BA00384P/16/IT/09.22-00 71685518 2022-01-06

Valido a partire dalla versione software: 01.00.zz

# Istruzioni di funzionamento **Cerabar M Deltabar M Deltapilot M**

Pressione di processo/pressione differenziale, portata/ idrostatica FOUNDATION Fieldbus

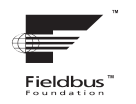

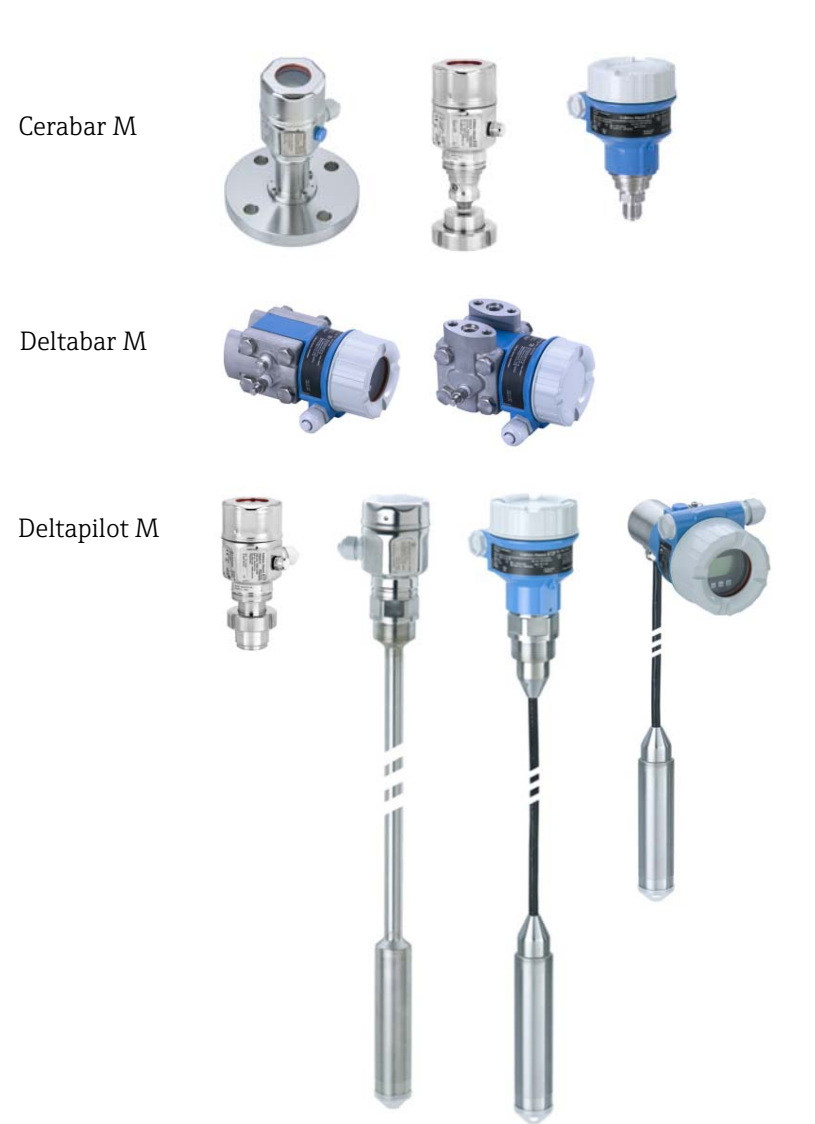

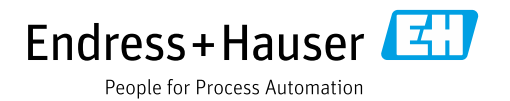

Verificare che la documentazione sia conservata in luogo sicuro e sia sempre a portata di mano quando si interviene sul dispositivo.

Per evitare danni alle persone o alla struttura, leggere attentamente il paragrafo "Istruzioni di sicurezza generali", nonché le altre istruzioni di sicurezza specifiche relative alle procedure operative riportate nel documento.

Il costruttore si riserva il diritto di apportare modifiche ai dati tecnici senza alcun preavviso. L'ufficio commerciale Endress+Hauser locale può fornire delle informazioni attuali e gli aggiornamenti di questo manuale.

# Indice

| 1                                                                   | Informazioni su questo documento4                                                                                                    |
|---------------------------------------------------------------------|----------------------------------------------------------------------------------------------------|
| 1.1<br>1.2                                                          | Scopo del documento                                                                                                    |
| 2                                                                   | Istruzioni di sicurezza generali6                                                                                                    |
| 2.1<br>2.2<br>2.3<br>2.4<br>2.5<br>2.6                              | Requisiti per il personale6Uso previsto6Sicurezza sul luogo di lavoro6Sicurezza operativa6Area a rischio d'esplosione7Sicurezza del prodotto7                                                                                                    |
| 3                                                                   | Identificazione8                                                                                                    |
| 3.1<br>3.2<br>3.3<br>3.4                                            | Identificazione del prodotto8Identificazione del dispositivo8Fornitura8Marchio CE, dichiarazione di conformità9                                                                                                    |
| 4                                                                   | Installazione10                                                                                                    |
| 4.1<br>4.2<br>4.3<br>4.4<br>4.5<br>4.6<br>4.7<br>4.8<br>4.9<br>4.10 | Controlli alla consegna10Immagazzinamento e trasporto10Requisiti d'installazione10Istruzioni generali di installazione11Installazione di Cerabar M12Installazione di Deltabar M19Installazione di Deltapilot M27Montaggio della guarnizione di profilo per32Chiusura dei coperchi della custodia32Verifica finale dell'installazione32 |
| 5                                                                   | Collegamenti                                                                                                    |
| 5.1<br>5.2<br>5.3<br>5.4<br>5.5                                     | Collegamento del dispositivo33Collegamento del misuratore34Equalizzazione di potenziale35Protezione alle sovratensioni (opzionale)35Verifica finale delle connessioni37                                                                                                    |
| 6                                                                   | Funzionamento                                                                                                    |
| 6.1<br>6.2<br>6.3<br>6.4                                            | Opzioni di funzionamento38Funzionamento senza menu operativo40Funzionamento con un menu operativo42Protocollo di comunicazione FOUNDATIONFieldbus50                                                                                                    |
| 7                                                                   | Messa in servizio senza menu                                                                                                    |
|                                                                     | operativo                                                                                                    |
| 7.1<br>7.2                                                          | Verifica funzionale 64<br>Regolazione della posizione 64                                                                                                    |

| 8                                                                   | Messa in servizio tramite menu ope-                                                                                                    |  |
|---------------------------------------------------------------------|----------------------------------------------------------------------------------------------------|--|
|                                                                     | rativo (display on-site/FieldCare) 66                                                                                                    |  |
| 8.1<br>8.2<br>8.3<br>8.4<br>8.5<br>8.6<br>8.7<br>8.8<br>8.9<br>8.10 | Verifica funzionale66Messa in servizio66Pos. zero adjust68Misura del livello (Cerabar M e Deltapilot M)69Linearizzazione79Misura della pressione84Misura di pressione differenziale (Deltabar M)85Misura della portata (Deltabar M)87Misura di livello (Deltabar M)90Panoramica del menu operativo del display102Descriptione dei portenziati110 |  |
| 0.11                                                                | Messo in comizio con programmo di                                                                                                    |  |
| 9                                                                   | Messa in servizio con programma di                                                                                                    |  |
|                                                                     | configurazione FF 132                                                                                                    |  |
| 9.1<br>9.2<br>9.3<br>9.4                                            | Verifica funzionale132Messa in servizio con applicazione FF132Scalatura del parametro OUT135Messa in servizio con applicazione del                                                                                                    |  |
| 9.5<br>9.6<br>9.7<br>9.8<br>9.9<br>9.10                             | dispositivo136Pos. zero adjust138Misura della pressione139Misura di livello140Misura della portata (Deltabar M)149Linearizzazione153Misura della pressione differenziale elettricacon celle di misura della pressione relativa                                                                                                    |  |
| 9.11                                                                | (Cerabar M o Deltapilot M) 155<br>Visualizzazione dei valori esterni sul display                                                                                                    |  |
| 9.12                                                                | on-site tramite bus FF 157<br>Descrizione dei parametri 158                                                                                                    |  |
| 10                                                                  | Manutenzione 214                                                                                                    |  |
| 10.1<br>10.2                                                        | Istruzioni per la pulizia                                                                                                    |  |
| 11                                                                  | Ricerca guasti                                                                                                    |  |
| 11.1<br>11.2<br>11.3<br>11.4<br>11.5<br>11.6<br>11.7<br>11.8        | Messaggi215Risposta delle uscite in caso di errore219Riparazioni220Riparazione di dispositivi certificati Ex220Parti di ricambio220Restituzione220Smaltimento221Revisioni software221                                                                                                    |  |
| 12                                                                  | Dati tecnici 221                                                                                                    |  |
|                                                                     | Indice                                                                                                    |  |

# 1 Informazioni su questo documento

# 1.1 Scopo del documento

Le presenti Istruzioni di funzionamento forniscono tutte le informazioni richieste durante le varie fasi della vita operativa del dispositivo: da identificazione del prodotto, accettazione alla consegna e immagazzinamento fino a montaggio, connessione, configurazione e messa in servizio, inclusi ricerca guasti, manutenzione e smaltimento.

# 1.2 Simboli

### 1.2.1 Simboli di sicurezza

| Simbolo               | Significato                                                                                                    |  |
|-----------------------|----------------------------------------------------------------------------------------------------|--|
| A0011189-IT           | <b>PERICOLO!</b><br>Questo simbolo segnala una situazione pericolosa che, se non evitata, causa lesioni gravi o<br>anche mortali.    |  |
| AVVERTENZA            | <b>AVVERTENZA!</b><br>Questo simbolo segnala una situazione pericolosa che, se non evitata, causa lesioni gravi o<br>anche mortali.  |  |
|                       | ATTENZIONE!<br>Questo simbolo segnala una situazione pericolosa che, se non evitata, può causare lesioni di<br>lieve o media entità. |  |
| AVVISO<br>A0011192-IT | <b>AVVISO!</b><br>Questo simbolo contiene informazioni su procedure e altre circostanze che non causano<br>lesioni personali.        |  |

# 1.2.2 Simboli elettrici

| Simbolo | Significato                                                                                                    | Simbolo | Significato                                                                                                    |
|---------|----------------------------------------------------------------------------------------------------|---------|----------------------------------------------------------------------------------------------------|
|         | Corrente continua                                                                                                    | 2       | Corrente alternata                                                                                                    |
| ∼       | Corrente continua e corrente alternata                                                                                                    | μ       | Messa a terra<br>Morsetto di terra che, con riferimento<br>all'operatore, è collegato a terra<br>mediante un sistema di messa a terra.                                                                                                    |
|         | <b>Messa a terra di protezione</b><br>Un morsetto che deve essere collegato<br>a terra prima di stabilire qualsiasi<br>altro collegamento. | Ą       | <b>Collegamento equipotenziale</b><br>Collegamento che dev'essere collegato<br>al sistema di messa a terra<br>dell'impianto. Può essere una linea di<br>equalizzazione del potenziale o un<br>sistema di messa a terra a stella, a<br>seconda dei codici di pratica nazionali<br>o aziendali. |

# 1.2.3 Simboli degli utensili

| Simbolo  | Significato      |
|----------|------------------|
| A0011221 | Chiave a brugola |
| A0011222 | Chiave fissa     |

| Simbolo    | Significato                                                          |
|------------|----------------------------------------------------------------------|
| A0011182   | <b>Consentite</b><br>Indica procedure, processi o azioni consentite. |
| A0011184   | Non consentite<br>Indica procedure, processi o azioni vietate.       |
| L A0011193 | <b>Suggerimento</b><br>Indica informazioni aggiuntive.               |
| A0015482   | Riferimento alla documentazione                                      |
| A0015484   | Riferimento alla pagina.                                             |
| A0015487   | Riferimento alla figura                                              |
| 1. , 2. ,  | Serie di passaggi                                                    |
| A0018343   | Risultato di una serie di azioni                                     |
| A0015502   | Ispezione visiva                                                     |

### 1.2.4 Simboli per alcuni tipi di informazioni

#### 1.2.5 Simboli nelle figure

| Simbolo         | Significato                                |  |
|-----------------|--------------------------------------------|--|
| 1, 2, 3, 4 ecc. | ecc. Numerazione degli elementi principali |  |
| 1. , 2. ,       | Serie di passaggi                          |  |
| A, B, C, D ecc. | Viste                                      |  |

#### 1.2.6 Simboli sul dispositivo

|                                                                                                    | Simbolo   | Significato                                                                                                    |
|----------------------------------------------------------------------------------------------------|-----------|----------------------------------------------------------------------------------------------------|
| $\bigwedge \rightarrow \prod_{\text{A0019159}} \text{Nota di sicurezza}$ Rispettare le istruzioni di sicurezza riportate nelle Istruzioni di funzionamento asse |           | Nota di sicurezza<br>Rispettare le istruzioni di sicurezza riportate nelle Istruzioni di funzionamento associate.                             |
|                                                                                                    | (t>85°C ( | <b>Resistenza di temperatura dei cavi di collegamento</b><br>Indica che i cavi di collegamento devono resistere a temperature di almeno 85°C. |

### 1.2.7 Marchi registrati

KALREZ<sup>®</sup>, VITON<sup>®</sup>, TEFLON<sup>®</sup> Etichetta registrata di E.I. Du Pont de Nemours & Co., Wilmington, Stati Uniti TRI-CLAMP<sup>®</sup> Etichetta registrata di Ladish & Co., Inc., Kenosha, Stati Uniti FOUNDATION<sup>TM</sup> Fieldbus Marchio registrato da FieldComm Group, Austin, Stati Uniti GORE-TEX<sup>®</sup> Marchio di W.L. Gore & Associates, Inc., USA

# 2 Istruzioni di sicurezza generali

# 2.1 Requisiti per il personale

Il personale responsabile di installazione, messa in servizio, diagnostica e manutenzione deve soddisfare i seguenti requisiti:

- deve trattarsi di specialisti qualificati e addestrati in possesso di una qualifica inerente a questa specifica funzione e mansione.
- Deve essere autorizzato dal responsabile d'impianto.
- Deve conoscere la normativa nazionale.
- Prima di eseguire gli interventi, il personale tecnico addetto deve leggere e approfondire le indicazioni riportate nelle istruzioni di funzionamento, nella documentazione supplementare e nei certificati (in base all'applicazione).
- Devono seguire le istruzioni e rispettare le condizioni di base.

Il personale operativo deve soddisfare i seguenti requisiti:

- deve essere istruito e autorizzato in base ai requisiti della funzione da parte del responsabile d'impianto.
- Deve rispettare le istruzioni riportate in queste Istruzioni di funzionamento

# 2.2 Uso previsto

**Cerabar M** è un trasduttore di pressione per la misura di pressione e livello. **Deltabar M** è un trasduttore di pressione differenziale per la misura di pressione differenziale, portata e livello.

**Deltapilot M** è un sensore di pressione idrostatica per la misura di livello e pressione.

#### 2.2.1 Uso non corretto

ll produttore non è responsabile per i danni causati da un uso improprio o diverso da quello previsto.

Verifica per casi limite:

Nel caso di applicazioni con fluidi speciali e fluidi detergenti, Endress+Hauser è lieta di fornire assistenza per determinare la resistenza alla corrosione dei materiali delle parti bagnate, ma non fornisce alcuna garanzia e declina ogni responsabilità.

# 2.3 Sicurezza sul luogo di lavoro

Per l'uso e gli interventi sul dispositivo:

- indossare dispositivi di protezione personale adeguati come da normativa nazionale.
- Staccare la tensione di alimentazione prima di connettere il dispositivo.

# 2.4 Sicurezza operativa

Pericolo di infortuni!

- Utilizzare il dispositivo solo in condizioni tecniche adeguate, in assenza di errori e guasti.
- L'operatore è responsabile di assicurare il buon funzionamento del dispositivo.
- ▶ Il dispositivo deve essere smontato solo in assenza di pressione!

#### Modifiche al dispositivo

Modifiche non autorizzate del dispositivo non sono consentite e possono provocare pericoli imprevisti:

Se, ciononostante, fossero necessarie modifiche, consultare Endress+Hauser.

#### Riparazioni

Per garantire sicurezza e affidabilità operative continue:

- Eseguire le riparazioni sul dispositivo solo se sono espressamente consentite.
- Attenersi alle normative federali/nazionali relative alla riparazione di un dispositivo elettrico.
- Usare solo parti di ricambio e accessori originali Endress+Hauser.

# 2.5 Area a rischio d'esplosione

Se il dispositivo è impiegato in area pericolosa, per evitare pericoli per il personale e l'installazione (ad es. protezione dal rischio di esplosione, sicurezza dei contenitori in pressione):

- Controllare la targhetta e verificare se il dispositivo ordinato può essere impiegato per l'uso previsto in area pericolosa.
- Attenersi alle istruzioni riportate nella documentazione supplementare separata, che è parte integrante di questo manuale.

# 2.6 Sicurezza del prodotto

Il misuratore è stato sviluppato secondo le procedure di buona ingegneria per soddisfare le attuali esigenze di sicurezza, è stato collaudato e ha lasciato la fabbrica in condizioni tali da poter essere usato in completa sicurezza. Soddisfa gli standard generali di sicurezza e i requisiti legali. È inoltre conforme alle direttive CE elencate nella specifica Dichiarazione di conformità CE. Endress+Hauser conferma questo stato di fatto apponendo il marchio CE sullo strumento.

# 3 Identificazione

# 3.1 Identificazione del prodotto

Il misuratore può essere identificato nei seguenti modi:

- Specifiche sulla targhetta
- Codice d'ordine con l'elenco delle caratteristiche del dispositivo nel documento di consegna
- Inserire il numero di serie riportato nelle targhette in W@M Device Viewer (www.it.endress.com/deviceviewer): saranno visualizzate tutte le informazioni sul misuratore.

Per un riepilogo della documentazione tecnica fornita, inserire in W@M Device Viewer (www.endress.com/deviceviewer) il numero di serie riportato sulle targhette.

### 3.1.1 Indirizzo del produttore

Endress+Hauser SE+Co. KG Hauptstraße 1 79689 Maulburg, Germania Indirizzo dello stabilimento di produzione: v. targhetta

# 3.2 Identificazione del dispositivo

#### 3.2.1 Targhetta

A seconda della versione del dispositivo vengono utilizzate targhette differenti.

Le targhette riportano le seguenti informazioni:

- Nome del produttore e del dispositivo
- Indirizzo del titolare del certificato e paese di produzione
- Codice d'ordine e numero di serie
- Dati tecnici
- Informazioni specifiche sull'approvazione

Confrontare i dati riportati sulla targhetta con quelli indicati nell'ordine.

### 3.2.2 Identificazione del tipo di sensore

In caso di celle di misura di pressione relativa, il menu operativo visualizza il parametro "Pos. zero adjust" ("Setup" -> "Pos. zero adjust").

In caso di sensori di pressione relativa, il menu operativo visualizza il parametro "Calib. offset" ("Setup" -> "Calib. offset").

# 3.3 Fornitura

La fornitura comprende:

- Misuratore
- Accessori opzionali

Documentazione in dotazione:

- Le Istruzioni di funzionamento BA00384P sono disponibili su Internet.
  - $\rightarrow$  Vedere: www.endress.com  $\rightarrow$  Download
- Istruzioni di funzionamento brevi: KA01032P Cerabar M / KA01029P Deltabar M / KA01035P Deltapilot M
- Report di ispezione finale
- Istruzioni di sicurezza aggiuntive con dispositivi ATEX, IECEx e NEPSI
- Opzionale: certificato di taratura di fabbrica, certificati di collaudo

# 3.4 Marchio CE, dichiarazione di conformità

Il dispositivo è stato progettato per rispondere ai requisiti di sicurezza vigenti, è stato collaudato e ha lasciato lo stabilimento in condizioni tali da garantire la sicurezza operativa. Questo strumento è conforme a tutte le norme e regolamentazioni applicabili elencate nella Dichiarazione di conformità CE, pertanto è conforme ai requisiti normativi previsti dalle Direttive CE. Endress+Hauser conferma la conformità dello strumento apponendovi il marchio CE.

# 4 Installazione

# 4.1 Controlli alla consegna

- Controllare che l'imballaggio e il contenuto non presentino segni di danneggiamento.
- Verificare la spedizione, assicurandosi che la fornitura sia completa e conforme all'ordine.

# 4.2 Immagazzinamento e trasporto

#### 4.2.1 Immagazzinamento

Il misuratore deve essere immagazzinato in una zona asciutta e pulita e deve essere protetto da eventuali danni meccanici (EN 837-2).

Campo di temperatura di immagazzinamento:

Vedere le Informazioni tecniche per Cerabar M TIO0436P / Deltabar M TIO0434P / Deltapilot M TIO0437P.

### 4.2.2 Trasporto

#### **AVVERTENZA**

#### Trasporto in condizioni non idonee

Custodia, membrana e capillari possono danneggiarsi con rischio di lesioni personali.

- Trasportare il misuratore fino al punto di misura nell'imballaggio originale o sostenendolo dalla connessione al processo.
- Rispettare le istruzioni di sicurezza e le indicazioni per il trasporto di dispositivi con peso superiore a 18 kg (39.6 lb).
- Non utilizzare i capillari come supporto per il trasporto dei separatori.

# 4.3 Requisiti d'installazione

#### 4.3.1 Dimensioni di installazione

 $\rightarrow$  Per le dimensioni, consultare le Informazioni tecniche per Cerabar M TIO0436P / Deltabar M TIO0434P / Deltapilot M TIO0437P, sezione "Costruzione meccanica".

# 4.4 Istruzioni generali di installazione

• Dispositivi con filettatura G 1 1/2:

Quando si fissa il dispositivo nel serbatoio, la guarnizione piatta deve essere posizionata sulla superficie della guarnizione della connessione al processo. Per evitare di sforzare eccessivamente la membrana di processo, non utilizzare mai canapa o materiali simili per la tenuta stagna della filettatura.

- Dispositivi con filettatura NPT:
  - Avvolgere la filettatura con nastro di teflon per assicurarne la tenuta stagna.
  - Stringere il dispositivo solamente tramite il bullone esagonale. Non girarlo dalla custodia.
- Non serrare eccessivamente la vite. Coppia max.: 20...30 Nm (14.75...22.13 lbf ft)
- Per le seguenti connessioni al processo è richiesta una coppia massima di 40 Nm (29.50 lbf ft):
  - Filettatura ISO228 G1/2 (opzione d'ordine "GRC" o "GRJ" o "GOJ")
  - Filettatura DIN13 M20 x 1,5 (opzione d'ordine "G7J" o "G8J")

#### 4.4.1 Montaggio dei moduli sensore con attacco filettato in PVDF

#### **AVVERTENZA**

**Rischio di danneggiamento alla connessione al processo!** Pericolo di infortuni!

I moduli sensore con attacco filettato in PVDF devono essere installati con la staffa di montaggio in dotazione!

#### **AVVERTENZA**

#### Fatica del materiale causata da pressione e temperatura!

Rischio di infortuni dovuti all'esplosione di pezzi. La filettatura potrebbe allentarsi, se esposta a carichi elevati di pressione e temperatura.

È necessario controllare periodicamente l'integrità della filettatura e, se necessario, stringerla nuovamente alla coppia massima di 7 Nm (5.16 lbf ft). Si raccomanda l'uso di un nastro in teflon per assicurare la tenuta della filettatura <sup>1</sup>/<sub>2</sub>" NPT.

## 4.5 Installazione di Cerabar M

- Endress+Hauser può fornire la staffa di montaggio per installazioni su palina o a parete.
   → 16, cap. 4.5.5 "Montaggio a parete e su palina (opzionale)".

#### 4.5.1 Istruzioni di installazione per dispositivi privi di separatori – PMP51, PMC51

#### **AVVISO**

#### Possibili danni al dispositivo.

Se un Cerabar S riscaldato viene raffreddato nel corso di un processo di pulizia (ad esempio con acqua fredda), per un breve periodo si crea una depressione e, di conseguenza, si può verificare l'ingresso di umidità nel sensore causata dalla compensazione della pressione (1). Montare il dispositivo come segue.

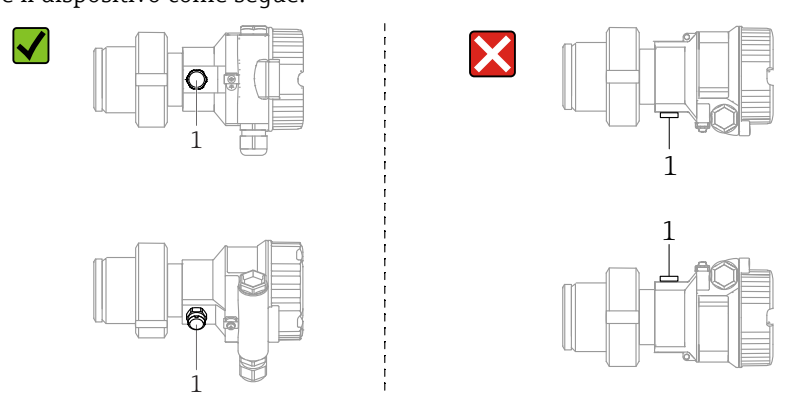

- Mantenere incontaminati la compensazione della pressione e il filtro (1) GORE-TEX<sup>®</sup>.
- I trasmettitori Cerabar M senza separatori sono montati in conformità alle norme relative ai manometri (DIN EN 837-2). Si consiglia l'utilizzo di dispositivi d'intercettazione e riccioli di separazione.
  - L'orientamento dipende dall'applicazione di misura.
- Non pulire o toccare le membrane di processo con oggetti duri o appuntiti.
- Il misuratore deve essere installato in conformità alle seguenti istruzioni per soddisfare i requisiti di pulibilità dello standard ASME-BPE (Parte SD pulibilità):

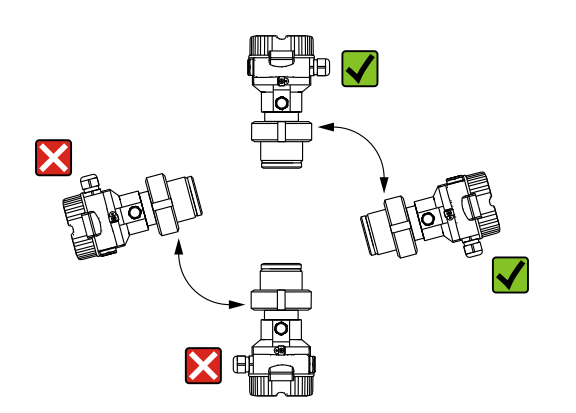

#### Misura di pressione nei gas

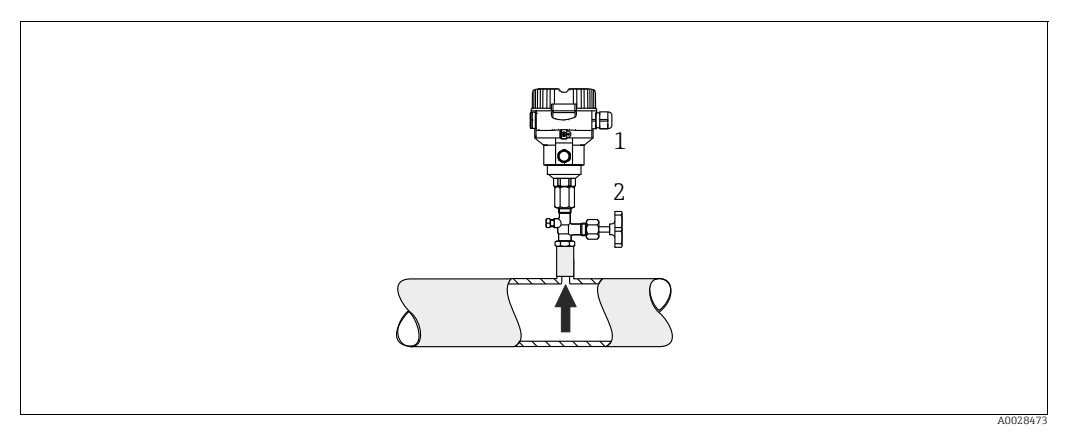

Fig. 1: Indicazione per la misura della pressione nei gas

#### Cerabar M

1

2 Dispositivo di intercettazione

Montare Cerabar M con il dispositivo di intercettazione sopra il punto di presa, cosicché la condensa possa ritornare nel processo.

#### Misura della pressione del vapore

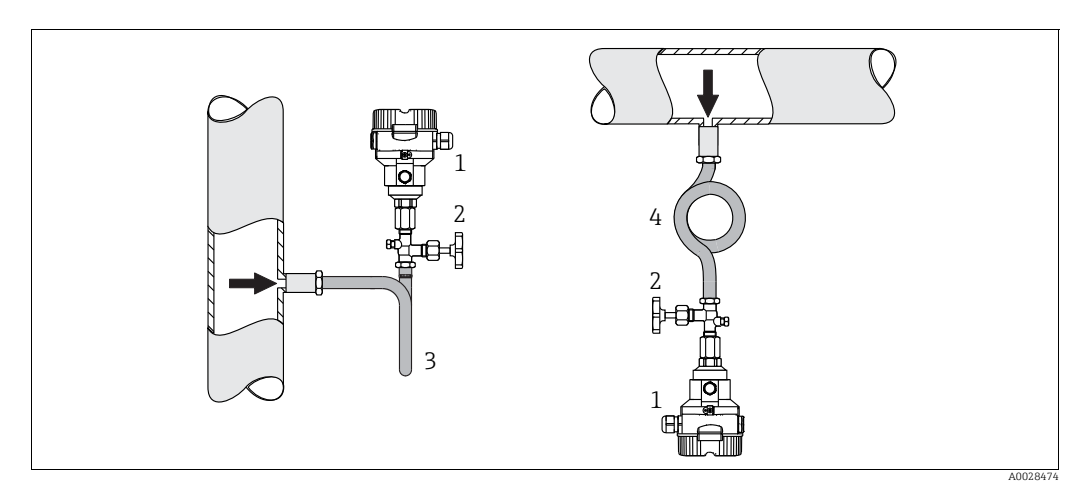

*Fig. 2:* Indicazione per la misura di pressione nel vapore

1 Cerabar M

- 2 Dispositivo di intercettazione
- 3 Ricciolo di separazione a U
- 4 Ricciolo di separazione circolare

Rispettare la temperatura ambiente massima consentita per il trasmettitore!

Installazione:

- Se possibile, montare dispositivo con il sifone a forma di "O" sotto il punto di presa. Il dispositivo può anche essere montato sopra il punto di presa.
- Prima di eseguire la messa in servizio, riempire il ricciolo con il liquido.

Vantaggi dell'utilizzo di sifoni:

- Protezione dello strumento di misura da fluidi caldi, in pressione con formazione e accumulo di condensa
- Attenuazione degli shock di pressione
- La colonna d'acqua definita provoca solo errori di misura ed effetti termici minimi (trascurabili) sul dispositivo.

Per i dati tecnici (ad es. materiali, dimensioni o codici d'ordine), v. la documentazione separata SD01553P.

#### Misura della pressione nei liquidi

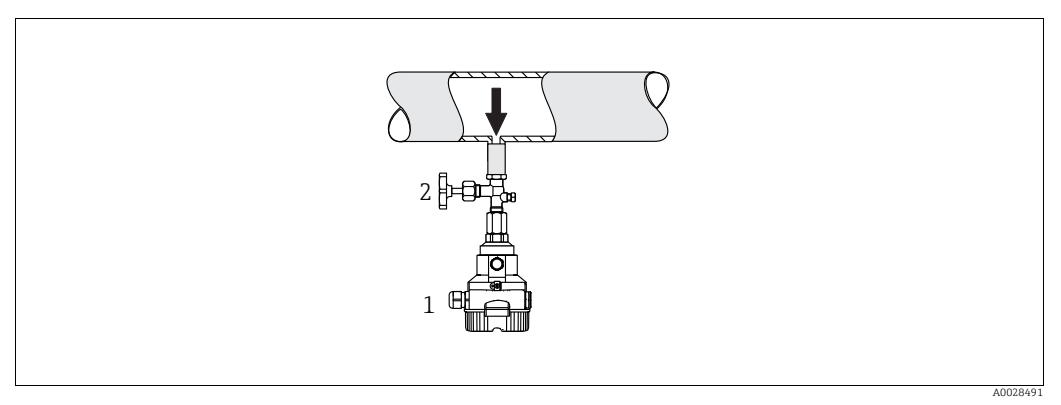

Fig. 3: Indicazione per la misura di pressione nei liquidi

- 1 Cerabar M
- 2 Dispositivo di intercettazione
- Montare Cerabar M con il dispositivo di intercettazione al di sotto o allo stesso livello del punto di presa.

#### Misura di livello

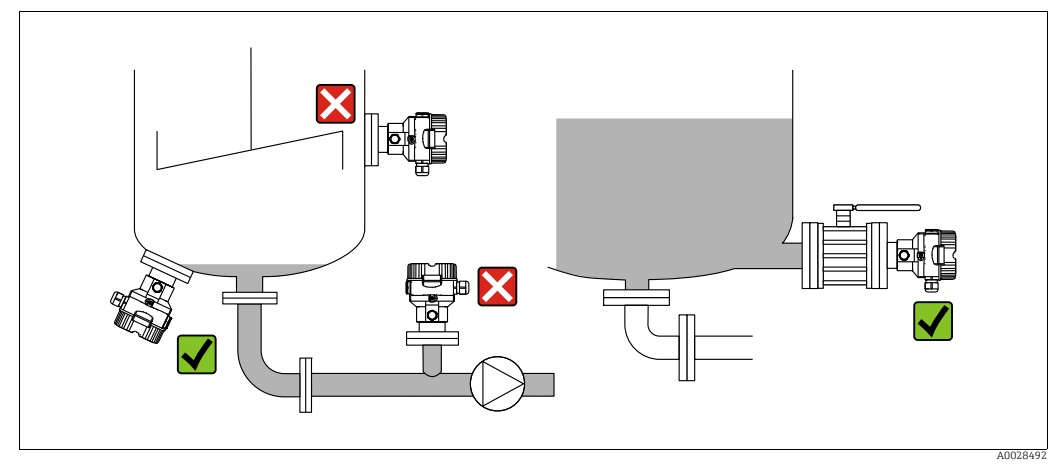

Fig. 4: Indicazioni per la misura del livello

- Cerabar M deve essere installato sempre al di sotto del punto di misura inferiore.
- Non montare il dispositivo nelle seguenti posizioni: nel flusso di riempimento, nella bocca di uscita del serbatoio o in un punto del serbatoio soggetto a pulsazioni di pressione causate da un agitatore.
- Non montare il dispositivo nell'area di aspirazione di una pompa.
- L'esecuzione della taratura e il collaudo funzionale risultano semplificati se il misuratore è montato a valle di un dispositivo di intercettazione.

#### 4.5.2 Istruzioni di installazione per misuratori con separatori – PMP55

- I dispositivi Cerabar M con separatori sono avvitati, o fissati mediante flangia o morsetto, a seconda del tipo di separatore.
- Si osservi che la pressione idrostatica delle colonne di liquido nei capillari può causare lo spostamento del punto di zero. Lo spostamento del punto di zero può essere corretto.
- Non pulire o toccare la membrana di processo del separatore con oggetti duri o appuntiti.
- Non staccare la protezione sulla membrana di processo fino a subito prima dell'installazione.

#### **AVVISO**

#### Non maneggiare il dispositivo in modo scorretto.

Possibili danni al dispositivo.

- Il separatore e il trasduttore di pressione insieme formano un sistema calibrato chiuso, pieno d'olio. Il foro è sigillato e non deve essere aperto.
- Se si utilizza una staffa di montaggio, garantire sufficiente gioco per evitare la curvatura dei capillari verso il basso (raggio di curvatura ≥ 100 mm (3.94 in).
- Rispettare i limiti dell'applicazione del fluido di riempimento separatori come descritto nelle Informazioni tecniche per Cerabar M TIO0436P, sezione "Istruzioni di progettazione per sistemi con separatore".

#### **AVVISO**

# Per ottenere risultati di misura più precisi ed evitare difetti nel misuratore, montare i capillari come segue:

- Montare capillari privi di vibrazioni (per evitare ulteriori fluttuazioni di pressione).
- Non montare non in vicinanza di linee di riscaldamento o raffreddamento.
- Isolare i capillari se la temperatura ambiente è al di sotto o al di sopra della temperatura di riferimento.
- Con raggio di curvatura di  $\geq$  100 mm (3.94 in)
- Non utilizzare i capillari come supporto per il trasporto dei separatori!

#### Applicazione in presenza di vuoto

Vedere Informazioni tecniche.

#### Montaggio con isolatore termico

Vedere Informazioni tecniche.

#### 4.5.3 Guarnizione per montaggio su flangia

#### **AVVISO**

#### Risultati di misura non corretti

La guarnizione non deve premere sulla membrana di processo, poiché potrebbe influenzare il risultato della misura.

• Garantire che la guarnizione non possa toccare la membrana di processo.

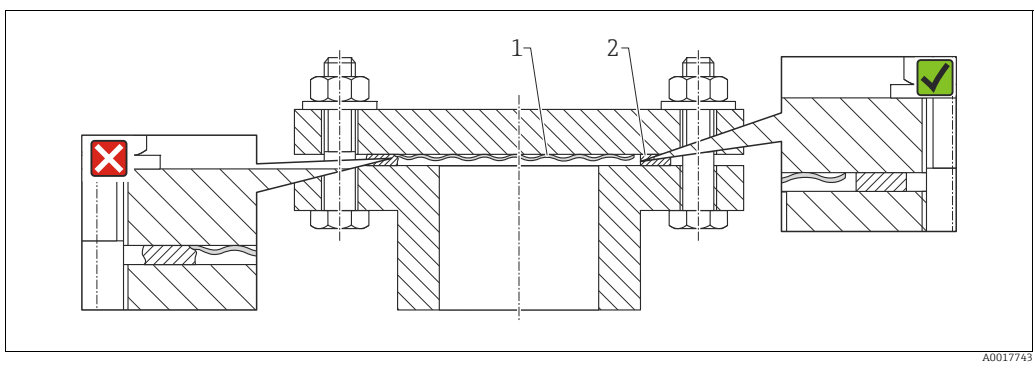

Fig. 5.

1 Membrana di processo 2 Guarnizione

#### 4.5.4 Coibentazione – PMP55

Vedere Informazioni tecniche.

#### 4.5.5 Montaggio a parete e su palina (opzionale)

Endress+Hauser può fornire una staffa di montaggio per l'installazione su palina o a parete (per diametri delle paline compresi tra 1 ¼" e 2").

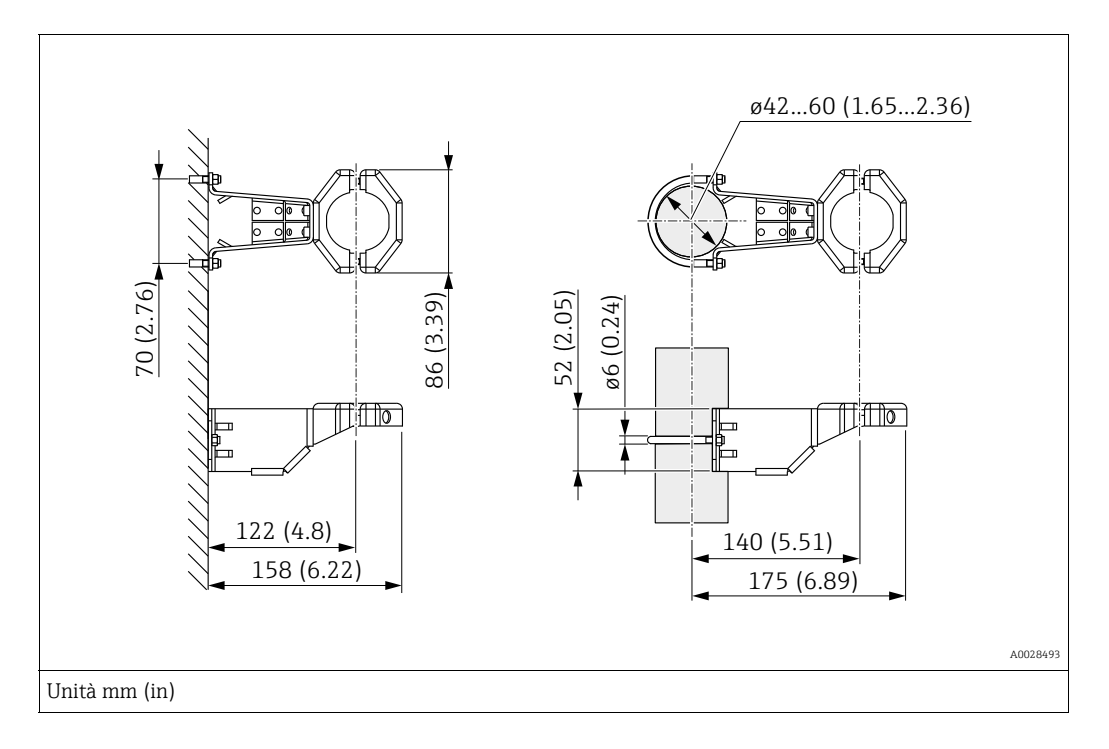

Per il montaggio, considerare quanto segue:

- Dispositivi con tubi capillari: montare i capillari con un raggio di curvatura ≥ 100 mm (3.94 in).
- In caso di montaggio su palina, i dadi della staffa devono essere serrati in modo uniforme, con una coppia di almeno 5 Nm (3.69 lbs ft).

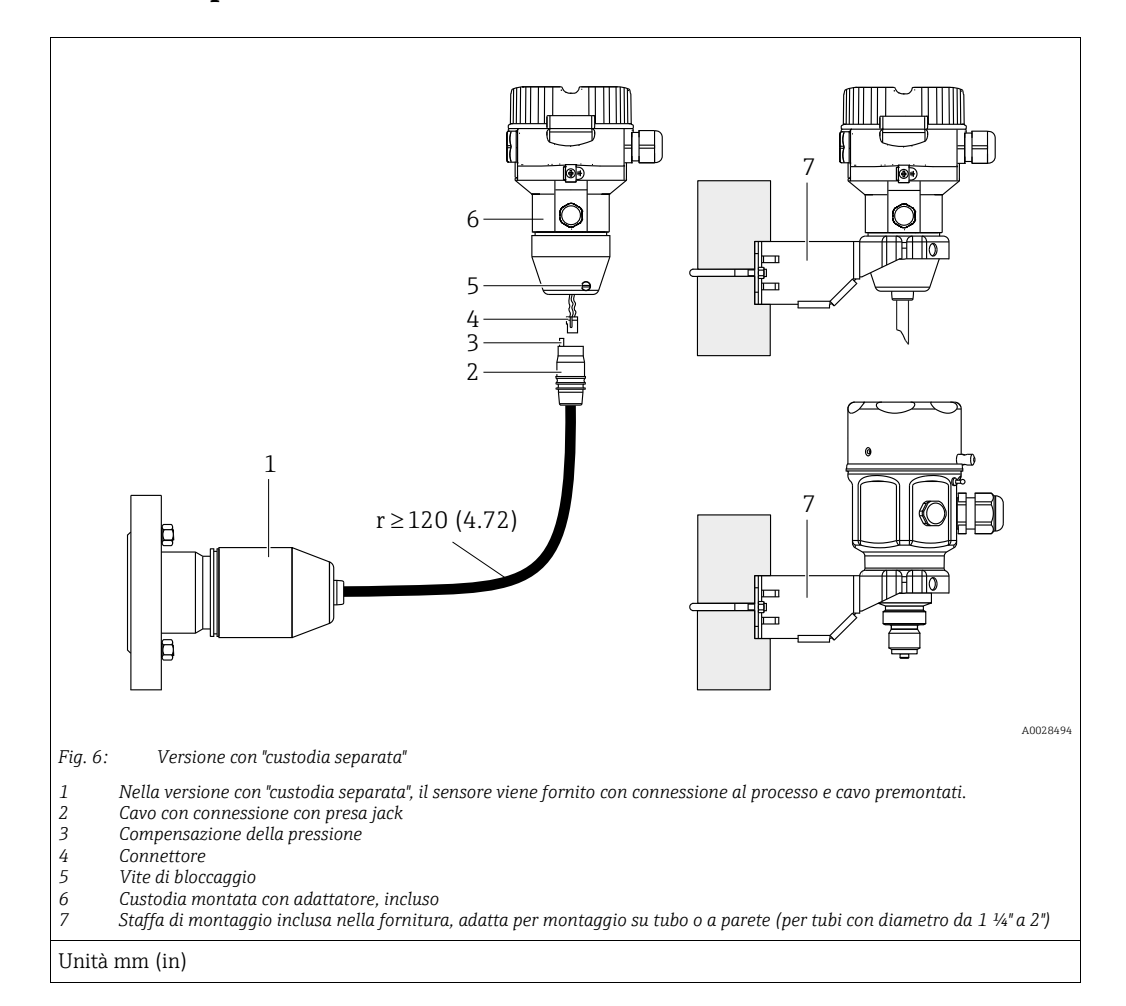

# 4.5.6 Assemblaggio e montaggio della versione con "custodia separata"

#### Assemblaggio e montaggio

- 1. Collegare il connettore (elemento 4) alla connessione a jack corrispondente del cavo (elemento 2).
- 2. Collegare il cavo all'adattatore di custodia (elemento 6).
- 3. Serrare la vite di bloccaggio (elemento 5).
- Montare la custodia a parete o su palina tramite la staffa di montaggio (elemento 7). In caso di montaggio su palina, i dadi della staffa devono essere serrati in modo uniforme, con una coppia di almeno 5 Nm (3.69 lbs ft). Montare il cavo con un raggio di curvatura (r) ≥ 120 mm (4.72 in).

#### Disposizione del cavo (ad esempio attraverso un tubo)

È necessario un kit di accorciamento cavi. Codice d'ordine: 71093286 Per ulteriori informazioni sul montaggio, vedere SD00553P/00/A6.

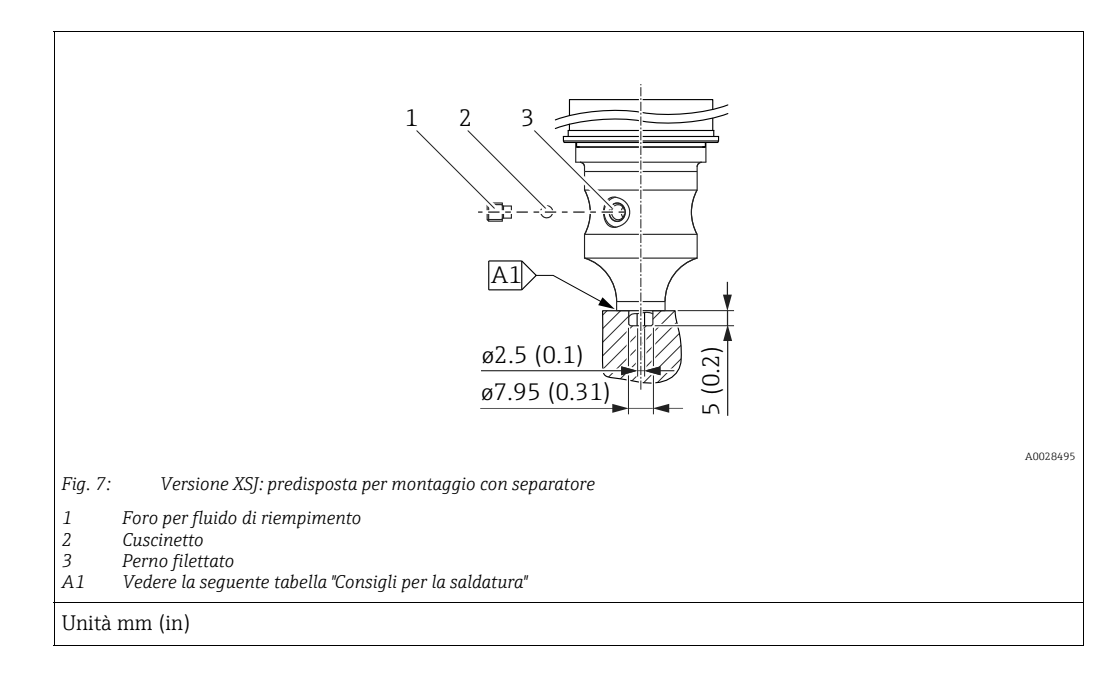

# 4.5.7 PMP51, versione predisposta per il montaggio del separatore – consigli di saldatura

Per la saldatura gal) del separatore per la versione "gal)", nella configurazione "gal)" nel codice d'ordine, per i sensori fino a 40 bar (600 psi) inclusi, Endress+Hauser consiglia quanto segue: la profondità totale della saldatura piano-frontale è di 1 mm (0.04 in) con un diametro esterno di 16 mm (0.63 in). La saldatura viene eseguita in conformità al metodo WIG.

| Saldatura<br>continua n.                | Schema di saldatura a forma di<br>ghiera, dimensioni secondo<br>DIN 8551 | Adattamento a materiale base                                                                                               | Metodo di saldatura<br>DIN EN ISO 24063 | Posizione di<br>saldatura | Gas inerte,<br>additivi                                        |
|-----------------------------------------|--------------------------------------------------------------------------|----------------------------------------------------------------------------------------------------|-----------------------------------------|---------------------------|----------------------------------------------------------------|
| A1<br>per sensori<br>≤ 40 bar (600 psi) | <u>\$1 a0.8</u><br>                                                      | Adattatore realizzato in AISI<br>316L (1.4435)<br>a saldare sul separatore<br>realizzato in<br>AISI 316L (1.4435 o 1.4404) | 141                                     | PB                        | Gas inerte<br>Ar/H 95/5<br>Additivo:<br>ER 316L Si<br>(1.4430) |

#### Informazioni sul riempimento

Il separatore deve essere riempito subito dopo averlo saldato.

• Dopo la saldatura sulla connessione al processo, il gruppo sensore deve essere correttamente riempito con un fluido di riempimento e sigillato a tenuta di gas con una vite a sfera di tenuta.

Dopo il riempimento del separatore, il valore visualizzato sul display del dispositivo non deve superare il 10% del valore di fondo scala del campo di misura al punto di zero. La pressione interna del separatore deve essere opportunamente regolata.

- Regolazione/taratura:
  - Il dispositivo, una volta completamente montato, è operativo.
  - Eseguire un reset. Il dispositivo deve essere tarato al campo di misura di processo come descritto nelle Istruzioni di funzionamento.

## 4.6 Installazione di Deltabar M

#### AVVISO

## Non maneggiare il dispositivo in modo scorretto.

Possibili danni al dispositivo.

La vite contrassegnata con (1) non deve essere tolta in nessun caso; in caso contrario decade la garanzia.

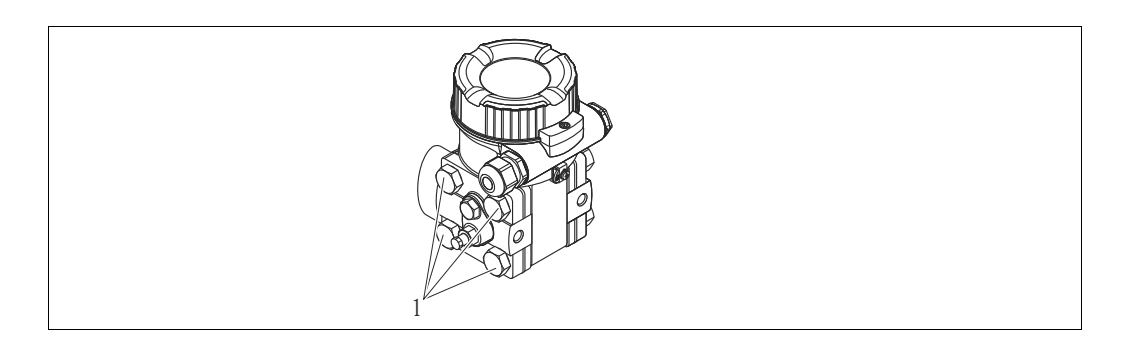

#### 4.6.1 Orientamento

- A causa dell'orientamento di Deltabar M, il punto di zero può presentare una deriva; ad esempio, il serbatoio è vuoto ma il valore misurato non è pari a zero. Lo scostamento del punto di zero può essere corretto regolando la posizione in uno dei seguenti modi:
  - tramite i tasti operativi sul modulo dell'elettronica ( $\rightarrow$  🖹 41, "Funzione degli elementi operativi")
  - tramite il menu operativo ( $\rightarrow$   $\supseteq$  68, "Pos. zero adjust")
- Le raccomandazioni generali per la disposizione dei tubi sono disponibili nella DIN 19210
   "Metodi di misura della portata dei fluidi; tubazione differenziale per i misuratori di portata" o nelle relative norme nazionali o internazionali.
- L'uso di un manifold a tre o cinque valvole consente facilità di messa in servizio, installazione e manutenzione senza interruzioni di processo.
- Se si deve installare la tubazione in pressione all'esterno, assicurarsi che sia sufficientemente protetta dal gelo, ad es. tubi riscaldati posati in parallelo.
- Installare la tubazione in pressione con un gradiente monotonico di almeno il 10%.

#### Posizione di installazione per la misura della portata

# i

Per maggiori informazioni sulla misura della portata con il metodo della pressione differenziale, consultare la seguente documentazione:

- Orifizi per misura della portata con il metodo della pressione differenziale: Informazioni tecniche TI00422P
- Tubi di Pitot per misura della portata con il metodo della pressione differenziale: Informazioni tecniche TI00425P

#### Misura della portata nei gas

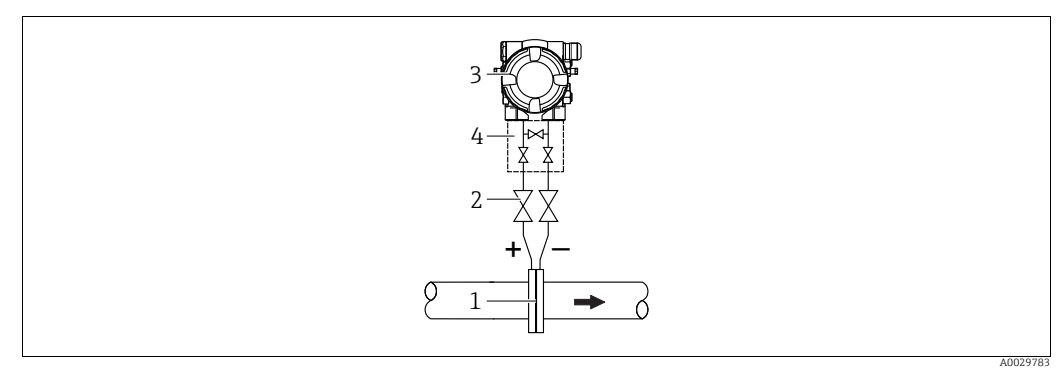

Layout per la misura della portata nei gas

- Orifizi o tubo di Pitot 1
- Valvole di intercettazione 2 Deltabar M 3
- 4 Manifold a tre valvole
- Montare Deltabar M sopra il punto di misura affinché l'eventuale condensa possa ritornare nella tubazione di processo.

Misura della portata nel vapore

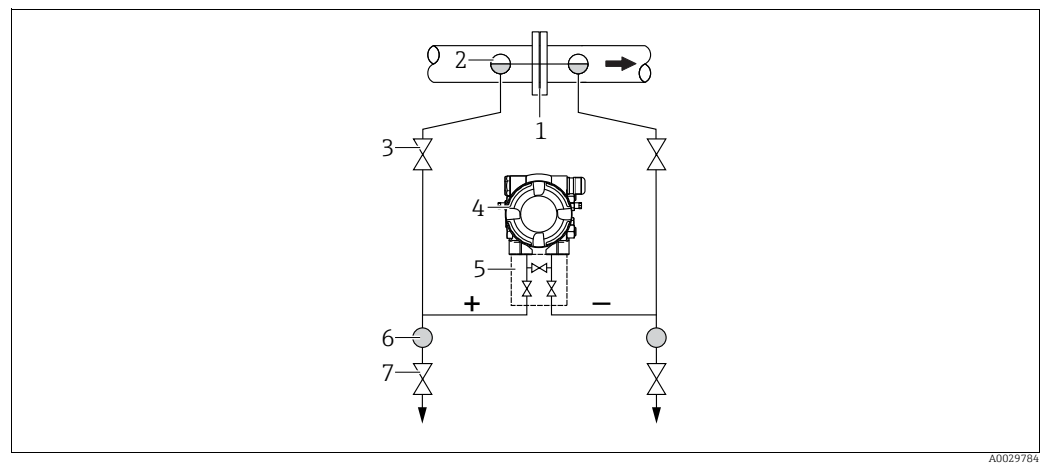

Layout per la misura della portata nel vapore

- Orifizi o tubo di Pitot 1 2
- Barilotti di condensazione 3
  - Valvole di intercettazione Deltabar M
- 4 5 Manifold a tre valvole
- 6 7 Separatore
  - Valvole di scarico
- Montare Deltabar M al di sotto del punto di misura.
- Montare i barilotti di condensazione allo stesso livello dei punti di presa e alla stessa distanza da Deltabar M.
- Prima della messa in servizio, riempire la tubazione in pressione all'altezza dei barilotti di condensazione.

#### Misure di portata nei liquidi

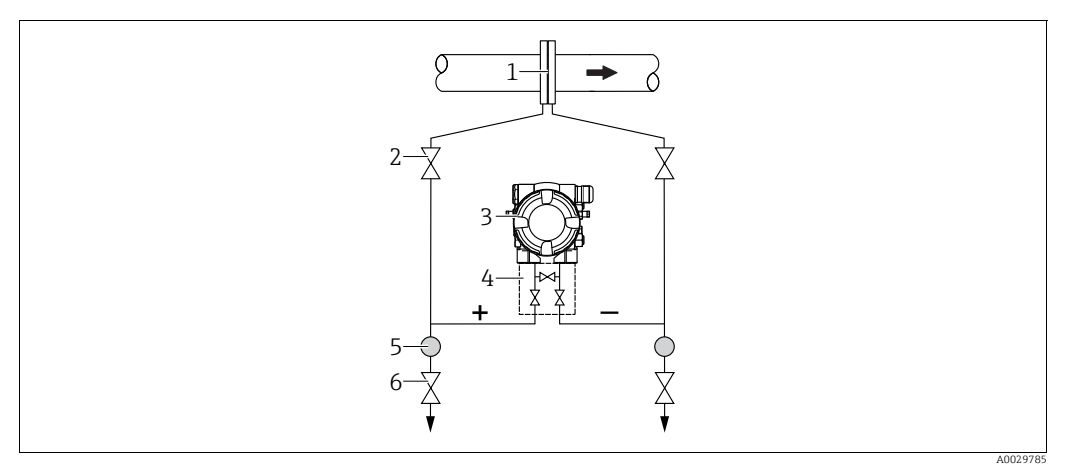

Layout per la misura della portata nei liquidi

- Orifizi o tubo di Pitot
- 2 Valvole di intercettazione
- 3 Deltahar M
- 4 5 Manifold a tre valvole
- Separatore 6 Valvole di scarico
- Montare Deltabar M al di sotto del punto di misura, in modo che la tubazione in pressione sia sempre piena di liquido e le bolle di gas possano ritornare nella tubazione di processo.
- Per la misura in fluidi con particelle solide in sospensione, ad es. nel caso di liquidi sporchi, si possono installare separatori e valvole di scarico per trattenere ed eliminare i depositi.

#### Orientamento per misure di livello

Misura del livello in serbatoio aperto

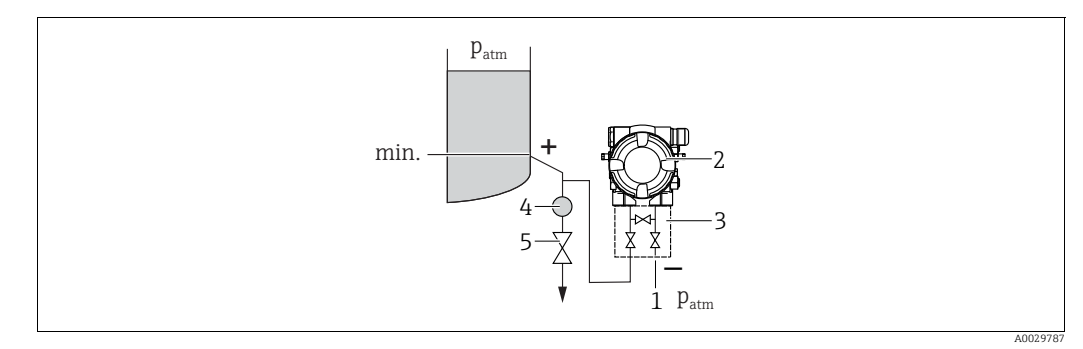

Layout per la misura del livello in un recipiente aperto

- Il lato bassa pressione è esposto alla pressione atmosferica 1
- Deltabar M 3
- Manifold a tre valvole 4 Separatore
- 5 Valvola di scarico
- Montare Deltabar M al di sotto della connessione di misura inferiore, in modo che la tubazione in pressione sia sempre piena di liquido.
- Il lato di bassa pressione è esposto alla pressione atmosferica.
- Per la misura in fluidi con particelle solide in sospensione, ad es. nel caso di liquidi sporchi, si possono installare separatori e valvole di scarico per trattenere ed eliminare i depositi.

#### Misura del livello in serbatoio chiuso

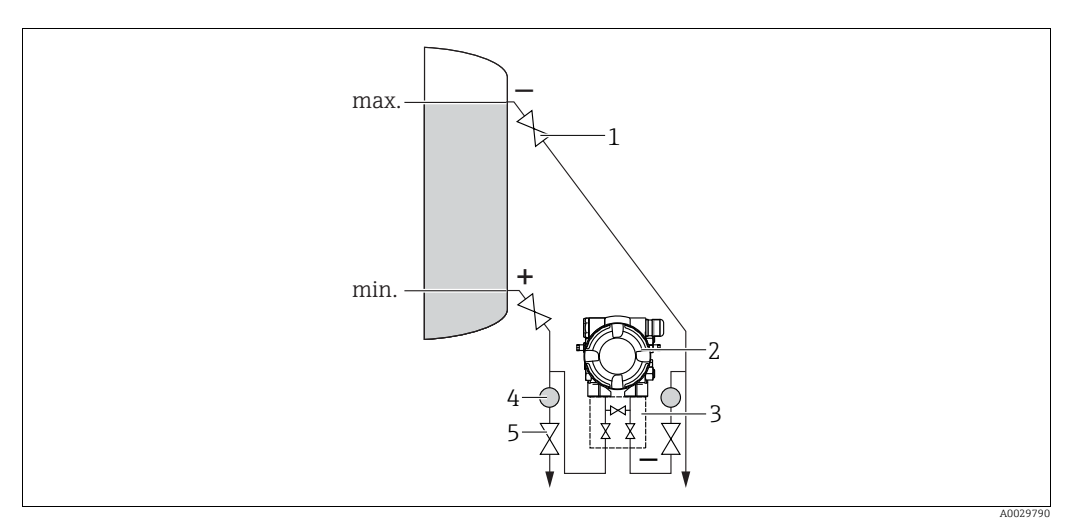

Layout per la misura del livello in serbatoio chiuso

- Valvole di intercettazione
- 2 Deltabar M 3
- Manifold a tre valvole Separatore
- 4 5 Valvole di scarico
- Montare Deltabar M al di sotto della connessione di misura inferiore, in modo che la tubazione in pressione sia sempre piena di liquido.
- Collegare sempre il lato di bassa pressione sopra il livello massimo.
- Per la misura in fluidi con particelle solide in sospensione, ad es. nel caso di liquidi sporchi, si possono installare separatori e valvole di scarico per trattenere ed eliminare i depositi.

Misura del livello in serbatoio chiuso con vapore sovrapposto

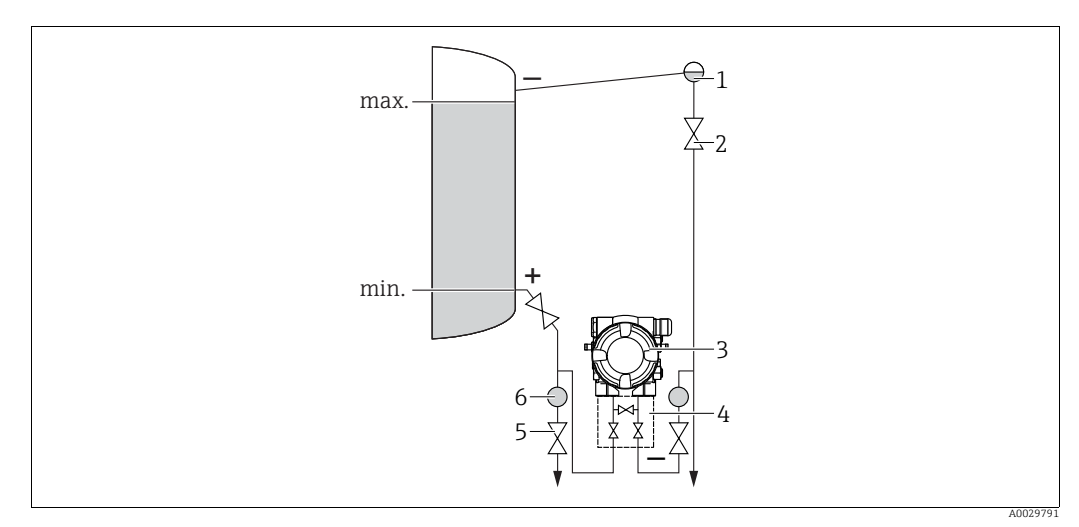

Layout per la misura del livello in serbatoio con vapore sovrapposto

- Barilotto di condensazione
- Valvole di intercettazione 2 3
- Deltabar M

1

4

5 6

- Manifold a tre valvole Valvole di scarico
- Separatore
- Montare Deltabar M al di sotto della connessione di misura inferiore, in modo che la tubazione in pressione sia sempre piena di liquido.
- Collegare sempre il lato di bassa pressione sopra il livello massimo.
- Un barilotto di condensazione assicura una pressione costante sul lato di bassa pressione.
- Per la misura in fluidi con particelle solide in sospensione, ad es. nel caso di liquidi sporchi, si possono installare separatori e valvole di scarico per trattenere ed eliminare i depositi.

#### Posizione di installazione per la misura della pressione differenziale

Misura della pressione differenziale in gas e vapore

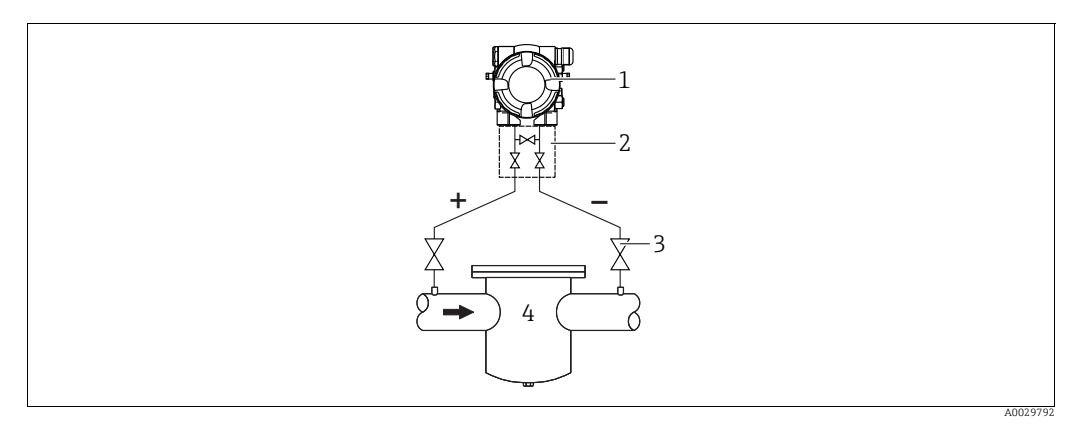

Layout per la misura della pressione differenziale in gas e vapore

- Deltabar M 1
- Manifold a tre valvole
- 2 3 Valvole di intercettazione
- 4 ad es. filtro
- Montare Deltabar M sopra il punto di misura affinché l'eventuale condensa possa ritornare nella tubazione di processo.

#### Misura della pressione differenziale nei liquidi

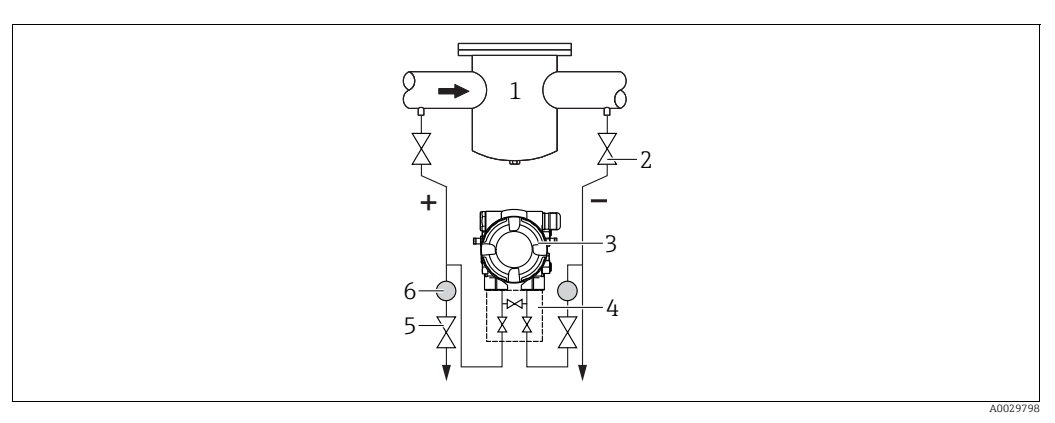

Layout per la misura della pressione differenziale nei liquidi

- 1 ad es. filtro
- Valvole di intercettazione 2
- 3 Deltabar M
- Manifold a tre valvole 4
- 5 Separatore 6
- Valvole di scarico
- Montare Deltabar M al di sotto del punto di misura, in modo che la tubazione in pressione sia sempre piena di liquido e le bolle di gas possano ritornare nella tubazione di processo.
- Per la misura in fluidi con particelle solide in sospensione, ad es. nel caso di liquidi sporchi, si possono installare separatori e valvole di scarico per trattenere ed eliminare i depositi.

#### 4.6.2 Montaggio a parete e su palina (opzionale)

Endress+Hauser offre le seguenti staffe di montaggio per l'installazione del dispositivo su palina o pareti:

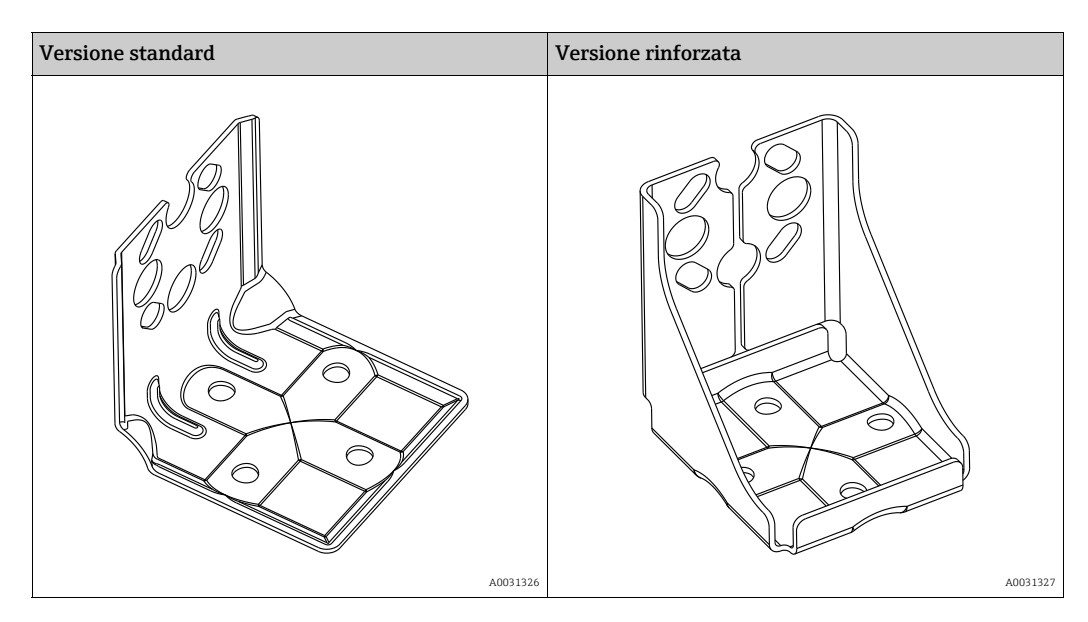

# i

In caso di utilizzo di un manifold della valvola, occorre considerare anche le dimensioni di quest'ultimo.

Staffa per montaggio su parete e su palina compresa staffa di ritegno per montaggio su palina e due dadi.

Il materiale delle viti usate per fissare il dispositivo dipende dal codice d'ordine. Per i dati tecnici (quali dimensioni o numeri d'ordine di viti), vedere il Documento Accessori SD01553P/00/EN.

Per il montaggio, considerare quanto segue:

- Per evitare di rigare le viti di montaggio, lubrificarle con grasso multiuso prima del montaggio.
- Per il montaggio su palina, i dadi devono essere serrati in modo uniforme, con una coppia di almeno 30 Nm (22.13 lbf ft).
- Per l'installazione, usare solo le viti con codice articolo (2) (v. diagramma seguente).

# AVVISO Non maneggiare il dispositivo in modo scorretto.

Possibili danni al dispositivo.

La vite contrassegnata con (1) non deve essere tolta in nessun caso; in caso contrario decade la garanzia.

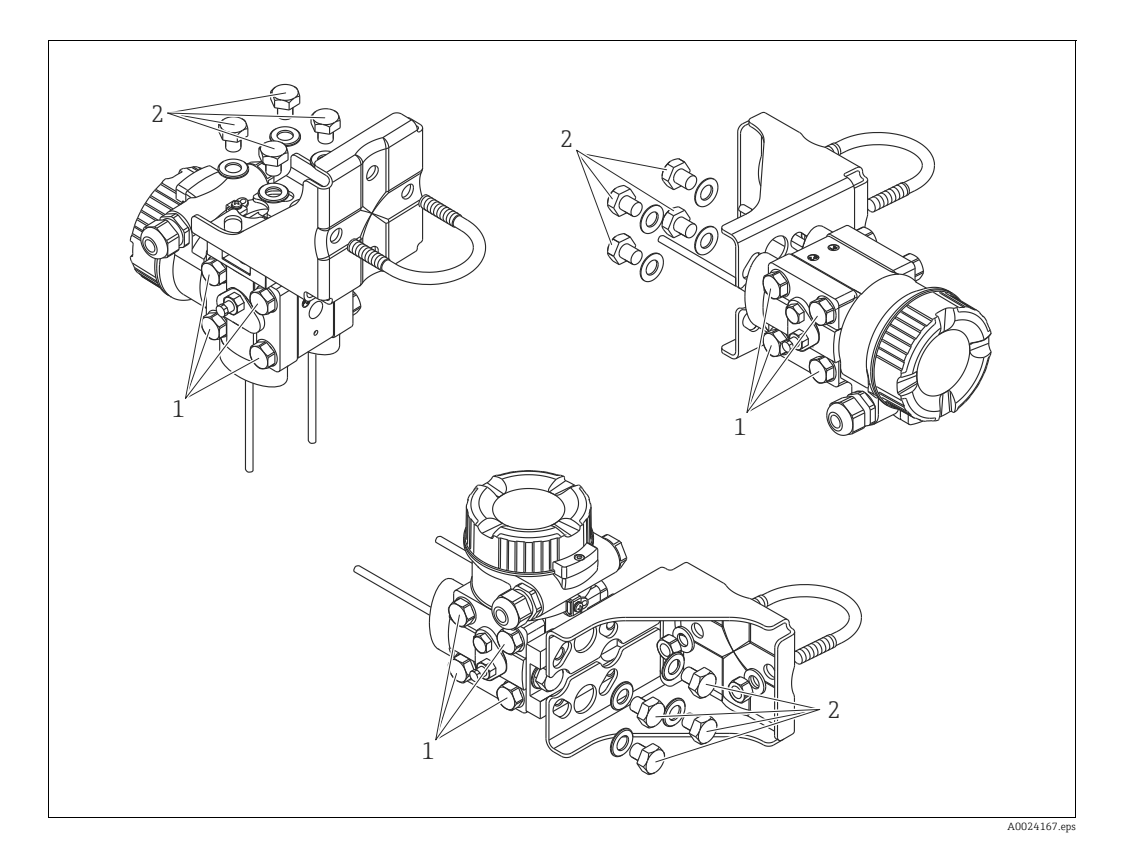

#### Indicazioni per installazioni standard

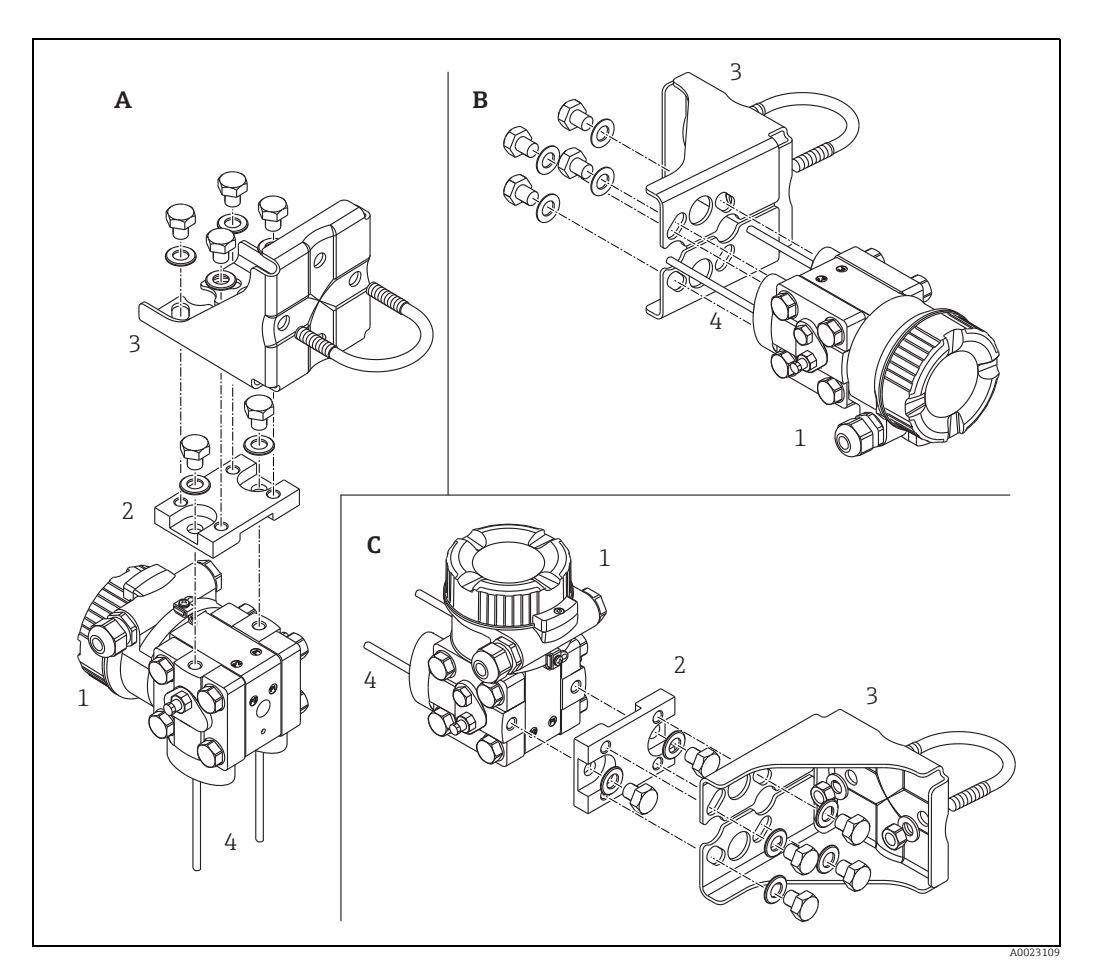

Fig. 8:

- Presa d'impulso verticale, versione V1, allineamento a 90° Presa d'impulso orizzontale, versione H1, allineamento a 180° Presa d'impulso orizzontale, versione H2, allineamento a 90° Deltabar M Scheda adattatore Staffa di montaggio Presa d'impulso А В С 1

- 2 3 4

## 4.7 Installazione di Deltapilot M

- Il display locale può essere ruotato in passi di 90°.
- Endress+Hauser può fornire la staffa di montaggio per l'installazione su palina o a parete.
   → 
   <sup>1</sup>
   <sup>1</sup>
   16, cap. 4.5.5 "Montaggio a parete e su palina (opzionale)".

#### 4.7.1 Istruzioni generali di installazione

- Le membrane di processo non devono essere pulite o toccate con oggetti duri o appuntiti.
- La membrana di processo della versione ad asta e fune prevede un coperchietto in plastica che la protegge dai danni meccanici.
- Se un Deltapilot S riscaldato viene raffreddato nel corso di un processo di pulizia (ad esempio con acqua fredda), per un breve periodo si crea una depressione e, di conseguenza, si può verificare l'ingresso di umidità nel sensore causata dalla compensazione della pressione (1).

Montare il dispositivo come segue.

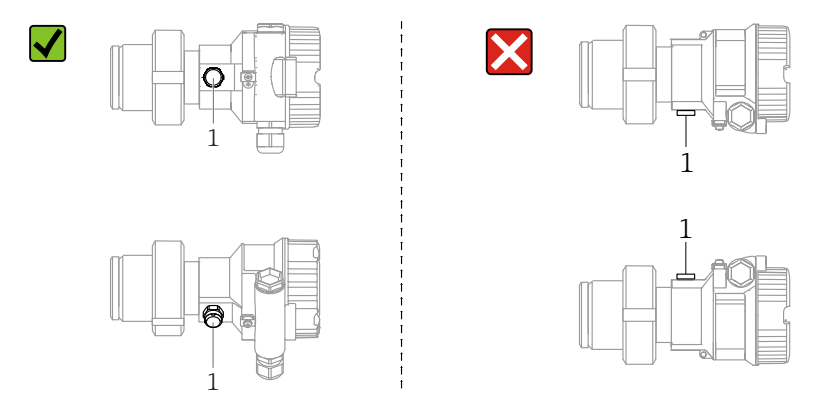

- Mantenere incontaminati la compensazione della pressione e il filtro (1) GORE-TEX<sup>®</sup>.
- Il misuratore deve essere installato in conformità alle seguenti istruzioni per soddisfare i requisiti di pulibilità dello standard ASME-BPE (Parte SD pulibilità):

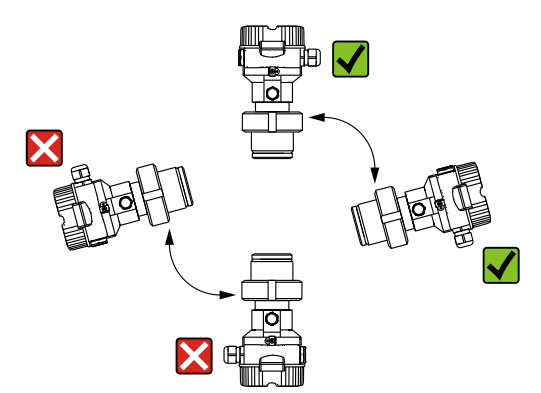

#### 4.7.2 FMB50

#### Misura di livello

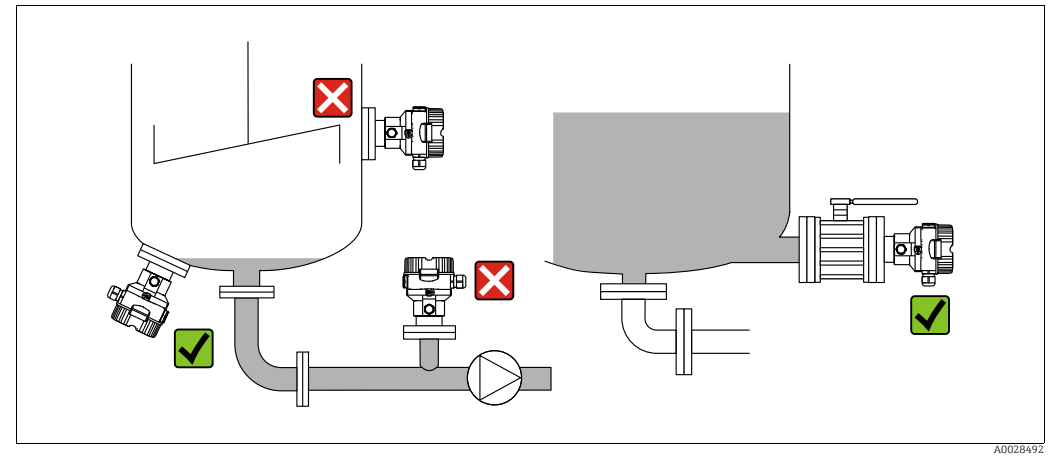

Fig. 9: Indicazioni per la misura del livello

- Il misuratore deve essere installato sempre al di sotto del punto di misura inferiore.
- Devono essere evitate le seguenti posizioni di montaggio:
- area di carico
- nell'uscita del serbatoio
- nell'area di aspirazione di una pompa
- o in un punto nel serbatoio che può essere raggiunto dalle pulsazioni di pressione di un agitatore.
- L'esecuzione della taratura e il collaudo funzionale risultano semplificati se il misuratore è montato a valle di un dispositivo di intercettazione.
- Deltapilot M deve anche essere isolato in caso di fluidi che potrebbero indurirsi con il freddo.

#### Misura della pressione nei gas

• Montare Deltapilot M con il dispositivo di intercettazione sopra il punto di presa, cosicché la condensa possa ritornare nel processo.

#### Misura della pressione del vapore

- Montare Deltapilot M con il ricciolo di separazione sopra il punto di presa.
- Prima di eseguire la messa in servizio, riempire il ricciolo con il liquido. Il sifone abbassa la temperatura fin quasi alla temperatura ambiente.

#### Misura della pressione nei liquidi

• Montare Deltapilot M con il dispositivo di intercettazione al di sotto o allo stesso livello del punto di presa.

#### 4.7.3 FMB51/FMB52/FMB53

- Durante il montaggio delle versioni ad asta e fune, collocare la testa della sonda il più distante possibile dal flusso. Per proteggere la sonda dagli impatti generati dal movimento laterale, montarla in un cavo quida (preferibilmente di plastica) oppure fissarlo tramite clamp.
- In caso di utilizzo dei dispositivi in aree pericolose, attenersi scrupolosamente alle Istruzioni di sicurezza una volta aperto il coperchio della custodia.
- La lunghezza del cavo di estensione o dell'asta della sonda è basata sul livello stabilito come punto di zero.

Durante la progettazione del layout del punto di misura, occorre tenere conto dell'altezza del coperchio protettivo. Il punto di zero di livello (E) corrisponde alla posizione della membrana di processo.

Livello del punto di zero = E; sommità della sonda = L.

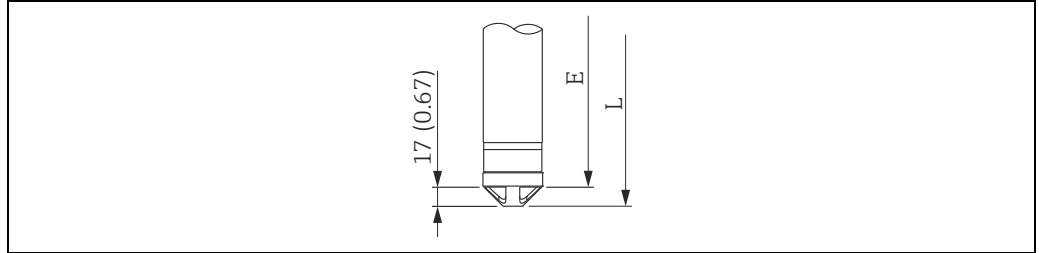

#### 4.7.4 Installazione di FMB53 con un clamp di sospensione

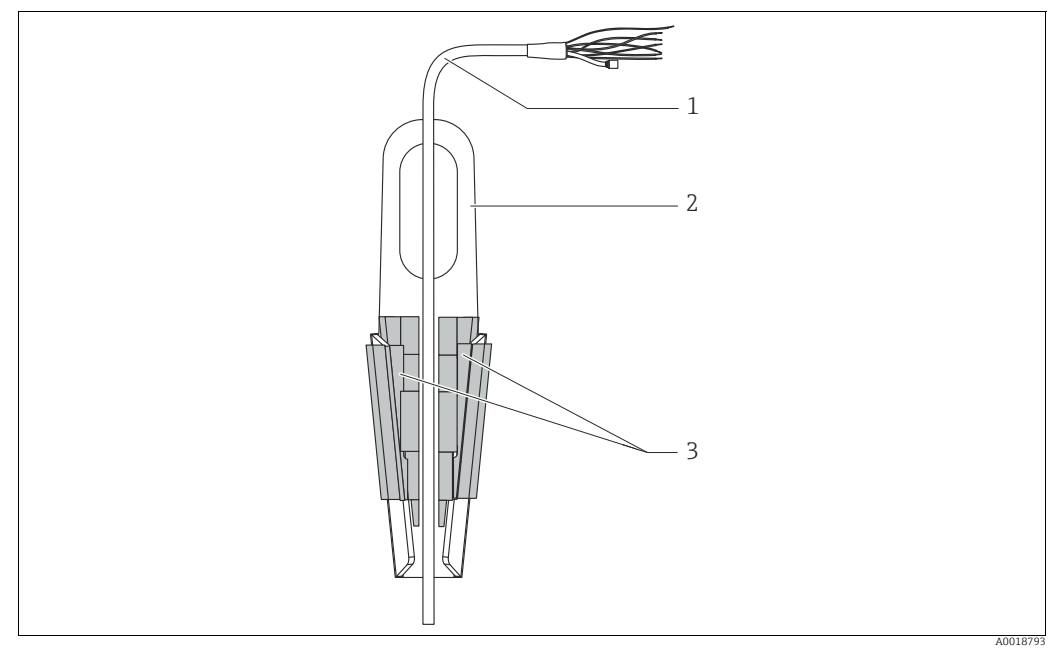

Fig. 10: Installazione con un clamp di montaggio

- 1 Cavo di estensione
- 2 3 Clamp di sospensione
- Ganasce di bloccaggio

#### Installazione del clamp di sospensione:

- 1. Installare il clamp di sospensione (2). Tenere in considerazione il peso del cavo di estensione (1) e del dispositivo nella scelta del punto di fissaggio.
- 2. Spingere verso l'alto le ganasce di chiusura (3). Posizionare il cavo di estensione (1) tra le ganasce di chiusura come indicato in figura.
- 3. Trattenere il cavo di estensione in posizione (1) e spingere verso il basso le ganasce di chiusura (3). Colpire delicatamente le ganasce di chiusura dall'alto verso il basso perché tornino perfettamente in posizione.

#### 4.7.5 Guarnizione per montaggio su flangia

# AVVISO

#### Risultati di misura non corretti

La guarnizione non deve premere sulla membrana di processo, poiché potrebbe influenzare il risultato della misura.

• Garantire che la guarnizione non possa toccare la membrana di processo.

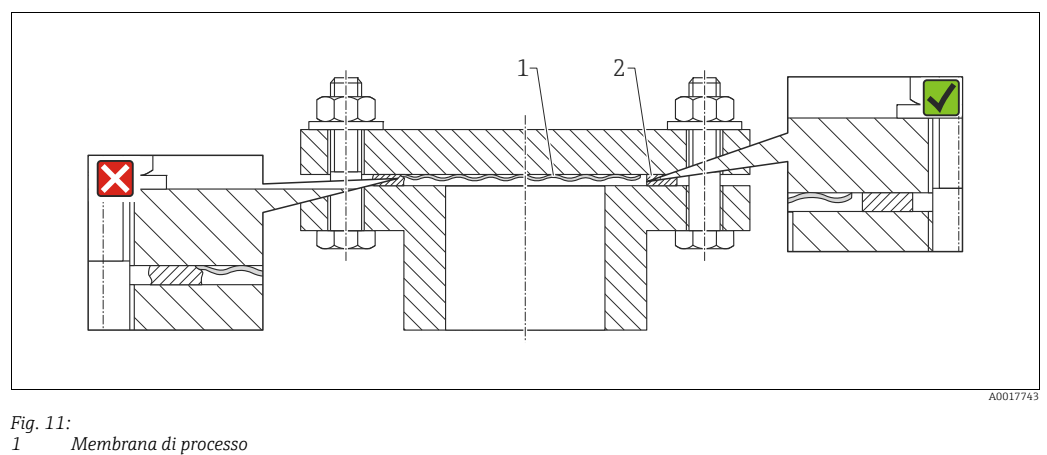

1 Membrana di proces. 2 Guarnizione

#### 4.7.6 Montaggio a parete e su palina (opzionale)

#### Staffa di montaggio

Endress+Hauser può fornire una staffa di montaggio per l'installazione su palina o a parete (per diametri delle paline compresi tra 1 ¼" e 2").

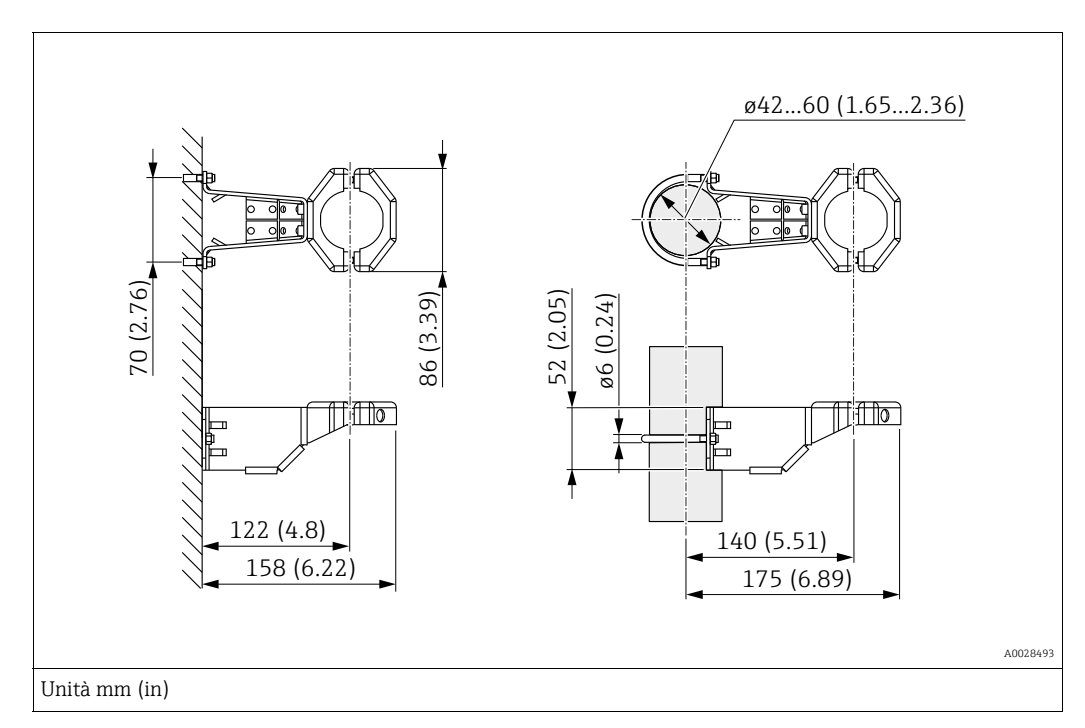

Nel caso di montaggio su palina, i dadi della staffa devono essere serrati in modo uniforme, con una coppia di almeno 5 Nm (3.69 lbf ft).

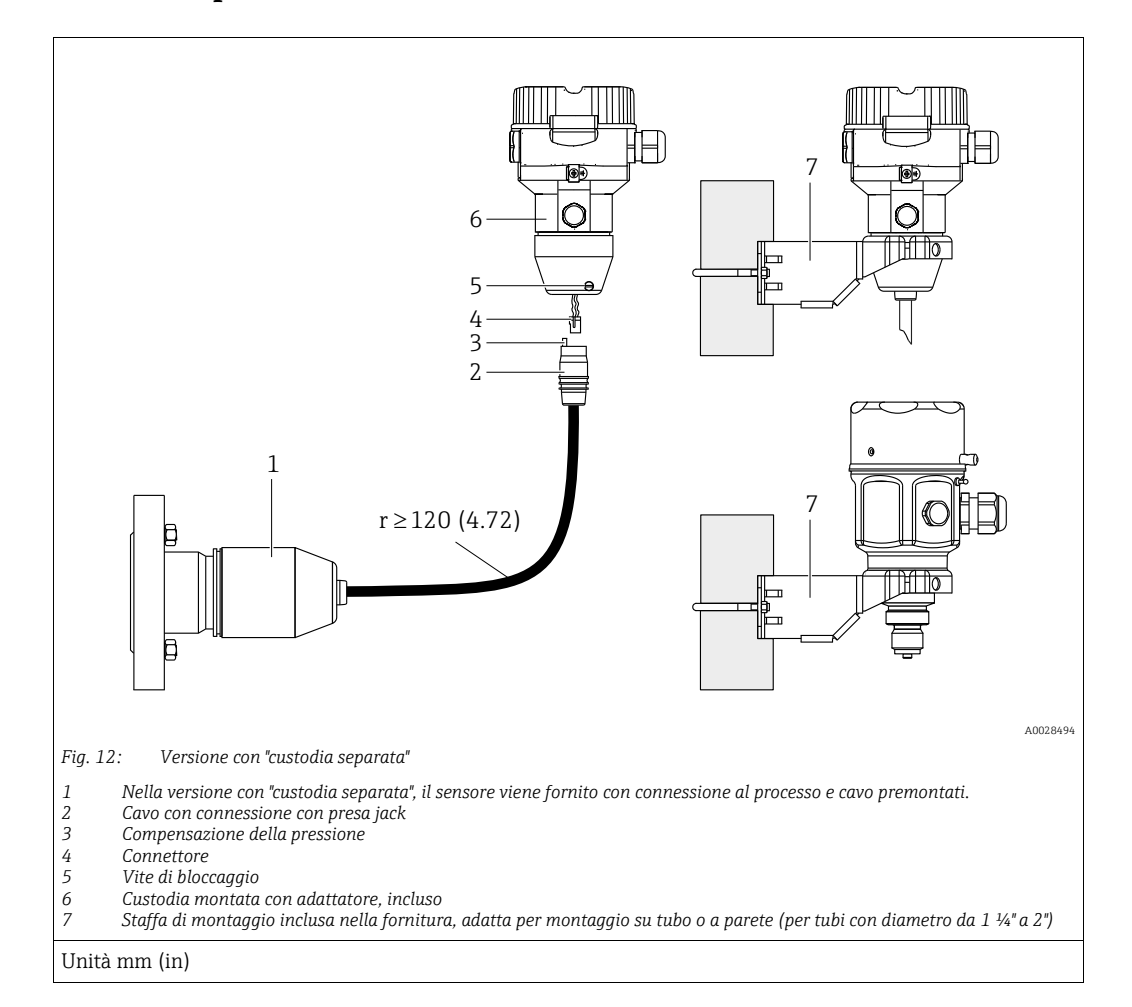

# 4.7.7 Assemblaggio e montaggio della versione con "custodia separata"

#### Assemblaggio e montaggio

- 1. Collegare il connettore (elemento 4) alla connessione a jack corrispondente del cavo (elemento 2).
- 2. Collegare il cavo all'adattatore di custodia (elemento 6).
- 3. Serrare la vite di bloccaggio (elemento 5).
- 4. Montare la custodia a parete o su palina tramite la staffa di montaggio (elemento 7). Nel caso di montaggio su palina, i dadi della staffa devono essere serrati in modo uniforme, con una coppia di almeno 5 Nm (3.69 lbf ft). Montare il cavo con un raggio di curvatura (r) ≥ 120 mm (4.72 in).

#### Disposizione del cavo (ad esempio attraverso un tubo)

È necessario un kit di accorciamento cavi. Codice d'ordine: 71093286 Per ulteriori informazioni sul montaggio, vedere SD00553P/00/A6.

#### 4.7.8 Istruzioni di installazione addizionali

#### Sigillatura della custodia della sonda

- Durante il montaggio del dispositivo, il collegamento elettrico e l'utilizzo si deve impedire all'umidità di penetrare nella custodia.
- Stringere sempre con forza il coperchio della custodia e gli ingressi del cavo.

# 4.8 Montaggio della guarnizione di profilo per l'adattatore di processo universale

Per ulteriori informazioni sul montaggio, v. KA00096F/00/A3.

# 4.9 Chiusura dei coperchi della custodia

#### **AVVISO**

#### Dispositivi con tenuta coperchio EPDM - permeabilità del trasmettitore!

Lubrificanti minerali, di animali o vegetali causano il rigonfiamento della tenuta del coperchio EPDM e la conseguente perdita dal trasmettitore.

Non occorre ingrassare la filettatura a causa dello strato di rivestimento applicato in fabbrica sui filetti.

#### AVVISO

#### Non è più possibile chiudere il coperchio della custodia.

Filettatura danneggiata.

Alla chiusura del coperchio della custodia, verificare che le filettature di coperchio e custodia non siano sporche, ad es. di sabbia. Se chiudendo i coperchi si avverte una resistenza, controllare di nuovo che le filettature siano pulite e che non vi siano depositi.

### 4.9.1 Chiusura del coperchio su custodia in acciaio inox

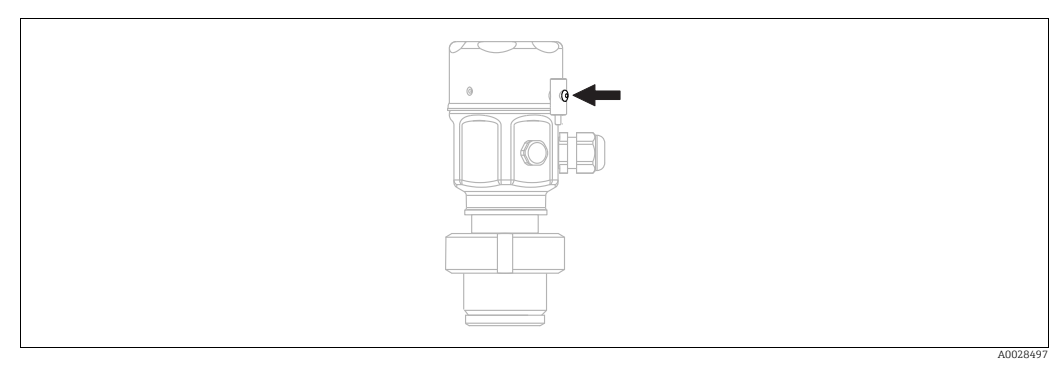

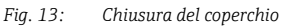

Il coperchio del vano dell'elettronica è serrato manualmente sulla custodia fino all'arresto. La vite funge da protezione Ex polveri (disponibile solo previa approvazione DustEx).

# 4.10 Verifica finale dell'installazione

| 0                    | Il dispositivo è integro (controllo visivo)?                                                      |  |
|----------------------|---------------------------------------------------------------------------------------------------|--|
| 0                    | Il misuratore è conforme alle specifiche del punto di misura?                                     |  |
|                      | Ad esempio:                                                                                       |  |
|                      | Temperatura di processo     Descriver di marganezza                                               |  |
| Temperatura ambiente |                                                                                                   |  |
|                      | Campo di misura                                                                                   |  |
| 0                    | L'identificazione del punto di misura e l'etichettatura sono corrette (controllo visivo)?         |  |
| 0                    | Il misuratore è protetto sufficientemente dalle precipitazioni e dalla radiazione solare diretta? |  |
| 0                    | La vite di fissaggio e il fermo di sicurezza sono saldamente serrati?                             |  |

# 5 Collegamenti

## 5.1 Collegamento del dispositivo

#### **AVVERTENZA**

#### Potrebbe essere collegata la tensione di alimentazione!

Rischio di scossa elettrica e/o esplosione!

- Accertarsi che sull'impianto non si attivino processi incontrollati.
- Staccare la tensione di alimentazione prima di connettere il dispositivo.
- Se il misuratore è impiegato in aree pericolose, l'installazione deve rispettare anche gli standard e le direttive nazionali applicabili, le Istruzioni di sicurezza e gli Schemi di controllo o installazione.
- Prevedere un interruttore di protezione adatto per il dispositivo secondo IEC/EN 61010.
- I dispositivi con protezione dalle sovratensioni integrata devono essere collegati a terra.
- I circuiti di protezione da inversione di polarità, effetti HF e picchi di sovratensione sono incorporati.

Collegare il dispositivo con la seguente procedura:

- **1**. Accertarsi che la tensione di alimentazione corrisponda a quella indicata sulla targhetta.
- 2. Staccare la tensione di alimentazione prima di connettere il dispositivo.
- 3. Rimuovere il coperchio della custodia.
- **4.** Guidare il cavo attraverso il passacavo. Usare preferibilmente un cavo a doppia anima schermato e intrecciato. Serrare i pressacavi o gli ingressi cavo in modo che siano a tenuta stagna. Serrare l'ingresso della custodia in senso antiorario. Utilizzare un attrezzo idoneo con apertura chiave SW24/25 (8 Nm (5.9 lbf ft) per il pressacavo M20.
- 5. Connettere il misuratore come indicato nel seguente schema.
- 6. Riavvitare il coperchio della custodia.
- 7. Applicare la tensione di alimentazione.

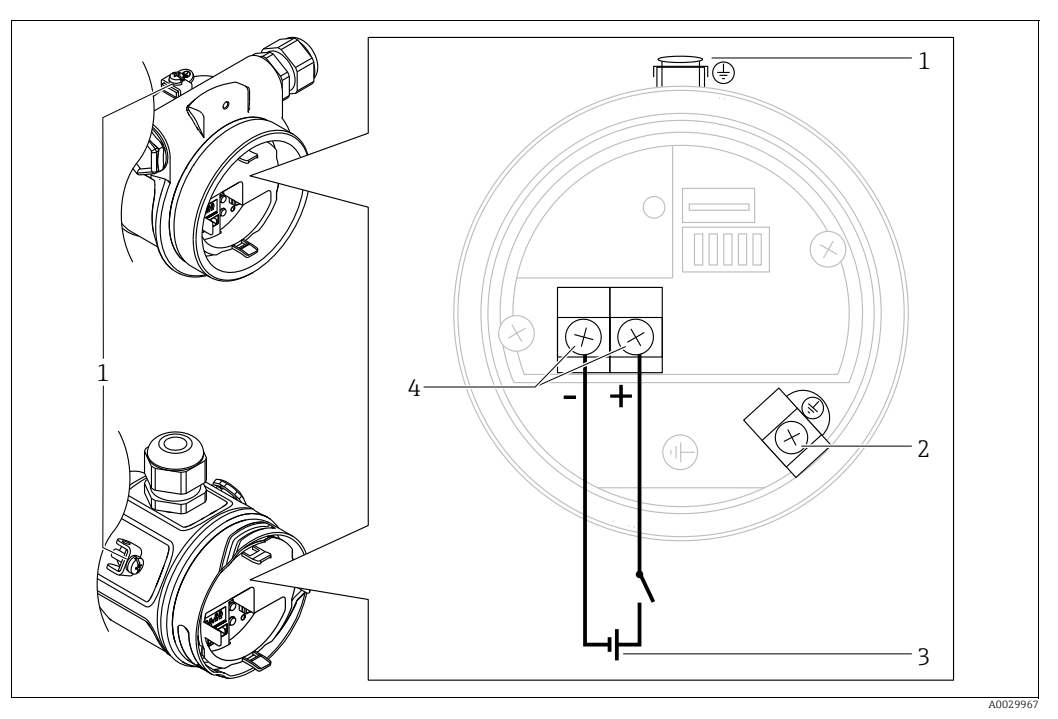

Connessione elettrica FOUNDATION Fieldbus

- 1 Morsetto di terra esterno
- 2 Morsetto di terra
- 3 Tensione di alimentazione: 9...32 V c.c. (condizionatore di corrente)
- 4 Morsetti di alimentazione e segnale

#### 5.1.1 Dispositivi con connettore da 7/8"

| Assegnazione dei pin del connettore 7/8" |   | Significato    |
|------------------------------------------|---|----------------|
|                                          | 1 | Segnale –      |
|                                          | 2 | Segnale +      |
| 1• 3•                                    | 3 | Non utilizzato |
|                                          | 4 | Schermatura    |
|                                          |   |                |
| A001117                                  | б |                |

# 5.2 Collegamento del misuratore

### 5.2.1 Tensione di alimentazione

| Versione elettronica                                     |            |
|----------------------------------------------------------|------------|
| FOUNDATION Fieldbus,<br>versione per aree non pericolose | 932 V c.c. |

Per maggiori informazioni su struttura e messa a terra della rete e su altri componenti del sistema bus, ad es. i cavi, consultare la documentazione correlata, ad es. Istruzioni di funzionamento BA00013S "Panoramica FOUNDATION Fieldbus" e la direttiva FOUNDATION Fieldbus.

### 5.2.2 Consumo di corrente

16 mA ±1 mA, corrente di spunto all'accensione secondo IEC 61158-2, clausola 21.

### 5.2.3 Morsetti

- Tensione di alimentazione e morsetto di terra interno: 0,5 ... 2,5 mm<sup>2</sup> (20 ... 14 AWG)
- Morsetto di terra esterno: 0,5 ... 4 mm<sup>2</sup> (20 ... 12 AWG)

### 5.2.4 Specifiche cavi

- Endress+Hauser consiglia l'uso di cavi a 2 fili, schermati e intrecciati.
- Diametro esterno del cavo: 5 ... 9 mm (0,2 ... 0,35 in)

# i

Per ulteriori informazioni sulle specifiche dei cavi, vedere Istruzioni di funzionamento BA00013S "Panoramica di FOUNDATION Fieldbus", Linee guida per FOUNDATION Fieldbus e IEC 61158-2 (MBP).

### 5.2.5 Schermatura/equalizzazione del potenziale

- Se si collega la schermatura su entrambi i lati (nell'armadio e sul dispositivo) si ottiene la schermatura ottimale dalle interferenze. Se nell'impianto si prevedono correnti di equalizzazione potenziale, collegare a massa la schermatura su un solo lato, preferibilmente quello del trasmettitore.
- Per l'impiego in aree pericolose, occorre osservare le norme vigenti.
   Una documentazione Ex separata con dati tecnici e istruzioni aggiuntive è fornita di serie con tutti i sistemi Ex.

#### Equalizzazione di potenziale 5.3

Applicazione Ex: collegare tutti i dispositivi al sistema locale di equalizzazione di potenziale. Rispettare le normative specifiche.

#### 5.4 Protezione alle sovratensioni (opzionale)

I dispositivi con l'opzione "NA" per la voce 610 "Mounted accessories" nel codice d'ordine sono dotati di protezione alle sovratensioni (v. Informazioni tecniche, paragrafo "Informazioni per l'ordine"). La protezione alle sovratensioni è montata in fabbrica sulla filettatura della custodia per il pressacavo e ha una lunghezza di ca. 70 mm (2.76 in) (tenere conto della lunghezza aggiuntiva durante l'installazione).

Il collegamento dello strumento viene eseguito in conformità al seguente schema. Per maqqiori dettaqli, v. TIO01013KDE, XA01003KA3 e BA00304KA2.

#### 5.4.1 Collegamenti

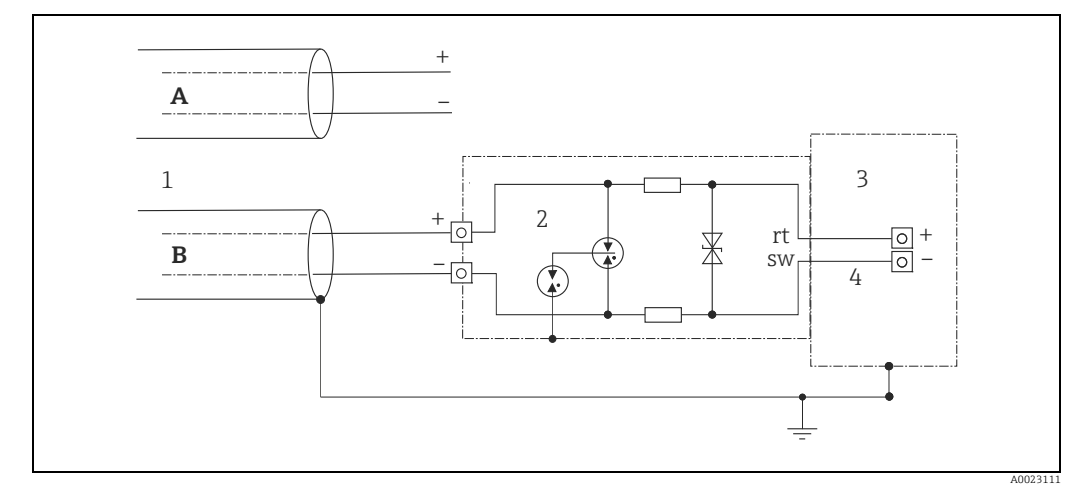

Fig. 14:

- Senza messa a terra diretta della schermatura Α
- В Con messa a terra diretta della schermatura
- 1 Cavo di collegamento in ingresso 2
- HAW569-DA2B 3
- Unità da proteggere 4 Cavo di collegamento

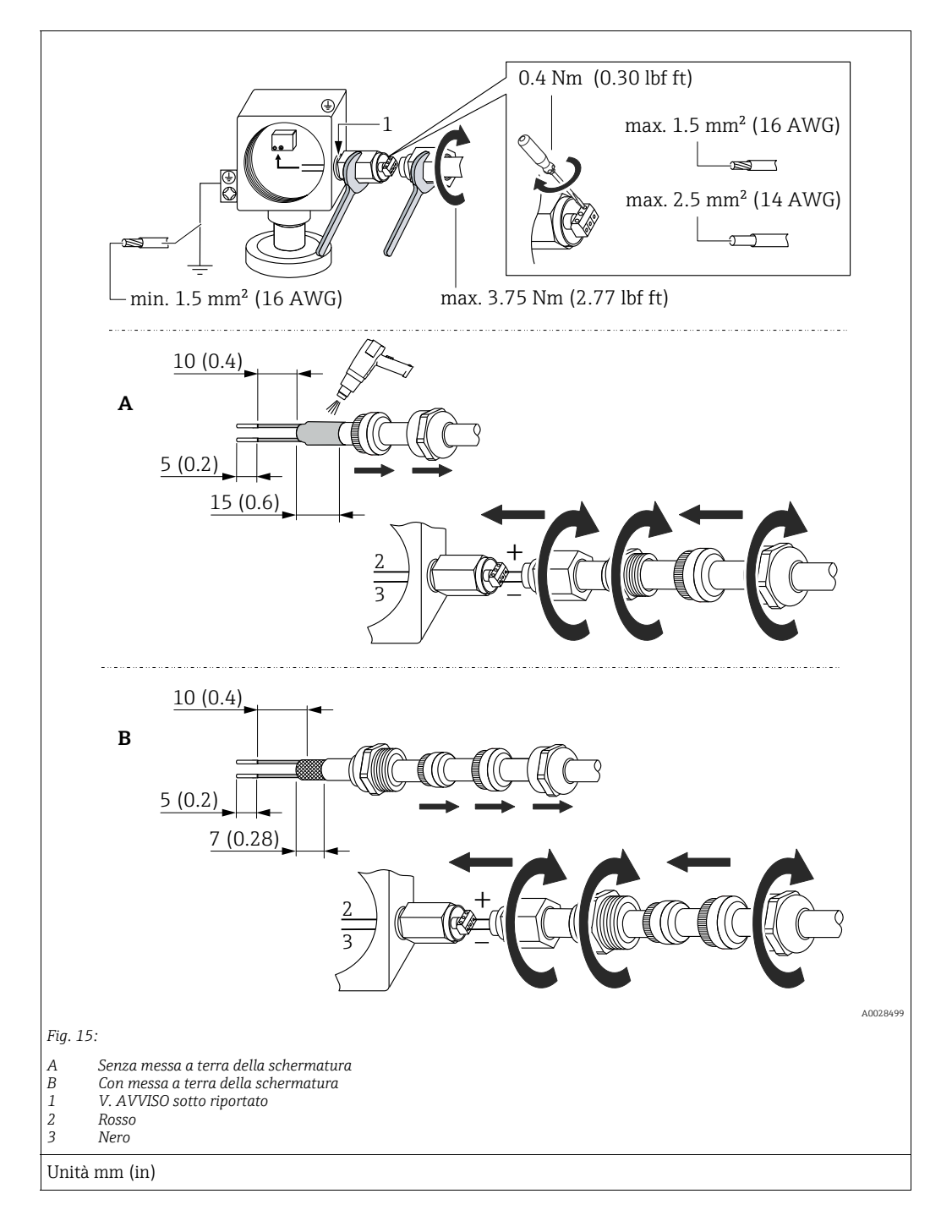

#### 5.4.2 Installazione

#### **AVVISO**

La connessione a vite viene fissata con adesivo in fabbrica.

Rischio di danni al dispositivo e/o alla protezione da sovratensione!

Quando si libera/serra il dado di raccordo, utilizzare una chiave per tenere ferma la vite in modo che non ruoti.
## 5.5 Verifica finale delle connessioni

Una volta terminata l'installazione elettrica dello strumento, eseguire i seguenti controlli:

- La tensione di alimentazione corrisponde alle specifiche riportate sulla targhetta?
  - Il misuratore è collegato correttamente?
  - Le viti sono tutte serrate saldamente?
  - I coperchi della custodia sono avvitati fino in fondo?

Non appena si applica tensione al dispositivo, il LED verde sull'inserto elettronico si accende brevemente o il display on-site si accende in modo permanente.

# 6 Funzionamento

# 6.1 Opzioni di funzionamento

## 6.1.1 Funzionamento senza menu operativo

| Opzioni di<br>funzionamento                      | Spiegazione                                                                                                    | Figura | Descrizione   |
|--------------------------------------------------|----------------------------------------------------------------------------------------------------|--------|---------------|
| Modalità locale senza<br>display del dispositivo | Il dispositivo viene utilizzato<br>tramite i tasti operativi e i<br>DIP switch posti sull'inserto<br>elettronico. |        | → <b>1</b> 40 |

## 6.1.2 Funzionamento con un menu operativo

Il funzionamento con un menu operativo si basa si un concetto operativo con "ruoli utente"  $\rightarrow$   $\geqq$  42.

| Opzioni di<br>funzionamento                       | i di Spiegazione Figura                                                                |  | Descrizione   |
|---------------------------------------------------|----------------------------------------------------------------------------------------|--|---------------|
| Operatività locale con<br>display del dispositivo | Il dispositivo viene azionato<br>con i tasti operativi sul display<br>del dispositivo. |  | → <b>1</b> 43 |
| Utilizzo a distanza<br>tramite FieldCare          | Il dispositivo viene azionato<br>con il tool operativo FieldCare.                      |  | → 🖹 47        |

| Opzioni di<br>funzionamento                       | Spiegazione                                                       | Figura                | Descrizione |
|---------------------------------------------------|-------------------------------------------------------------------|-----------------------|-------------|
| Utilizzo a distanza<br>tramite FieldCare          | ll dispositivo viene azionato<br>con il tool operativo FieldCare. |                       | → 🖹 51      |
| Funzionamento a<br>distanza tramite il<br>tool NI | ll dispositivo viene azionato<br>con il tool NI.                  | NI-FBUS" Configurator | → 🖹 132     |

# 6.1.3 Funzionamento tramite protocollo di comunicazione FF

#### 6.2 Funzionamento senza menu operativo

#### 6.2.1 Posizione degli elementi operativi

I tasti operativi e i DIP switch sono situati sull'inserto elettronico nel misuratore.

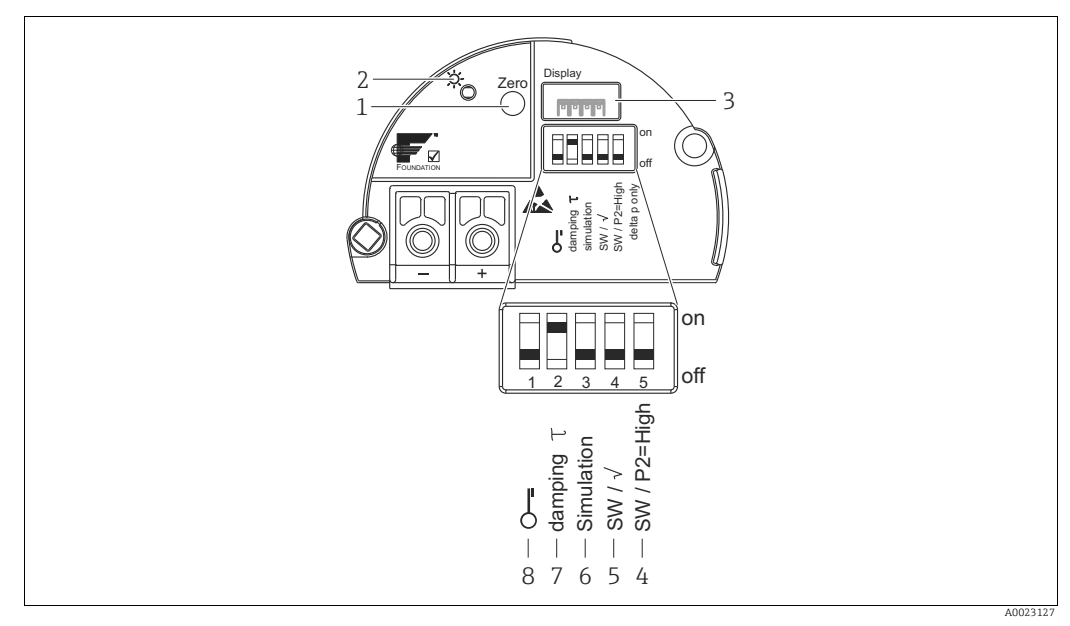

Fig. 16: Inserto elettronico FOUNDATION Fieldbus

Tasto operativo per regolazione della posizione di zero o reset (zero) 1

- 2 LED verde per indicare un'operazione andata a buon fine
- 3 Slot per display on-site opzionale 4+5 DIP switch solo per Deltabar M
  - Switch 5: "SW/Radice quadrata"; utilizzato per determinare le caratteristiche di uscita Switch 4: "SW/P2-Alta"; utilizzato per determinare il lato alta pressione DIP switch per modalità di simulazione
- 6
- DIP switch per attivare/disattivare lo smorzamento
- 8 DIP switch per blocco/sblocco dei parametri relativi al valore misurato

#### Funzioni dei DIP switch

| Switch     | Simbolo/         | Posizione di commutazione                                                                                                    |                                                                                                    |  |
|------------|------------------|----------------------------------------------------------------------------------------------------|----------------------------------------------------------------------------------------------------|--|
| etichetta  |                  | "off"                                                                                                    | "on"                                                                                                    |  |
| 1          | 5                | Il dispositivo è sbloccato.<br>I parametri relativi al valore misurato<br>sono modificabili.                                                                                                | Il dispositivo è bloccato.<br>I parametri relativi al valore misurato non<br>sono modificabili.                                             |  |
| 2          | Smorzamento<br>τ | Lo smorzamento è disattivato.<br>Il segnale di uscita si adatta prontamente<br>alle modifiche del valore.                                                                                   | Lo smorzamento è attivo.<br>Il segnale di uscita segue i cambiamenti del valore misurato con un ritardo $\tau$ , <sup>1)</sup>              |  |
| 3          | Simulazione      | La modalità di simulazione è disattivata<br>(impostazione di fabbrica).                                                                                                    | La modalità di simulazione è attivata.                                                                                                    |  |
| Gli switch | seguenti sono sp | pecifici di Deltabar M:                                                                                                    |                                                                                                    |  |
| 4          | SW/√             | La modalità di misura e le caratteristiche<br>dei segnali di uscita dipendono<br>dall'impostazione del menu operativo.<br>• "Setup" -> "Measuring mode"<br>• "Setup" -> "Extended setup" -> | La modalità di misura è "Flow" e la<br>caratteristica di uscita è "Square root" a<br>prescindere dall'impostazione nel menu<br>operativo.   |  |
| 5          | SW/P2= Alto      | Il lato alta pressione (+/HP) è assegnato<br>nel menu operativo.<br>("Setup" -> "High Press. Side")                                                                                         | Il lato alta pressione (+/HP) è assegnato<br>alla connessione di pressione P2<br>indipendentemente dall'impostazione del<br>menu operativo. |  |

Il valore del ritardo può essere configurato tramite il menu operativo ("Setup" -> "Damping"). 1) Impostazione di fabbrica:  $\tau = 2$  s o secondo le specifiche d'ordine.

#### Funzione degli elementi operativi

| Tasto                                             | Significato                                                                                                    |
|---------------------------------------------------|----------------------------------------------------------------------------------------------------|
| "Zero"<br>premuto per almeno 3<br>secondi         | Regolazione della posizione (correzione del punto di zero)<br>Tenere premuto il tasto per almeno 3 secondi. Se il LED sull'inserto elettronico si<br>illumina brevemente, la pressione applicata è stata accettata per la regolazione della<br>posizione.<br>→ Vedere anche la seguente sezione "Esecuzione della regolazione della posizione sul<br>posto". |
| <b>"Zero"</b><br>premuto per almeno<br>12 secondi | Reset<br>Tutti i parametri sono ripristinati alla configurazione ordinata.                                                                                                    |

#### Esecuzione della regolazione della posizione sul posto

- Occorre sbloccare il funzionamento. → 
   <sup>1</sup>/<sub>2</sub> 48, cap. 6.3.5 "Blocco/sblocco del funzionamento".
- Il dispositivo è configurato di serie in modalità di misura "Pressure" (Cerabar, Deltabar) o in modalità di misura "Level" (Deltapilot).
  - Funzionamento mediante programma di configurazione FF: nel blocco del trasduttore di pressione, è possibile modificare la modalità di misura mediante il parametro PRIMARY VALUE TYPE.
- La pressione applicata deve rispettare le soglie di pressione nominale del sensore. Vedere le informazioni riportate sulla targhetta.
- Per far riquadrare il parametro dispositivi, eseguire un comando "Riquadra dispositivo" (dopo la regolazione della posizione) con l'host FF.

Eseguire una regolazione della posizione:

- 1. La pressione è presente sul dispositivo.
- 2. Tenere premuto il tasto per almeno 3 secondi.
- Se il LED sull'inserto elettronico si illumina brevemente, la pressione applicata è stata accettata per la regolazione della posizione.
   Se il LED non si illumina, la pressione applicata non è stata accettata. Attenersi ai limiti previsti per l'inserimento dei valori. Per i messaggi di errore, vedere → 
  <sup>a</sup> 215, cap. 11.1
  <sup>a</sup> Messaggi<sup>a</sup>.

## 6.2.2 Blocco/sblocco del funzionamento

Dopo aver inserito tutti i parametri è possibile proteggere i dati inseriti da accessi non autorizzati e indesiderati.

# i

Se il funzionamento viene bloccato mediante un DIP switch, può essere sbloccato solo mediante quel DIP switch. Se il funzionamento è bloccato mediante il menu operativo, è possibile sbloccarlo solo dal menu operativo.

#### Blocco/sblocco tramite DIP switch

Il DIP switch 1 sull'inserto elettronico ha la funzione di bloccare/sbloccare il funzionamento.  $\rightarrow \cong 40$ , "Funzioni dei DIP switch".

# 6.3 Funzionamento con un menu operativo

## 6.3.1 Concetto operativo

Il concetto operativo effettua una distinzione tra i seguenti ruoli utente:

| Ruolo utente                    | Significato                                                                                                    |
|---------------------------------|----------------------------------------------------------------------------------------------------|
| Operatore                       | Gli operatori sono responsabili dei dispositivi durante il normale "funzionamento". Questo si<br>limita di solito alla lettura dei valori di processo, direttamente sul dispositivo o in sala<br>controllo. Se le operazioni nelle quali è impiegato il dispositivo superano i valori di lettura,<br>queste si limitano a semplici funzioni specifiche dell'applicazione impiegate nel funziona-<br>mento. Se si verifica un errore, questi utenti trasmettono solo le informazioni sugli errori,<br>ma non intervengono direttamente. |
| Addetto/tecnico di manutenzione | Di solito, gli addetti alla manutenzione operano sui dispositivi dopo la fase di messa in<br>servizio. Sono responsabili principalmente di attività di ricerca guasti e manutenzione, che<br>richiedono la configurazione di semplici impostazioni sul dispositivo.<br>I tecnici operano sul dispositivo per il suo intero ciclo di vita. Le loro responsabilità<br>comprendono quindi la messa in servizio e impostazioni e configurazioni avanzate.                                                                                  |
| Esperto                         | Gli esperti lavorano con i dispositivi nel corso di tutta la loro durata utile, ma, a volte, i<br>requisiti dei dispositivi sono elevati. A tale scopo è necessario utilizzare ripetutamente i<br>singoli parametri e le funzioni generali dei dispositivi.<br>Oltre a svolgere mansioni di tipo tecnico e operativo, gli esperti hanno anche responsabilità<br>amministrative (ad esempio, l'amministrazione utenti).<br>Gli "esperti" hanno accesso a tutti i parametri disponibili.                                                 |

# 6.3.2 Struttura del menu operativo

| Ruolo utente                           | Sottomenu             | Significato/utilizzo                                                                                                    |  |
|----------------------------------------|-----------------------|----------------------------------------------------------------------------------------------------|--|
| Operatore                              | Language              | Contiene solamente il parametro "Language" (000), che specifica la lingua<br>operativa del dispositivo.<br>La lingua può sempre essere cambiata anche con il dispositivo bloccato.                                                                                                    |  |
| Operatore                              | Display/<br>Operation | Comprende i parametri richiesti per configurare la visualizzazione del valore<br>misurato (selezione dei valori visualizzati, formato del display, ecc.).<br>Con questo sottomenu, gli utenti possono modificare la visualizzazione dei<br>valori misurati senza influenzare l'effettiva misura.                                                                                                    |  |
| Addetto/<br>tecnico di<br>manutenzione | Setup                 | <ul> <li>Contiene tutti i parametri necessari per effettuare le misure. Il sottomenu è strutturato come segue:</li> <li>Parametri di configurazione standard         All'avvio è disponibile un'ampia gamma di parametri per configurare un'applicazione standard. Gli specifici parametri dipendono dalla modalità operativa selezionata.         Una volta impostati tutti i parametri, nella maggior parte delle operazioni di misura non sarà più necessario modificare la presente configurazione.     </li> <li>Sottomenu "Extended setup"         Il sottomenu "Setup" contiene parametri addizionali per configurare in mod dettagliato le opzioni di misura per convertire il valore misurato e scalare segnale di uscita.         Questo menu è suddiviso in sottomenu a seconda della modalità di misura selezionata.     </li> </ul> |  |
| Addetto/<br>tecnico di<br>manutenzione | Diagnostic            | <ul> <li>Contiene tutti i parametri richiesti per rilevare e analizzare gli errori ope<br/>Il sottomenu è strutturato come segue:</li> <li>Diagnostic list<br/>Contiene fino a 10 messaggi di errore attualmente in sospeso.</li> <li>Event logbook<br/>Contiene gli ultimi 10 messaggi di errore (non più in sospeso).</li> <li>Instrument info<br/>Contiene informazioni per l'identificazione del dispositivo.</li> <li>Measured values<br/>Contiene tutti gli attuali valori misurati</li> <li>Simulation<br/>Viene usato per simulare pressione, livello, flusso e allarme/avviso.</li> </ul>                                                                                                    |  |

| Ruolo utente | Sottomenu | Significato/utilizzo                                                                                                    |
|--------------|-----------|----------------------------------------------------------------------------------------------------|
| Expert       | Expert    | <ul> <li>Contiene tutti i parametri del dispositivo (compresi quelli già presenti in uno degli altri sottomenu) Il sottomenu "Expert" è strutturato secondo i blocchi funzione del dispositivo. Contiene i seguenti sottomenu:</li> <li>System Contiene tutti i parametri del dispositivo che non riguardano né la misura né l'integrazione in un sistema di controllo distribuito.</li> <li>Measurement Contiene tutti i parametri per la configurazione della misura.</li> <li>Communication Contiene tutti i parametri per la configurazione dell'interfaccia FOUNDATION Fieldbus.</li> <li>Application Contiene tutti i parametri per la configurazione delle funzioni diverse dai processi di misura (ad es. il totalizzatore).</li> <li>Diagnosis Contiene tutti i parametri necessari per rilevare e analizzare eventuali arrori oporativi</li> </ul> |

# i

Per una panoramica dell'intero menu operativo:  $\rightarrow$  102 ff.

#### Accesso diretto ai parametri

L'accesso diretto ai parametri è consentito solamente agli utenti con ruolo "Expert".

| Nome parametro                                                       | Descrizione                                                                                    |
|----------------------------------------------------------------------|------------------------------------------------------------------------------------------------|
| Direct access (119)                                                  | Questa funzione consente di inserire il codice parametro per l'accesso diretto.                |
| Immissione utente<br>Percorso:<br>Expert $\rightarrow$ Direct access | Immissione utente:<br>Inserire il codice di parametro desiderato.<br>Impostazione di fabbrica: |
|                                                                      | 0                                                                                              |

## 6.3.3 Utilizzo con il display del dispositivo (opzionale)

Per la visualizzazione e il controllo è disponibile un display a cristalli liquidi (LCD) con 4 righe. Il display locale visualizza valori misurati, testi di dialogo, messaggi di guasto e messaggi di avviso.

Il display può essere rimosso per agevolare le operazioni (vedere i passi da 1 a 3 nello schema). Il display è connesso al misuratore tramite un cavo da 90 mm (3.54 in). Il display del dispositivo può essere ruotato in passi di 90° (vedere i passi da 4 a 6 in figura). Il controllo del dispositivo e la lettura dei valori misurati risultano semplificati grazie alla possibilità di orientare il dispositivo.

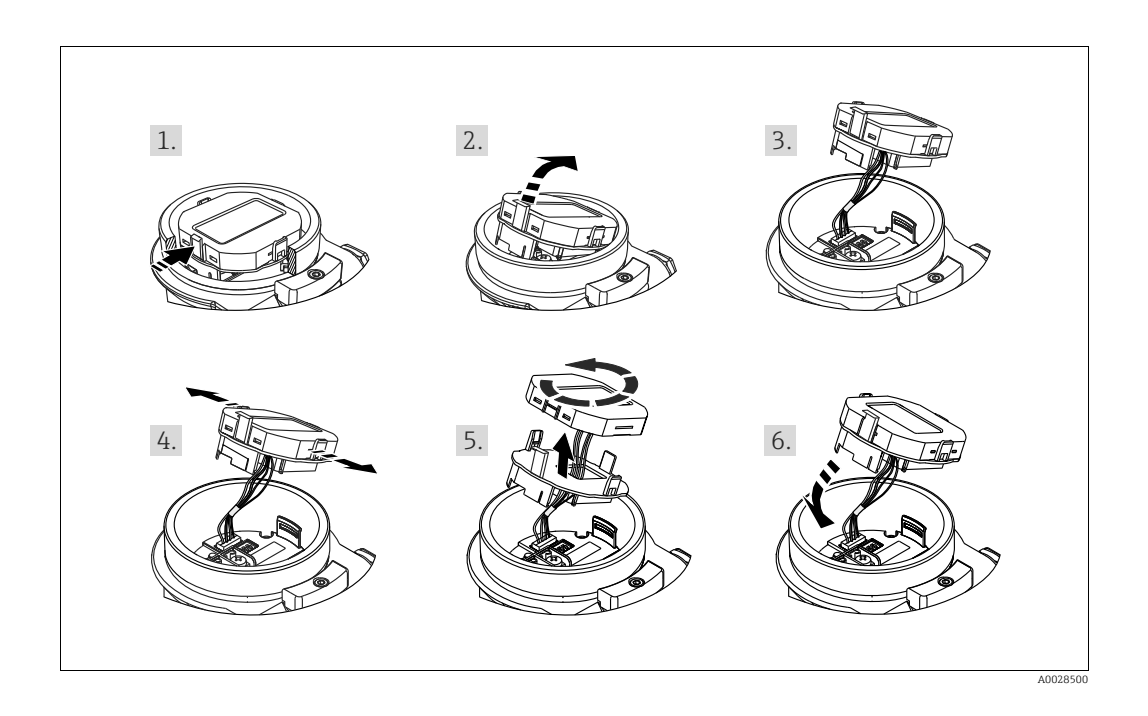

#### Funzioni:

- Visualizzazione del valore misurato a 8 cifre, inclusi segno e virgola decimale.
- Grafico a barre come visualizzazione grafica del valore misurato della pressione corrente in relazione al campo di pressione impostato nel blocco del trasduttore di pressione. Il campo di pressione viene impostato mediante il parametro SCALE\_IN (mediante il programma di configurazione FF, non tramite il display on-site).
- Tre tasti per il funzionamento
- Menu quidato semplice ed esauriente grazie alla distinzione dei parametri in diversi livelli e gruppi
- A ciascun parametro viene assegnato un codice parametro a 3 caratteri per facilità di navigazione.
- Possibilità di configurare il display in base a requisiti e preferenze personali, ad es. lingua, visualizzazione alternata, visualizzazione di altri valori misurati come la temperatura del sensore, definizione del contrasto.
- Complete funzioni diagnostiche (messaggi di guasto e avviso, ecc.).

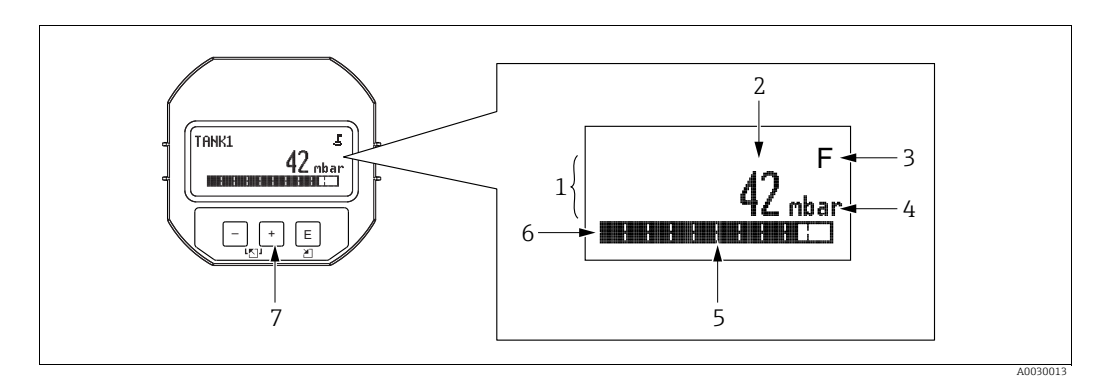

Fig. 17: Display

- 1 Riga principale
- 2 Valore 3 Simbolo
- Unità
- 4 5 Grafico a barre
- 6 7 Riga informazioni
- Tasti operativi

La tabella seguente mostra i simboli visualizzabili sul display on-site. Possono essere visualizzati contemporaneamente fino a quattro simboli.

| Simbolo | Significato                                                                                                    |  |
|---------|----------------------------------------------------------------------------------------------------|--|
| ŗ.      | Simbolo di blocco<br>Il funzionamento del dispositivo è bloccato. Per sbloccare il dispositivo, $\rightarrow \square$ 48,<br>Blocco/sblocco del funzionamento.                                                                                                    |  |
| \$      | Simbolo di comunicazione<br>Trasferimento dati mediante comunicazione                                                                                                    |  |
| Ţ       | Simbolo della radice (solo Deltabar M)<br>Modalità di misura attiva "Flow measurement"                                                                                                    |  |
| S       | Messaggio di errore "Out of specification"<br>Il dispositivo è utilizzato non rispettando le sue specifiche tecniche (ad es. durante il<br>riscaldamento o la pulizia).                                                                                                    |  |
| С       | <b>Messaggio di errore "Service mode"</b><br>Il dispositivo è in modalità di servizio (ad esempio, durante una simulazione).                                                                                                    |  |
| м       | <b>Messaggio di errore "Maintenance required"</b><br>È richiesto un intervento di manutenzione. Il valore misurato è comunque valido.                                                                                                    |  |
| F       | <b>Messaggio di errore "Failure detected"</b><br>Si è verificato un errore operativo. Il valore misurato non è più valido.                                                                                                    |  |
| *       | Simbolo di simulazione<br>La modalità di simulazione è attivata. L'interruttore DIP 2 per la simulazione è<br>impostato su "On".<br>$\rightarrow$ Vedere anche cap. 6.2.1 "Posizione degli elementi operativi" e $\rightarrow$ $\triangleq$ 48, cap. 6.3.6<br>"Simulazione". |  |

#### Tasti operativi sul display operativo e di visualizzazione

| Tasto/tasti operativi | Significato                                                                                                    |
|-----------------------|----------------------------------------------------------------------------------------------------|
| +                     | <ul> <li>Per scorrere l'elenco delle opzioni verso il basso</li> <li>Modificare numeri o caratteri in una funzione</li> </ul>                                                                                                    |
| -                     | <ul> <li>Per scorrere l'elenco delle opzioni verso l'alto</li> <li>Modificare numeri o caratteri in una funzione</li> </ul>                                                                                                    |
| E                     | <ul> <li>Conferma l'inserimento</li> <li>Passa all'argomento successivo</li> <li>Selezionare una voce menu e attiva la modalità di modifica</li> </ul>                                                                                                    |
| + eE                  | Impostazione del contrasto del display on-site: più buio                                                                                                    |
| – e E                 | Impostazione del contrasto del display on-site: più luminoso                                                                                                    |
| + e -                 | <ul> <li>Funzioni di ESC:</li> <li>Uscita dalla modalità di modifica per un parametro, senza salvare il valore modificato</li> <li>Si è ora nel menu a un livello di selezione: ogni volta che si premono simultaneamente i tasti, si risale di un livello nel menu.</li> </ul> |

#### Esempio operativo: parametri con un elenco delle opzioni

Esempio: selezionando "Deutsch" come lingua del menu.

|   | Language                                    | 000                                                                                       | Funzionamento                                                                                                    |
|---|---------------------------------------------|-------------------------------------------------------------------------------------------|----------------------------------------------------------------------------------------------------|
| 1 | <ul><li>✓ English</li><li>Deutsch</li></ul> |                                                                                           | "English" è impostata come lingua del menu (valore predefinito).<br>Il simbolo 🗸 vicino al testo del menu indica l'opzione che è attiva<br>attualmente.                       |
| 2 | Deutsch                                     |                                                                                           | Selezionare "Deutsch" con ± o ⊡.                                                                                                    |
|   | ✔ English                                   |                                                                                           |                                                                                                    |
| 3 | ✓ Deutsch                                   |                                                                                           | <ol> <li>Selezionare 	 per confermare. Il simbolo 	 vicino al testo<br/>del menu indica l'opzione che è attiva attualmente ("Deutsch"<br/>è la lingua selezionata)</li> </ol> |
|   | Eligiisti                                   | <ol> <li>Utilizzare E per uscire dalla modalità di modifica del<br/>parametro.</li> </ol> |                                                                                                    |

#### Esempio operativo: parametri definibili dall'utente

Esempio: regolazione del parametro "Set URV" da 100 mbar (1.5 psi) a 50 mbar (0.75 psi).

|   | Set URV          | 014  | Funzionamento                                                                                                    |
|---|------------------|------|----------------------------------------------------------------------------------------------------|
| 1 | 100.000          | mbar | Il display on-site visualizza il parametro da modificare. Il valore<br>evidenziato in nero può essere modificato. L'unità "mbar" è<br>definita con un altro parametro e non può essere modificata con<br>questa voce del menu. |
| 2 | 100.000          | mbar | <ol> <li>Premere          •          •          • per accedere alla modalità di modifica.</li> <li>La prima cifra          è evidenziata in nero.</li> </ol>                                                                   |
|   |                  |      | 1. Usare il tasto 🛨 per modificare "1" in "5".                                                                                                    |
| 3 | 5 0 0 . 0 0 0    | mbar | <ol> <li>Premere il tasto E per confermare "5". Il cursore passa alla<br/>posizione successiva (evidenziata in nero).</li> </ol>                                                                                               |
|   |                  |      | 3. Confermare "O" con 匡 (seconda posizione).                                                                                                    |
| 4 | 50 <b>0</b> .000 | mbar | La terza cifra è evidenziata in nero e ora può essere modificata.                                                                                                    |
|   |                  |      | 1. Utilizzare il tasto ⊡ per passare al simbolo "→".                                                                                                    |
| 5 | 501.000          | mbar | <ul> <li>Usare</li></ul>                                                                                                    |
|   |                  |      | ll nuovo valore di fondo scala è 50,0 mbar (0.75 psi).                                                                                                    |
| 6 | 50.000           | mbar | <ul> <li>Utilizzare</li></ul>                                                                                                    |

#### Esempio operativo: accettazione della pressione presente

Esempio: regolazione della posizione di zero

|   | Pos | . zero adjust               | 007 | Funzionamento                                                                                                    |
|---|-----|-----------------------------|-----|----------------------------------------------------------------------------------------------------|
| 1 | ~   | Cancel                      |     | La regolazione della pressione per la posizione di zero è presente sul dispositivo.                                                                                                    |
|   |     | Confirm                     |     |                                                                                                    |
| 2 |     | Confirm                     |     | Usare                                                                                                    |
|   | V   | Cancel                      |     |                                                                                                    |
| 3 |     | Calibration was<br>applied! |     | Utilizzare il tasto 🗉 per accettare la pressione applicata come<br>regolazione della posizione di zero. Il dispositivo conferma la<br>regolazione e torna al parametro "Pos. zero adjust". |
| 4 | V   | Cancel                      |     | Utilizzare 🗉 per uscire dalla modalità di modifica del parametro.                                                                                                    |
|   |     | Confirm                     |     |                                                                                                    |

#### 6.3.4 Funzionamento tramite FieldCare

FieldCare è uno strumento di Endress+Hauser per la gestione delle risorse basato sulla tecnologia FDT. Con FieldCare, è possibile configurare tutti i dispositivi Endress+Hauser e anche quelli di altri produttori, se compatibili con lo standard FDT. I requisiti hardware e software sono reperibili in Internet: www.endress.com  $\rightarrow$  Cerca: FieldCare  $\rightarrow$  FieldCare  $\rightarrow$  Dati tecnici.

FieldCare supporta le seguenti funzioni:

- Configurazione dei trasmettitori in modalità online e offline
- Caricamento e salvataggio dei dati del dispositivo (upload/download): vedere il parametro "**Download select**."  $\rightarrow \triangleq 113$  nel menu operativo o tramite il blocco risorse  $\rightarrow \triangleq 168$ .
- Documentazione del punto di misura
- Parametrizzazione offline dei trasmettitori

## i

- In modalità di misura "Livello esperto", i dati di configurazione generati dal caricamento FDT non possono essere nuovamente salvati (download FDT); vengono utilizzati esclusivamente per documentare la configurazione.
- Poiché in modalità offline non è possibile mappare tutte le dipendenze dei dispositivi interni, prima della trasmissione dei parametri al dispositivo occorre verificarne la consistenza.
- Tutti i blocchi funzione sono impostati sulla modalità OOS in seguito ad un download. A tal fine occorre impostare i DIP switch all'impostazione di fabbrica (vedere Figura → <sup>1</sup>/<sub>2</sub> 40).
- Ulteriori informazioni su FieldCare sono reperibili su Internet (http://www.endress.com, Download → Cerca: FieldCare).

## 6.3.5 Blocco/sblocco del funzionamento

Dopo aver inserito tutti i parametri è possibile proteggere i dati inseriti da accessi non autorizzati e indesiderati.

La modalità bloccata è indicata di seguito:

- Dal simbolo 🦉 sul display on-site
- I parametri sono disattivati in FieldCare e sul terminale portatile, per cui non è possibile modificarli. Indicato nel relativo parametro "Lock state Status/ STATUS\_LOCKING".

I parametri riguardanti l'aspetto del display, come **"Language (000)**" possono essere comunque modificati.

# i

Se il funzionamento viene bloccato mediante un DIP switch, può essere sbloccato solo mediante quel DIP switch. Se il funzionamento è bloccato mediante il menu operativo, è possibile sbloccarlo solo dal menu operativo.

Il parametro "**Operatorcode (021)**" serve per bloccare e sbloccare il dispositivo.

| Descrizione                                                                                                    |
|----------------------------------------------------------------------------------------------------|
| Serve per inserire un codice per bloccare o sbloccare il funzionamento.                                                                                                    |
| Immissione utente: <ul> <li>Per bloccare: inserire un numero il codice di sblocco (campo dei valori: 19999).</li> <li>Per sbloccare: inserire il codice di sblocco.</li> </ul>                                                                                                    |
| L'impostazione di fabbrica del codice di sblocco è "0". Nel parametro <b>"Code definition (023)</b> " è possibile impostare un codice di sblocco diverso.<br>Se l'utente ha dimenticato il codice di sblocco, è possibile visualizzarlo digitando "5864".<br>Impostazione di fabbrica: |
|                                                                                                    |

Il codice di sblocco è definito nel parametro "Code definition (023)".

| Nome parametro                                                                         | Descrizione                                                                                       |
|----------------------------------------------------------------------------------------|---------------------------------------------------------------------------------------------------|
| <b>Code definition (023)</b><br>Immissione utente                                      | Usare questa funzione per inserire un codice di sblocco che consente di sbloccare il dispositivo. |
| Percorso:<br>Setup $\rightarrow$ Extended setup $\rightarrow$<br>Code definition (023) | Immissione utente:<br>• Un numero da 0 a 9999<br>Impostazione di fabbrica:<br>0                   |

## 6.3.6 Simulazione

Simulare l'uscita del blocco ingressi analogici come segue:

- 1. Impostare il DIP switch "Simulation" sull'inserto elettronico su "On".
- 2. Nel blocco ingressi analogici, selezionare l'opzione "Active" mediante il parametro "Simulate/SIMULATE", elemento "Simulate En/Disable/ENABLE\_DISABLE".
- 3. Inserire il valore e lo stato per gli elementi "Simulate value/SIMULATION\_VALUE" e "Simulate status/SIMULATION\_STATUS". Durante la simulazione, il valore di uscita e lo stato del blocco ingressi analogici vengono sostituiti dal valore e dallo stato simulati. Il parametro Output/OUT mostra il risultato.
- Terminare la simulazione (con il parametro "Simulate/SIMULATE", elemento Simulate En/Disable/ENABLE\_DISABLE", opzione "Disabled"), impostare il DIP switch "Simulation" su "OFF".

# i

È possibile controllare la propria regolazione del trasmettitore dai parametri Simulation mode/SIMULATION\_MODE e Simulated Value/SIMULATED\_VALUE nel blocco Diagnostic Transducer.  $\rightarrow$  Vedere la descrizione dei parametri Simulation mode/SIMULATION\_MODE e Simulated Value/SIMULATED\_VALUE.

## 6.3.7 Ripristino alle impostazioni di fabbrica (reset)

Inserendo un codice specifico, si può eseguire il ripristino completo o parziale dei parametri alle impostazioni di fabbrica<sup>1)</sup>. Inserire il codice mediante il parametro "**Enter reset code** (124)" (percorso: "Diagnosis"  $\rightarrow$  "Reset"  $\rightarrow$  "**Enter reset code** (124)").

Per il dispositivo sono disponibili diversi codici di reset. La seguente tabella riporta quali parametri sono resettati e con quali codici di reset. Per ripristinare i parametri alle impostazioni di fabbrica, il funzionamento deve essere sbloccato ( $\rightarrow a$  48).

# i

Il reset non riguarda la configurazione specifica per il cliente eseguita in fabbrica. Se si desidera cambiare la configurazione specifica del cliente eseguita in fabbrica, contattare l'Organizzazione di assistenza Endress+Hauser.

| Codice di reset <sup>1)</sup> | Descrizione ed effetto                                                                                                    |
|-------------------------------|----------------------------------------------------------------------------------------------------|
| 62                            | <ul> <li>Reset all'accensione (avviamento a caldo)</li> <li>Il dispositivo viene riavviato.</li> <li>I dati vengono riletti nuovamente dalla EEPROM (il processore viene reinizializzato).</li> <li>Eventuali simulazioni vengono terminate.</li> </ul>                                                                                                    |
| 333                           | <ul> <li>Reset dell'utente</li> <li>Questo codice resetta tutti i parametri, tranne: <ul> <li>Pd-tag. (022)</li> <li>Tabella di linearizzazione</li> <li>Operating hours (162)</li> <li>Logbook eventi</li> <li>Lo trim sensor (131)</li> <li>Hi trim sensor (132)</li> </ul> </li> <li>Eventuali simulazioni vengono terminate.</li> <li>Il dispositivo viene riavviato.</li> </ul> |
| 7864                          | Reset totale         Questo codice resetta tutti i parametri, tranne:         - Operating hours (162)         - Logbook eventi         - Lo trim sensor (131)         - Hi trim sensor (132)         Eventuali simulazioni vengono terminate.         Il dispositivo viene riavviato.                                                                                                |

1) da inserire in "Diagnosis" → "Reset" → "Enter reset code (124)"

<sup>1)</sup> Il valore predefinito per i singoli parametri è specificato nella descrizione del parametro (→ 🗎 110 ff)

# 6.4 Protocollo di comunicazione FOUNDATION Fieldbus

## 6.4.1 Architettura del sistema

Nello schema che segue sono rappresentati due tipici esempi di rete FOUNDATION Fieldbus™ con i relativi componenti.

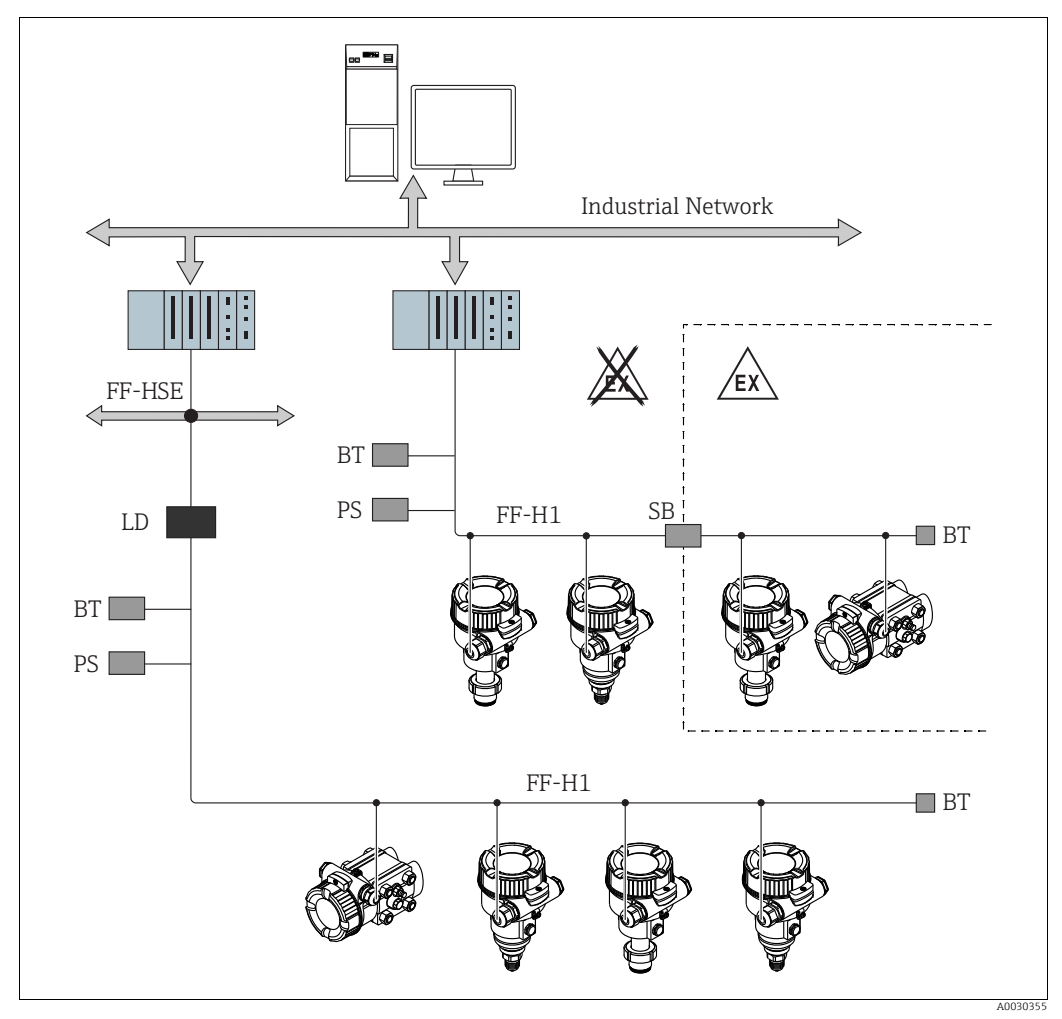

Fig. 18: Architettura del sistema FOUNDATION Fieldbus con componenti associati

FF-HSE High Speed Ethernet

- FF-H1 FOUNDATION Fieldbus-H1
- LD Dispositivo di collegamento FF-HSE/FF-H1 PS Alimentazione bus
- SB Barriera di sicurezza
- BT Terminazione bus
- Le connessioni di sistema possono essere effettuate nei seguenti modi:

 Un dispositivo di collegamento consente la connessione ai livelli bus di campo di ordine superiore (ad es. High Speed Ethernet (HSE)).

- Per il collegamento diretto ad un sistema di controllo processo è necessaria una scheda FF-H1.

# i

Ulteriori informazioni su FOUNDATION Fieldbus sono disponibili nelle Istruzioni di funzionamento BA00013S "Panoramica FOUNDATION Fieldbus, linee guida per l'installazione e la messa in servizio", nelle specifiche di FOUNDATION Fieldbus o su Internet all'indirizzo "http://www. fieldbus.org".

#### 6.4.2 Numero di dispositivi

- I dispositivi Endress+Hauser rispettano i requisiti del modello FISCO.
- A causa del basso consumo di corrente, se l'installazione viene eseguita in conformità a FISCO è possibile usare il seguente numero di dispositivi
  - per ogni segmento bus:
  - fino a 6 dispositivi per le applicazioni EEx ia, CSA e FM IS

fino a 22 dispositivi in tutte le altre applicazioni, ad esempio in aree sicure, EEx nA ecc.
 Il numero massimo di misuratori in un segmento bus dipende dal loro consumo di corrente, dalla potenza dell'accoppiatore bus e dalla lunghezza del bus richiesta.

#### 6.4.3 Funzionamento

Per la configurazione del dispositivo sono disponibili speciali programmi di configurazione e operativi, come il programma operativo di Endress+Hauser FieldCare  $\rightarrow \triangleq 47$ , cap. 6.3.4 "Funzionamento tramite FieldCare". Questi programmi di configurazione consentono di configurare le funzioni FF e tutti i parametrici specifici del dispositivo. I blocchi funzione predefiniti consentono di accedere in modo uniforme ai dati della rete e dei dispositivi.

#### 6.4.4 Configurazione della rete

Per configurare un dispositivo e integrarlo in una rete FF sono richiesti:

- Un programma di configurazione FF
- Il file Cff (Common File Format: \*.cff)
- La descrizione del dispositivo (DD) (Descrizione del dispositivo formato 4 : \*sym, \*ffo o Descrizione del dispositivo formato 5 : \*sy5, \*ff5)

Per le funzioni base dei misuratori sono disponibili DD standard predefiniti, ottenibili da FOUNDATION Fieldbus. Per accedere a tutte le funzioni è necessaria la DD dello specifico dispositivo.

I file per i dispositivi sono reperibili da:

- Internet Endress+Hauser: http://www.de.endresss.com  $\rightarrow$  Cercare FOUNDATION Fieldbus
- Internet FOUNDATION Fieldbus: http://www.fieldbus.org

Il dispositivo è integrato nella rete FF come segue:

- Avviare il programma di configurazione FF.
- Scaricare il file Cff e i file descrittivi del dispositivo (\*.ffo, \*.sym (per formato 4) \*ff5, \*sy5 (per formato 5) nel sistema.
- Configurare l'interfaccia, vedere Nota.
- Configurare il dispositivo in base alle specifiche di misura e per il sistema FF.

# i

- Per informazioni più approfondite sull'integrazione del dispositivo in un sistema FF, vedere la descrizione per il software di configurazione utilizzato.
- Se si integrano dei dispositivi da campo in un sistema FF, verificare che siano utilizzati i file corretti. È possibile leggere la versione richiesta dai parametri Device Revision/DEV\_REV e DD Revision/DD\_REV nel blocco risorse.

## 6.4.5 Identificazione e indirizzamento del dispositivo

FOUNDATION Fieldbus identifica il dispositivo del suo codice ID e lo assegna automaticamente ad un indirizzo di campo idoneo. Il codice di identificazione non può essere modificato.

Il dispositivo appare nella visualizzazione di rete non appena si avvia il programma di configurazione FF e il dispositivo è stato integrato nella rete. I blocchi disponibili sono visualizzati sotto il nome del dispositivo.

Se la descrizione del dispositivo non è stata caricata, il blocco indica "Unknown" o "(UNK)".

Il dispositivo fornisce le seguenti indicazioni (visualizzazione tipica in un programma di configurazione dopo che è stata stabilita la connessione):

|   |   | Root del dispositivo                                                                                                    |   | Numero di serie                         |
|---|---|----------------------------------------------------------------------------------------------------|---|-----------------------------------------|
| - | - | EH_ Deltabar_M_5X                                                                                                    | _ | 0000000000000                           |
|   |   | □DIAGNOSTIC_00000000000 (DIAGNOSTIC)<br>□DISPLAY_0000000000 (DISP)<br>□AI1_00000000000 (AI)<br>□DI_0000000000 (AI)<br>□D0_0000000000 (DI)<br>□D0_0000000000 (DO)<br>□ISEL_0000000000 (ISB)<br>□PID_00000000000 (ISB)<br>□PID_00000000000 (ARB) |   |                                         |
|   | - | □CHAR_0000000000(SCB)<br>□INTG_0000000000 (ITB)                                                                                                    |   |                                         |
|   |   | EH_ Cerabar_M_5X<br>EH_ Deltapilot_M_5X                                                                                                    | _ | 000000000000000000000000000000000000000 |

#### 6.4.6 Modello a blocchi

Con FOUNDATION Fieldbus, tutti i parametri del dispositivo sono suddivisi in categorie in base alle caratteristiche funzionali e operative e, generalmente, sono organizzati in tre blocchi diversi.

Un dispositivo FOUNDATION Fieldbus utilizza i seguenti tipi di blocco.

- Un blocco risorse (blocco dispositivo):
- Questo blocco contiene tutte le caratteristiche specifiche del dispositivo. • Uno o più blocchi trasduttore
- Un blocco trasduttore contiene tutti i parametri di misura e parametrici specifici del dispositivo. I principi di misura, come la pressione o i totalizzatori, sono mappati nei blocchi Transducer.
- Uno o più blocchi funzione:

I blocchi funzione contengono le funzioni di automazione del dispositivo. È prevista una distinzione dei diversi blocchi funzione, ade esempio il blocco ingressi analogici o il blocco PID. Ciascuno di questi blocchi funzione viene impiegato per eseguire diverse funzioni applicative.

I blocchi funzioni possono essere collegati mediante un programma di configurazione FF, a seconda dell'attività di automazione. Il dispositivo svolge quindi semplici funzioni di controllo, riducendo così il carico di lavoro del sistema di controllo processo d'ordine superiore.

Il dispositivo dispone dei seguenti blocchi:

- Blocco risorse
- 3 blocchi trasduttore per tutti i dispositivi
  - Blocco trasduttore di pressione
     Questo blocco fornisce le variabili di uscita Primary Value/PRIMARY\_VALUE e
     Secondary Value/SECONDARY\_VALUE. Contiene tutti i parametri per configurare il
     misuratore per l'attività di misura come la selezione della modalità di misura, la funzione
     di linearizzazione e la selezione dell'unità.
  - Blocco trasduttore display

Questo blocco non fornisce alcuna variabile di uscita. Contiene tutti i parametri per la configurazione del display on-site, come Language/DISPLAY\_LANGUAGE.

- Blocco trasduttore diagnostica
- Questo blocco non fornisce alcuna variabile di uscita. Contene la funzione di simulazione per il blocco trasduttore di pressione, i parametri per configurare la risposta agli allarmi.
- Inoltre, 1 blocco trasduttore per Deltabar M
- Blocco DP\_FLOW
   Questo blocco fornisce le variabili di uscita Totalizer 1/TOTALIZER\_1 e Totalizer 2/ TOTALIZER\_2. Contiene tutti i parametri necessari per la configurazione di questi totalizzatori.
- Blocchi funzione in tutti i dispositivi
  - 2 blocchi ingressi analogici (AI) (blocco permanente non cancellabile)
  - Blocco uscite discrete (DO) (blocco permanente non cancellabile)
  - Blocco ingressi discreti (DI) (blocco permanente non cancellabile)
  - Blocco selettore ingresso (ISB) (blocco permanente non cancellabile)
  - Blocco PID (PID) (blocco non permanente cancellabile)
  - Blocco aritmetico (ARB) (blocco non permanente cancellabile)
  - Blocco caratterizzazione segnale (SCB) (blocco non permanente cancellabile)
  - Blocco integratore (IT) (blocco non permanente cancellabile)

Oltre ai blocchi preistanziati già menzionati, possono essere istanziati anche i seguenti blocchi:

Con Deltabar M:

- 3 blocchi di ingressi analogici (Al)
- 4 blocchi Ingresso discreto (DI)
- 1 blocco uscite discrete (DO)
- 2 blocchi selettore ingresso (ISB)
- 2 blocchi PID (PID)
- 2 blocco aritmetici (ARTH)
- 2 blocchi caratterizzazione segnale (SCB)
- 2 blocchi Integratore (IT)

per Cerabar M e Deltapilot M :

- 2 blocchi di ingressi analogici (Al)
- 4 blocchi Ingresso discreto (DI)
- 2 blocchi selettore ingresso (ISB)
- 2 blocchi PID (PID)
- 2 blocco aritmetici (ARTH)
- 2 blocchi caratterizzazione segnale (SCB)
- 2 blocchi Integratore (IT)

In totale nel dispositivo si possono istanziare fino a 20 blocchi, inclusi quelli già presenti alla consegna. Per blocchi da istanziare, consultare le Istruzioni di funzionamento relative al programma di configurazione utilizzato.

# i

Linee guida Endress+Hauser, BA00062S.

Questa documentazione fornisce una panoramica dei blocchi funzione standard, descritti nelle specifiche FOUNDATION Fieldbus FF 890 - 894.

Serve come aiuto nell'uso di questi blocchi implementati nei dispositivi da campo di Endress+Hauser.

#### Configurazione predefinita dei blocchi (stato alla consegna)

Il modello a blocchi mostrato di seguito mostra la configurazione dei blocchi alla consegna del dispositivo.

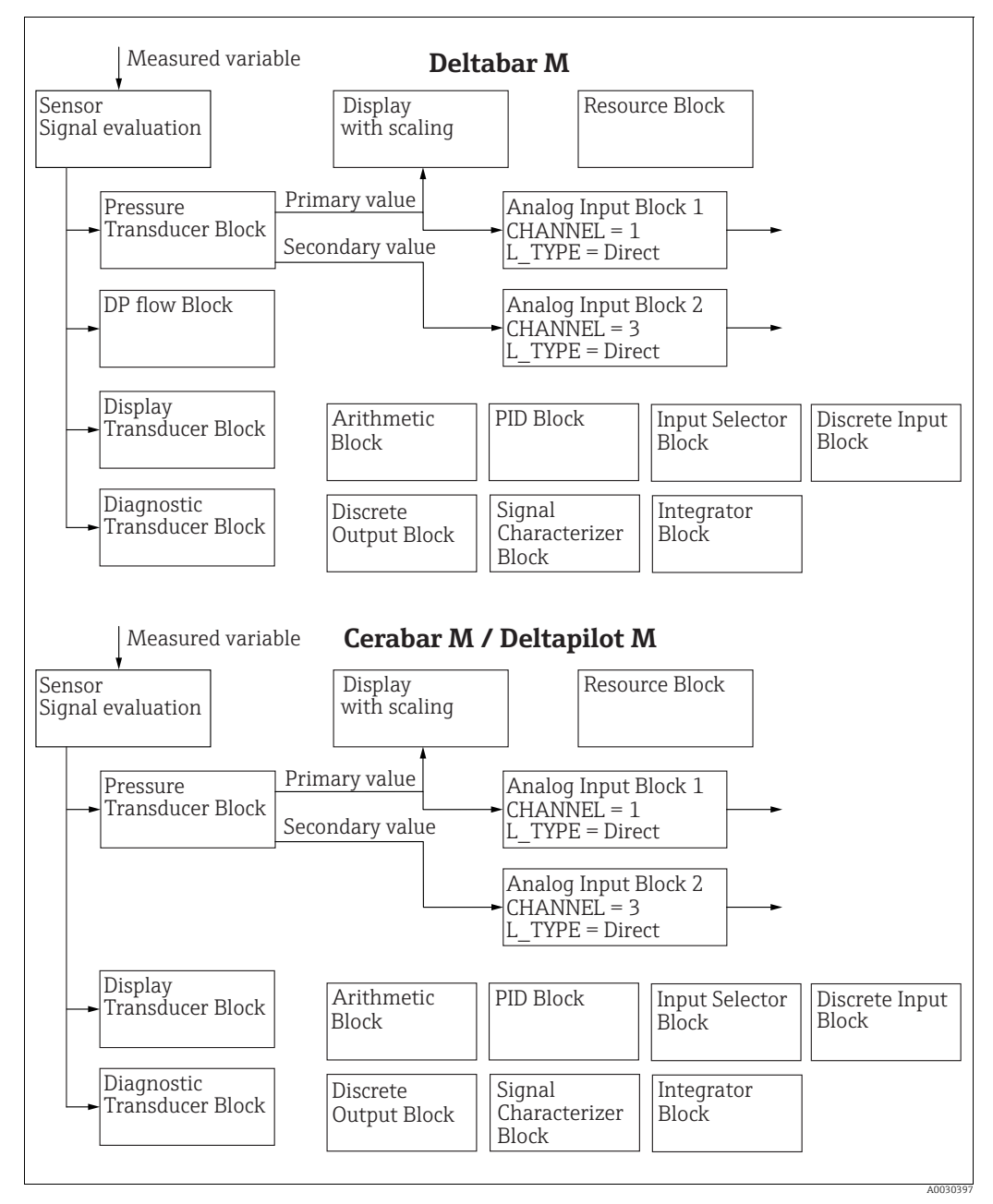

Fig. 19: Configurazione predefinita dei blocchi (stato alla consegna)

Il blocco trasduttore di pressione fornisce il Primary Value/PRIMARY\_VALUE a seconda della modalità di misura e un valore secondario.

- per Cerabar/Deltapilot, valore secondario = temperatura sensore.
- per Deltabar, valore secondario = pressione misurata.

Il parametro Channel/CHANNEL viene usato per trasferire i valori misurati (Primary Value/ PRIMARY\_VALUE, secondary value, etc) ad un blocco ingressi analogici dal blocco trasduttore; vedere anche la seguente sezione.

Alla consegna, i blocchi uscite discrete, PID, aritmetici, caratterizzazione segnale e selettore ingresso non sono collegati (IT, DI).

#### Deltabar M:

Nel blocco trasduttore DP\_FLOW, la portata viene totalizzata nella modalità di misura "Flow" e specificata nel parametro Totalizer 1/TOTALIZER\_1.

#### **ATTENZIONE**

## Tener conto delle dipendenze all'impostazione dei parametri!

Si osservi che in caso di reset mediante il parametro Restart/RESTART nel blocco risorse, opzione "Default", i collegamenti tra i blocchi vengono cancellati e i parametri FF vengono reimpostati ai valori predefiniti.

## 6.4.7 Assegnazione dei blocchi trasduttore (CHANNEL)

## Impostazioni per il blocco ingressi analogici

| Variabile di processo                                                                                  | Blocco trasduttore                 | Nome parametro                                                                 | Parametro CHANNEL<br>nel blocco ingressi<br>analogici |
|----------------------------------------------------------------------------------------------------|------------------------------------|--------------------------------------------------------------------------------|-------------------------------------------------------|
| Valore primario, un valore di<br>pressione, livello o portata a<br>seconda della modalità di<br>misura | Blocco trasduttore di<br>pressione | Primary Value/<br>PRIMARY_VALUE<br>MEASURED VALUE/<br>PRIMARY_VALUE            | 1                                                     |
| Temperatura                                                                                            |                                    | Sensor temp. (Cerabar/<br>Deltapilot)/<br>MEASURED_TEMPERA<br>TURE_1           | 2: Cerabar e Deltapilot                               |
| Pressione misurata                                                                                     |                                    | Meas. pressure/<br>PRESSURE_1_FINAL_V<br>ALUE                                  | 3                                                     |
| Pressione massima                                                                                      |                                    | Max. meas. press./<br>PRESSURE_1_MAX_RE<br>SETABLE                             | 4                                                     |
| Livello prima della<br>linearizzazione                                                                 |                                    | Level before lin/<br>MEASURED_LEVEL_AF<br>TER_SIMULATION                       | 5                                                     |
| Deltabar M:<br>Totalizzatore 1<br>(modalità di misura "Flow")                                          | Deltabar M:<br>Blocco DP_FLOW      | Totalizer 1/<br>TOTALIZER_1_STRING_<br>VALUE TOTALIZER 1/<br>TOTALIZER_1_VALUE | 6: Deltabar                                           |
| Deltabar M:<br>Totalizzatore 2<br>(modalità di misura "Flow")                                          | Deltabar M:<br>Blocco DP_FLOW      | Totalizer 2/<br>TOTALIZER_2_STRING_<br>VALUE TOTALIZER 2/<br>TOTALIZER_2_VALUE | 7: Deltabar                                           |

#### Impostazioni per il blocco uscite discrete

| Variabile di processo                                                            | Blocco trasduttore                 | Nome parametro                                                                                                    | Parametro CHANNEL<br>nel blocco uscite<br>discrete |
|----------------------------------------------------------------------------------|------------------------------------|----------------------------------------------------------------------------------------------------|----------------------------------------------------|
| Valori di pressione min/max                                                      | Blocco trasduttore di<br>pressione | Reset peakhold/<br>RESET_TRANSMITTER_<br>OBSERVATION Reset<br>max. pressure/<br>RESET_TRANSMITTER_<br>OBSERVATION_INDEX | 20                                                 |
| Contatore superamenti soglie<br>del campo di pressione<br>nominale <sup>1)</sup> | Blocco trasduttore<br>DP_FLOW      | Reset Totalizer 1/<br>TOTALIZER_1_RESET                                                                                 | 21                                                 |

1) Impostazione di fabbrica

## Impostazioni blocco ingressi discreti

| Condizioni di allarme                                          | Blocco trasduttore | Nome parametro   | Parametro CHANNEL<br>nel blocco ingressi<br>discreti |
|----------------------------------------------------------------|--------------------|------------------|------------------------------------------------------|
| Errore generico del dispositivo                                |                    |                  | 10                                                   |
| Configuration error                                            |                    |                  | 11                                                   |
| Sensor overpressure                                            |                    | Diagnostic code/ | 12                                                   |
| Sensor underpressure                                           | TRD diagnostico    | ACTUAL_HIGHEST_  | 13                                                   |
| Temperature measured value<br>overrange (Cerabar e Deltapilot) |                    |                  | 14                                                   |
| Pressure measured value overrange                              |                    |                  | 15                                                   |

## 6.4.8 Tabelle degli indici dei parametri Endress+Hauser

Le seguenti tabelle riportano i parametri del dispositivo specifici del produttore per il blocco risorse, i blocchi trasduttore e i blocchi ingressi analogici. Per i parametri FF, vedere le specifiche FF o le descrizioni da pagina 132 ff.

#### Indicazioni generali

Tipo di dati

- DS: → struttura dei dati, contiene tipi di dati come unsigned8, stringa di ottetti, ecc.
- Float: formato IEEE 754
- Visible String: con codifica ASCII
- Unsigned:
  - Unsigned8: campo di valori = 0 ... 255
  - Unsigned16: campo di valori = 0 ... 65535
  - Unsigned32: campo di valori = 0 ... 4294967295

Classe di memorizzazione

- Cst: parametro costante
- D: parametro dinamico
- N: parametro non volatile
- S: parametro statico

Questo è un parametro di scrittura, la colonna MODE\_BLK indica la modalità del blocco che consente la scrittura del parametro. Per alcuni parametri, la scrittura è possibile soltanto nella modalità OOS del blocco.

La colonna "Codici di reset" indica i codici per il ripristino del parametro.

#### Blocco risorse

| Nome parametro, opzione "Label parameter" e<br>visualizzazione in FieldCare / nome parametro a<br>seconda della DD | Indi-<br>ce | Tipo di<br>dati   | Di-<br>men-<br>sioni<br>(byte) | Classe di<br>memo-<br>rizza-<br>zione | Let-<br>tura | Scrit-<br>tura | MODE_BLK                 | Codici di<br>reset | Pagina  |
|----------------------------------------------------------------------------------------------------|-------------|-------------------|--------------------------------|---------------------------------------|--------------|----------------|--------------------------|--------------------|---------|
| Device dialog/DEVICE_DIALOG                                                                                        | 42          | Unsigned8         | 1                              | D                                     | х            |                |                          |                    | → 🖹 167 |
| Operator code/S_W_LOCK                                                                                             | 43          | Unsigned16        | 2                              | S                                     | х            | х              | scritt. per Auto,<br>OOS | 7864, 333          | → 🖹 167 |
| Lock state Status/ STATUS_LOCKING                                                                                  | 44          | Unsigned8         | 1                              | D                                     | х            |                |                          |                    | → 🖹 167 |
| DIP switch/SWITCH_STATUS_LIST                                                                                      | 45          | Unsigned8         | 1                              | S                                     | х            |                |                          |                    | → 🖹 167 |
| Electr. serial no./ ELECTRONIC_SERIAL _NUMBER                                                                      | 46          | Visible<br>String | 16                             | S                                     | х            |                |                          |                    | → 🖹 167 |
| Sci Octet Str/SCI_OCTET_STRING                                                                                     | 47          | Visible<br>String | 40                             | D                                     | х            | х              | scritt. per Auto,<br>OOS |                    | → 🖹 167 |
| Download select./<br>DOWNLOAD_OVERWRITE_SELECTION_SELECTION                                                        | 48          | Unsigned8         | 1                              | D                                     | х            | х              | scritt. per Auto,<br>OOS |                    | → 🖹 168 |
| Code definition/USER_S_W_UNLOCK                                                                                    | 49          | Unsigned16        | 1                              | S                                     | х            | х              | scritt. per Auto,<br>OOS |                    | → 🖹 168 |
| Capability level/CAPABILITY_LEVEL                                                                                  | 50          | Unsigned8         | 1                              | D                                     | х            |                |                          |                    | → 🖹 168 |
| Compat. level/COMPATIBILITY_LEVEL                                                                                  | 51          | Unsigned8         | 1                              | S                                     | х            |                |                          |                    | → 168   |
| ENP Version/FF_E_N_P_VERSION                                                                                       | 52          | Visible<br>String | 32                             | S                                     | х            | х              |                          |                    | → 🖹 168 |
| Pd-tag/FF_PD_TAG                                                                                                   | 53          | Visible<br>String | 32                             | D                                     | х            | х              | scritt. per Auto,<br>OOS |                    | → 🖹 169 |
| Serial number/DEVICE_SERIAL_NUMBER                                                                                 | 54          | Visible<br>String | 16                             | S                                     | х            |                | scritt. per Auto,<br>OOS |                    | → 🖹 169 |
| Order code part 1/E_N_P_ORDER_CODE_1                                                                               | 55          | Visible<br>String | 32                             | S                                     | х            |                | scritt. per Auto,<br>OOS |                    | → 🖹 169 |
| Order code part 2/E_N_P_ORDER_CODE_2                                                                               | 56          | Visible<br>String | 32                             | S                                     | х            |                | scritt. per Auto,<br>OOS |                    | → 🖹 169 |
| Order code/DEVICE_ORDER_IDENT                                                                                      | 57          | Visible<br>String | 32                             | S                                     | х            |                | scritt. per Auto,<br>OOS |                    | → 🖹 169 |
| Firmware version/FF_SOFTWARE_REVISION                                                                              | 58          | Visible<br>String | 32                             | S                                     | х            |                |                          |                    | → 🖹 169 |
| Hardware rev./FF_HARDWARE_VERSION                                                                                  | 59          | Visible<br>String | 16                             | S                                     | х            |                |                          |                    | → 🖹 169 |
| FF Com Stack Ver/FF_COM_VERSION                                                                                    | 60          | Visible<br>String | 16                             | S                                     | х            |                |                          |                    | → 🖹 170 |
| MS res directory/MS RES DIRECTORY                                                                                  | 61          | Unsigned8         | 10                             | S                                     | х            |                |                          |                    | → 🖹 170 |

## Blocco trasduttore di pressione

| Nome parametro, opzione "Label parameter" e                         | Indi- | Tipo di             | Di-                     | Classe                      | Let- | Scrit- | MODE_BLK                 | Codici di          | Pagina                         |
|---------------------------------------------------------------------|-------|---------------------|-------------------------|-----------------------------|------|--------|--------------------------|--------------------|--------------------------------|
| visualizzazione in FieldCare / nome parametro a<br>seconda della DD | ce    | dati                | men-<br>sioni<br>(byte) | di me-<br>moriz-<br>zazione | tura | tura   |                          | reset              |                                |
| Device dialog/DEVICE_DIALOG                                         | 31    | Unsigned 8          | 1                       | D                           | x    |        |                          |                    | → 177                          |
| Operator code/S_W_LOCK                                              | 32    | Unsigned16          | 2                       | S                           | X    | х      | scritt. per<br>Auto, OOS | 7864, 333          | → 🖹 177                        |
| Lock state Status/ STATUS_LOCKING                                   | 33    | Unsigned8           | 1                       | D                           | х    |        |                          |                    | → 🖹 177                        |
| DIP switch/SWITCH_STATUS_LIST                                       | 34    | Unsigned8           | 1                       | D                           | х    |        |                          |                    | → 🖹 178                        |
| Scale In/SCALE_IN                                                   | 35    | DS-68               | 11                      | S                           | х    | х      | OOS                      | 7864, 333          | → 🖹 178                        |
| Scale Out/SCALE_OUT                                                 | 36    | DS-68               | 11                      | S                           | х    | х      | OOS                      | 7864, 333          | → 🖹 178                        |
| Damping/PRESSURE_1_DAMPING                                          | 37    | A virgola<br>mobile | 4                       | S                           | х    | х      | OOS                      | 7864, 333          | → 🖹 179                        |
| Pos. zero adjust/PRESSURE_1_ACCEPT_ZERO_INSTALL                     | 38    | Unsigned8           | 1                       | D                           | х    | х      | OOS                      |                    | → 🖹 179                        |
| Calib. offset/PRESSURE_1_INSTALL_OFFSET                             | 39    | A virgola<br>mobile | 4                       | S                           | x    | x      | OOS                      | 7864, 333,<br>2509 | → 🖹 179                        |
| Lo trim measured//PRESSURE_1_LOWER_CAL_MEASURED                     | 40    | A virgola<br>mobile | 4                       | S                           | x    |        |                          | 2509               | → 🖹 179                        |
| Hi trim measured/PRESSURE_1_UPPER_CAL_MEASURED                      | 41    | A virgola<br>mobile | 4                       | S                           | x    |        |                          | 2509               | → 🗄 180                        |
| Measuring mode/OPERATING_MODE                                       | 42    | Unsigned8           | 1                       | S                           | х    | х      | OOS                      | 7864               | $\rightarrow 180$              |
| Level selection/LEVEL_ADJUSTMENT                                    | 43    | Unsigned8           | 1                       | S                           | х    | х      | OOS                      | 7864,333           | → 🖻 180                        |
| Corrected press./PRESSURE_1_AFTER_CALIBRATION                       | 44    | A virgola<br>mobile | 4                       | D                           | x    |        |                          |                    | → 🖹 180                        |
| Meas. pressure/PRESSURE_1_FINAL_VALUE                               | 45    | A virgola<br>mobile | 4                       | D                           | х    |        |                          |                    | → 🖹 180                        |
| Lin. mode/LINEARIZATION_TABLE_MODE                                  | 46    | Unsigned8           | 1                       | S                           | х    | х      | OOS                      | 7864               | → 🖹 182                        |
| Unit after lin./AFTER_LINEARIZATION_UNIT                            | 47    | Unsigned16          | 1                       | S                           | х    | х      | OOS                      |                    | → 🖹 182                        |
| Line numb./LINEARIZATION_TABLE_INDEX                                | 48    | Unsigned8           | 1                       | D                           | х    | х      |                          |                    | → 🖹 182                        |
| X-value:/TB_LINEARIZATION_ TABLE_X_VALUE                            | 49    | A virgola<br>mobile | 4                       | S                           | x    | х      | OOS                      | 7864, 333          | → 🖹 182                        |
| Y-value:/TB_LINEARIZATION_TABLE_Y_VALUE                             | 50    | A virgola<br>mobile | 4                       | S                           | х    | х      | OOS                      | 7864, 333          | → 🖹 182                        |
| Edit table/LINEAR-IZATION_TABLE_EDIT                                | 51    | Unsigned8           | 1                       | D                           | х    | х      | OOS                      |                    | → 🖹 183                        |
| Tank Description/LEVEL_TANK_ DESCRIPTION                            | 52    | Visible<br>String   | 32                      | S                           | х    | х      | scritt. per<br>Auto, OOS | 7864               | → 🖹 183                        |
| Tank content/MEASURED_TANK_CONTENT_AFTER_SIM                        | 53    | A virgola<br>mobile | 4                       | D                           | х    |        |                          |                    | → 🖹 183                        |
| Sensor pressure/PRESSURE_1_AFTER_SENSOR                             | 54    | A virgola<br>mobile | 4                       | D                           | х    |        |                          |                    | → 🖹 183                        |
| Druck n.Dämpfung/ PRESSURE_1_AFTER_DAMPING                          | 55    | A virgola<br>mobile | 4                       | D                           | х    |        |                          |                    | → 🖹 183                        |
| Level before lin/MEASURED_LEVEL_AFTER_SIMULATION                    | 56    | A virgola<br>mobile | 4                       | D                           | х    |        |                          |                    | → 🖹 184                        |
| Lin tab index 01/LIN_TAB_X_Y_VALUE_1                                | 57    | Record              | 8                       | S                           | х    | х      | OOS                      | 7864               | → 🖹 185                        |
|                                                                     |       | Record              | 8                       | S                           | х    | х      | OOS                      | 7864               |                                |
| Lin tab index 32/LIN_TAB_X_Y_VALUE_32                               | 88    | Record              | 8                       | S                           | х    | х      | OOS                      | 7864               | → 🖹 185                        |
| Sensor meas. type/SENSOR_MEASUREMENT_TYPE                           | 89    | Unsigned16          | 2                       | D                           | х    |        |                          |                    | → 🖹 185                        |
| Height unit/HEIGHT_UNIT_EASY                                        | 90    | Unsigned16          | 2                       | S                           | х    | х      | OOS                      |                    | → 🖻 185                        |
| Unit before Lin./OUT_UNIT_EASY                                      | 91    | Unsigned16          | 2                       | S                           | х    | х      | 005                      |                    | → 🖻 186                        |
| Calibration mode/LEVEL_ADJUSI_MODE_EASY                             | 92    | Unsigned8           | 1                       | 5                           | х    | х      | OUS                      |                    | $\rightarrow \blacksquare 186$ |
| Density unit/DENSITY_UNIT_EASY                                      | 93    | Unsigned 16         | 2                       | D                           | х    |        | 0.05                     | 70(1, 222          | $\rightarrow \blacksquare 186$ |
| Adjust density/LEVEL_ADJUST_DENSITY_EASY                            | 94    | A virgola<br>mobile | 4                       | 5                           | x    | x      | 005                      | 7864, 333          | → = 180                        |
| Empty height/ LEVEL_OFFSE1_EASY                                     | 95    | A virgola<br>mobile | 4                       | 5                           | х    | X      | 005                      | 7864, 333          | → □ 187                        |
| Full height/LEVEL_100_PERCEN1_EASY                                  | 96    | A virgola<br>mobile | 4                       | 5                           | x    | x      | UUS                      | /864, 333          | → □ 18/                        |
| Process density/LEVEL_MEASUREMENT_DENSITY_EASY                      | 97    | A virgola<br>mobile | 4                       | S                           | х    | х      | OOS                      | 7864, 333          | → 🖹 187                        |
| Meas. level/MEASURED_ACTUAL_LEVEL_EASY                              | 98    | A virgola<br>mobile | 4                       | D                           | х    |        |                          |                    | → 🖹 187                        |
| Full calib/HIGH_LEVEL_EASY                                          | 99    | A virgola<br>mobile | 4                       | S                           | х    | х      | OOS                      | 7864, 333          | → 🖹 187                        |
| Empty calibration/LOW_LEVEL_EASY                                    | 100   | A virgola<br>mobile | 4                       | S                           | х    | х      | OOS                      | 7864, 333          | → 🖹 188                        |
| Full pressure/HIGH_LEVEL_PRESSURE_EASY                              | 101   | A virgola<br>mobile | 4                       | S                           | х    | х      | OOS                      | 7864, 333          | → 🖹 188                        |
| Empty pressure/LOW_LEVEL_PRESSURE_EASY                              | 102   | A virgola<br>mobile | 4                       | S                           | х    | х      | OOS                      | 7864, 333          | → 🖹 188                        |
| Electr. delta P/ELECTRIC_DELTA_P_CONTROL                            | 103   | Unsigned8           | 1                       | S                           | х    | х      | OOS                      |                    | → 🖹 188                        |
| E.Delta p selec./E_DELTA_P_INPUT_SELECTOR                           | 104   | Unsigned8           | 1                       | S                           | х    | х      | OOS                      |                    | → 🖹 188                        |

| Nome parametro, opzione "Label parameter" e<br>visualizzazione in FieldCare / nome parametro a<br>seconda della DD | Indi-<br>ce | Tipo di<br>dati     | Di-<br>men-<br>sioni | Classe<br>di me-<br>moriz- | Let-<br>tura | Scrit-<br>tura | MODE_BLK | Codici di<br>reset | Pagina  |
|----------------------------------------------------------------------------------------------------|-------------|---------------------|----------------------|----------------------------|--------------|----------------|----------|--------------------|---------|
|                                                                                                    |             |                     | (byte)               | zazione                    |              |                |          |                    |         |
| E.Delta p value/E_DELTA_P_VALUE                                                                                    | 105         | A virgola<br>mobile | 4                    | D                          | х            |                |          |                    | → 🖹 188 |
| E.Delta p status/E_DELTA_P_STATUS                                                                                  | 106         | Unsigned8           | 1                    | D                          | х            |                |          |                    | → 🖹 189 |
| E.Delta p unit/E_DELTA_P_INPUT_UNIT                                                                                | 107         | Unsigned16          | 2                    | S                          | х            | х              | OOS      |                    | → 🖹 189 |
| Fixed ext. value/ELECTRIC_DELTA_P_CONSTANT                                                                         | 108         | A virgola<br>mobile | 4                    | S                          | х            | х              | OOS      |                    | → 🖹 189 |
| Min. meas. press./PRESSURE_1_MIN_RESETABLE                                                                         | 109         | A virgola<br>mobile | 4                    | D                          | х            |                |          |                    | → 🖹 189 |
| Max. meas. press./PRESSURE_1_MAX_RESETABLE                                                                         | 110         | A virgola<br>mobile | 4                    | D                          | х            |                |          |                    | → 🖹 189 |
| Reset peakhold/RESET_TRANSMITTER_OBSERVATION                                                                       | 111         | Unsigned8           | 1                    | D                          | х            | х              | OOS      |                    | → 🖹 189 |
| Sensor temp. (Cerabar/Deltapilot)/<br>MEASURED_TEMPERATURE_1                                                       | 112         | A virgola<br>mobile | 4                    | D                          | х            |                |          |                    | → 🖹 189 |
| Temp. eng. unit/TEMPERATURE_UNIT                                                                                   | 113         | Unsigned16          | 2                    | S                          | х            | х              | OOS      |                    | → 🖹 190 |
| Device name str./GENERIC_DEVICE_TYPE                                                                               | 114         | Unsigned8           | 1                    | S                          | х            |                |          |                    | → 190   |
| Format 1st value/DISPLAY_MAINLINE_FORMAT                                                                           | 115         | Unsigned8           | 1                    | S                          | х            |                |          |                    | → 🖹 190 |

## Blocco DP\_FLOW (Deltabar M)

| Nome parametro, opzione "Label parameter" e         | Indi- | Tipo di             | Di-    | Classe  | Let- | Scrit- | BLK_MODE                 | Codici di  | Pagina  |
|-----------------------------------------------------|-------|---------------------|--------|---------|------|--------|--------------------------|------------|---------|
| visualizzazione in FieldCare / nome parametro a     | ce    | dati                | men-   | di me-  | tura | tura   |                          | reset      | _       |
| seconda della DD                                    |       |                     | sioni  | moriz-  |      |        |                          |            |         |
|                                                     |       |                     | (byte) | zazione |      |        |                          |            |         |
| Device dialog/DEVICE_DIALOG                         | 11    | Unsigned8           | 1      | D       | х    |        |                          |            | → 🖹 190 |
| Operator code/S_W_LOCK                              | 12    | Unsigned16          | 2      | S       | х    | х      | scritt. per Auto,<br>OOS | 7864 , 333 | → 🖹 190 |
| Lock state Status/ STATUS_LOCKING                   | 13    | Unsigned8           | 1      | D       | х    |        |                          |            | → 🖹 190 |
| DIP switch/SWITCH_STATUS_LIST                       | 14    | Unsigned8           | 1      | D       | х    |        |                          |            | → 🖹 191 |
| Flow meas. type/FLOW_TYPE                           | 15    | Unsigned8           | 1      | S       | х    | х      | OOS                      |            | → 🖹 191 |
| Flow/FLOW_AFTER_SUPRESSION                          | 16    | A virgola<br>mobile | 4      | D       | х    |        |                          |            | → 🖹 191 |
| Flow unit/FLOW_UNIT                                 | 17    | Unsigned16          | 2      | S       | х    | х      | OOS                      | 7864,333   | → 🖹 192 |
| Set. L. Fl. Cut-off/CREEP_FLOW_SUPRESSION_OFF_THRES | 18    | A virgola<br>mobile | 4      | S       | х    | х      | OOS                      | 7864 , 333 | → 🖹 193 |
| Flow Max/FLOW_MAX                                   | 19    | A virgola<br>mobile | 4      | S       | х    | х      | OOS                      |            | → 🖹 193 |
| Pressure af. damp./ PRESSURE_1_AFTER_DAMPING        | 20    | A virgola<br>mobile | 4      | D       | х    |        |                          |            | → 🖹 193 |
| Max press. flow/FLOW_MAX_PRESSURE                   | 21    | A virgola<br>mobile | 4      | S       | х    | х      | OOS                      | 7864,333   | → 🖹 194 |
| Press. eng. unit/PRESSURE_1_UNIT                    |       | Unsigned16          | 2      | S       | х    | х      | OOS                      |            | → 🖹 194 |
| Totalizer 1/TOTALIZER_1                             | 23    | DS-65               | 5      | D       | х    |        |                          |            | → 🖹 194 |
| Eng.unit total. 1/TOTALIZER_1_UNIT                  | 24    | Unsigned16          | 2      | S       | х    | х      | OOS                      | 7864,333   | → 🖹 194 |
| Totalizer 1 mode/TOTALIZER_1_MODE                   | 25    | Unsigned8           | 1      | S       | х    | х      | OOS                      |            | → 🖹 194 |
| Total. 1 failsafe/TOTALIZER_1_FAIL_SAFE_MODE        | 26    | Unsigned8           | 1      | S       | х    | х      | OOS                      |            | → 🖹 194 |
| Reset Totalizer 1/TOTALIZER_1_RESET                 | 27    | Unsigned8           | 1      | D       | х    | х      | OOS                      |            | → 🖹 195 |
| Totalizer 1/TOTALIZER_1_STRING_VALUE                | 28    | Visible<br>String   | 8      | D       | х    |        |                          |            | → 🖹 195 |
| Totalizer 1 overflow/TOTALIZER_1_STRING_OVERFLOW    | 29    | Visible<br>String   | 8      | D       | х    |        |                          |            | → 🖹 195 |
| Totalizer 2/TOTALIZER_2                             | 30    | DS-65               | 5      | D       | х    |        |                          |            | → 🖹 195 |
| Eng.unit total. 2/TOTALIZER_2_UNIT                  | 31    | Unsigned16          | 2      | S       | х    | х      | OOS                      | 7864,333   | → 195   |
| Totalizer 2 mode/TOTALIZER_2_MODE                   | 32    | Unsigned8           | 1      | S       | х    | х      | OOS                      | 7864,333   | → 🖹 195 |
| Total. 2 failsafe/TOTALIZER_2_FAIL_SAFE_MODE_MODE   | 33    | Unsigned8           | 1      | S       | х    | х      | OOS                      |            | → 🖹 195 |
| Totalizer 2/TOTALIZER_2_STRING_VALUE                | 34    | Visible<br>String   | 8      | D       | х    |        |                          |            | → 🖹 196 |
| Total. 2 overflow/TOTALIZER_2_STRING_OVERFLOW       | 35    | Visible<br>String   | 8      | D       | х    |        |                          |            | → 🖹 196 |
| Measuring mode/OPERATING_MODE                       | 36    | Unsigned8           | 1      | D       | х    |        |                          |            | → 🖹 196 |
| High-press. side/PRESSURE_1_INPUT_INV               | 37    | Unsigned8           | 1      | D       | Х    | х      | OOS                      | 7864       | → 🖹 196 |
| Device name str./GENERIC_DEVICE_TYPE                | 38    | Unsigned8           | 1      | S       | х    |        |                          |            | → 🖹 196 |
| Format 1st value/DISPLAY_MAINLINE_FORMAT            | 39    | Unsigned8           | 1      | S       | х    |        |                          |            | → 🖹 196 |

## Blocco trasduttore display

| Nome parametro, opzione "Label parameter" e<br>visualizzazione in FieldCare / nome parametro a<br>seconda della DD | Indi-<br>ce | Tipo di<br>dati | Di-<br>men-<br>sioni<br>(byte) | Classe<br>di me-<br>moriz-<br>zazione | Let-<br>tura | Scrit-<br>tura | BLK_MODE                 | Codici di<br>reset | Pagina  |
|----------------------------------------------------------------------------------------------------|-------------|-----------------|--------------------------------|---------------------------------------|--------------|----------------|--------------------------|--------------------|---------|
| Device dialog/DEVICE DIALOG                                                                                        | 10          | Unsigned8       | 1                              | D                                     | х            |                |                          |                    | → 197   |
| Operator code/S_W_LOCK                                                                                             | 11          | Unsigned16      | 2                              | S                                     | х            | х              | scritt. per Auto,<br>OOS | 7864, 333          | → 🖹 197 |
| Lock state Status/ STATUS_LOCKING                                                                                  | 12          | Unsigned8       | 1                              | D                                     | х            |                |                          |                    | → 197   |
| Format 1st value/AUTOMATIC_MAIN_LINE_FORMAT                                                                        | 13          | Unsigned8       | 1                              | S                                     | х            | х              | scritt. per Auto,<br>OOS | 7864               | → 🖹 197 |
| Language/DISPLAY_LANGUAGE                                                                                          | 14          | Unsigned8       | 1                              | S                                     | х            | х              | scritt. per Auto,<br>OOS | 7864               | → 🖹 197 |
| Display mode/DISPLAY_MAIN_LINE_1_CONTENT                                                                           | 15          | Unsigned8       | 1                              | S                                     | х            | х              | scritt. per Auto,<br>OOS |                    | → 🖹 197 |
| Add. disp. value/DISPLAY_MAINLINE_2_CONTENT                                                                        | 16          | Unsigned8       | 1                              | S                                     | х            | х              | scritt. per Auto,<br>OOS |                    | → 🖹 198 |
| FF input source/DISPLAY_INPUT_SELECTOR                                                                             | 17          | Unsigned8       | 1                              | S                                     | х            | х              | scritt. per Auto,<br>OOS |                    | → 🖹 198 |
| FF input unit/DISPLAY_INPUT_UNIT                                                                                   | 18          | Unsigned16      | 1                              | S                                     | х            | х              | scritt. per Auto,<br>OOS |                    | → 🖹 198 |
| FF input form./DISPLAY_INPUT_FORMAT                                                                                | 19          | Unsigned8       | 1                              | S                                     | х            | х              | scritt. per Auto,<br>OOS |                    | → 🖹 198 |
| Device name str./GENERIC_DEVICE_TYPE                                                                               | 20          | Unsigned8       | 1                              | S                                     | х            |                |                          |                    | → 198   |
| Measuring mode/OPERATING_MODE                                                                                      | 21          | Unsigned8       | 1                              | D                                     | х            |                |                          |                    | → 🖹 199 |

## Blocco trasduttore diagnostica

| Nome parametro, opzione "Label parameter" e     | Indi- | Tipo di             | Di-    | Classe  | Let- | Scrit- | BLK_MODE                 | Codici di | Pagina  |
|-------------------------------------------------|-------|---------------------|--------|---------|------|--------|--------------------------|-----------|---------|
| visualizzazione in FieldCare / nome parametro a | ce    | dati                | men-   | di me-  | tura | tura   |                          | reset     |         |
| seconda della DD                                |       |                     | sioni  | moriz-  |      |        |                          |           |         |
|                                                 |       |                     | (byte) | zazione |      |        |                          |           |         |
| Device dialog/DEVICE DIALOG                     | 10    | Unsigned8           | 1      | D       | х    |        |                          |           | → 🖹 199 |
| Operator code/S_W_LOCK                          | 11    | Unsigned16          | 2      | S       | х    | х      | scritt. per Auto,<br>OOS | 7864, 333 | → 🖹 199 |
| Lock state Status/ STATUS_LOCKING               | 12    | Unsigned8           | 1      | D       | х    |        |                          |           | → 🖹 199 |
| DIP switch/SWITCH_STATUS_LIST                   | 13    | Unsigned8           | 1      | D       | х    |        |                          |           | → 199   |
| Simulation mode/SIMULATION_MODE                 | 14    | Unsigned8           | 1      | D       | х    | х      | OOS                      |           | → 🖹 200 |
| Simulation unit/SIMULATION_UNIT                 | 15    | Unsigned8           | 1      | D       | х    | х      |                          | 7864      | → 🖹 201 |
| Simulated Value/SIMULATED_VALUE                 | 16    | A virgola<br>mobile | 4      | D       | х    | х      | OOS                      |           | → 🖹 201 |
| Sim. error no./ALARM_SIMULATION_VALUE           | 17    | Unsigned16          | 2      | D       | Х    | х      | OOS                      |           | → 🖹 201 |
| Status/DEVICE_STATUS                            | 18    | Unsigned8           | 1      | D       | х    |        |                          |           | → 🖹 201 |
| Diagnostic code/ACTUAL_HIGHEST_ALARM            | 19    | Unsigned16          | 2      | D       | Х    |        |                          |           | → 🖹 201 |
| Instructions/ACTUAL_MAINTENANCE_INSTRUCT        | 20    | Unsigned16          | 2      | D       | х    |        |                          |           | → 🖹 201 |
| Last diag. code/LAST_ALARM_INFO_IO              | 21    | Unsigned16          | 2      | D       | х    |        |                          |           | → 🖹 201 |
| Reset logbook/RESET_ALARM_HISTORY               | 22    | Unsigned8           | 2      | D       | х    | х      | scritt. per Auto,<br>OOS |           | → 🖹 202 |
| Actual errors/DIAG_ALARM_TABLE                  | 23    | OctetString8        | 8      | D       | х    |        |                          |           | → 🖹 202 |
| Operating hours/OPERATING_HOURS_VALUE           | 24    | Unsigned32          | 4      | S       | х    |        |                          |           | → 🖹 202 |
| Diagnostic code/ACTUAL_ALARM_INFOS              | 25    | Record              | 20     | D       | х    |        |                          |           | → 🖹 202 |
| Instructions/ACTUAL_MAINTENANCE_INSTRUCT_INFO   | 26    | Record              | 20     | D       | х    |        |                          |           | → 🖹 202 |
| Last diag. code/LAST_ALARM_INFOS                | 27    | Record              | 20     | D       | х    |        |                          |           | → 🖹 202 |
| Reset/RESET_INPUT_VALUE                         | 28    | Unsigned16          | 2      | D       | х    | х      | scritt. per Auto,<br>OOS |           | → 🖻 202 |
| Config. Recorder/CONFIGURATION_COUNTER          | 29    | Unsigned16          | 2      | S       | х    |        |                          |           | → 🖹 202 |
| Alarm behav. P/UNDER_OVER_PRESSURE_BEHAVIOR     | 30    | Unsigned8           | 1      | S       | Х    | х      | OOS                      |           | → 🖹 203 |

| Nome parametro, opzione "Label parameter" e                                  | Indi- | Tipo di             | Di-    | Classe  | Let- | Scrit- | BLK_MODE                      | Codici di | Pagina  |
|------------------------------------------------------------------------------|-------|---------------------|--------|---------|------|--------|-------------------------------|-----------|---------|
| visualizzazione in FieldCare / nome parametro a                              | ce    | dati                | men-   | di me-  | tura | tura   |                               | reset     |         |
| seconda della DD                                                             |       |                     | sioni  | moriz-  |      |        |                               |           |         |
|                                                                              |       |                     | (byte) | zazione |      |        |                               |           |         |
| Fsafe Type/FSAFE_TYPE<br>FieldCare= non supportato.                          | 37    | Unsigned8           | 1      | S       | х    | х      | OOS, MAN                      |           | → 🖹 212 |
| Fsafe Value/FSAFE_VALUE<br>FieldCare= non supportato.                        | 38    | A virgola<br>mobile | 4      | S       | х    | х      | scritt. per Auto,<br>OOS, MAN |           | → 🖹 212 |
| High High Alarm Output Discrete/HIHI_ALM_OUT_D<br>FieldCare= non supportato. | 39    | DS66                | 2      | D       | х    | х      | scritt. per Auto,<br>OOS, MAN |           | → 🖹 212 |
| High Alarm Output Discrete/HI_ALM_OUT_D<br>FieldCare= non supportato.        | 40    | DS66                | 2      | D       | х    | х      | scritt. per Auto,<br>OOS, MAN |           | → 🖹 212 |
| Low Alarm Output Discrete/LO_ALM_OUT_D<br>FieldCare= non supportato.         | 41    | DS66                | 2      | D       | х    | х      | scritt. per Auto,<br>OOS, MAN |           | → 🖹 212 |
| Low Low Alarm Output Discrete/LOLO_ALM_OUT_D<br>FieldCare= non supportato.   | 42    | DS66                | 2      | D       | х    | х      | scritt. per Auto,<br>OOS, MAN |           | → 🖹 212 |
| Select Alarm Mode/ALARM_MODE<br>FieldCare= non supportato.                   | 43    | Unsigned8           | 1      | S       | х    | х      | scritt. per Auto,<br>OOS, MAN |           | → 🖹 213 |
| Alarm Output Discrete/ALM_OUT_D<br>FieldCare= non supportato.                | 44    | DS66                | 2      | D       | х    | х      | scritt. per Auto,<br>OOS, MAN |           | → 🖹 213 |
| Block Error Description/BLOCK_ERR_DESC_1<br>FieldCare= non supportato.       | 45    | Unsigned32          | 4      | D       | х    |        | scritt. per Auto,<br>OOS, MAN |           | → 🖹 213 |

#### Blocchi ingressi analogici

#### 6.4.9 Metodi

Le specifiche FOUNDATION Fieldbus comprendono l'uso di metodi che semplificano l'operatività del dispositivo. Uno di questi è una sequenza di passaggi interattivi, da eseguire in un ordine specifico per configurare alcune funzioni del dispositivo.

I metodi disponibili sono i seguenti:

- Info dispositivo, blocco/sblocco, parametri ENP, riavvio (blocco risorse)
- Configurazione, livello, linearizzazione, indicatore tempo di picco max, dati sensori, trim sensori (blocco TRD)
- Portata, totalizzatore (blocco DP\_FLOW = Deltabar M)
- Diagnostica, simulazione, reset (blocco diagnostica)
- Display/funzionamento (blocco display)

# i

Per ulteriori informazioni sui metodi di accesso, fare riferimento alla descrizione del programma di configurazione FF impiegato.

# 7 Messa in servizio senza menu operativo

Il dispositivo è configurato di serie in modalità di misura "Pressure" (Cerabar, Deltabar) o in modalità di misura "Level" (Deltapilot). Il campo di misura e l'unità del valore misurato trasmesso corrispondono alle specifiche sulla targhetta.

#### **AVVERTENZA**

#### La pressione è superiore alla pressione di esercizio consentita!

Rischio di infortuni dovuti all'esplosione di pezzi. Se la pressione è troppo alta, vengono generati messaggi di avviso.

- Se il dispositivo presenta un valore di pressione inferiore al limite minimo o superiore al limite massimo consentito, vengono visualizzati in successione i seguenti messaggi (in base all'impostazione del parametro "Alarm behavior P" (050)):
  - "S140 Working range P" o "F140 Working range P"
  - "S841 Sensor range" o "F841 Sensor range"
  - "S971 Adjustment"
  - Usare il dispositivo solo entro i limiti previsti per il sensore!

#### **AVVISO**

#### La pressione è inferiore alla pressione di esercizio consentita!

Se la pressione è troppo bassa vengono visualizzati dei messaggi.

Se il dispositivo presenta un valore di pressione inferiore al limite minimo o superiore al limite massimo consentito, vengono visualizzati in successione i seguenti messaggi (in base all'impostazione del parametro "Alarm behavior P" (050)):

"S140 Working range P" o "F140 Working range P"

"S841 Sensor range" o "F841 Sensor range"

"S971 Adjustment"

Usare il dispositivo solo entro i limiti previsti per il sensore!

# 7.1 Verifica funzionale

Prima di mettere in servizio il dispositivo, eseguire la verifica finale dell'installazione e delle connessioni in base alla checklist.

- Checklist per "Verifica finale dell'installazione"  $\rightarrow$   $\geqq$  32
- Checklist per "Verifica finale delle connessioni"  $\rightarrow$   $\cong$  37

## 7.2 Regolazione della posizione

Il tasto sull'inserto elettronico consente di eseguire le seguenti funzioni:

- Regolazione della posizione (correzione del punto di zero)
- Reset del dispositivo  $\rightarrow$  41

# i

- Occorre sbloccare il funzionamento.  $\rightarrow$  🖹 48, "Blocco/sblocco del funzionamento"
- Il dispositivo è configurato di serie in modalità di misura "Pressure".
- La pressione applicata deve rispettare le soglie di pressione nominale del sensore. Vedere le informazioni riportate sulla targhetta.

| Esecuzione della regolazione della posizione <sup>1)</sup>                                |                                                                                                    |  |  |  |  |  |
|-------------------------------------------------------------------------------------------|----------------------------------------------------------------------------------------------------|--|--|--|--|--|
| La pressione è presente sul dispositivo.                                                  |                                                                                                    |  |  |  |  |  |
| $\downarrow$                                                                              |                                                                                                    |  |  |  |  |  |
| Premere il tasto "Zero" p                                                                 | Premere il tasto "Zero" per almeno 3 s.                                                                                                    |  |  |  |  |  |
| $\downarrow$                                                                              |                                                                                                    |  |  |  |  |  |
| Il LED sull'inserto elettronico si                                                        | Il LED sull'inserto elettronico si accende brevemente?                                                                                          |  |  |  |  |  |
| Sì                                                                                        | No                                                                                                    |  |  |  |  |  |
| $\downarrow$                                                                              | $\downarrow$                                                                                                    |  |  |  |  |  |
| La pressione applicata per la<br>regolazione della posizione è stata reg<br>accettata. ac | La pressione presente per la<br>olazione della posizione non è stata<br>ccettata. Attenersi ai limiti previsti<br>per l'inserimento dei valori. |  |  |  |  |  |

1) Rispettare gli avvisi riportati in messa in servizio.

# 8

# Messa in servizio tramite menu operativo (display on-site/FieldCare)

Il dispositivo è configurato di serie in modalità di misura "Pressure" (Cerabar, Deltabar) o in modalità di misura "Level" (Deltapilot). Il campo di misura e l'unità del valore misurato trasmesso corrispondono alle specifiche sulla targhetta.

#### **AVVERTENZA**

#### La pressione è superiore alla pressione di esercizio consentita!

Rischio di infortuni dovuti all'esplosione di pezzi. Se la pressione è troppo alta, vengono generati messaggi di avviso.

- Se il dispositivo presenta un valore di pressione inferiore al limite minimo o superiore al limite massimo consentito, vengono visualizzati in successione i seguenti messaggi (in base all'impostazione del parametro "Alarm behavior P" (050)):
  - "S140 Working range P" o "F140 Working range P"
  - "S841 Sensor range" o "F841 Sensor range"
  - "S971 Adjustment"

Usare il dispositivo solo entro i limiti previsti per il sensore!

#### AVVISO

#### La pressione è inferiore alla pressione di esercizio consentita!

Se la pressione è troppo bassa vengono visualizzati dei messaggi.

- Se il dispositivo presenta un valore di pressione inferiore al limite minimo o superiore al limite massimo consentito, vengono visualizzati in successione i seguenti messaggi (in base all'impostazione del parametro "Alarm behavior P" (050)):
   "S140 Working range P" o "F140 Working range P"
   "S841 Sensor range" o "F841 Sensor range"
  - "S841 Sensor range" o "F841 Sensor range"
  - "S971 Adjustment"

Usare il dispositivo solo entro i limiti previsti per il sensore!

# 8.1 Verifica funzionale

Prima di mettere in servizio il dispositivo, eseguire la verifica finale dell'installazione e delle connessioni in base alla checklist.

- Checklist per "Verifica finale dell'installazione"  $\rightarrow$   $\geqq$  32
- Checklist per "Verifica finale delle connessioni"  $\rightarrow$   $\supseteq$  37

## 8.2 Messa in servizio

Per la messa in servizio, attenersi ai seguenti passi:

- 1. Verifica funzionale ( $\rightarrow \ge 66$ )
- 2. Selezione della lingua, della modalità di misura e dell'unità ing. pres. ( $\rightarrow \triangleq 66$ )
- 3. Regolazione della posizione ( $\rightarrow \ge 68$ )
- 4. Configurazione della misura:
  - Misura della pressione ( $\rightarrow$  🖹 84 ff)
  - Misura del livello (Cerabar M e Deltapilot M) ( $\rightarrow$   $\stackrel{>}{=}$  69 ff)
  - Linearizzazione ( $\rightarrow$   $\geqq$  79 ff)
  - Misura di pressione differenziale (Deltabar M) ( $\rightarrow$   $\stackrel{>}{=}$  85 ff)
  - Misura della portata (Deltabar M) ( $\rightarrow$  🖹 87 ff)
  - Misura di livello (Deltabar M) ( $\rightarrow$   $\supseteq$  90 ff)

## 8.2.1 Selezione di lingua, modalità di misura e unità di pressione

#### Selezione della lingua

| Nome parametro                                                                   | Descrizione                                                                                                    |
|----------------------------------------------------------------------------------|----------------------------------------------------------------------------------------------------|
| Language (000)<br>Opzioni<br>Percorso nei menu:<br>Menu principale →<br>Language | <ul> <li>Selezionare il menu Language per il display on-site.</li> <li>Opzioni: <ul> <li>English</li> <li>Eventualmente un'altra lingua (selezionata nell'ordine del dispositivo)</li> <li>Un'altra lingua (lingua del paese di produzione)</li> </ul> </li> <li>Impostazione di fabbrica: <ul> <li>English</li> </ul> </li> </ul> |

#### Selezione del modo misura

| Nome parametro                                  | Descrizione                                                                                                    |
|-------------------------------------------------|----------------------------------------------------------------------------------------------------|
| <b>Measuring mode (005)</b><br>Opzioni          | Selezionare la modalità di misura.<br>Il menu operativo è strutturato in base al modo di misura selezionato.                                                                                                    |
| Percorso:<br>Setup $\rightarrow$ Measuring mode | <ul> <li>AVVERTENZA</li> <li>Una modifica della modalità di misura ha effetto sul campo (URV - valore di fondo scala)!</li> <li>Questa condizione può determinare una tracimazione del prodotto.</li> <li>Se si cambia la modalità di misura, occorre verificare l'impostazione del campo (URV) e, se necessario, riconfigurarla!</li> </ul> |
|                                                 | Opzioni:<br>• Pressure<br>• Level<br>• Flow<br>Impostazione di fabbrica:<br>Pressure                                                                                                    |

#### Selezione dell'unità ingegneristica di pressione

| Nome parametro                           | Descrizione                                                                                                    |
|------------------------------------------|----------------------------------------------------------------------------------------------------|
| <b>Press. eng. unit (125)</b><br>Opzioni | Selezionare l'unità di pressione.<br>Se si seleziona una nuova unità di pressione, tutti i parametri specifici della<br>pressione sono convertiti e visualizzati con la nuova unità. |
| Percorso:<br>Setup → Press. eng. unit    | Opzioni:<br>• mbar, bar<br>• mmH2O, mH2O<br>• in H2O, ftH2O<br>• Pa, kPa, MPa<br>• psi<br>• mmHg, inHg<br>• kgf/cm <sup>2</sup>                                                      |
|                                          | <b>Impostazione di fabbrica:</b><br>mbar o bar in funzione del campo di misura nominale del sensore, o in base alle<br>specifiche dell'ordine                                        |

# 8.3 Pos. zero adjust

Uno scostamento della pressione, dovuto all'orientamento del misuratore, può essere corretto mediante la regolazione della posizione.

| Nome parametro                                        | Descrizione                                                                                                    |
|-------------------------------------------------------|----------------------------------------------------------------------------------------------------|
| <b>Pres. corretta (172)</b><br>Lettura                | Visualizza la pressione misurata dopo il trim del sensore e la regolazione della posizione.                                                                                                    |
| Percorso: Setup $\rightarrow$ Corrected press.        | i                                                                                                    |
|                                                       | Se il valore non è uguale a "0", è possibile correggerlo tramite la regolazione della posizione.                                                                                                    |
| Pos. zero adjust (007)<br>(Deltabar M e celle di      | Regolazione della posizione – non è necessario che sia nota la differenza di pressione tra zero (setpoint) e pressione misurata.                                                                                                    |
| misura pressione<br>relativa)<br>Eingabe<br>Percorso: | <ul> <li>Esempio:</li> <li>Valore misurato = 2,2 mbar (0.032 psi)</li> <li>Per correggere il valore misurato, accedere al parametro "Pos. zero adjust" e usare l'opzione "Confirm". Significa che, alla pressione presente si assegna il valore 0,0.</li> <li>Valore misurato (dopo regolazione posizione zero) = 0,0 mbar</li> </ul> |
| Setup → Fos. Zeto aujust                              | <b>Opzioni</b><br>• Confirm<br>• Cancel                                                                                                    |
|                                                       | <b>Impostazione di fabbrica:</b><br>Cancel                                                                                                    |
| Calib. Offset (192) / (008)<br>(sensori di pressione  | Regolazione della posizione – la differenza di pressione tra il setpoint e la pressione misurata.                                                                                                    |
| <b>assoluta)</b><br>Immissione utente                 | <b>Esempio:</b><br>- Valore misurato = 982,2 mbar (14.24 psi)                                                                                                    |
| Percorso:<br>Setup $\rightarrow$ Calib. offset        | <ul> <li>Il parametro "Calib. offset" serve per correggere il valore misurato con il valore inserito (ad es. 2,2 mbar (0.032 psi)). Ciò significa che alla pressione presente è stato assegnato il valore 980,0 (14.21 psi).</li> <li>Valore misurato (dopo l'offset di taratura) = 980,0 mbar (14.21 psi)</li> </ul>                 |
|                                                       | Impostazione di fabbrica:<br>0.0                                                                                                    |

# 8.4 Misura del livello (Cerabar M e Deltapilot M)

## 8.4.1 Informazioni sulla misura di livello

- I valori di soglia non vengono controllati; ciò significa che, affinché il dispositivo possa effettuare la misura correttamente, i valori immessi devono essere adeguati alle caratteristiche del sensore e all'operazione di misura da eseguire.
- Non si possono impostare unità di misura personalizzate.
- Non è possibile effettuare la conversione dell'unità.
- I valori inseriti per "Empty calib. (028)/Full calib. (031)", "Empty pressure (029)/Full pressure (032)", "Empty height (030)/Full height (033)" devono avere una differenza almeno pari all'1%. Se i valori sono troppo ravvicinati, il valore è rifiutato ed è visualizzato un messaggio.

## 8.4.2 Presentazione della misura del livello

| Operazione di<br>misura                                                                              | Selezione<br>livello | Variabile<br>misurata -<br>opzioni                                                              | Descrizione                                                                                                    | Visualizzazione valore<br>misurato                                                                                       |
|----------------------------------------------------------------------------------------------------|----------------------|-------------------------------------------------------------------------------------------------|----------------------------------------------------------------------------------------------------|----------------------------------------------------------------------------------------------------|
| La taratura viene<br>eseguita inserendo<br>due coppie di valori<br>pressione/livello.                | "In pressure"        | Tramite il<br>parametro "Unit<br>before lin. (025)":<br>%, unità di livello,<br>volume o massa. | <ul> <li>Taratura con pressione<br/>di riferimento (taratura<br/>bagnata), vedere</li> <li>→ 100</li> <li>Taratura senza pressione<br/>di riferimento (taratura<br/>a secco), vedere → 1000</li> </ul>                                                   | La visualizzazione del<br>valore misurato e il<br>parametro "Level before<br>lin. (019)" indicano il<br>valore misurato. |
| La taratura viene<br>eseguita inserendo la<br>densità e due coppie<br>di valori altezza/<br>livello. | "In height"          |                                                                                                 | <ul> <li>Taratura con pressione<br/>di riferimento (taratura<br/>bagnata), vedere</li> <li>→  <sup>1</sup>/<sub>2</sub> 76</li> <li>Taratura senza pressione<br/>di riferimento (taratura<br/>a secco), vedere → <sup>1</sup>/<sub>2</sub> 74</li> </ul> |                                                                                                    |

## 8.4.3 Selezione del livello "In pressure" Taratura con pressione di riferimento (taratura bagnata)

#### Esempio:

In questo esempio, il livello del serbatoio dovrebbe essere misurato in "m". Il livello massimo è 3 m (9.8 ft). Il campo di pressione è derivato dal livello e dalla densità.

#### Prerequisito:

- La variabile misurata è direttamente proporzionale alla pressione.
- Il serbatoio può essere riempito e svuotato.

# i

I valori inseriti per "Empty calib. (028)/Full calib. (031)" e la pressione presente sul dispositivo devono avere una differenza almeno pari all'1%. Se i valori sono troppo ravvicinati, il valore è rifiutato ed è visualizzato un messaggio. Gli altri valori soglia non sono controllati, ossia i valori inseriti devono essere adatti al sensore e all'attività di misura, in modo che il misuratore possa operare correttamente.

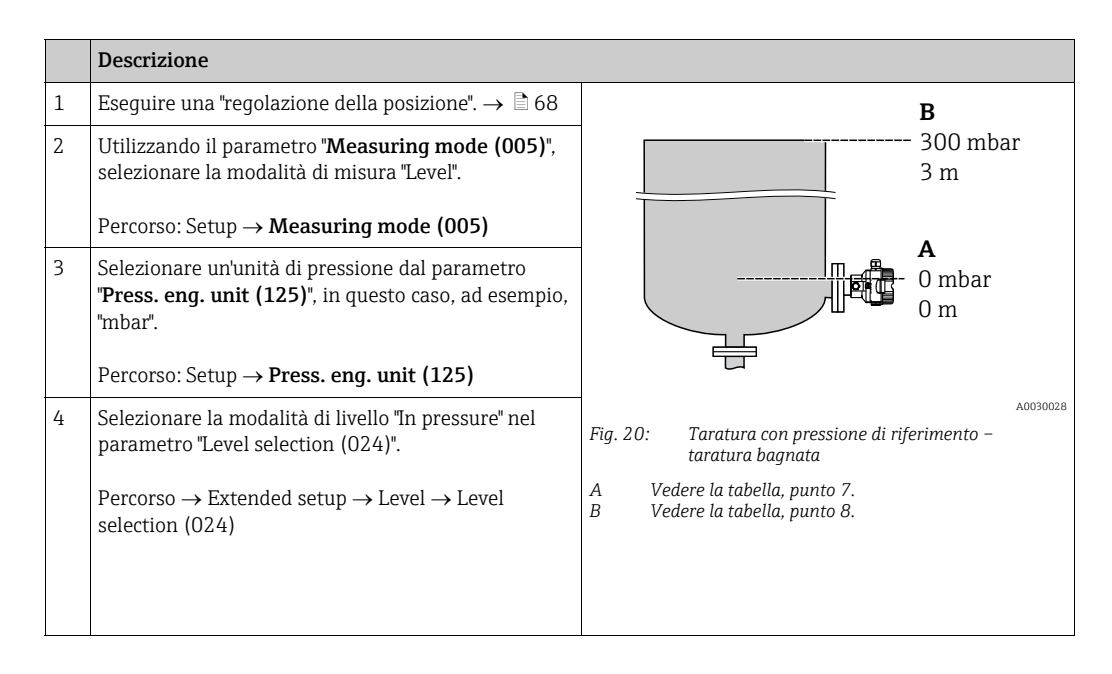

|    | Descrizione                                                                                                    |                                                                                               |
|----|----------------------------------------------------------------------------------------------------|-----------------------------------------------------------------------------------------------|
| 5  | Utilizzando il parametro "Unit before lin. (025)",<br>selezionare un'unità di livello, in questo caso,<br>ad esempio, "m".<br>Percorso: Setup → Extended setup → Level → Unit<br>before lin. (025)                      | <u>h</u><br>[m]<br>■ 3                                                                        |
| 6  | Selezionare l'opzione "Wet" dal parametro Calibration<br>mode (027).<br>Percorso: Setup $\rightarrow$ Extended setup $\rightarrow$ Level $\rightarrow$<br>Calibration mode (027)                                        |                                                                                               |
| 7  | Nel dispositivo è presente la pressione per il punto di<br>taratura inferiore, ad esempio 0 mbar.<br>Selezionare il parametro "Empty calib. (028)".<br>Percorso: Setup → Extended setup → Level → Empty<br>calib. (028) | A 0 0 300 p<br>[mbar]<br>Fig. 21: Taratura con pressione di riferimento –<br>taratura bagnata |
|    | Inserire il valore di livello, ad esempio 0 m.<br>Confermando il valore, il valore di pressione pre-<br>sente viene assegnato al valore di livello inferiore.                                                           | C Vedere la tabella, punto 7.<br>D Vedere la tabella, punto 8.                                |
| 8  | Nel dispositivo è presente la pressione per il punto di taratura superiore, ad esempio 300 mbar (4.35 psi).                                                                                                    |                                                                                               |
|    | Selezionare il parametro "Full calib. (031)".<br>Percorso: Setup $\rightarrow$ Extended setup $\rightarrow$ Level $\rightarrow$ Full calib. (031)                                                                       |                                                                                               |
|    | Inserire il valore di livello, ad esempio 3 m (9.8 ft).<br>Confermando il valore, il valore di pressione pre-<br>sente viene assegnato al valore di livello superiore.                                                  |                                                                                               |
| 9  | Se la taratura è eseguita con un fluido diverso da<br>quello di processo, inserire la densità del fluido di<br>taratura in "Adjust density (034)".                                                                      |                                                                                               |
|    | Percorso: Setup $\rightarrow$ Extended setup $\rightarrow$ Level $\rightarrow$ Adjust density (034)                                                                                                    |                                                                                               |
| 10 | Se la taratura viene effettuata con un fluido diverso<br>da quello di processo, specificare la densità del fluido<br>di processo nel parametro "Process density (035)".                                                 |                                                                                               |
|    | Percorso: Setup $\rightarrow$ Extended setup $\rightarrow$ Level $\rightarrow$ Process density (035)                                                                                                    |                                                                                               |
| 11 | Risultato:<br>Il campo di misura è impostato tra 0 e 3 m (9.8 ft).                                                                                                    |                                                                                               |

# i

Per questa modalità di livello, le variabili di misura disponibili sono %, livello, volume e massa. Vedere  $\rightarrow \triangleq 117$  "**Unit before lin. (025)**".

## 8.4.4 Selezione del livello "In pressure" Taratura senza pressione di riferimento (taratura a secco)

#### Esempio:

Nell'esempio si deve misurare il volume in un serbatoio in litri . Il volume massimo di 1000 litri (264 US gal) corrisponde a una pressione di 450 mbar (6.53 psi). Il volume minimo di 0 litri corrisponde a una pressione di 50 mbar (0.72 psi) poiché il dispositivo è montato al di sotto dell'inizio del campo di misura del livello.

#### Prerequisito:

- La variabile misurata è direttamente proporzionale alla pressione.
- In questo caso si tratta di una taratura teorica, ossia è necessario conoscere i valori di pressione e volume per il punto di taratura superiore e inferiore.

# i

- I valori inseriti per "Empty calib. (028)/Full calib. (031)", "Empty pressure (029)/Full pressure (032)" devono avere una differenza almeno pari all'1%. Se i valori sono troppo ravvicinati, il valore è rifiutato ed è visualizzato un messaggio. Gli altri valori soglia non sono controllati, ossia i valori inseriti devono essere adatti al sensore e all'attività di misura, in modo che il misuratore possa operare correttamente.

| I |   | Descrizione                                                                                                    |                                                                                             |
|---|---|----------------------------------------------------------------------------------------------------|---------------------------------------------------------------------------------------------|
|   | 1 | Selezionare la modalità di misura "Level" nel<br>parametro <b>Measuring mode (005)</b> ".<br>Percorso: Setup → <b>Measuring mode (005)</b>                                                      | <b>B</b><br>1 9 1000 l                                                                      |
|   | 2 | Selezionare un'unità di pressione dal parametro<br>" <b>Press. eng. unit (125)</b> ", in questo caso, ad esempio,<br>"mbar".<br>Percorso: Setup → <b>Press. eng. unit (125)</b>                 | $\rho = 1 \frac{1}{\text{cm}^3}$ 450 mbar<br>0 1 50 mbar                                    |
|   | 3 | Selezionare la modalità di livello "In pressure" nel parametro "Level selection (024)".<br>Percorso: Setup $\rightarrow$ Extended setup $\rightarrow$ Level $\rightarrow$ Level selection (024) | Fig. 22: Taratura senza pressione di riferimento -                                          |
|   | 4 | Dal parametro "Unit before lin. (025)", selezionare<br>un'unità di volume, in questo caso, ad esempio,<br>"I" (litro).<br>Percorso: Setup → Extended setup → Level → Unit<br>before lin. (025)  | taratura a secco<br>A Vedere la tabella, punti 7 e 8.<br>A Vedere la tabella, punti 9 e 10. |
|    | Descrizione                                                                                                    |                                                                                                    |
|----|----------------------------------------------------------------------------------------------------|----------------------------------------------------------------------------------------------------|
| 5  | Selezionare l'opzione "Dry" nel parametro Calibration<br>mode (027).<br>Percorso: Setup $\rightarrow$ Extended setup $\rightarrow$ Level $\rightarrow$<br>Calibration mode (027)                                                                                                    | C 1000                                                                                                    |
| 6  | <ul> <li>"Adjust density (034)" ha l'impostazione di fabbrica<br/>1,0 ma, se necessario, tale valore può essere<br/>modificato. Le coppie di valori inserite devono<br/>corrispondere a tale densità.</li> <li>Percorso: Setup → Extended setup → Level → Adjust<br/>density (034)</li> </ul> |                                                                                                    |
| 7  | Inserire il valore di volume per il punto di taratura<br>inferiore nel parametro "Empty calib. (028)", in<br>questo caso, ad esempio, O litri.                                                                                                    | $\begin{array}{c ccccccccccccccccccccccccccccccccccc$                                                                             |
|    | Percorso: Setup $\rightarrow$ Extended setup $\rightarrow$ Level $\rightarrow$ Empty calib. (028)                                                                                                    | Fig. 23: Taratura con pressione di riferimento –<br>taratura bagnata                                                              |
| В  | Inserire il valore della pressione per il punto di tara-<br>tura inferiore nel parametro "Empty pressure (029)",<br>in questo caso, ad esempio, 50 mbar (0.72 psi).                                                                                                    | E Vedere la tabella, punto 7.<br>F Vedere la tabella, punto 8.<br>G Vedere la tabella, punto 9.<br>D Vedere la tabella, punto 10. |
|    | Percorso: Setup $\rightarrow$ Extended setup $\rightarrow$ Level $\rightarrow$ Empty pressure (029)                                                                                                    |                                                                                                    |
| 9  | Inserire il valore di volume per il punto di taratura<br>superiore nel parametro "Full calib. (031)", in questo<br>caso, ad esempio, 1000 litri (264 gal).                                                                                                    |                                                                                                    |
|    | Percorso: Setup $\rightarrow$ Extended setup $\rightarrow$ Level $\rightarrow$ Full calib. (031)                                                                                                    |                                                                                                    |
| 10 | Inserire il valore della pressione per il punto di tara-<br>tura superiore nel parametro "Full pressure (032)", in<br>questo caso, ad esempio, 450 mbar (6.53 psi).                                                                                                    |                                                                                                    |
|    | Percorso: Setup $\rightarrow$ Extended setup $\rightarrow$ Level $\rightarrow$ Full pressure (032)                                                                                                    |                                                                                                    |
| 11 | Se la taratura viene effettuata con un fluido diverso<br>da quello di processo, specificare la densità del fluido<br>di processo nel parametro "Process density (035)".<br>Percorso: Setup $\rightarrow$ Extended setup $\rightarrow$ Level $\rightarrow$<br>Process density (035)            |                                                                                                    |
| 12 | Risultato:<br>il campo di misura è impostato tra 0 e 1000 l<br>(264 US gal).                                                                                                    |                                                                                                    |

Per questa modalità di livello, le variabili di misura disponibili sono %, livello, volume e massa. Vedere  $\rightarrow \triangleq 117$  "**Unit before lin. (025)**".

## 8.4.5 Selezione del livello "in height" Taratura senza pressione di riferimento (taratura a secco)

#### Esempio:

Nell'esempio si deve misurare il volume in un serbatoio in litri. Il volume massimo di 1000 litri (264 US gal) corrisponde a un livello di 4,5 m (14.8 ft). Il volume minimo di 0 litri corrisponde a un livello di 0,5 m (1.6 ft), perché il dispositivo è montato al di sotto dell'inizio del campo di misura del livello.

#### Prerequisito:

- La variabile misurata è direttamente proporzionale alla pressione.
- In questo caso si tratta di una taratura teorica, ossia è necessario conoscere i valori di altezza e volume per il punto di taratura superiore e inferiore.

# i

- I valori inseriti per "Empty calib. (028)/Full calib. (031)", "Empty height (030)/Full height (033)" devono avere una differenza almeno pari all'1%. Se i valori sono troppo ravvicinati, il valore è rifiutato ed è visualizzato un messaggio. Gli altri valori soglia non sono controllati, ossia i valori inseriti devono essere adatti al sensore e all'attività di misura, in modo che il misuratore possa operare correttamente.

|   | Descrizione                                                                                                    |                                                                                                    |
|---|----------------------------------------------------------------------------------------------------|----------------------------------------------------------------------------------------------------|
| 1 | Selezionare la modalità di misura "Level" nel parametro " <b>Measuring mode (005)</b> ".                                                                                                    |                                                                                                    |
|   | Percorso: Setup $\rightarrow$ <b>Measuring mode (005)</b>                                                                                                    | <b>C</b>                                                                                                    |
| 2 | Selezionare un'unità di pressione dal parametro<br>" <b>Press. eng. unit (125)</b> ", in questo caso, ad esempio,<br>"mbar".                                                                  | $\mathbf{A} \ \rho = 1 \frac{g}{cm^3} $ $\mathbf{B}$                                                                                      |
|   | Percorso: Setup $\rightarrow$ <b>Press. eng. unit (125)</b>                                                                                                    | 01                                                                                                    |
| 3 | Selezionare la modalità di livello "In height" nel parametro "Level selection (024)".<br>Percorso: Setup $\rightarrow$ Extended setup $\rightarrow$ Level $\rightarrow$ Level selection (024) | 0.5 m                                                                                                    |
| 4 | Selezionare un'unità di volume nel parametro "Unit<br>before lin. (025)", in questo caso, ad esempio,<br>"I" (litro).                                                                         | A0031027<br>Fig. 24: Taratura senza pressione di riferimento –<br>taratura a secco                                                        |
|   | Percorso: Setup $\rightarrow$ Extended setup $\rightarrow$ Level $\rightarrow$ Unit before lin. (025)                                                                                         | <ul> <li>A Vedere la tabella, punto 7.</li> <li>B Vedere la tabella, punti 8 e 9.</li> <li>C Vedere la tabella, punti 10 e 11.</li> </ul> |
| 5 | Selezionare un'unità di livello nel parametro "Height<br>unit (026)", in questo caso, ad esempio, "m".                                                                                        |                                                                                                    |
|   | Percorso: Setup $\rightarrow$ Extended setup $\rightarrow$ Level $\rightarrow$ Height unit (026)                                                                                              |                                                                                                    |
| 6 | Selezionare l'opzione "Dry" nel parametro Calibration mode (027).                                                                                                    |                                                                                                    |
|   | Percorso: Setup $\rightarrow$ Extended setup $\rightarrow$ Level $\rightarrow$ Calibration mode (027)                                                                                         |                                                                                                    |
| 7 | Inserire il valore di densità del fluido nel parametro<br>"Adjust density (034)", in questo caso, ad esempio,<br>"1 g/cm <sup>3</sup> " (1 SGU).                                              |                                                                                                    |
|   | Percorso: Setup $\rightarrow$ Extended setup $\rightarrow$ Level $\rightarrow$ Adjust density (034)                                                                                           |                                                                                                    |

|    | Descrizione                                                                                                    |                                                                                                    |
|----|----------------------------------------------------------------------------------------------------|----------------------------------------------------------------------------------------------------|
| 8  | Inserire il valore di volume per il punto di taratura<br>inferiore nel parametro "Empty calib. (028)", in<br>questo caso, ad esempio, 0 litri.                   | $\frac{h}{[m]} \land \qquad h = \frac{p}{\rho \cdot g}$                                                                                        |
|    | Percorso: Setup $\rightarrow$ Extended setup $\rightarrow$ Level $\rightarrow$ Empty calib. (028)                                                                | 4.5                                                                                                    |
| 9  | Inserire il valore dell'altezza per il punto di taratura<br>inferiore nel parametro "Empty height (030)", in<br>questo caso, ad esempio, 0,5 m (1.6 ft).         | $\rho = 1 \frac{g}{cm^3}$                                                                                                    |
|    | Percorso: Setup $\rightarrow$ Extended setup $\rightarrow$ Level $\rightarrow$ Empty height (030)                                                                | 0.5                                                                                                    |
| 10 | Inserire il valore di volume per il punto di taratura<br>superiore nel parametro "Full calib. (031)", in questo<br>caso, ad esempio, 1000 litri (264 gal).       | $\begin{array}{c} 50 \\ \hline \\ \hline \\ \hline \\ \hline \\ \hline \\ \hline \\ \hline \\ \hline \\ \hline \\ $                            |
|    | Percorso: Setup $\rightarrow$ Extended setup $\rightarrow$ Level $\rightarrow$ Full calib. (031)                                                                 | <b>D</b> 1000                                                                                                    |
| 11 | Inserire il valore dell'altezza per il punto di taratura<br>superiore nel parametro "Full height (033)", in<br>questo caso, ad esempio, 4,5 m (14.8 ft).         |                                                                                                    |
|    | Percorso: Setup $\rightarrow$ Extended setup $\rightarrow$ Level $\rightarrow$ Full height (033)                                                                 | $h = \frac{p}{\rho \cdot g}$                                                                                                    |
| 12 | Se il processo utilizza un fluido diverso da quello di<br>taratura, il nuovo valore di densità deve essere<br>specificato nel parametro "Process density (035)". | $\begin{array}{c ccccccccccccccccccccccccccccccccccc$                                                                                          |
|    | Percorso: Setup $\rightarrow$ Extended setup $\rightarrow$ Level $\rightarrow$ Process density (035)                                                             | Fig. 25: Taratura con pressione di riferimento –<br>taratura bagnata                                                                           |
| 13 | Risultato:<br>il campo di misura è impostato tra 0 e 1000 l<br>(264 US gal).                                                                                     | AVedere la tabella, punto 7.BVedere la tabella, punto 8.CVedere la tabella, punto 9.DVedere la tabella, punto 10.EVedere la tabella, punto 11. |

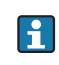

Per questa modalità di livello, le variabili di misura disponibili sono %, livello, volume e massa  $\rightarrow \triangleq 117$  "**Unit before lin. (025)**".

## 8.4.6 Selezione del livello "In height" Taratura con pressione di riferimento (taratura bagnata)

#### Esempio:

Nell'esempio si deve misurare il volume in un serbatoio in litri. Il volume massimo di 1000 litri (264 US gal) corrisponde a un livello di 4,5 m (14.8 ft). Il volume minimo di 0 litri corrisponde a un livello di 0,5 m (1.6 ft), perché il dispositivo è montato al di sotto dell'inizio del campo di misura del livello.

La densità del fluido è 1 g/cm<sup>3</sup> (1 SGU).

#### Prerequisito:

- La variabile misurata è direttamente proporzionale alla pressione.
- Il serbatoio può essere riempito e svuotato.

# i

I valori inseriti per "Empty calib. (028)/Full calib. (031)" e i valori di pressioni presenti sul dispositivo devono avere una differenza almeno pari all'1%. Se i valori sono troppo ravvicinati, il valore è rifiutato ed è visualizzato un messaggio. Gli altri valori soglia non sono controllati, ossia i valori inseriti devono essere adatti al sensore e all'attività di misura, in modo che il misuratore possa operare correttamente.

|   | Descrizione                                                                                                    |                                                                                          |          |
|---|----------------------------------------------------------------------------------------------------|------------------------------------------------------------------------------------------|----------|
| 1 | Eseguire la regolazione della posizione. Fare riferimento a $\rightarrow {}$ 68.                                            |                                                                                          |          |
| 2 | Selezionare la modalità di livello "In height" nel parametro "Level selection (024)".                                       | <b>C</b><br><b>A</b> $\rho = 1 \frac{g}{am^3}$ <b>C</b><br><b>1000 l</b><br><b>4.5 m</b> |          |
|   | Percorso: Setup $\rightarrow$ Extended setup $\rightarrow$ Level $\rightarrow$ Level selection (024)                        | B                                                                                        |          |
| 3 | Selezionare la modalità di misura "Level" nel parametro " <b>Measuring mode (005)</b> ".                                    | 01<br>0.5 m                                                                              |          |
|   | Percorso: Setup $\rightarrow$ Measuring mode (005)                                                                          |                                                                                          |          |
| 4 | Selezionare un'unità di pressione dal parametro<br>" <b>Press. eng. unit (125)</b> ", in questo caso, ad esempio,<br>"mbat" |                                                                                          | A0031027 |
|   | libur .                                                                                                    | taratura bagnata                                                                         |          |
|   | Percorso: Setup $\rightarrow$ <b>Press. eng. unit (125)</b>                                                                 | A Vedere la tabella, punto 8.                                                            |          |
| 5 | Selezionare un'unità di volume nel parametro "Unit<br>before lin. (025)", in questo caso, ad esempio,<br>"I" (litro).       | C Vedere la tabella, punto 9.<br>C Vedere la tabella, punto 10.                          |          |
|   | Percorso: Setup $\rightarrow$ Extended setup $\rightarrow$ Level $\rightarrow$ Unit before lin. (025)                       |                                                                                          |          |

|    | Descrizione                                                                                                    |                                                                                                    |
|----|----------------------------------------------------------------------------------------------------|----------------------------------------------------------------------------------------------------|
| 6  | Selezionare un'unità di livello nel parametro "Height<br>unit (026)", in questo caso, ad esempio, "m".                                                                                                    | $\frac{h}{[m]}$ $h = \frac{p}{\rho \cdot g}$                                                          |
|    | Percorso: Setup $\rightarrow$ Extended setup $\rightarrow$ Level $\rightarrow$ Height unit (026)                                                                                                    | 4.5                                                                                                   |
| 7  | Selezionare l'opzione "Wet" dal parametro Calibration<br>mode (027).<br>Percorso: Setup $\rightarrow$ Extended setup $\rightarrow$ Level $\rightarrow$<br>Calibration mode (027)                                                                                                    | $\mathbf{A}$ $\rho = 1 \frac{g}{cm^3}$                                                                |
| 8  | Se la taratura è eseguita con un fluido diverso da<br>quello di processo, specificare la densità del fluido di<br>taratura nel parametro "Adjust density (034)", in<br>questo caso, ad esempio, 1 g/cm <sup>3</sup> (1 SGU).<br>Percorso: Setup $\rightarrow$ Extended setup $\rightarrow$ Level $\rightarrow$ Adjust<br>density (034) | $0.5 \frac{1}{50} \frac{450 \text{ p}}{\text{[mbar]}}$                                                |
| 9  | Nel dispositivo è presente la pressione per il punto di<br>taratura inferiore, in questo caso, ad esempio,<br>copertura di 0,5 m/49 mbar (0.71 psi).                                                                                                    | <b>C</b> 1000                                                                                         |
|    | Inserire il valore di volume per il punto di taratura<br>inferiore nel parametro "Empty calib. (028)", in<br>questo caso, ad esempio, 0 litri.                                                                                                    |                                                                                                    |
|    | Percorso: Setup $\rightarrow$ Extended setup $\rightarrow$ Level $\rightarrow$ Empty calib. (028)                                                                                                    | $\mathbf{R} = 0$                                                                                      |
| 10 | Nel dispositivo è presente la pressione per il punto di<br>taratura inferiore, in questo caso, ad esempio,<br>copertura di 4,5 m/441 mbar (6.4 psi).                                                                                                    | $\begin{array}{c c} 0.5 & 4.5 & \frac{h}{[m]} \\ \end{array}$                                         |
|    | Inserire il valore di volume per il punto di taratura<br>superiore nel parametro "Full calib. (031)", in questo<br>caso, ad esempio, "1000 litri" (264 gal).                                                                                                    | Fig. 27: Taratura con pressione di riferimento –<br>taratura bagnata<br>A Vedere la tabella, punto 8. |
|    | Percorso: Setup $\rightarrow$ Extended setup $\rightarrow$ Level $\rightarrow$ Full calib. (031)                                                                                                    | B Vedere la tabella, punto 9.<br>C Vedere la tabella, punto 10.                                       |
| 11 | Se la taratura viene effettuata con un fluido diverso<br>da quello di processo, specificare la densità del fluido<br>di processo nel parametro "Process density (035)".                                                                                                    |                                                                                                    |
|    | Percorso: Setup $\rightarrow$ Extended setup $\rightarrow$ Level $\rightarrow$ Process density (035)                                                                                                    |                                                                                                    |
| 12 | Risultato:<br>il campo di misura è impostato tra 0 e 1000 l<br>(264 US gal).                                                                                                    |                                                                                                    |

Per questa modalità di livello, le variabili di misura disponibili sono %, livello, volume e massa,  $\rightarrow \triangleq 117$  "Unit before lin. (025)".

| Nome parametro          | Descrizione                    |
|-------------------------|--------------------------------|
| Level selection (024)   | $\rightarrow$ 🖹 117            |
| Unit before lin. (025)  | $\rightarrow$ $\triangleq$ 117 |
| Height unit (026)       | $\rightarrow$ $\triangleq$ 117 |
| Calibration mode (027)  | → È 118                        |
| Empty calib. (028)      | $\rightarrow$ $\triangleq$ 118 |
| Empty pressure (029)    | $\rightarrow$ $\triangleq$ 118 |
| Empty height (030)      | $\rightarrow$ $\triangleq$ 118 |
| Full calib. (031)       | $\rightarrow$ $\triangleq$ 118 |
| Full pressure (032)     | $\rightarrow$ $\triangleq$ 119 |
| Full height (033)       | $\rightarrow$ $\triangleq$ 119 |
| Density unit (127)      | $\rightarrow$ $\triangleq$ 119 |
| Adjust density (034)    | $\rightarrow$ $\triangleq$ 119 |
| Process density (035)   | $\rightarrow$ $\triangleq$ 119 |
| Level before lin. (019) | → <a>È 119</a>                 |

## 8.4.7 Parametri necessari per la modalità di misura Level

# 8.5 Linearizzazione

# 8.5.1 Immissione manuale della tabella di linearizzazione dal display on-site

#### Esempio:

Nell'esempio si deve misurare il volume in m<sup>3</sup> in un serbatoio con bocca di uscita conica.

#### Prerequisito:

- In questo caso si tratta di una taratura teorica, ossia i punti per la tabella di linearizzazione sono conosciuti.
- È stata effettuata una taratura del livello.

# i

Per una descrizione dei parametri citati,  $\rightarrow$  cap. 8.11 "Descrizione dei parametri".

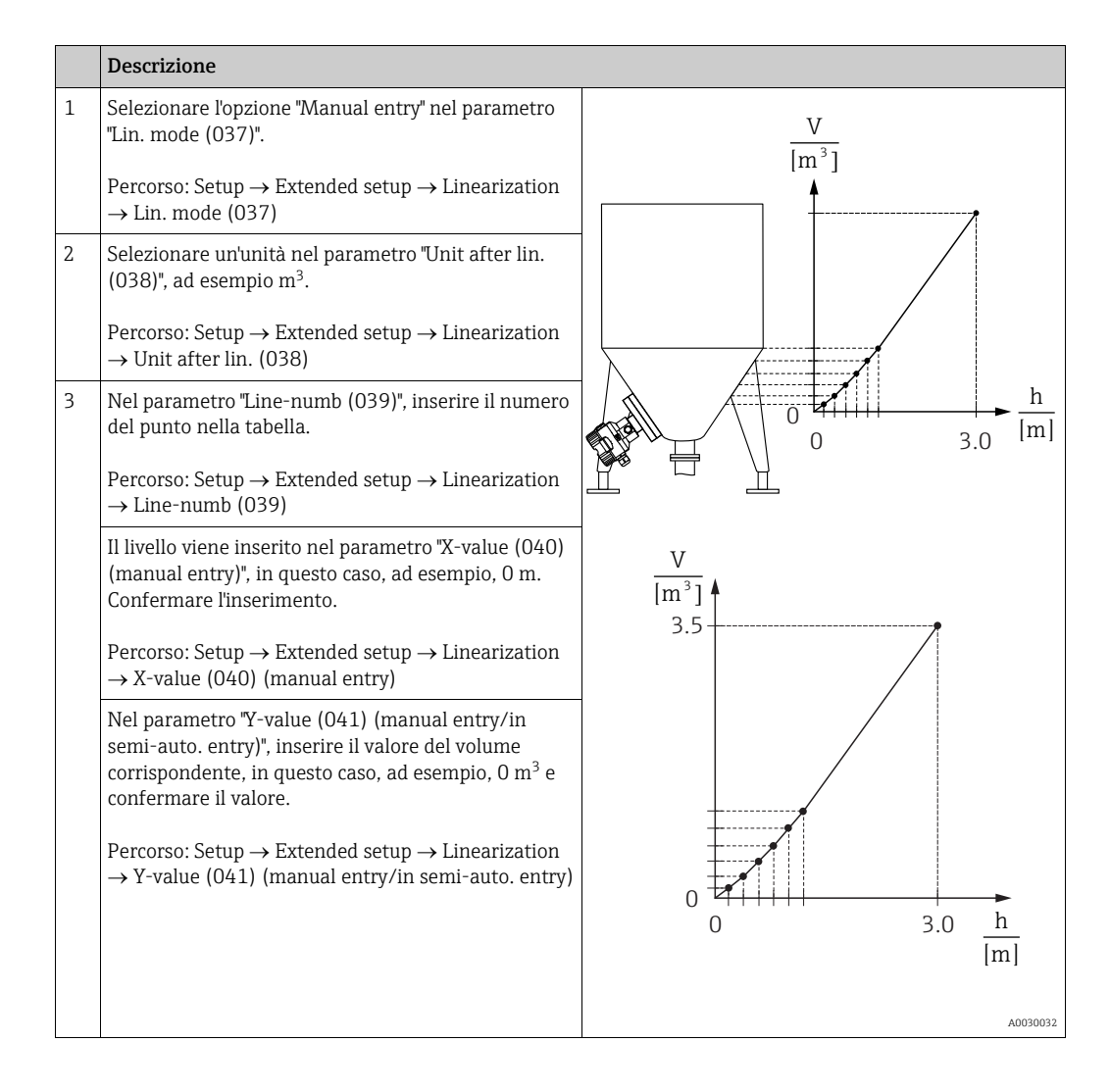

|   | Descrizione                                                                                                    |
|---|----------------------------------------------------------------------------------------------------|
| 4 | Per inserire un altro punto nella tabella, selezionare<br>l'opzione "Next point" nel parametro "Edit table<br>(042)".<br>Inserire il punto successivo come spiegato nel<br>Punto 3. |
|   | Percorso: Setup $\rightarrow$ Extended setup $\rightarrow$ Linearization $\rightarrow$ Edit table (042)                                                                             |
| 5 | Una volta inseriti tutti i punti nella tabella,<br>selezionare l'opzione "Activate table" nel parametro<br>"Lin. mode (037)".                                                       |
| 6 | Percorso: Setup $\rightarrow$ Extended setup $\rightarrow$ Linearization $\rightarrow$ Lin. mode (037)                                                                              |
|   | Risultato:<br>viene visualizzato il valore misurato dopo la<br>linearizzazione.                                                                                                    |

Messaggio di errore F510 "Linearization" e segnale di stato "failure" vengono visualizzati durante l'immissione della tabella e fino a quando questa non viene attivata.

# 8.5.2 Immissione manuale della tabella di linearizzazione tramite tool operativo

#### Esempio:

Nell'esempio si deve misurare il volume in m<sup>3</sup> in un serbatoio con bocca di uscita conica.

#### **Prerequisito:**

- In questo caso si tratta di una taratura teorica, ossia i punti per la tabella di linearizzazione sono conosciuti.
- È stata selezionata la modalità di misura "Level".
- È stata effettuata una taratura del livello.

## i

Per una descrizione dei parametri citati,  $\rightarrow$  cap. 8.11 "Descrizione dei parametri".

|   | Descrizione                                                                                                    |                                                                                       |
|---|----------------------------------------------------------------------------------------------------|---------------------------------------------------------------------------------------|
| 1 | Selezionare l'opzione "Manual entry" nel parametro<br>"Lin. mode (037)".<br>Percorso: Setup $\rightarrow$ Extended setup $\rightarrow$ Linearization<br>$\rightarrow$ Lin. mode (037)                                                                                                    | V<br>[m <sup>3</sup> ]                                                                |
| 2 | Selezionare un'unità nel parametro "Unit after lin.<br>(038)", ad esempio m <sup>3</sup> .<br>Percorso: Setup $\rightarrow$ Extended setup $\rightarrow$ Linearization<br>$\rightarrow$ Unit after lin. (038)                                                                                                    |                                                                                       |
| 3 | Nel parametro "Line-numb (039)", inserire il numero del punto nella tabella.<br>Percorso: Setup $\rightarrow$ Extended setup $\rightarrow$ Linearization $\rightarrow$ Line-numb (039)                                                                                                    | $\begin{array}{c} 0 \\ 0 \\ 0 \\ 3.0 \end{array} \begin{array}{c} h \\ m \end{array}$ |
|   | Il livello viene inserito nel parametro "X-value (040)<br>(manual entry)", in questo caso, ad esempio, 0 m.<br>Confermare l'inserimento.                                                                                                    | $\frac{V}{[m^3]}$                                                                     |
|   | Percorso: Setup $\rightarrow$ Extended setup $\rightarrow$ Linearization $\rightarrow$ X-value (040) (manual entry)                                                                                                    | 3.5                                                                                   |
|   | Nel parametro "Y-value (041) (manual entry/in<br>semi-auto. entry)", inserire il valore del volume<br>corrispondente, in questo caso, ad esempio, 0 m <sup>3</sup> e<br>confermare il valore.<br>Percorso: Setup $\rightarrow$ Extended setup $\rightarrow$ Linearization<br>$\rightarrow$ Y-value (041) (manual entry/in semi-auto. entry) |                                                                                       |
|   |                                                                                                    | 0<br>0<br>0<br>3.0<br><u>h</u><br>[m]<br>A0030032                                     |
| 4 | Per inserire un altro punto nella tabella, selezionare<br>l'opzione "Next point" nel parametro "Edit table (042)".<br>Inserire il punto successivo come spiegato nel<br>Punto 3.                                                                                                    |                                                                                       |
|   | Percorso: Setup $\rightarrow$ Extended setup $\rightarrow$ Linearization $\rightarrow$ Edit table (042)                                                                                                    |                                                                                       |
| 5 | Una volta inseriti tutti i punti nella tabella, selezio-<br>nare l'opzione "Activate table" nel parametro "Lin.<br>mode (037)".                                                                                                    |                                                                                       |
|   | Percorso: Setup $\rightarrow$ Extended setup $\rightarrow$ Linearization $\rightarrow$ Lin. mode (037)                                                                                                    |                                                                                       |
| 6 | Risultato:<br>viene visualizzato il valore misurato dopo la<br>linearizzazione.                                                                                                    |                                                                                       |

# i

Messaggio di errore F510 "Linearization" e corrente di allarme vengono visualizzati durante l'immissione della tabella e fino a quando questa non viene attivata

## 8.5.3 Immissione semiautomatica della tabella di linearizzazione

#### Esempio:

Nell'esempio si deve misurare il volume in m<sup>3</sup> in un serbatoio con bocca di uscita conica.

#### **Prerequisito:**

- Il serbatoio può essere riempito o svuotato. La caratteristica di linearizzazione deve essere crescente in modo continuo.
- È stata effettuata una taratura del livello.

# i

Per una descrizione dei parametri citati,  $\rightarrow$  cap. 8.11 "Descrizione dei parametri".

|   | Descrizione                                                                                                    |                                                   |
|---|----------------------------------------------------------------------------------------------------|---------------------------------------------------|
| 1 | Selezionare l'opzione "Semiautom. entry" nel<br>parametro "Lin. mode (037)".<br>Percorso: Setup $\rightarrow$ Extended setup $\rightarrow$ Linearization<br>$\rightarrow$ Lin. mode (037)                                                                                                    | <br>↓                                             |
| 2 | Nel parametro "Unit after lin. (038)", selezionare<br>l'unità di volume/massa, ad esempio m <sup>3</sup> .<br>Percorso: Setup $\rightarrow$ Extended setup $\rightarrow$ Linearization<br>$\rightarrow$ Unit after lin. (038)                                                                                                    |                                                   |
| 3 | Riempire il serbatoio fino all'altezza del 1º punto.                                                                                                    |                                                   |
| 4 | Nel parametro "Line-numb (039)", inserire il numero<br>del punto nella tabella.<br>Percorso: Setup $\rightarrow$ Extended setup $\rightarrow$ Linearization<br>$\rightarrow$ Line-numb (039)                                                                                                    | $\begin{array}{c} 0 \\ 0 \\ 0 \\ 3.0 \end{array}$ |
|   | Il livello attuale è visualizzabile tramite il parametro<br>X-value (040) (manual entry).<br>Percorso: Setup $\rightarrow$ Extended setup $\rightarrow$ Linearization<br>$\rightarrow$ X-value (040) (manual entry)                                                                                                    | $\frac{V}{[m^3]}$                                 |
|   | Nel parametro "Y-value (041) (manual entry/in<br>semi-auto. entry)", inserire il valore del volume<br>corrispondente, in questo caso, ad esempio, 0 m <sup>3</sup> e<br>confermare il valore.<br>Percorso: Setup $\rightarrow$ Extended setup $\rightarrow$ Linearization<br>$\rightarrow$ Y-value (041) (manual entry/in semi-auto. entry) | 3.5                                               |
| 5 | Per inserire un altro punto nella tabella, selezionare<br>l'opzione "Next point" nel parametro "Edit table<br>(042)".<br>Inserire il punto successivo come spiegato nel<br>Punto 4.<br>Percorso: Setup $\rightarrow$ Extended setup $\rightarrow$ Linearization<br>$\rightarrow$ Edit table (042)                                           | 0 0 3.0 <u>h</u><br>[m]                           |
| 6 | Una volta inseriti tutti i punti nella tabella,<br>selezionare l'opzione "Activate table" nel parametro<br>"Lin. mode (037)".<br>Percorso: Setup $\rightarrow$ Extended setup $\rightarrow$ Linearization<br>$\rightarrow$ Lin. mode (037)                                                                                                  | A0030032                                          |
| 7 | Risultato:<br>viene visualizzato il valore misurato dopo la<br>linearizzazione.                                                                                                    |                                                   |

# i

Messaggio di errore F510 "Linearization" e segnale di stato "failure" vengono visualizzati durante l'immissione della tabella e fino a quando questa non viene attivata.

# 8.5.4 Parametri richiesti per la linearizzazione

| Nome parametro                                   | Descrizione       |
|--------------------------------------------------|-------------------|
| Lin. mode (037)                                  | → 🖹 120           |
| Unit after lin. (038)                            | → 🖹 120           |
| Line-numb (039)                                  | → 🖹 120           |
| X-value (040) (manual entry)                     | → 🖹 120           |
| Y-value (041) (manual entry/in semi-auto. entry) | → 🖹 120           |
| Edit table (042)                                 | → 🖹 121           |
| Tankdescription (173)                            | $\rightarrow$ 121 |
| Tank content (043)                               | → 🖹 121           |

# 8.6 Misura della pressione

## 8.6.1 Taratura senza pressione di riferimento (taratura a secco)

# i

La taratura è possibile soltanto utilizzando FieldCare.

#### Esempio:

In questo esempio, un dispositivo con sensore da 400 mbar (6 psi) viene configurato per il campo di misura 0 ... +300 mbar (4.35 psi), assegnando quindi i valori di soglia di 0 mbar e 300 mbar (4.35 psi).

### Prerequisito:

In questo caso si tratta di una taratura teorica, ossia si conoscono i valori di pressione per la soglia minima e massima del campo.

# i

A causa dell'orientamento del dispositivo, il valore misurato può presentare uno scostamento del valore di pressione, che non risulterà pari a zero in condizioni di assenza di pressione. Per informazioni sulla modalità di esecuzione della regolazione della posizione, vedere  $\rightarrow \stackrel{\circ}{=} 68$ .

|   | Descrizione                                                                                                    |
|---|----------------------------------------------------------------------------------------------------|
| 1 | Dal parametro "Measuring mode (005)", selezionare la modalità di misura "Pressure".                                   |
|   | Percorso: Setup → <b>Measuring mode (005)</b>                                                                         |
| 2 | Dal parametro "Scale in. Press. eng. unit", selezionare l'unità di pressione, in questo caso, ad esempio, "mbar".     |
|   | Percorso: Setup $\rightarrow$ Scale in. Press. eng. unit                                                              |
| 3 | Dal parametro "Scale in. set LRV", inserire un valore di pressione di 0 mbar.                                         |
|   | Percorso: Expert $\rightarrow$ Communication $\rightarrow$ Transducer Block Pressure $\rightarrow$ "Scale in. set LRV |
| 4 | Dal parametro "Scale in. set URV", inserire un valore di pressione di 300 (4.35 mbar).                                |
|   | Percorso: Expert $\rightarrow$ Communication $\rightarrow$ Transducer Block Pressure $\rightarrow$ "Scale in. Set URV |
| 5 | Risultato:<br>il campo di misura è configurato tra 0 e +300 mbar (4.35 psi).                                          |

## 8.6.2 Parametri necessari per la modalità di misura pressione

| Nome parametro                                                          | Descrizione       |
|-------------------------------------------------------------------------|-------------------|
| Measuring mode (005)                                                    | → 🖹 113           |
| Switch P1/P2 (163)                                                      | → <a>È 115</a>    |
| High-pressure side (006) (Deltabar)                                     | → 🖹 115           |
| Press. eng. unit (125)                                                  | → <a>È 114</a>    |
| Corrected press. (172)                                                  | → <b>1</b> 16     |
| Pos. zeroadjust (007) (Deltabar M e cella di misura pressione relativa) | → <a>È 114</a>    |
| Dampingswitch (164)                                                     | → <a>È 114</a>    |
| Dampingvalue (017)                                                      | → 🖹 114           |
| Pressure af. damp (111)                                                 | $\rightarrow$ 116 |

# 8.7 Misura di pressione differenziale (Deltabar M)

## 8.7.1 Operazioni preliminari

# i

Prima di tarare il dispositivo, assicurarsi che la tubazione in pressione sia stata pulita e riempita di fluido.  $\rightarrow$  Vedere la tabella successiva.

|   | Valvole                                                                                                    | Significato                                                                   | Installazione preferenziale                                                                                                    |
|---|----------------------------------------------------------------------------------------------------|-------------------------------------------------------------------------------|----------------------------------------------------------------------------------------------------|
| 1 | Chiudere 3.                                                                                                    | 1                                                                             |                                                                                                    |
| 2 | Riempire il sistema di misur                                                                                                    | a con il fluido.                                                              | I                                                                                                    |
|   | Aprire A, B, 2, 4.                                                                                                    | Ingresso del fluido.                                                          | 6 <sup>G</sup> P1 P2 <sup>17</sup>                                                                                                    |
| 3 | Se necessario, pulire la tuba:<br>– soffiando aria compressa<br>– risciacquando in caso di li                                     | zione in pressione: <sup>1)</sup><br>in caso di gas<br>quidi.                 |                                                                                                    |
|   | Chiudere 2 e 4.                                                                                                    | Bloccare il dispositivo.                                                      | + -                                                                                                    |
|   | Aprire 1 e 5. <sup>1</sup>                                                                                                    | Soffiare aria compressa/<br>risciacquare la tubazione in<br>pressione.        |                                                                                                    |
|   | Chiudere 1 e 5. <sup>1</sup>                                                                                                    | Terminata la pulizia,<br>chiudere le valvole.                                 |                                                                                                    |
| 4 | Sfiatare il dispositivo.                                                                                                    |                                                                               |                                                                                                    |
|   | Aprire 2 e 4.                                                                                                    | Introdurre il fluido.                                                         | +                                                                                                    |
|   | Chiudere 4.                                                                                                    | Chiudere il lato bassa<br>pressione.                                          | AX XB                                                                                                    |
|   | Aprire 3.                                                                                                    | Equilibrare i lati positivo e<br>bassa pressione.                             |                                                                                                    |
|   | Aprire brevemente 6 e 7,<br>quindi richiudere.                                                                                    | Riempire completamente il<br>misuratore con il fluido ed<br>eliminare l'aria. |                                                                                                    |
| 5 | Impostare il punto di misura                                                                                                    | per il funzionamento.                                                         | 1X $24$ $35$                                                                                                    |
|   | Chiudere 3.                                                                                                    | Chiudere il lato alta<br>pressione dal lato bassa<br>pressione.               | ↓ ↓ ↓                                                                                                    |
|   | Aprire 4.                                                                                                    | Connettere il lato bassa<br>pressione.                                        | Sopra: installazione preferenziale per i gas<br>Sotto: installazione preferenziale per i liquidi<br>I Deltahar M                                                      |
|   | A questo punto<br>- 1 <sup>1</sup> , 3, 5 <sup>1</sup> , 6 e 7 sono chius<br>- 2 e 4 sono aperte.<br>- A e B sono aperte (se pres | e.<br>senti).                                                                 | II Manifold a tre valvole<br>III Separatore<br>1, 5 Valvole di scarico<br>2, 4 Valvole di carico<br>3 Valvole di equalizzazione<br>6 7 Valvole di fotto en Poltsher M |
| 6 | Se necessario, eseguire la ta<br>pagina 86.                                                                                       | ratura. $\rightarrow$ Vedere anche la                                         | A, B Valvole di silato su Deltabar M<br>A, B Valvola di intercettazione                                                                                               |

1) per configurazione a 5 valvole

# 8.7.2 Parametri necessari per la pressione differenziale mediante la modalità di misura pressione

| Nome parametro                                                          | Descrizione       |
|-------------------------------------------------------------------------|-------------------|
| Measuring mode (005)                                                    | → 🖹 113           |
| Switch P1/P2 (163)                                                      | → 🖹 115           |
| High-pressure side (006) (Deltabar)                                     | → 🖹 115           |
| Press. eng. unit (125)                                                  | → 🖹 114           |
| Corrected press. (172)                                                  | → 🖹 116           |
| Pos. zeroadjust (007) (Deltabar M e cella di misura pressione relativa) | → 🖹 114           |
| Calib.offset (192) / (008) (sensore pressione assoluta)                 | $\rightarrow$ 114 |
| Dampingswitch (164)                                                     | → 🖹 114           |
| Dampingvalue (017)                                                      | → <a>È 114</a>    |
| Pressure af. damp (111)                                                 | $\rightarrow$ 116 |

# 8.8 Misura della portata (Deltabar M)

## 8.8.1 Informazioni sulla misura della portata

In modalità di misura "Flow", il dispositivo determina un valore di volume o portata massica dalla pressione differenziale misurata. La pressione differenziale viene generata mediante dispositivi primari come tubi di Pitot o orifizi e dipende dal volume o dalla portata massica. Sono disponibili quattro tipi di portata: portata volumetrica, portata volumetrica normalizzata (condizioni normalizzate europee), portata volumetrica standard (condizioni standard americane), portata massica e portata in %.

Inoltre, il software Deltabar M offre di serie due totalizzatori. I totalizzatori integrano i valori di volume o portata massica. La funzione di conteggio e l'unità possono essere impostate separatamente per entrambi i totalizzatori. Il primo totalizzatore (totalizzatore 1) può essere azzerato in qualsiasi momento mentre il secondo (totalizzatore 2) totalizza la portata dalla messa in servizio in poi e non può essere azzerato.

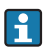

I totalizzatori non sono disponibili per il tipo di portata "Flow in %".

## 8.8.2 Operazioni preliminari

# i

Prima di tarare Deltabar M, assicurarsi che la tubazione in pressione sia stata pulita e riempita di fluido.  $\rightarrow$  Vedere la tabella successiva.

|   | Valvole                                                                                                    | Significato                                                                                                    | Installazione preferenziale                                                                                                    |
|---|----------------------------------------------------------------------------------------------------|----------------------------------------------------------------------------------------------------|----------------------------------------------------------------------------------------------------|
| 1 | Chiudere 3.                                                                                                    |                                                                                                    |                                                                                                    |
| 2 | Riempire il sistema di misur                                                                                                    | a con il fluido.                                                                                                    | I                                                                                                    |
|   | Aprire A, B, 2, 4.                                                                                                    | Ingresso del fluido.                                                                                                    | $\begin{bmatrix} 6 \ B \\ P_1 \ P_2 \end{bmatrix} \begin{bmatrix} 07 \\ 0 \end{bmatrix}$                                                                            |
| 3 | Se necessario, pulire la tuba<br>– soffiando aria compressa<br>– risciacquando in caso di li                                      | zione in pressione <sup>1)</sup> :<br>in caso di gas<br>quidi.                                                                |                                                                                                    |
|   | Chiudere 2 e 4.                                                                                                    | Bloccare il dispositivo.                                                                                                    | +                                                                                                    |
|   | Aprire 1 e 5. <sup>1</sup>                                                                                                    | Soffiare aria compressa/<br>risciacquare la tubazione in<br>pressione.                                                        |                                                                                                    |
|   | Chiudere 1 e 5. <sup>1</sup>                                                                                                    | Terminata la pulizia,<br>chiudere le valvole.                                                                                 |                                                                                                    |
| 4 | Sfiatare il dispositivo.                                                                                                    |                                                                                                    |                                                                                                    |
|   | Aprire 2 e 4.                                                                                                    | Introdurre il fluido.                                                                                                    |                                                                                                    |
|   | Chiudere 4.                                                                                                    | Chiudere il lato bassa<br>pressione.                                                                                          |                                                                                                    |
|   | Aprire 3.                                                                                                    | Equilibrare i lati positivo e<br>bassa pressione.                                                                             |                                                                                                    |
|   | Aprire brevemente 6 e 7,<br>quindi richiudere.                                                                                    | Riempire completamente il<br>misuratore con il fluido ed<br>eliminare l'aria.                                                 |                                                                                                    |
| 5 | Eseguire la regolazione della<br>se sussistono le seguenti cor<br>condizioni, non eseguire la r<br>zero fino al punto 6 compres   | a posizione di zero ( $\rightarrow \triangleq 68$ )<br>ndizioni. In assenza di queste<br>egolazione della posizione di<br>so. |                                                                                                    |
|   | Condizioni:<br>– Il processo non può essere<br>– I punti di presa (A e B) so<br>geodetica.                                        | e bloccato.<br>no alla medesima altezza                                                                                       | Sopra: installazione preferenziale per i gas<br>Sotto: installazione preferenziale per i liquidi<br>I Deltabar M<br>II Manifold a tre valvole                       |
| 6 | Impostare il punto di misura                                                                                                    | a per il funzionamento.                                                                                                    | III Separatore<br>1, 5 Valvole di scarico                                                                                                    |
|   | Chiudere 3.                                                                                                    | Chiudere il lato alta<br>pressione dal lato bassa<br>pressione.                                                               | <ol> <li>4 Valvole di carico</li> <li>3 Valvola di equalizzazione</li> <li>6, 7 Valvole di sfiato su Deltabar M</li> <li>A, B Valvole di intercettazione</li> </ol> |
|   | Aprire 4.                                                                                                    | Connettere il lato bassa pressione.                                                                                           |                                                                                                    |
|   | A questo punto<br>– 1 <sup>1</sup> , 3, 5 <sup>1</sup> , 6 e 7 sono chius<br>– 2 e 4 sono aperte.<br>– A e B sono aperte (se pres | e.<br>senti).                                                                                                    |                                                                                                    |
| 7 | Se la portata può essere bloc<br>regolazione della posizione<br>punto 5 non è applicabile.                                        | ccata (→ 🖹 68), eseguire la<br>di zero. In questo caso, il                                                                    |                                                                                                    |
| 8 | Procedere alla taratura. $\rightarrow V$<br>$\rightarrow$ cap. 8.8.3.                                                             | Vedere pagina 89,                                                                                                    |                                                                                                    |

1) per configurazione a 5 valvole

| Nome parametro                                                          | Descrizione       |
|-------------------------------------------------------------------------|-------------------|
| Lin./SQRT switch (133) (Deltabar)                                       | → 🖹 113           |
| Measuring mode (005)                                                    | → 🖹 113           |
| Switch P1/P2 (163)                                                      | → 🖹 115           |
| High-pressure side (006) (Deltabar)                                     | $\rightarrow$ 115 |
| Press. eng. unit (125)                                                  | $\rightarrow$ 114 |
| Corrected press. (172)                                                  | $\rightarrow$ 116 |
| Pos. zeroadjust (007) (Deltabar M e cella di misura pressione relativa) | $\rightarrow$ 114 |
| Max. flow (009)                                                         | → 🖹 122           |
| Max. pressure flow (010)                                                | → <b>1</b> 22     |
| Dampingswitch (164)                                                     | → 🖹 114           |
| Dampingvalue (017)                                                      | $\rightarrow$ 114 |
| Flow (018)                                                              | → 🖹 123           |
| Pressure af. damp (111)                                                 | $\rightarrow$ 116 |

# 8.8.3 Parametri necessari per la modalità di misura "Flow"

# 8.9 Misura di livello (Deltabar M)

## 8.9.1 Operazioni preliminari

### Aprire il serbatoio

# i

Prima di tarare il dispositivo, assicurarsi che la tubazione in pressione sia stata pulita e riempita di fluido.  $\rightarrow$  Vedere la tabella successiva.

|   | Valvole                                                                                                    | Significato                                                                                                    | Installazione                                                                                                    |
|---|----------------------------------------------------------------------------------------------------|----------------------------------------------------------------------------------------------------|----------------------------------------------------------------------------------------------------|
| 1 | Riempire il serbatoio oltre il                                                                                                    | punto di presa inferiore.                                                                                                    |                                                                                                    |
| 2 | Riempire il sistema di misur                                                                                                    | a con il fluido.                                                                                                    |                                                                                                    |
|   | Aprire A.                                                                                                    | Aprire la valvola di<br>intercettazione.                                                                                                    | . +                                                                                                    |
| 3 | Sfiatare il dispositivo.                                                                                                    |                                                                                                    |                                                                                                    |
|   | Aprire brevemente 6,<br>quindi richiuderla.                                                                                                    | Riempire completamente il<br>misuratore con il fluido ed<br>eliminare l'aria.                                                                                                    |                                                                                                    |
| 4 | Impostare il punto di misura                                                                                                    | per il funzionamento.                                                                                                    | $A$ $B$ $A$ $A$ $P_{atm}$                                                                                                  |
|   | A questo punto:<br>– B e 6 sono chiuse.<br>– A è aperta.                                                                                                    |                                                                                                    |                                                                                                    |
| 5 | Procedere alla taratura con u<br>"In pressure" - con pression<br>"In pressure" - senza press<br>(→ ≜ 95)<br>"In height" - con pressione<br>"In height" - senza pression | uno dei seguenti metodi:<br>ne di riferimento ( $\rightarrow \square 93$ )<br>ione di riferimento<br>di riferimento ( $\rightarrow \square 97$ )<br>ne di riferimento ( $\rightarrow \square 99$ ) | I Deltabar M<br>II Separatore<br>6 Valvole di sfiato su Deltabar M<br>A Valvola di intercettazione<br>B Valvola di scarico |

#### Serbatoio chiuso

# i

Prima di tarare il dispositivo, assicurarsi che la tubazione in pressione sia stata pulita e riempita di fluido.  $\rightarrow$  Vedere la tabella successiva.

|   | Valvole                                                                                                    | Significato                                                                                                    | Installazione                                                                                                    |
|---|----------------------------------------------------------------------------------------------------|----------------------------------------------------------------------------------------------------|----------------------------------------------------------------------------------------------------|
| 1 | Riempire il serbatoio oltre il                                                                                                    | punto di presa inferiore.                                                                                                    |                                                                                                    |
| 2 | Riempire il sistema di misura                                                                                                    | a con il fluido.                                                                                                    | B                                                                                                    |
|   | Chiudere 3.                                                                                                    | Chiudere il lato alta<br>pressione dal lato bassa<br>pressione.                                                                        |                                                                                                    |
|   | Aprire A e B.                                                                                                    | Aprire le valvole di<br>intercettazione.                                                                                               |                                                                                                    |
| 3 | Sfiatare il lato alta pressione<br>lato bassa pressione).                                                                                                    | (se necessario, svuotare il                                                                                                    |                                                                                                    |
|   | Aprire 2 e 4.                                                                                                    | Introdurre il fluido dal lato<br>alta pressione.                                                                                       |                                                                                                    |
|   | Aprire brevemente 6 e 7,<br>quindi richiudere.                                                                                                    | Riempire completamente il<br>lato alta pressione con il<br>fluido ed eliminare l'aria.                                                 |                                                                                                    |
| 4 | Impostare il punto di misura                                                                                                    | per il funzionamento.                                                                                                    |                                                                                                    |
|   | A questo punto:<br>– 3, 6 e 7 sono chiuse.<br>– 2, 4, A e B sono aperte.                                                                                                    |                                                                                                    | Serbatoio chiuso                                                                                                    |
| 5 | Procedere alla taratura con u<br>• "In pressure" - con pression<br>• "In pressure" - senza pressi<br>(→   ● 95)<br>• "In height" - con pressione<br>• "In height" - senza pression | nno dei seguenti metodi:<br>ne di riferimento (→ 🖹 93)<br>ione di riferimento<br>di riferimento (→ 🖹 97)<br>ne di riferimento (→ 🖹 99) | IDeltabar MIIManifold a tre valvoleIIISeparatore1, 5Valvole di scarico2, 4Valvole di carico3Valvola di equalizzazione6, 7Valvole di sfiato su Deltabar MA, BValvola di intercettazione |

### Serbatoio chiuso con vapore sovrapposto

# i

Prima di tarare il dispositivo, assicurarsi che la tubazione in pressione sia stata pulita e riempita di fluido.  $\rightarrow$  Vedere la tabella successiva.

|   | Valvole                                                                                                    | Significato                                                                                                    | Installazione                                                                                                    |
|---|----------------------------------------------------------------------------------------------------|----------------------------------------------------------------------------------------------------|----------------------------------------------------------------------------------------------------|
| 1 | Riempire il serbatoio oltre il                                                                                                    | punto di presa inferiore.                                                                                                    |                                                                                                    |
| 2 | Riempire il sistema di misur                                                                                                    | a con il fluido.                                                                                                    | ]                                                                                                    |
|   | Aprire A e B.                                                                                                    | Aprire le valvole di intercettazione.                                                                                                    |                                                                                                    |
|   | Riempire la tubazione in pres<br>del barilotto di condensazion                                                                                                    | ssione negativa fino al livello<br>ne.                                                                                                    | +A                                                                                                    |
| 3 | Sfiatare il dispositivo.                                                                                                    |                                                                                                    |                                                                                                    |
|   | Aprire 2 e 4.                                                                                                    | Introdurre il fluido.                                                                                                    |                                                                                                    |
|   | Chiudere 4.                                                                                                    | Chiudere il lato bassa<br>pressione.                                                                                                    |                                                                                                    |
|   | Aprire 3.                                                                                                    | Equilibrare i lati positivo e<br>bassa pressione.                                                                                                    |                                                                                                    |
|   | Aprire brevemente 6 e 7,<br>quindi richiudere.                                                                                                    | Riempire completamente il<br>misuratore con il fluido ed<br>eliminare l'aria.                                                                                                    | $\begin{array}{c ccccccccccccccccccccccccccccccccccc$                                                                                  |
| 4 | Impostare il punto di misura                                                                                                    | per il funzionamento.                                                                                                    |                                                                                                    |
|   | Chiudere 3.                                                                                                    | Chiudere il lato alta<br>pressione dal lato bassa<br>pressione.                                                                                                    | A0030040<br>Serbatoio chiuso con vapore sovrapposto<br>I Deltabar M<br>II Manifold a tre valvole                                       |
|   | Aprire 4.                                                                                                    | Connettere il lato bassa pressione.                                                                                                    | III Separatore<br>1, 5 Valvole di scarico<br>2, 4 Valvole di carico                                                                    |
|   | A questo punto:<br>- 3, 6 e 7 sono chiuse.<br>- 2, 4, A e B sono aperte.                                                                                                    |                                                                                                    | <ul> <li>3 Valvola di equalizzazione</li> <li>6, 7 Valvole di sfiato su Deltabar M</li> <li>A, B Valvole di intercettazione</li> </ul> |
| 5 | Procedere alla taratura con u<br>• "In pressure" - con pression<br>• "In pressure" - senza press<br>(→ 🖹 95)<br>• "In height" - con pressione<br>• "In height" - senza pression | uno dei seguenti metodi:<br>ne di riferimento ( $\rightarrow \square 93$ )<br>ione di riferimento<br>di riferimento ( $\rightarrow \square 97$ )<br>ne di riferimento ( $\rightarrow \square 99$ ) |                                                                                                    |

## 8.9.2 Selezione del livello "In pressure" Taratura con pressione di riferimento (taratura bagnata)

#### Esempio:

In questo esempio, il livello del serbatoio dovrebbe essere misurato in "m". Il livello massimo è 3 m (9.8 ft). Il campo di pressione è derivato dal livello e dalla densità.

#### Prerequisito:

- La variabile misurata è direttamente proporzionale alla pressione.
- Il serbatoio può essere riempito e svuotato.

# i

I valori inseriti per "Empty calib. (028)/Full calib. (031)" e la pressione presente sul dispositivo devono avere una differenza almeno pari all'1%. Se i valori sono troppo ravvicinati, il valore è rifiutato ed è visualizzato un messaggio. Gli altri valori soglia non sono controllati, ossia i valori inseriti devono essere adatti al sensore e all'attività di misura, in modo che il misuratore possa operare correttamente.

|   | Descrizione                                                                                                    |
|---|----------------------------------------------------------------------------------------------------|
| 1 | Eseguire una "regolazione della posizione" $\rightarrow$ 🗎 68.                                                               |
| 2 | Utilizzando il parametro <b>"Measuring mode (005)</b> ",<br>selezionare la modalità di misura "Level".                       |
|   | Percorso: Setup $\rightarrow$ Measuring mode (005)                                                                           |
| 3 | Selezionare un'unità di pressione dal parametro<br>" <b>Press. eng. unit (125)</b> ", in questo caso, ad esempio,<br>"mbar". |
|   | Percorso: Setup $\rightarrow$ <b>Press. eng. unit (125)</b>                                                                  |
| 4 | Selezionare la modalità di livello "In pressure" nel parametro "Level selection (024)".                                      |
|   | Percorso: Setup $\rightarrow$ Extended setup $\rightarrow$ Level $\rightarrow$ Level selection (024)                         |

|    | Descrizione                                                                                                    |                                                                                                    |
|----|----------------------------------------------------------------------------------------------------|----------------------------------------------------------------------------------------------------|
| 5  | Selezionare un'unità di livello nel parametro "Unit<br>before lin. (025)", in questo caso, ad esempio, "m".<br>Percorso: Setup $\rightarrow$ Extended setup $\rightarrow$ Level $\rightarrow$ Unit<br>before lin. (025) | <u>h</u><br>[m]<br><b>B</b> 3                                                                                                    |
| 6  | Selezionare l'opzione "Wet" dal parametro Calibration<br>mode (027).<br>Percorso: Setup $\rightarrow$ Extended setup $\rightarrow$ Level $\rightarrow$<br>Calibration mode (027)                                        |                                                                                                    |
| 7  | Nel dispositivo è presente la pressione per il punto di<br>taratura inferiore, ad esempio 0 mbar.<br>Selezionare il parametro "Empty calib. (028)".                                                                     | $\mathbf{A}  0  \mathbf{b}  \mathbf{b}  b$ |
|    | Percorso: Setup $\rightarrow$ Extended setup $\rightarrow$ Level $\rightarrow$ Empty calib. (028)                                                                                                    | [mbar]<br><sub>A0017658</sub><br>Taratura con pressione di riferimento – taratura bagnata                                                                                                    |
|    | Inserire il valore di livello, ad esempio 0 m. Confer-<br>mando il valore, il valore di pressione presente viene<br>assegnato al valore di livello inferiore.                                                           | A Vedere la tabella, punto 7.<br>B Vedere la tabella, punto 8.                                                                                                    |
| 8  | Nel dispositivo è presente la pressione per il punto di<br>taratura superiore, in questo caso, ad esempio,<br>300 mbar (4.35 psi).                                                                                      |                                                                                                    |
|    | Selezionare il parametro "Full calib. (031)".<br>Percorso: Setup $\rightarrow$ Extended setup $\rightarrow$ Level $\rightarrow$ Full calib. (031)                                                                       |                                                                                                    |
|    | Inserire il valore di livello, ad esempio 3 m (9.8 ft).<br>Confermando il valore, il valore di pressione<br>presente viene assegnato al valore di livello<br>superiore.                                                 |                                                                                                    |
| 9  | Se la taratura è eseguita con un fluido diverso da<br>quello di processo, inserire la densità del fluido di<br>taratura in "Adjust density (034)".                                                                      |                                                                                                    |
|    | Percorso: Setup $\rightarrow$ Extended setup $\rightarrow$ Level $\rightarrow$ Adjust density (034)                                                                                                    |                                                                                                    |
| 10 | Se la taratura viene effettuata con un fluido diverso<br>da quello di processo, specificare la densità del fluido<br>di processo nel parametro "Process density (035)".                                                 |                                                                                                    |
|    | Percorso: Setup $\rightarrow$ Extended setup $\rightarrow$ Level $\rightarrow$ Process density (035)                                                                                                    |                                                                                                    |
| 11 | Risultato:<br>Il campo di misura è impostato tra 0 e 3 m (9.8 ft).                                                                                                    |                                                                                                    |

Per questa modalità di livello, le variabili di misura disponibili sono %, livello, volume e massa. Vedere  $\rightarrow \exists 117$  "**Unit before lin. (025)**".

## 8.9.3 Selezione del livello "in pressure" Taratura senza pressione di riferimento (taratura a secco)

#### Esempio:

Nell'esempio si deve misurare il volume in un serbatoio in litri . Il volume massimo di 1000 litri (264 US gal) corrisponde a una pressione di 450 mbar (6.53 psi). Il volume minimo di 0 litri corrisponde a una pressione di 50 mbar (0.72 psi) poiché il dispositivo è montato al di sotto dell'inizio del campo di misura del livello.

#### Prerequisito:

- La variabile misurata è direttamente proporzionale alla pressione.
- In questo caso si tratta di una taratura teorica, ossia è necessario conoscere i valori di pressione e volume per il punto di taratura superiore e inferiore.

# i

- I valori inseriti per "Empty calib. (028)/Full calib. (031)", "Empty pressure (029)/Full pressure (032)" devono avere una differenza almeno pari all'1%. Se i valori sono troppo ravvicinati, il valore è rifiutato ed è visualizzato un messaggio. Gli altri valori soglia non sono controllati, ossia i valori inseriti devono essere adatti al sensore e all'attività di misura, in modo che il misuratore possa operare correttamente.
- A causa dell'orientamento del dispositivo, il valore misurato può presentare una deriva del punto di zero; ciò significa che, quando il serbatoio è vuoto o riempito solo parzialmente, il valore misurato non sarà pari a zero. Per indicazioni su come eseguire la regolazione della posizione, vedere → 🖹 68, "Pos. zero adjust".

|   | Descrizione                                                                                                    |
|---|----------------------------------------------------------------------------------------------------|
| 1 | Selezionare la modalità di misura "Level" nel parametro " <b>Measuring mode (005)</b> ".                                     |
|   | Percorso: Setup $\rightarrow$ <b>Measuring mode (005)</b>                                                                    |
| 2 | Selezionare un'unità di pressione dal parametro<br>" <b>Press. eng. unit (125)</b> ", in questo caso, ad esempio,<br>"mbar". |
|   | Percorso: Setup $\rightarrow$ <b>Press. eng. unit (125)</b>                                                                  |
| 3 | Selezionare la modalità di livello "In pressure" nel<br>parametro "Level selection (024)".                                   |
|   | Percorso: Setup $\rightarrow$ Extended setup $\rightarrow$ Level $\rightarrow$ Level selection (024)                         |
| 4 | Selezionare un'unità di volume nel parametro "Unit<br>before lin. (025)", in questo caso, ad esempio,<br>"I" (litro).        |
|   | Percorso: Setup $\rightarrow$ Extended setup $\rightarrow$ Level $\rightarrow$ Unit before lin. (025)                        |

|    | Descrizione                                                                                                    |                                                                                                  |
|----|----------------------------------------------------------------------------------------------------|--------------------------------------------------------------------------------------------------|
| 5  | Selezionare l'opzione "Dry" nel parametro Calibration<br>mode (027).<br>Percorso: Setup $\rightarrow$ Extended setup $\rightarrow$ Level $\rightarrow$<br>Calibration mode (027)                                                                                                    | <b>V</b><br>[1]<br><b>C</b> 1000                                                                 |
| 6  | <ul> <li>"Adjust density (034)" ha l'impostazione di fabbrica<br/>1,0 ma, se necessario, tale valore può essere<br/>modificato. Le coppie di valori inserite devono<br/>corrispondere a tale densità.</li> <li>Percorso: Setup → Extended setup → Level → Adjust<br/>density (034)</li> </ul> |                                                                                                  |
| 7  | Inserire il valore di volume per il punto di taratura<br>inferiore nel parametro "Empty calib. (028)", in<br>questo caso, ad esempio, O litri.<br>Percorso: Setup $\rightarrow$ Extended setup $\rightarrow$ Level $\rightarrow$ Empty<br>calib. (028)                                        | A     0       50     450       p       mbar       D   A Vedere la tabella, punto 7.              |
| 8  | Inserire il valore della pressione per il punto di taratura inferiore nel parametro "Empty pressure (029)", in questo caso, ad esempio, 50 mbar (0.72 psi).<br>Percorso: Setup $\rightarrow$ Extended setup $\rightarrow$ Level $\rightarrow$ Empty                                           | B Vedere la tabella, punto 8.<br>C Vedere la tabella, punto 9.<br>D Vedere la tabella, punto 10. |
| 9  | pressure (029)<br>Inserire il valore di volume per il punto di taratura<br>superiore nel parametro "Full calib. (031)", in questo<br>caso, ad esempio, 1000 litri (264 gal).<br>Percorso: Setup $\rightarrow$ Extended setup $\rightarrow$ Level $\rightarrow$ Full<br>calib. (031)           |                                                                                                  |
| 10 | Inserire il valore della pressione per il punto di<br>taratura superiore nel parametro "Full pressure<br>(032)", in questo caso, ad esempio, 450 mbar<br>(6.53 psi).<br>Percorso: Setup $\rightarrow$ Extended setup $\rightarrow$ Level $\rightarrow$ Full<br>pressure (032)                 |                                                                                                  |
| 11 | Se la taratura viene effettuata con un fluido diverso<br>da quello di processo, specificare la densità del fluido<br>di processo nel parametro "Process density (035)".<br>Percorso: Setup $\rightarrow$ Extended setup $\rightarrow$ Level $\rightarrow$<br>Process density (035)            |                                                                                                  |
| 12 | Risultato:<br>il campo di misura è impostato tra 0 e 1000 l<br>(264 US gal).                                                                                                    |                                                                                                  |

Per questa modalità di livello, le variabili di misura disponibili sono %, livello, volume e massa. Vedere  $\rightarrow \exists 117$  "Unit before lin. (025)".

## 8.9.4 Selezione del livello "in height" Taratura senza pressione di riferimento (taratura a secco)

#### Esempio:

Nell'esempio si deve misurare il volume in un serbatoio in litri. Il volume massimo di 1000 litri (264 US gal) corrisponde a un livello di 4,5 m (14.8 ft). Il volume minimo di 0 litri corrisponde a un livello di 0,5 m (1.6 ft), perché il dispositivo è montato al di sotto dell'inizio del campo di misura del livello.

#### Prerequisito:

- La variabile misurata è direttamente proporzionale alla pressione.
- In questo caso si tratta di una taratura teorica, ossia è necessario conoscere i valori di altezza e volume per il punto di taratura superiore e inferiore.

# i

- I valori inseriti per "Empty calib. (028)/Full calib. (031)", "Empty height (030)/Full height (033)" devono avere una differenza almeno pari all'1%. Se i valori sono troppo ravvicinati, il valore è rifiutato ed è visualizzato un messaggio. Gli altri valori soglia non sono controllati, ossia i valori inseriti devono essere adatti al sensore e all'attività di misura, in modo che il misuratore possa operare correttamente.
- A causa dell'orientamento del dispositivo, il valore misurato può presentare una deriva del punto di zero; ciò significa che, quando il serbatoio è vuoto o riempito solo parzialmente, il valore misurato non sarà pari a zero. Per indicazioni su come eseguire la regolazione della posizione, vedere → 🖹 68, "Pos. zero adjust".

|   | Descrizione                                                                                                    |
|---|----------------------------------------------------------------------------------------------------|
| 1 | Selezionare la modalità di misura "Level" nel<br>parametro " <b>Measuring mode (005)</b> ".                                                                                                   |
|   | Percorso: Setup → Measuring mode (005)                                                                                                    |
| 2 | Selezionare un'unità di pressione dal parametro<br>" <b>Press. eng. unit (125)</b> ", in questo caso, ad esempio,<br>"mbar".                                                                  |
|   | Percorso: Setup $\rightarrow$ <b>Press. eng. unit (125)</b>                                                                                                    |
| 3 | Selezionare la modalità di livello "In height" nel parametro "Level selection (024)".<br>Percorso: Setup $\rightarrow$ Extended setup $\rightarrow$ Level $\rightarrow$ Level selection (024) |
| 4 | Selezionare un'unità di volume nel parametro "Unit<br>before lin. (025)", in questo caso, ad esempio,<br>"I" (litro).                                                                         |
|   | Percorso: Setup $\rightarrow$ Extended setup $\rightarrow$ Level $\rightarrow$ Unit before lin. (025)                                                                                         |
| 5 | Selezionare un'unità di livello nel parametro "Height<br>unit (026)", in questo caso, ad esempio, "m".                                                                                        |
|   | Percorso: Setup $\rightarrow$ Extended setup $\rightarrow$ Level $\rightarrow$ Height unit (026)                                                                                              |
| 6 | Selezionare l'opzione "Dry" nel parametro Calibration mode (027).                                                                                                    |
|   | Percorso: Setup $\rightarrow$ Extended setup $\rightarrow$ Level $\rightarrow$ Calibration mode (027)                                                                                         |
| 7 | Inserire il valore di densità del fluido nel parametro<br>"Adjust density (034)", in questo caso, ad esempio,<br>"1 g/cm <sup>3</sup> " (1 SGU) .                                             |
|   | Percorso: Setup $\rightarrow$ Extended setup $\rightarrow$ Level $\rightarrow$ Adjust density (034)                                                                                           |

|    | Descrizione                                                                                                    |                                                                                                    |
|----|----------------------------------------------------------------------------------------------------|----------------------------------------------------------------------------------------------------|
| 8  | Inserire il valore di volume per il punto di taratura<br>inferiore nel parametro "Empty calib. (028)", in<br>questo caso, ad esempio, 0 litri.                   | $\frac{h}{[m]} \land h = \frac{p}{\rho \cdot g}$                                                                                                    |
|    | Percorso: Setup $\rightarrow$ Extended setup $\rightarrow$ Level $\rightarrow$ Empty calib. (028)                                                                | 4.5                                                                                                    |
| 9  | Inserire il valore dell'altezza per il punto di taratura<br>inferiore nel parametro "Empty height (030)", in<br>questo caso, ad esempio, 0,5 m (1.6 ft).         | $\rho = 1 \frac{g}{cm^3}$                                                                                                    |
|    | Percorso: Setup $\rightarrow$ Extended setup $\rightarrow$ Level $\rightarrow$ Empty height (030)                                                                |                                                                                                    |
| 10 | Inserire il valore di volume per il punto di taratura<br>superiore nel parametro "Full calib. (031)", in questo<br>caso, ad esempio, 1000 litri (264 gal).       | $\begin{array}{c ccccccccccccccccccccccccccccccccccc$                                                                                                    |
|    | Percorso: Setup $\rightarrow$ Extended setup $\rightarrow$ Level $\rightarrow$ Full calib. (031)                                                                 | <b>D</b> 1000                                                                                                    |
| 11 | Inserire il valore dell'altezza per il punto di taratura<br>superiore nel parametro "Full height (033)", in<br>questo caso, ad esempio, 4,5 m (14.8 ft).         |                                                                                                    |
|    | Percorso: Setup $\rightarrow$ Extended setup $\rightarrow$ Level $\rightarrow$ Full height (033)                                                                 | $h = \frac{p}{\rho \cdot g}$                                                                                                    |
| 12 | Se il processo utilizza un fluido diverso da quello di<br>taratura, il nuovo valore di densità deve essere<br>specificato nel parametro "Process density (035)". | $\begin{bmatrix} \mathbf{B} & 0 \\ 0.5 & 4.5 \\ \mathbf{C} & \mathbf{E} \end{bmatrix}$                                                                                                    |
|    | Percorso: Setup $\rightarrow$ Extended setup $\rightarrow$ Level $\rightarrow$ Process density (035)                                                             | A0031195<br>Taratura senza pressione di riferimento – taratura a secco                                                                                                    |
| 13 | Risultato:<br>il campo di misura è impostato tra 0 e 1000 l<br>(264 US gal).                                                                                     | B     Vedere la tabella, punto 7.       B     Vedere la tabella, punto 8.       C     Vedere la tabella, punto 9.       D     Vedere la tabella, punto 10.       E     Vedere la tabella, punto 11. |

Per questa modalità di livello, le variabili di misura disponibili sono %, livello, volume e massa  $\rightarrow 117$  "**Unit before lin. (025)**".

## 8.9.5 Selezione del livello "In height" Taratura con pressione di riferimento (taratura bagnata)

#### Esempio:

Nell'esempio si deve misurare il volume in un serbatoio in litri. Il volume massimo di 1000 litri (264 US gal) corrisponde a un livello di 4,5 m (14.8 ft). Il volume minimo di 0 litri corrisponde a un livello di 0,5 m (1.6 ft), perché il dispositivo è montato al di sotto dell'inizio del campo di misura del livello.

La densità del fluido è 1 g/cm<sup>3</sup> (1 SGU).

#### Prerequisito:

- La variabile misurata è direttamente proporzionale alla pressione.
- Il serbatoio può essere riempito e svuotato.

# i

I valori inseriti per "Empty calib. (028)/Full calib. (031)" e i valori di pressioni presenti sul dispositivo devono avere una differenza almeno pari all'1%. Se i valori sono troppo ravvicinati, il valore è rifiutato ed è visualizzato un messaggio. Gli altri valori soglia non sono controllati, ossia i valori inseriti devono essere adatti al sensore e all'attività di misura, in modo che il misuratore possa operare correttamente.

|   | Descrizione                                                                                                    |
|---|----------------------------------------------------------------------------------------------------|
| 1 | Eseguire la regolazione della posizione. Fare riferimento a $\rightarrow \triangleq 68$ .                                    |
| 2 | Selezionare la modalità di livello "In height" nel parametro "Level selection (024)".                                        |
|   | Percorso: Setup $\rightarrow$ Extended setup $\rightarrow$ Level $\rightarrow$ Level selection (024)                         |
| 3 | Utilizzando il parametro <b>"Measuring mode (005)</b> ",<br>selezionare la modalità di misura "Level".                       |
|   | Percorso: Setup $\rightarrow$ Measuring mode (005)                                                                           |
| 4 | Selezionare un'unità di pressione dal parametro<br>" <b>Press. eng. unit (125)</b> ", in questo caso, ad esempio,<br>"mbar". |
|   | Percorso: Setup $\rightarrow$ <b>Press. eng. unit (125)</b>                                                                  |
| 5 | Dal parametro "Unit before lin. (025)", selezionare<br>un'unità di volume, in questo caso, ad esempio,<br>"I" (litro).       |
|   | Percorso: Setup $\rightarrow$ Extended setup $\rightarrow$ Level $\rightarrow$ Unit before lin. (025)                        |

|    | Descrizione                                                                                                    |                                                                                                    |
|----|----------------------------------------------------------------------------------------------------|----------------------------------------------------------------------------------------------------|
| 6  | Utilizzando il parametro "Height unit (026)",<br>selezionare un'unità di livello, in questo caso,<br>ad esempio, "m".<br>Percorso: Setup → Extended setup → Level →<br>Height unit (026)                                                                                                    | $\frac{h}{ m } \land h = \frac{p}{\rho \cdot g}$ $4.5$                                                                                                    |
| 7  | Selezionare l'opzione "Wet" dal parametro Calibration<br>mode (027).<br>Percorso: Setup $\rightarrow$ Extended setup $\rightarrow$ Level $\rightarrow$<br>Calibration mode (027)                                                                                                    | $\rho = 1 \frac{g}{cm^3}$                                                                                                    |
| 8  | Se la taratura è eseguita con un fluido diverso da quello di processo, specificare la densità del fluido di taratura nel parametro "Adjust density (034)", in questo caso, ad esempio, 1 g/cm <sup>3</sup> (1 SGU).<br>Percorso: Setup $\rightarrow$ Extended setup $\rightarrow$ Level $\rightarrow$ Adjust density (034) | $0.5 \frac{1}{49} \frac{441}{[mbar]} p$                                                                                                    |
| 9  | Nel dispositivo è presente la pressione per il punto di<br>taratura inferiore, in questo caso, ad esempio,<br>copertura di 0,5 m/49 mbar (0.71 psi).                                                                                                    | <b>C</b> 1000                                                                                                    |
|    | Inserire il valore di volume per il punto di taratura<br>inferiore nel parametro "Empty calib. (028)", in<br>questo caso, ad esempio, O litri.<br>Percorso: Setup $\rightarrow$ Extended setup $\rightarrow$ Level $\rightarrow$ Empty                                                                                     | $h = \frac{p}{\rho \cdot g}$                                                                                                    |
| 10 | calib. (028)<br>Nel dispositivo è presente la pressione per il punto di<br>taratura inferiore, in questo caso, ad esempio,<br>copertura di 4,5 m/441 mbar (6.4 psi).                                                                                                    | B 0 4.5 <u>h</u><br>0.5 4.5 <u>h</u><br>[m]                                                                                                    |
|    | Inserire il valore di volume per il punto di taratura<br>superiore nel parametro "Full calib. (031)", in questo<br>caso, ad esempio, "1000 litri" (264 gal).<br>Percorso: Setup $\rightarrow$ Extended setup $\rightarrow$ Level $\rightarrow$ Full                                                                        | Fig. 28: Taratura con pressione di riferimento –<br>taratura bagnata<br>A Vedere la tabella, punto 8.<br>B Vedere la tabella, punto 9.<br>C Vedere la tabella, punto 10. |
| 11 | calib. (031)<br>Se la taratura viene effettuata con un fluido diverso                                                                                                    |                                                                                                    |
|    | da quello di processo, specificare la densità del fluido<br>di processo nel parametro "Process density (035)".                                                                                                    |                                                                                                    |
|    | Percorso: Setup $\rightarrow$ Extended setup $\rightarrow$ Level $\rightarrow$ Process density (035)                                                                                                    |                                                                                                    |
| 12 | Risultato:<br>il campo di misura è impostato tra 0 e 1000 l<br>(264 US gal).                                                                                                    |                                                                                                    |

Per questa modalità di livello, le variabili di misura disponibili sono %, livello, volume e massa  $\rightarrow \triangleq 117$  "**Unit before lin. (025)**".

| Nome parametro                               | Descrizione        |
|----------------------------------------------|--------------------|
| Level selection (024)                        | → <b>1</b> 17      |
| Unit before lin. (025)                       | → <b>1</b> 17      |
| Height unit (026)                            | → <b>1</b> 17      |
| Calibration mode (027)                       | → <b>1</b> 18      |
| Empty calib. (028)                           | → <b>1</b> 18      |
| Empty pressure (029)<br>Empty pressure (185) | → <sup>1</sup> 118 |
| Empty height (030)<br>Empty height (186)     | → <sup>1</sup> 118 |
| Full calib. (031)                            | → <a>118</a>       |
| Full pressure (187)<br>Full pressure (032)   | → <b>1</b> 19      |
| Full height (033)<br>Full height (188)       | → <b>1</b> 19      |
| Density unit (127)                           | → <b>1</b> 19      |
| Adjust density (034)                         | → <b>1</b> 19      |
| Process density (035)                        | → <b>1</b> 19      |
| Level before lin. (019)                      | → <a>È 119</a>     |

## 8.9.6 Parametri necessari per la modalità di misura Level

# 8.10 Panoramica del menu operativo del display on-site

Tutti i parametri e il loro codice di accesso diretto (tra parentesi) sono elencati nella tabella seguente. Il numero di pagina rimanda alla descrizione del parametro.

| Livello 1                                                                                                    | Livello 2                                                                        | Livello 3                                    | Livello 4                                    | Pagina  |
|----------------------------------------------------------------------------------------------------|----------------------------------------------------------------------------------|----------------------------------------------|----------------------------------------------|---------|
| parametri in corsivo non sono modificabili (parametri di sola lettura). Questi parametri sono visualizzati o meno a seconda di impostaz<br>ome la modalità di misura, la taratura a secco o bagnata o il blocco hardware. |                                                                                  | ni specifiche,                               |                                              |         |
| Language (000)                                                                                                    |                                                                                  |                                              |                                              |         |
| Display/Operation Displaymode (001)                                                                                                    |                                                                                  |                                              |                                              | → 🖹 111 |
|                                                                                                    | Add. disp. value (002)                                                           |                                              |                                              | → 🖹 111 |
|                                                                                                    | Format 1st value (004)                                                           |                                              |                                              |         |
|                                                                                                    | FF input source (233)                                                            |                                              |                                              | → 🖹 112 |
|                                                                                                    | FF input unit (234)                                                              |                                              |                                              | → 🖹 112 |
|                                                                                                    | FF input form (235)                                                              |                                              |                                              |         |
| Setup                                                                                                    | Lin./SQRT switch (133) (Deltaba                                                  | r)                                           |                                              | → 🖹 113 |
|                                                                                                    | Measuring mode (005)<br><i>Measuring mode (182)</i>                              |                                              |                                              | → 🖹 113 |
|                                                                                                    | Switch P1/P2 (163)                                                               |                                              |                                              | → 🖹 115 |
|                                                                                                    | High-pressure side (006) (Deltal<br>High-pressure side (183) (Deltab             | b <b>ar)</b><br>ar)                          |                                              | → 🖹 115 |
|                                                                                                    | Press. eng. unit (125)                                                           |                                              |                                              | → 🖹 114 |
|                                                                                                    | Corrected press. (172)                                                           |                                              |                                              | → 🖹 116 |
|                                                                                                    | Pos. zeroadjust (007) (Deltabar M e cella di misura pressione<br>relativa)       |                                              |                                              |         |
|                                                                                                    | di pressione assoluta)                                                           |                                              |                                              |         |
|                                                                                                    | Max. flow (009) (Modalità di misura "Flow") (Deltabar)                           |                                              |                                              | → 🖹 122 |
|                                                                                                    | Max. pressure flow (010) (Modalità di misura "Flow") (Deltabar)                  |                                              |                                              | → 🖹 122 |
|                                                                                                    | Empty calib. (028) (Modalità di misura "Level" e "Calibration mode (027)" = wet) |                                              |                                              | → 🖹 118 |
|                                                                                                    | Full calib. (031) (Modalità di misura "Level" e "Calibration mode (027)" = wet)  |                                              |                                              |         |
|                                                                                                    | Dampingswitch (164) (sola lettura)                                               |                                              |                                              |         |
|                                                                                                    | Dampingvalue (017)<br>Damping value (184)                                        |                                              |                                              | → 🖹 114 |
|                                                                                                    | Flow (018) (Modalità di misura "F                                                | 'low") (Deltabar)                            |                                              | → 🖹 123 |
|                                                                                                    | Level before lin. (019) (Modalità                                                | di misura "Level")                           |                                              | → 🖹 119 |
|                                                                                                    | Pressure af. damp (111)                                                          |                                              |                                              | → 🖹 116 |
|                                                                                                    | Extended Setup                                                                   | Code definition (023)                        |                                              | → 🖹 110 |
|                                                                                                    |                                                                                  | Pd-tag. (022)                                |                                              | → 111   |
|                                                                                                    |                                                                                  | Operatorcode (021)                           |                                              | → 110   |
|                                                                                                    |                                                                                  | <b>Level</b> (modalità di misura<br>"Level") | Level selection (024)                        | → 🖹 117 |
|                                                                                                    |                                                                                  |                                              | Unit before lin. (025)                       | → 🖹 117 |
|                                                                                                    |                                                                                  |                                              | Height unit (026)                            | → 🖹 117 |
|                                                                                                    |                                                                                  |                                              | Calibration mode (027)                       | → 🖹 118 |
|                                                                                                    |                                                                                  |                                              | Empty calib. (028)                           | → 🖹 118 |
|                                                                                                    |                                                                                  |                                              | Empty pressure (029)<br>Empty pressure (185) | → 🖹 118 |

| Livello 1 | Livello 2      | Livello 3                                                                                                    | Livello 4                                                           | Pagina  |
|-----------|----------------|----------------------------------------------------------------------------------------------------|---------------------------------------------------------------------|---------|
|           |                |                                                                                                    | Empty height (030)<br>Empty height (186)                            | → 🖹 118 |
|           |                |                                                                                                    | Full calib. (031)                                                   | → 🖹 118 |
| Setup     | Extended Setup | Level<br>(modalità di misura "Level")                                                                                                   | Full pressure (032)<br>Full pressure (187)                          | → 🖹 119 |
|           |                |                                                                                                    | Full height (033)<br>Full height (188)                              | → 🖹 119 |
|           |                |                                                                                                    | Adjust density (034)                                                | → 🖹 119 |
|           |                |                                                                                                    | Process density (035)                                               | → 🖹 119 |
|           |                |                                                                                                    | Level before lin. (019)                                             | → 🖹 119 |
|           |                | Linearization                                                                                                    | Lin. mode (037)                                                     | → 🖹 120 |
|           |                |                                                                                                    | Unit after lin. (038)                                               | → 🖹 120 |
|           |                |                                                                                                    | Line-numb (039)                                                     | → 🖹 120 |
|           |                |                                                                                                    | X-value (040) (manual entry)<br>X-value (123) (linear/table active) | → 🖹 120 |
|           |                | Y-value (041) (manual entry/in<br>semi-auto. entry)<br>Y-value (194) (linear/table active)<br>Edit table (042)<br>Tankdescription (173) | → 🖹 120                                                             |         |
|           |                |                                                                                                    | Edit table (042)                                                    | → 🖹 121 |
|           |                |                                                                                                    | Tankdescription (173)                                               | → 🖹 121 |
|           |                |                                                                                                    | Tank content (043)                                                  | → 🖹 121 |
|           |                | Flow (modalità di misura                                                                                                    | Flow type (044)                                                     | → 🖹 121 |
|           |                | "Flow") (Deltabar M)                                                                                                    | Unità Mass Flow (045)                                               | → 🖹 121 |
|           |                |                                                                                                    | Unità portata norm. (046)                                           | → 🖹 122 |
|           |                |                                                                                                    | Unità Std. Flow (047)                                               | → 🖹 122 |
|           |                |                                                                                                    | Flow unit (048)                                                     | → 🖹 122 |
|           |                |                                                                                                    | Max. flow (009)                                                     | → 🖹 122 |
|           |                |                                                                                                    | Max. pressure flow (010)                                            | → 🖹 122 |
|           |                |                                                                                                    | Setlow-flow cut-off (049)                                           | → 🖹 123 |
|           |                |                                                                                                    | Flow (018)                                                          | → 🖹 123 |
|           |                | Analog Input 1                                                                                                    | Channel/CHANNEL (171)                                               | → 🖹 124 |
|           |                |                                                                                                    | Out value (195)                                                     | → 🖹 124 |
|           |                |                                                                                                    | Out status (196)                                                    | → 🖹 124 |
|           |                | Analog Input 2                                                                                                    | Channel/CHANNEL (200)                                               | → 🖹 124 |
|           |                |                                                                                                    | Out value (201)                                                     | → 🖹 124 |
|           |                |                                                                                                    | Out status (202)                                                    | → 🖹 124 |
|           |                | Analog Input 3<br>(se istanziato)                                                                                                    | Channel/CHANNEL (238)                                               | → 🖹 124 |
|           |                | (Se Istaliziato)                                                                                                    | Out value (239)                                                     | → 🖹 124 |
|           |                | -                                                                                                    | Out status (240)                                                    | → 🖹 124 |
|           |                | Analog Input 4<br>(se istanziato)                                                                                                    | Channel/CHANNEL (241)                                               | → 🖹 124 |
|           |                |                                                                                                    | Out value (242)                                                     | → 🖹 124 |
|           |                |                                                                                                    | Out status (243)                                                    | → 🖹 124 |
|           |                | Analog Input 5 (Deltabar M)<br>(se istanziato)                                                                                          | Channel/CHANNEL (255)                                               | → 🖹 124 |
|           |                |                                                                                                    | Out value (256)                                                     | → 🖹 124 |
|           |                |                                                                                                    | Out status (257)                                                    | → 🖹 124 |

| Livello 1  | Livello 2               | Livello 3                | Livello 4                                        | Pagina  |
|------------|-------------------------|--------------------------|--------------------------------------------------|---------|
|            |                         | Totalizer 1 (Deltabar M) | Eng. unit totalizer 1 (058) (059)<br>(060) (061) | → È 126 |
|            |                         |                          | Totalizer mode 1 (175)                           | → 🖹 126 |
|            |                         |                          | Totalizer 1 failsafe (176)                       | → 🖹 126 |
| Setup      | Extended Setup          | Totalizer 1              | Reset totalizer 1 (062)                          | → 🖹 126 |
|            |                         | (Deltabar M)             | Totalizer 1 (063)                                | → 🖹 126 |
|            |                         |                          | Totalizer 1 overflow (064)                       | → 🖹 126 |
|            |                         | Totalizer 2 (Deltabar M) | Eng. unit totalizer 2 (065) (066)<br>(067) (068) | → 🖹 127 |
|            |                         |                          | Totalizer mode 2 (177)                           | → 🖹 127 |
|            |                         |                          | Totalizer 2 failsafe (178)                       | → 🖹 127 |
|            |                         |                          | Totalizer 2 (069)                                | → 🖹 127 |
|            |                         |                          | Totalizer 2 overflow (070)                       | → 🖹 127 |
| Diagnostic | Diagnostic code (071)   |                          |                                                  | → 🖹 127 |
|            | Last diag. code (072)   |                          |                                                  | → 🖹 127 |
|            | Min. meas. press. (073) |                          |                                                  | → 🖹 128 |
|            | Max. meas. press (074)  |                          |                                                  | → 🖹 128 |
|            | Diagnostic list         | Diagnostic 1 (075)       |                                                  | → 🖹 128 |
|            |                         | Diagnostic 2 (076)       |                                                  | → 🖹 128 |
|            |                         | Diagnostic 3 (077)       |                                                  | → 🖹 128 |
|            |                         | Diagnostic 4 (078)       |                                                  | → 🖹 128 |
|            |                         | Diagnostic 5 (079)       |                                                  | → 🖹 128 |
|            |                         | Diagnostic 6 (080)       |                                                  | → 🖹 128 |
|            |                         | Diagnostic 7 (081)       |                                                  | → 🖹 128 |
|            |                         | Diagnostic 8 (082)       |                                                  | → 🖹 128 |
|            |                         | Diagnostic 9 (083)       |                                                  | → 🖹 128 |
|            |                         | Diagnostic 10 (084)      |                                                  | → 🖹 128 |
|            | Event logbook           | Last diag. 1 (085)       |                                                  | → 🖹 129 |
|            |                         | Last diag. 2 (086)       |                                                  | → 🖹 129 |
|            |                         | Last diag. 3 (087)       |                                                  | → 🖹 129 |
|            |                         | Last diag. 4 (088)       |                                                  | → 🖹 129 |
|            |                         | Last diag. 5 (089)       |                                                  | → 🖹 129 |
|            |                         | Last diag. 6 (090)       |                                                  | → 🖹 129 |
|            |                         | Last diag. 7 (091)       |                                                  | → 🖹 129 |
|            |                         | Last diag. 8 (092)       |                                                  | → 🖹 129 |
|            |                         | Last diag. 9 (093)       |                                                  | → 🖹 129 |
|            |                         | Last diag. 10 (094)      |                                                  | → 🖹 129 |
|            | Instrument info         | Firmware version (095)   |                                                  | → 🖹 111 |
|            |                         | Serialnumber (096)       |                                                  | → 🖹 111 |
|            |                         | Ext. ordercode (097)     |                                                  | → 🖹 111 |
|            |                         | Order code (098)         |                                                  | → 🖹 111 |
|            |                         | Pd-tag. (022)            |                                                  | → 🖹 111 |
|            |                         | ENP version (099)        |                                                  | → 🖹 111 |
|            |                         | Config. counter (100)    |                                                  | → 🖹 128 |

| Livello 1 | Livello 2        | Livello 3                       | Livello 4                                                                                                    | Pagina  |
|-----------|------------------|---------------------------------|----------------------------------------------------------------------------------------------------|---------|
|           |                  | LRL sensor (101)                |                                                                                                    | → 🖹 123 |
|           |                  | URL sensor (102)                |                                                                                                    | → 🖹 123 |
|           |                  | Device type code (236)          |                                                                                                    | → 🖹 124 |
|           |                  | Device revision (237)           |                                                                                                    | → 🖹 124 |
| Diagnosis | Measuring values | Flow (018)                      |                                                                                                    | → 🖹 123 |
|           |                  | Level before lin. (019)         |                                                                                                    | → 🖻 119 |
|           |                  | Tank content (043)              |                                                                                                    | → 🖻 121 |
|           |                  | Meas. pressure (020)            |                                                                                                    | → 🖹 115 |
|           |                  | Sensor pressure (109)           |                                                                                                    | → 🖹 116 |
|           |                  | Corrected press. (172)          |                                                                                                    | → 🖹 116 |
|           |                  | Pressure af. damp (111)         |                                                                                                    | → 🖹 116 |
|           |                  | Sensor temp. (110) (solo Ceraba | r M e Deltapilot M)                                                                                                    | → 🖹 115 |
|           |                  | Analog Input 1                  | Channel/CHANNEL (171)                                                                                                    | → 🖹 124 |
|           |                  |                                 | Out value (195)                                                                                                    | → 🖹 124 |
|           |                  |                                 | Out status (196)                                                                                                    | → 🖹 124 |
|           |                  | Analog Input 2                  | Channel/CHANNEL (200)                                                                                                    | → 🖹 124 |
|           |                  |                                 | Out value (201)                                                                                                    | → 🖹 124 |
|           |                  |                                 | Out status (202)                                                                                                    | → 🖹 124 |
|           | Ar<br>(su<br>Ar  | Analog Input 3                  | Channel/CHANNEL (238)                                                                                                    | → 🖹 124 |
|           |                  | (se istanziato)                 | Out value (239)                                                                                                    | → 🖹 124 |
|           |                  |                                 | Out status (240)                                                                                                    | → 🖹 124 |
|           |                  | Analog Input 4                  | Channel/CHANNEL (241)                                                                                                    | → 🖹 124 |
|           |                  | (se istanziato)                 | Out value (242)                                                                                                    | → 🖹 124 |
|           |                  | Out status (243)                | Out status (243)                                                                                                    | → 🖹 124 |
|           |                  | Analog Input 5 (Deltabar M)     | Channel/CHANNEL (255)                                                                                                    | → 🖹 124 |
|           |                  | (se istanziato)                 | 1)         blo Cerabar M e Deltapilot M)         Channel/CHANNEL (171)         Out value (195)         Out status (196)         Channel/CHANNEL (200)         Out value (201)         Out value (201)         Out status (202)         Channel/CHANNEL (238)         Out value (239)         Out value (242)         Out value (242)         Out value (242)         Out value (256)         Out status (257)         M)       Totalizer 1 (063)         Totalizer 1 overflow (064)         M)       Totalizer 2 overflow (070)         Sim. pressure (113)         Sim. flow (114) (Deltabar M)         Sim. level (115)         Sim. errorno. (118)                                                                                                    | → 🖹 124 |
|           |                  |                                 | Out status (257)                                                                                                    | → 🖹 124 |
|           | Simulation       | Totalizer 1 (Deltabar M)        | Totalizer 1 (063)                                                                                                    | → 🖹 126 |
|           |                  |                                 | Totalizer 1 overflow (064)                                                                                                    | → 🖹 126 |
|           |                  | Totalizer 2 (Deltabar M)        | Channel/CHANNEL (171)           Out value (195)           Out status (196)           Channel/CHANNEL (200)           Out value (201)           Out status (202)           Channel/CHANNEL (238)           Out value (239)           Out value (239)           Out value (239)           Out value (242)           Out value (242)           Out value (243)           Channel/CHANNEL (255)           Out value (256)           Out value (256)           Out status (257)           Totalizer 1 (063)           Totalizer 2 (069)           Totalizer 2 (069)           Totalizer 2 (069)           Sim. pressure (113)           Sim. flow (114) (Deltabar M)           Sim. level (115)           Sim. tank content (116)           Sim. errorno. (118) | → 🖹 127 |
|           |                  |                                 | Totalizer 2 overflow (070)                                                                                                    | → 🖹 127 |
|           |                  |                                 | Sim. pressure (113)                                                                                                    | → 🖹 130 |
|           |                  |                                 | Sim. flow (114) (Deltabar M)                                                                                                    | → 🖹 130 |
|           |                  |                                 | Sim. level (115)                                                                                                    | → 🖹 130 |
|           |                  |                                 | Sim. tank content (116)                                                                                                    | → 🖹 130 |
|           |                  |                                 | Sim. errorno. (118)                                                                                                    | → 🖹 130 |
|           |                  | Simul. switch (251)             |                                                                                                    | → 🖹 129 |
|           |                  | Simulation mode (112)           |                                                                                                    | → 🖹 129 |
|           |                  | Sim. pressure (113)             |                                                                                                    | → 🖹 130 |
|           |                  | Sim. flow (114) (Deltabar M)    |                                                                                                    | → 🖹 130 |
|           |                  | Sim. level (115)                |                                                                                                    | → 🖹 130 |
|           |                  | Sim. tank content (116)         |                                                                                                    | → 🖹 130 |
|           |                  | Sim. errorno. (118)             |                                                                                                    | → 🖹 130 |

| Livello 1 | Livello 2                        | Livello 3                                                           | Livello 4                                                                                                    | Pagina                                                                                                    |  |  |
|-----------|----------------------------------|---------------------------------------------------------------------|----------------------------------------------------------------------------------------------------|----------------------------------------------------------------------------------------------------|--|--|
|           | Reset                            |                                                                     | Enter reset code (124)                                                                                                    | → 🖹 112                                                                                                    |  |  |
| Expert    | Direct access (119)              |                                                                     |                                                                                                    | → 🖹 110                                                                                                    |  |  |
|           | System                           | Code definition (023)                                               |                                                                                                    | → 🖹 110                                                                                                    |  |  |
| •••       |                                  | Lock switch (120)                                                   |                                                                                                    | → 🖹 110                                                                                                    |  |  |
| Expert    | Expert System Operatorcode (021) |                                                                     |                                                                                                    | → 🖹 110                                                                                                    |  |  |
|           |                                  | Instrument info                                                     | Pd-tag. (022) Pd-tag. (022)                                                                                                    | → 🖻 111                                                                                                    |  |  |
|           |                                  |                                                                     | Serialnumber (096)                                                                                                    | → 🖻 111                                                                                                    |  |  |
|           |                                  |                                                                     | Firmware version (095)                                                                                                    | → 🖹 111                                                                                                    |  |  |
|           |                                  |                                                                     | Ext. ordercode (097)                                                                                                    | → 🖹 111                                                                                                    |  |  |
|           |                                  |                                                                     | Order code (098)                                                                                                    | → 🖹 111                                                                                                    |  |  |
|           |                                  |                                                                     | ENP version (099)                                                                                                    | → 🖹 111                                                                                                    |  |  |
|           |                                  |                                                                     | Electr. serial no. (121)                                                                                                    | → 🖹 111                                                                                                    |  |  |
|           |                                  |                                                                     | Sensor ser. no. (122)                                                                                                    | → 🖹 111                                                                                                    |  |  |
|           |                                  | Display                                                             | Language (000)                                                                                                    | → 🖹 111                                                                                                    |  |  |
|           |                                  |                                                                     | Displaymode (001)                                                                                                    | → 🖹 111                                                                                                    |  |  |
|           |                                  |                                                                     | Add. disp. value (002)                                                                                                    | → 🖹 111                                                                                                    |  |  |
|           |                                  |                                                                     | Format 1st value (004)                                                                                                    | → 🖹 112                                                                                                    |  |  |
|           |                                  |                                                                     | FF input source (233)                                                                                                    | → 🖹 112                                                                                                    |  |  |
|           |                                  |                                                                     | FF input unit (234)                                                                                                    | → 🖹 112                                                                                                    |  |  |
|           |                                  | FF input form (235)       Administration     Enter reset code (124) | → 🖹 112                                                                                                    |                                                                                                    |  |  |
|           |                                  |                                                                     | Enter reset code (124)                                                                                                    | → 🖹 112                                                                                                    |  |  |
|           |                                  |                                                                     | Download select.                                                                                                    | → 🖹 113                                                                                                    |  |  |
|           | Measurement                      | Lin./SQRT switch (133) (Delt                                        | abar)                                                                                                    | $\rightarrow \stackrel{\frown}{=} 112$ $\rightarrow \stackrel{\frown}{=} 112$ $\rightarrow \stackrel{\frown}{=} 113$ $\rightarrow \stackrel{\frown}{=} 113$ $\rightarrow \stackrel{\frown}{=} 113$ $M \rightarrow \stackrel{\frown}{=} 114$ |  |  |
|           |                                  | Measuring mode (005)<br><i>Measuring mode (182)</i>                 |                                                                                                    | → 🖹 113                                                                                                    |  |  |
|           | Basic                            | Basic setup                                                         | Pos. zeroadjust (007) (Deltabar M<br>e cella di misura pressione<br>relativa)<br>Calib.offset (192) / (008) (sensore<br>pressione assoluta) | → 🖹 114                                                                                                    |  |  |
|           |                                  |                                                                     | Dampingswitch (164)                                                                                                    | → 🖹 114                                                                                                    |  |  |
|           |                                  |                                                                     | Dampingvalue (017)<br>Damping value (184)                                                                                                   | → 🖹 114                                                                                                    |  |  |
|           |                                  |                                                                     | Press. eng. unit (125)                                                                                                    | → 🖹 114                                                                                                    |  |  |
|           |                                  |                                                                     | <b>Temp eng. unit. (126)</b> (solo<br>Cerabar M e Deltapilot M)                                                                             | → 🖹 115                                                                                                    |  |  |
|           |                                  |                                                                     | Sensor temp. (110)                                                                                                    | → 🖹 115                                                                                                    |  |  |
|           |                                  | Pressure                                                            | Switch P1/P2 (163)                                                                                                    | → 🖹 115                                                                                                    |  |  |
|           |                                  |                                                                     | High-pressure side (006)<br>(Deltabar)<br>High-pressure side (183) (Deltabar)                                                               | → 🖹 115                                                                                                    |  |  |
|           |                                  |                                                                     | Meas. pressure (020)                                                                                                    | → 🖹 115                                                                                                    |  |  |
|           |                                  |                                                                     | Sensor pressure (109)                                                                                                    | → 🖹 116                                                                                                    |  |  |
|           |                                  |                                                                     | Corrected press. (172)                                                                                                    | → 🖹 116                                                                                                    |  |  |
|           |                                  |                                                                     | Pressure af. damp (111)                                                                                                    | → 🖹 116                                                                                                    |  |  |
|           |                                  | Level                                                               | Level selection (024)                                                                                                    | → 🖹 117                                                                                                    |  |  |
|           |                                  |                                                                     | Unit before lin. (025)                                                                                                    | → <a>⊇ 117</a>                                                                                                    |  |  |

| Livello 1 | Livello 2     | Livello 3         | Livello 4                                                                                  | Pagina  |
|-----------|---------------|-------------------|--------------------------------------------------------------------------------------------|---------|
|           |               |                   | Height unit (026)                                                                          | → 🖹 117 |
|           |               |                   | Calibration mode (027)                                                                     | → 🖹 118 |
|           |               |                   | Empty calib. (028)                                                                         | → 🖹 118 |
|           |               |                   | Empty pressure (029)<br>Empty pressure (185)                                               | → 🖹 118 |
| Expert    | Measurement   | Level             | Empty height (030)<br>Empty height (186)                                                   | → 🖹 118 |
|           |               |                   | Full calib. (031)                                                                          | → 🖹 118 |
|           |               |                   | Full pressure (032)<br>Full pressure (187)                                                 | → 🖹 119 |
|           |               |                   | Full height (033)<br>Full height (188)                                                     | → 🖹 119 |
|           |               |                   | Density unit (127)                                                                         | → 🖹 119 |
|           |               |                   | Adjust density (034)                                                                       | → 🖹 119 |
|           |               |                   | Process density (035)                                                                      | → 🖹 119 |
|           |               |                   | Level before lin. (019)                                                                    | → 🖹 119 |
|           |               | Linearization     | Lin. mode (037)                                                                            | → 🖹 120 |
|           |               |                   | Unit after lin. (038)                                                                      | → 🖹 120 |
|           |               |                   | Line-numb (039)                                                                            | → 🖹 120 |
|           |               |                   | X-value (040) (manual entry)<br>X-value (123) (linear/table active)                        | → 🖹 120 |
|           |               |                   | Y-value (041) (manual entry/in<br>semi-auto. entry)<br>Y-value (194) (linear/table active) | → È 120 |
|           |               | Edit table (042)  | Edit table (042)                                                                           | → 🖹 121 |
|           |               |                   | Tankdescription (173)                                                                      | → 🖹 121 |
|           |               |                   | Tank content (043)                                                                         | → 🖹 121 |
|           |               | Flow (Deltabar M) | Flow type (044)                                                                            | → 🖹 121 |
|           |               |                   | Unità Mass Flow (045)                                                                      | → 🖹 121 |
|           |               |                   | Unità portata norm. (046)                                                                  | → 🖹 122 |
|           |               |                   | Unità Std. Flow (047)                                                                      | → 🖹 122 |
|           |               |                   | Flow unit (048)                                                                            | → 🖹 122 |
|           |               |                   | Max. flow (009)                                                                            | → 🖹 122 |
|           |               |                   | Max. pressure flow (010)                                                                   | → 🖹 122 |
|           |               |                   | Setlow-flow cut-off (049)                                                                  | → 🖹 123 |
|           |               |                   | Flow (018)                                                                                 | → 🖹 123 |
|           |               | Sensor limits     | LRL sensor (101)                                                                           | → 🖹 123 |
|           |               |                   | URL sensor (102)                                                                           | → 🖹 123 |
|           |               | Sensor trim       | Lo trim measured (129)                                                                     | → 🖹 123 |
|           |               |                   | Hi trim measured (130)                                                                     | → 🖹 123 |
|           |               |                   | Lo trim sensor (131)                                                                       | → 🖹 123 |
|           |               |                   | Hi trim sensor (132)                                                                       | → 🖹 123 |
|           | Communication | FF info           | Device type code (236)                                                                     | → 🖹 124 |
|           |               |                   | Device revision (237)                                                                      | → 🖹 124 |
|           |               |                   | Device address (244)                                                                       | → 🖹 124 |
|           |               |                   | Device class (245)                                                                         | → 🖹 124 |

| Livello 1 | Livello 2     | Livello 3                   | Livello 4                                        | Pagina  |
|-----------|---------------|-----------------------------|--------------------------------------------------|---------|
|           |               | Analog Input 1              | Channel/CHANNEL (171)                            | → 🖹 124 |
|           |               |                             | Out value (195)                                  | → 🖹 124 |
|           |               |                             | Out status (196)                                 | → 🖹 124 |
|           |               | Analog Input 2              | Channel/CHANNEL (200)                            | → 🖹 124 |
| Expert    | Communication | Analog Input 2              | Out value (201)                                  | → 🖹 124 |
|           |               |                             | Out status (202)                                 | → 🖹 124 |
|           |               | Analog Input 3              | Channel/CHANNEL (238)                            | → 🖹 124 |
|           |               | (se istanziato)             | Out value (239)                                  | → 🖹 124 |
|           |               |                             | Out status (240)                                 | → 🖹 124 |
|           |               | Analog Input 4              | Channel/CHANNEL (241)                            | → 🖹 124 |
|           |               | (se istanziato)             | Out value (242)                                  | → 🖹 124 |
|           |               |                             | Out status (243)                                 | → 🖹 124 |
|           |               | Analog Input 5 (Deltabar M) | Channel/CHANNEL (255)                            | → 🖹 124 |
|           |               | (se istanziato)             | Out value (256)                                  | → 🖹 124 |
|           |               |                             | Out status (257)                                 | → 🖹 124 |
|           | Application   | Electr. Delta P (158)       |                                                  | → 🖹 125 |
|           |               | Fixed ext. value (174)      |                                                  | → 🖹 125 |
|           |               | E.Delta p selec. (246)      |                                                  | → 🖹 125 |
|           |               | E.Delta p value (247)       |                                                  | → 🖹 125 |
|           |               | E.Delta p status (248)      |                                                  | → 🖹 125 |
|           |               | E.Delta p unit (249)        |                                                  | → 🖹 126 |
|           |               | Totalizer 1 (Deltabar M)    | Eng. unit totalizer 1 (058) (059)<br>(060) (061) | → 🖹 126 |
|           |               |                             | Totalizer mode 1 (175)                           | → 🖹 126 |
|           |               |                             | Totalizer 1 failsafe (176)                       | → 🖹 126 |
|           |               |                             | Reset totalizer 1 (062)                          | → 🖹 126 |
|           |               |                             | Totalizer 1 (063)                                | → 🖹 126 |
|           |               |                             | Totalizer 1 overflow (064)                       | → 🖹 126 |
|           |               | Totalizer 2 (Deltabar M)    | Eng. unit totalizer 2 (065) (066)<br>(067) (068) | → 🖹 127 |
|           |               |                             | Totalizer mode 2 (177)                           | → 🖹 127 |
|           |               |                             | Totalizer 2 failsafe (178)                       | → 🖹 127 |
|           |               |                             | Totalizer 2 (069)                                | → 🖹 127 |
|           |               |                             | Totalizer 2 overflow (070)                       | → 🖹 127 |
|           | Diagnostic    | Diagnostic code             |                                                  | → 🖹 127 |
|           |               | Last diag. code (072)       |                                                  | → 🖹 127 |
|           |               | Reset logbook (159)         |                                                  | → 🖹 128 |
|           |               | Min. meas. press. (073)     |                                                  | → 🖹 128 |
|           |               | Max. meas. press (074)      |                                                  | → 🖹 128 |
|           |               | Reset peakhold (161)        |                                                  | → 🖹 128 |
|           |               | Alarm behav. P (050)        |                                                  | → 🖹 128 |
|           |               | Operating hours (162)       |                                                  | → 🖹 128 |
|           |               | Config. counter (100)       |                                                  | → 🖹 128 |
|           |               | Diagnostic list             | Diagnostic 1 (075)                               | → 🖹 128 |
| Livello 1 | Livello 2 | Livello 3       | Livello 4              | Pagina  |
|-----------|-----------|-----------------|------------------------|---------|
|           |           |                 | Diagnostic 2 (076)     | → 🖹 128 |
|           |           |                 | Diagnostic 3 (077)     | → 🖹 128 |
|           |           |                 | Diagnostic 4 (078)     | → 🖹 128 |
|           |           |                 | Diagnostic 5 (079)     | → 🖹 128 |
|           |           |                 | Diagnostic 6 (080)     | → 🖹 128 |
| Expert    | Diagnosis | Diagnostic list | Diagnostic 7 (081)     | → 🖹 128 |
|           |           |                 | Diagnostic 8 (082)     | → 🖹 128 |
|           |           |                 | Diagnostic 9 (083)     | → 🖹 128 |
|           |           |                 | Diagnostic 10 (084)    | → 🖹 128 |
|           |           | Event logbook   | Last diag. 1 (085)     | → 🖹 129 |
|           |           |                 | Last diag. 2 (086)     | → 🖹 129 |
|           |           |                 | Last diag. 3 (087)     | → 🖹 129 |
|           |           |                 | Last diag. 4 (088)     | → 🖹 129 |
|           |           |                 | Last diag. 5 (089)     | → 🖹 129 |
|           |           |                 | Last diag. 6 (090)     | → 🖹 129 |
|           |           |                 | Last diag. 7 (091)     | → 🖹 129 |
|           |           |                 | Last diag. 8 (092)     | → 🖹 129 |
|           |           |                 | Last diag. 9 (093)     | → 🖹 129 |
|           |           |                 | Last diag. 10 (094)    | → 🖹 129 |
|           |           | Simulation      | Simul. switch          | → 🖹 129 |
|           |           |                 | Simulation mode        | → 🖹 129 |
|           |           |                 | Sim. pressure          | → 🖹 130 |
|           |           |                 | Sim. flow (Deltabar M) | → 🖹 130 |
|           |           |                 | Sim. level             | → 🖹 130 |
|           |           |                 | Sim. tank cont.        | → 🖹 130 |
|           |           |                 | Sim. error no.         | → 🖹 130 |

# 8.11 Descrizione dei parametri

# i

Questo paragrafo descrive i parametri nella sequenza con cui sono organizzati nel menu operativo "Expert".

## Expert

| Nome parametro                                  | Descrizione                                                                                                    |
|-------------------------------------------------|----------------------------------------------------------------------------------------------------|
| <b>Direct access (119)</b><br>Immissione utente | Inserire il codice di accesso diretto destinato direttamente ad un parametro.<br>Opzioni:<br>• Un numero tra 0 e 999 (vengono riconosciuti solo codici validi) |
|                                                 | Impostazione di fabbrica:<br>0<br>Nota:<br>Per l'accesso diretto, non è necessario inserire gli zeri iniziali.                                                 |

# 8.11.1 System

## Expert $\rightarrow$ System

| Nome parametro                                    | Descrizione                                                                                                    |  |  |
|---------------------------------------------------|----------------------------------------------------------------------------------------------------|--|--|
| <b>Code definition (023)</b><br>Immissione utente | Usare questa funzione per inserire un codice di sblocco che consente di sbloccare il dispositivo.                                                                                                    |  |  |
|                                                   | <b>Opzioni:</b><br>• Un numero da 0 a 9999                                                                                                    |  |  |
|                                                   | Impostazione di fabbrica:<br>0                                                                                                    |  |  |
| <b>Lock switch (120)</b><br>Display               | /isualizza lo stato del DIP switch 1 sull'inserto elettronico.<br>È possibile bloccare o sbloccare i parametri rilevanti per il valore misurato con il<br>DIP switch 1. Se il funzionamento è bloccato tramite il parametro <b>"Operatorcode</b><br><b>(021)</b> ", è possibile sbloccarlo solo mediante questo parametro. |  |  |
|                                                   | Lettura:<br>• On (blocco attivato)<br>• Off (blocco disattivato)                                                                                                    |  |  |
|                                                   | <b>Impostazione di fabbrica:</b><br>Off (blocco disattivato)                                                                                                    |  |  |
| <b>Operatorcode (021)</b><br>Immissione utente    | <ul> <li>Serve per inserire un codice per bloccare o sbloccare il funzionamento.</li> <li>Opzioni: <ul> <li>Per bloccare: inserire un numero ≠, il codice di sblocco.</li> <li>Per sbloccare: inserire il codice di sblocco.</li> </ul> </li> </ul>                                                                        |  |  |
|                                                   | L'impostazione di fabbrica del codice di sblocco è "0". Nel parametro <b>"Code definition (023)</b> " è possibile impostare un codice di sblocco diverso. Se l'utente ha dimenticato il codice di sblocco, è possibile visualizzarlo inserendo la sequenza di numeri "5864".                                               |  |  |
|                                                   | Impostazione di fabbrica:<br>O                                                                                                    |  |  |

| Nome parametro                           | Descrizione                                                                            |  |
|------------------------------------------|----------------------------------------------------------------------------------------|--|
| <b>Pd-tag. (022)</b><br>Display          | Tag dispositivo fisico                                                                 |  |
|                                          | Deltabar M: EH_Deltabar_M_5x_6B032A0109D                                               |  |
| <b>Serialnumber (096)</b><br>Display     | Visualizza il numero di serie del dispositivo (11 caratteri alfanumerici).             |  |
| <b>Firmware version (095)</b><br>Display | Visualizza la versione firmware.                                                       |  |
| Ext. ordercode (097)                     | È visualizzato il codice d'ordine esteso (max. 60 caratteri alfanumerici).             |  |
| Display                                  | <b>Impostazione di fabbrica</b><br>Come da specifiche d'ordine                         |  |
| Order code (098)                         | È visualizzato il codice d'ordine ((max. 20 caratteri alfanumerici).                   |  |
| Display                                  | <b>Impostazione di fabbrica</b><br>Come da specifiche d'ordine                         |  |
| ENP version (099)                        | Visualizza la versione ENP                                                             |  |
| Electro corriel no. (121)                | Viewelieze il pumore di carie dell'elettronice principale (11 conttori alfonumorici)   |  |
| Display                                  | visualizza il numero di serie dell'elettronica principale (11 caratteri alfanumerici). |  |
| <b>Sensor ser. no. (122)</b><br>Display  | Visualizza il numero di serie del sensore (11 caratteri alfanumerici).                 |  |

## $\textbf{Expert} \rightarrow \textbf{System} \rightarrow \textbf{Instrument info}$

# $\texttt{Expert} \rightarrow \texttt{System} \rightarrow \texttt{Display}$

| Nome parametro                      | Descrizione                                                                                                    |  |  |
|-------------------------------------|----------------------------------------------------------------------------------------------------|--|--|
| <b>Language (000)</b><br>Opzioni    | Selezionare il menu Language per il display on-site.                                                                                                    |  |  |
|                                     | <ul> <li>Opzioni:</li> <li>English</li> <li>Eventualmente un'altra lingua (selezionata nell'ordine del dispositivo)</li> <li>Un'altra lingua (lingua del paese di produzione)</li> </ul>                   |  |  |
|                                     | <b>Impostazione di fabbrica</b> :<br>English                                                                                                    |  |  |
| <b>Displaymode (001)</b><br>Opzioni | Specificare la modalità di visualizzazione per il display locale durante il funzionamento.                                                                                                    |  |  |
|                                     | <ul> <li>Opzioni:</li> <li>Solo valore principale (valore+grafico a barre)</li> <li>Solo valore esterno (valore+stato)</li> <li>Tutti alternati (valore primario+valore secondario+valore est.)</li> </ul> |  |  |
|                                     | <b>Impostazione di fabbrica:</b><br>Valore misurato (PV)                                                                                                    |  |  |
| Add. disp. value (002)<br>Opzioni   | Specificare i contenuti del valore secondario in modalità di visualizzazione della misura alternata.                                                                                                    |  |  |
|                                     | Opzioni:<br>• Nessun valore<br>• Pressione<br>• Valore misurato (%)<br>• Totalizzatore 1 (Deltabar M)<br>• Totalizzatore 2 (Deltabar M)                                                                    |  |  |
|                                     | Le opzioni dipendono dalla modalità di misura selezionata.                                                                                                    |  |  |
|                                     | <b>Impostazione di fabbrica:</b><br>Nessun valore                                                                                                    |  |  |

| Nome parametro                          | Descrizione                                                                                                    |  |  |
|-----------------------------------------|----------------------------------------------------------------------------------------------------|--|--|
| Format 1st value (004)<br>Opzioni       | Specifica il numero di posti dopo il separatore decimale per il valore visualizzato<br>sulla riga principale.<br>Opzioni:<br>• Auto<br>• x<br>• x.x<br>• x.xx<br>• x.xx<br>• x.xxx<br>• x.xxx<br>• x.xxxx<br>• x.xxxx<br>• x.xxxx<br>• x.xxxx<br>• x.xxxx<br>• x.xxxxx<br>• X.xxxx<br>• X.xxxx |  |  |
| <b>FF input source (233)</b><br>Opzioni | Selezionare quale ingresso del blocco selettore ingressi verrà visualizzato come un valore esterno sul display (vedere il parametro <b>"Displaymode (001)</b> ").                                                                                                    |  |  |
|                                         | <ul> <li>Input1</li> <li>Input2</li> <li>Input3</li> <li>Input4</li> </ul>                                                                                                    |  |  |
|                                         | Questo elenco corrisponde agli ingressi del blocco selettore ingresso. Questo blocco<br>è sempre istanziato, ma non deve essere in modalità Auto.                                                                                                    |  |  |
|                                         | <b>Impostazione di fabbrica:</b><br>Input1                                                                                                    |  |  |
| <b>FF input unit (234)</b><br>Opzioni   | Selezionare l'unità del valore esterno.<br>Se si seleziona una nuova unità di pressione, tutti i parametri specifici della<br>pressione sono convertiti e visualizzati con la nuova unità.                                                                                                    |  |  |
|                                         | Opzioni:<br>mbar, bar<br>mmH2O, mH2O<br>inH2O, ftH2O<br>Pa, kPa, MPa<br>psi<br>mmHg, inHg<br>kgf/cm <sup>2</sup>                                                                                                    |  |  |
|                                         | <b>Impostazione di fabbrica:</b><br>mbar o bar in funzione del campo di misura nominale del sensore, o in base alle<br>specifiche dell'ordine                                                                                                    |  |  |
| FF input form (235)                     | Selezionare la formattazione del valore esterno.                                                                                                    |  |  |
| Upzioni                                 | Impostazione di fabbrica:<br>x.x                                                                                                    |  |  |

# $\textbf{Expert} \rightarrow \textbf{System} \rightarrow \textbf{Management}$

| Nome parametro                                     | Descrizione                                                                                                    |
|----------------------------------------------------|----------------------------------------------------------------------------------------------------|
| <b>Enter reset code (124)</b><br>Immissione utente | Resettare completamente o parzialmente i parametri ai valori o alla configurazione<br>di fabbrica,<br>→ 🖹 49, "Ripristino alle impostazioni di fabbrica (reset)". |
|                                                    | Impostazione di fabbrica:<br>0                                                                                                    |

| Nome parametro                      | Descrizione                                                                                                    |  |  |
|-------------------------------------|----------------------------------------------------------------------------------------------------|--|--|
| <b>Download select</b> .<br>Display | Selezione dei record di dati per la funzione di Upload/Download in Fieldcare.                                                                                                    |  |  |
|                                     | Prerequisito:<br>DIP switch 1, 3, 4 e 5 impostati su "OFF", DIP switch 2 impostato su "ON" (v. figura in<br>cap. 6.2.1).<br>Un download con l'impostazione di fabbrica "Copy configuration" fa sì che il<br>dispositivo scarichi tutti i parametri richiesti per una misura. Un'eventuale modifica<br>all'impostazione "Copy configuration" ha effetto soltanto se si immette un codice di<br>sblocco appropriato nel parametro "Operator code/S_W_LOCK".                                                                                                    |  |  |
|                                     | <ul> <li>Opzioni:</li> <li>Copy configuration: con questa opzione sono sovrascritti i parametri configurativi generali, ad eccezione di numero di serie, numero d'ordine, taratura, regolazione della posizione e applicazione.</li> <li>Device replacement: con questa opzione sono sovrascritti i parametri configurativi generali, ad eccezione di numero di serie, numero d'ordine, taratura e tag PD.</li> <li>Electronics replacement: questa opzione comprende tutti i parametri di "Copy Configuration" e "Device replacement" come pure Pos. zero adjust", "Sensor trim", "Serial number" e "Order number".</li> </ul> |  |  |
|                                     | La strategia di controllo non è influenzata da un download.<br>La selezione della sostituzione del dispositivo o dell'elettronica ha effetto solo se è<br>stato già inserito il codice di sblocco corrispondente.<br>Impostazione di fabbrica:<br>Copy configuration                                                                                                    |  |  |

# 8.11.2 Misura

## Expert $\rightarrow$ Measurement

| Nome parametro                                                        | Descrizione                                                                                                    |
|-----------------------------------------------------------------------|----------------------------------------------------------------------------------------------------|
| Lin./SQRT switch (133)<br>(Deltabar)<br>Display                       | Visualizza lo stato del DIP switch 4 sull'inserto elettronico, utilizzato per definire le caratteristiche di uscita dell'uscita in corrente.                      |
|                                                                       | Display:<br>SW setting<br>Square root<br>Viene utilizzato il segnale della radice quadrata.                                                                       |
|                                                                       | <b>Impostazione di fabbrica</b><br>SW setting                                                                                                    |
| <b>Measuring mode (005)</b><br><b>Measuring mode (182)</b><br>Opzioni | Selezionare la modalità di misura.<br>Il menu operativo è strutturato in base al modo di misura selezionato.                                                      |
|                                                                       | Cambiando la modalità di misura, non si verifica alcuna conversione. Se necessario,<br>dopo la modifica della modalità di misura occorre ritarare il dispositivo. |
|                                                                       | Opzioni:<br>• Pressure<br>• Level<br>• Flow (solo Deltabar M)                                                                                                    |
|                                                                       | <b>Impostazione di fabbrica</b><br>Pressione o in base alle specifiche dell'ordine                                                                                |

## $\texttt{Expert} \rightarrow \texttt{Measurement} \rightarrow \texttt{Basic setup}$

| Nome parametro                                   | Descrizione                                                                                                    |  |  |
|--------------------------------------------------|----------------------------------------------------------------------------------------------------|--|--|
| Pos. zeroadjust (007)<br>(Deltabar M e cella di  | Regolazione della posizione – non è necessario che sia nota la differenza di pressione tra zero (setpoint) e pressione misurata.                                                                                                    |  |  |
| misura pressione<br>relativa)<br>Opzioni         | <ul> <li>Esempio:</li> <li>Valore misurato = 2,2 mbar (0.032 psi)</li> <li>Per correggere il valore misurato, accedere al parametro "Pos. zero adjust (007)"<br/>e usare l'opzione "Confirm". Significa che, alla pressione presente si assegna il<br/>valore 0,0.</li> <li>Valore misurato (dopo regolazione posizione zero) = 0,0 mbar</li> </ul>                                                               |  |  |
|                                                  | <b>Opzioni</b><br>• Confirm<br>• Cancel                                                                                                    |  |  |
|                                                  | <b>Impostazione di fabbrica:</b><br>Cancel                                                                                                    |  |  |
| Calib.offset (192) / (008)<br>(sensore pressione | Regolazione della posizione – la differenza di pressione tra il setpoint e la pressione misurata.                                                                                                    |  |  |
| <b>assoluta)</b><br>Opzioni                      | <ul> <li>Esempio:</li> <li>Valore misurato = 982,2 mbar (14.25 psi)</li> <li>Il parametro "Calib. offset (192)" serve per correggere il valore misurato con il valore inserito (ad es. 2,2 mbar (0.032 psi)). Ciò significa che alla pressione presente è stato assegnato il valore 980,0 (14.21 psi).</li> <li>Valore misurato (dopo la regolazione della posizione di zero) = 980,0 mbar (14.21 psi)</li> </ul> |  |  |
|                                                  | Impostazione di fabbrica:                                                                                                    |  |  |
| <b>Dampingswitch (164)</b><br>Display            | Visualizza la posizione del DIP switch 2, utilizzato per attivare e disattivare lo smorzamento del segnale di uscita.                                                                                                    |  |  |
|                                                  | <ul> <li>Display:</li> <li>Off <ul> <li>Il segnale di uscita non è smorzato.</li> </ul> </li> <li>On <ul> <li>Il segnale di uscita è smorzato. La costante di attenuazione è specificata nel parametro "Dampingvalue (017)"</li> </ul> </li> </ul>                                                                                                    |  |  |
|                                                  | <b>Impostazione di fabbrica</b><br>On                                                                                                    |  |  |
| Dampingvalue (017)<br>Damping value (184)        | Inserire il tempo di smorzamento (costante di tempo $\tau$ ). Lo smorzamento influisce sulla velocità con la quale il valore misurato reagisce alle variazioni di pressione.                                                                                                    |  |  |
|                                                  | <b>Campo di immissione:</b><br>da 0,0 a 999,0 s                                                                                                    |  |  |
|                                                  | Impostazione di fabbrica:<br>2,0 s o come da specifiche d'ordine                                                                                                    |  |  |
| <b>Press. eng. unit (125)</b><br>Opzioni         | Selezionare l'unità di pressione.<br>Se si seleziona una nuova unità di pressione, tutti i parametri specifici della<br>pressione sono convertiti e visualizzati con la nuova unità.                                                                                                    |  |  |
|                                                  | Opzioni:<br>• mbar, bar<br>• mmH2O, mH2O<br>• in, H2O, ftH2O<br>• Pa, kPa, MPa<br>• psi<br>• mmHg, inHg<br>• kgf/cm <sup>2</sup>                                                                                                    |  |  |
|                                                  | mpostazione ui fabbrica.<br>mbar o bar in funzione del campo di misura nominale del sensore, o in base alle<br>specifiche dell'ordine                                                                                                    |  |  |

| Nome parametro                                                                | Descrizione                                                                                            |  |  |
|-------------------------------------------------------------------------------|----------------------------------------------------------------------------------------------------|--|--|
| <b>Temp eng. unit. (126)</b><br>(solo Cerabar M e<br>Deltapilot M)<br>Opzioni | Selezionare l'unità per i valori di temperatura misurati.                                              |  |  |
|                                                                               | Dall'impostazione dipende l'unità del parametro "Sensor temp. (110)".                                  |  |  |
|                                                                               | <b>Opzioni:</b><br>• °C<br>• °F<br>• K                                                                 |  |  |
|                                                                               | Impostazione di fabbrica:<br>℃                                                                         |  |  |
| <b>Sensor temp. (110)</b><br>(solo Cerabar M e<br>Deltapilot M)<br>Display    | Visualizza la temperatura misurata attualmente nel sensore. Può deviare dalla temperatura di processo. |  |  |

#### $\textbf{Expert} \rightarrow \textbf{Measurement} \rightarrow \textbf{Pressure}$

| Nome parametro                                                                                                    | Descrizione                                                                                                    |                                                              |                               |  |
|----------------------------------------------------------------------------------------------------|----------------------------------------------------------------------------------------------------|--------------------------------------------------------------|-------------------------------|--|
| Switch P1/P2 (163)<br>Display                                                                                                    | Indica se il DIP switch "SW/P2 High" (DIP switch 5) è attivato.                                                                                                    |                                                              |                               |  |
|                                                                                                    | Il DIP switch "SW/P2 High" determina quale ingresso di pressione corrisponde al lato di alta pressione.                                                                                                    |                                                              |                               |  |
|                                                                                                    | <ul> <li>Display:</li> <li>SW setting "SW/P2 High" è disattivato: il parametro "High-pressure side (006) (Deltabar)" determina quale ingresso di pressione corrisponde al lato di alta pressione.</li> <li>P2 High "SW/P2 High" è attivato: l'ingresso di pressione P2 corrisponde al lato di alta pressione, indipendentemente dall'impostazione del parametro "High- pressure side (006) (Deltabar)".</li> </ul> |                                                              |                               |  |
|                                                                                                    | <b>Impostazione di fabbri</b><br>SW setting                                                                                                    | ica:                                                         |                               |  |
| High-pressure side (006)<br>(Deltabar)       Determina quale ingresso di pressione corrispone         High-pressure side (183)<br>(Deltabar)       Image: Construction of the pression of the pression of |                                                                                                    |                                                              | al lato di alta pressione.    |  |
| Opzioni                                                                                                    | valida soltanto se il DIP swit<br>l parametro <b>"Switch P1/P2</b> (<br>al lato di alta pressione.                                                                                                    | ch "SW/P2 High" è in<br>( <b>163)</b> "). In caso contrario, |                               |  |
|                                                                                                    | <ul> <li>Opzioni:</li> <li>P1 High<br/>L'ingresso di pressione P1 è il lato alta pressione.</li> <li>P2 High<br/>L'ingresso di pressione P2 è il lato alta pressione.</li> </ul>                                                                                                    |                                                              |                               |  |
|                                                                                                    | <b>Impostazione di fabbrica</b><br>P1 High                                                                                                    |                                                              |                               |  |
| <b>Meas. pressure (020)</b><br>Display                                                                                                    | Visualizza la pressione r<br>posizione e smorzamen                                                                                                    | nisurata dopo regolazione d<br>to.                           | el sensore, regolazione della |  |
| Cerabar M /<br>Deltapilot M                                                                                                    | Sensore                                                                                                    |                                                              |                               |  |
|                                                                                                    | $\downarrow$                                                                                                    | $\rightarrow$                                                | Pressione sensore             |  |
|                                                                                                    | Trim sensore                                                                                                    |                                                              |                               |  |
|                                                                                                    | ↓<br>                                                                                                    |                                                              |                               |  |
|                                                                                                    | Regolazione posizione                                                                                                    |                                                              |                               |  |

| Nome parametro                            |               | Descrizione                                         |                                    |                                  |
|-------------------------------------------|---------------|-----------------------------------------------------|------------------------------------|----------------------------------|
|                                           |               | $\downarrow$                                        | <del>~</del>                       | Valore di simulazione pressione  |
|                                           |               | $\downarrow$                                        |                                    |                                  |
|                                           |               | $\downarrow$                                        | $\rightarrow$                      | Pressione corretta               |
|                                           |               | Smorzamento                                         |                                    |                                  |
|                                           |               | ↓                                                   | $\rightarrow$                      | Pressione dopo lo<br>smorzamento |
|                                           |               | Delta P elettr.                                     |                                    |                                  |
|                                           |               | $\downarrow$                                        | $\rightarrow$                      | Pressione misurata               |
| $\downarrow$                              | ←             | Р                                                   |                                    |                                  |
| Pressione                                 |               | Livello                                             |                                    |                                  |
| $\downarrow$                              | $\rightarrow$ | PV                                                  | PV = valo                          | re principale                    |
|                                           |               | $\downarrow$                                        |                                    |                                  |
|                                           |               | Blocco ingressi<br>analogici                        |                                    |                                  |
| Deltabar M                                |               | ,,                                                  |                                    |                                  |
| Blocco trasduttore                        |               | Sensore                                             |                                    |                                  |
|                                           |               | ↓                                                   | $\rightarrow$                      | Pressione sensore                |
|                                           |               | Trim sensore                                        |                                    |                                  |
|                                           |               | <u>↓</u>                                            |                                    |                                  |
|                                           |               | Regolazione della<br>posizione                      |                                    |                                  |
|                                           |               | $\downarrow$                                        | ←                                  | Valore di simulazione pressione  |
|                                           |               | $\downarrow$                                        |                                    |                                  |
|                                           |               | $\downarrow$                                        | $\rightarrow$                      | Pressione corretta               |
|                                           |               | Smorzamento                                         |                                    |                                  |
|                                           |               | $\downarrow$                                        | $\rightarrow$                      | Pressione dopo lo<br>smorzamento |
|                                           |               | $\downarrow$                                        |                                    |                                  |
|                                           |               | $\downarrow$                                        | $\rightarrow$                      | Pressione misurata               |
| $\downarrow$                              | ←             | Р                                                   |                                    |                                  |
| Pressione                                 |               | Livello                                             | Portata                            |                                  |
| $\downarrow$                              |               |                                                     |                                    |                                  |
| $\downarrow$                              | $\rightarrow$ | PV                                                  | PV = valo                          | re principale                    |
|                                           |               | $\downarrow$                                        |                                    |                                  |
|                                           |               | Blocco ingressi<br>analogici                        |                                    |                                  |
| Sensor pressure (109)<br>Display          |               | Visualizza la pressione r                           | misurata prima del trim del        | sensore e smorzamento.           |
| Corrected press. (172)<br>Display         |               | Visualizza la pressione r<br>posizione.             | misurata dopo il trim del se       | ensore e la regolazione della    |
| <b>Pressure af. damp (111)</b><br>Display |               | Visualizza la pressione n<br>posizione e smorzament | nisurata dopo regolazione (<br>to. | del sensore, regolazione della   |

| Nome parametro                           | Descrizione                                                                                                    |
|------------------------------------------|----------------------------------------------------------------------------------------------------|
| Level selection (024)                    | Selezionare il metodo di calcolo del livello                                                                                                    |
| Opzioni                                  | <ul> <li>Opzioni:</li> <li>In pressure<br/>Se si seleziona quest'opzione, specificare le due coppie di valori di pressione/<br/>livello. Il valore del livello è visualizzato direttamente nell'unità che si seleziona<br/>con il parametro "Unit before lin. (025)".</li> <li>In height<br/>Se si seleziona quest'opzione, specificare le due coppie di valori di altezza/livello.<br/>In base alla pressione misurata, il dispositivo calcola prima l'altezza usando la<br/>densità. Questo dato viene poi usato per il calcolo del livello nell"Unit before lin.<br/>(025)" selezionata utilizzando le due coppie di valori specificate.</li> </ul> |
|                                          | <b>Impostazione di fabbrica:</b><br>In pressure                                                                                                    |
| <b>Unit before lin. (025)</b><br>Opzioni | Selezionare l'unità per la visualizzazione del valore misurato per il livello prima della linearizzazione.                                                                                                    |
|                                          | <b>i</b>                                                                                                    |
|                                          | L'unità selezionata verrà utilizzata solamente per descrivere il valore misurato.<br>Questo significa che il valore misurato non viene convertito nel caso venga<br>selezionata una nuova unità di uscita.                                                                                                    |
|                                          | Esempio:<br>• Valore corrente misurato: 0,3 ft<br>• Nuova unità uscita: m<br>• Nuovo valore misurato 0,3 m                                                                                                    |
|                                          | <b>Opzioni</b> <ul> <li>%</li> <li>mm, cm, dm, m</li> <li>ft, in</li> <li>m<sup>3</sup>, in<sup>3</sup></li> <li>l, hl</li> <li>ft<sup>3</sup></li> <li>gal, Igal</li> <li>kg, t</li> <li>lb</li> </ul>                                                                                                    |
|                                          | Impostazione di fabbrica:<br>%                                                                                                    |
| <b>Height unit (026)</b><br>Opzioni      | Selezionare l'unità di altezza La pressione misurata è convertita nell'unità di altezza selezionata utilizzando il parametro "Adjust density (034)".                                                                                                    |
|                                          | <b>Prerequisito</b><br>"Level selection" = "In height"                                                                                                    |
|                                          | Opzioni<br>• mm                                                                                                    |
|                                          | • m<br>• in<br>• ft                                                                                                    |
|                                          | Impostazione di fabbrica:<br>m                                                                                                    |

## $\texttt{Expert} \rightarrow \texttt{Measurement} \rightarrow \texttt{Level}$

| Nome parametro                                                | Descrizione                                                                                                    |
|---------------------------------------------------------------|----------------------------------------------------------------------------------------------------|
| Calibration mode (027)                                        | Selezionare la modalità di taratura.                                                                                                    |
| Opzioni                                                       | Opzioni:                                                                                                    |
|                                                               | <ul> <li>Wet<br/>La taratura bagnata viene eseguita riempiendo e svuotando il recipiente. Nel<br/>caso di due livelli diversi, il livello, il volume, la massa o il valore in percentuale<br/>inserito è assegnato alla pressione misurata in quel momento (parametri "Empty<br/>calib. (028)" e "Full calib. (031)").</li> <li>Dry</li> <li>La taratura a cassa è una taratura tarriga. Der guesta taratura e posificara due</li> </ul>                                                                                                    |
|                                                               | coppie di valori pressione/livello o altezza/livello mediante i seguenti parametri:<br>"Empty calib. (028)", "Empty pressure (029)", "Full calib. (031)", "Full pressure<br>(032)", <b>"Empty height (030)</b> ", <b>"Full height (033)</b> ".                                                                                                    |
|                                                               | Impostazione di fabbrica:<br>Wet                                                                                                    |
| Empty calib. (028)<br>Empty calib. (011)<br>Immissione utente | Inserire il valore in uscita per il punto di taratura inferiore (il serbatoio è vuoto).<br>Occorre usare l'unità definita in "Unit before lin. (025)".                                                                                                    |
|                                                               | i                                                                                                    |
|                                                               | <ul> <li>Nel caso di taratura "bagnata", il livello (serbatoio vuoto) deve essere<br/>effettivamente disponibile. La pressione associata quindi è registrata<br/>automaticamente dal dispositivo.</li> <li>Nel caso di taratura a secco il livello (serbatoio vuoto) non deve necessariamente</li> </ul>                                                                                                    |
|                                                               | <ul> <li>essere disponibile. La pressione associata deve essere inserita nel parametro</li> <li>"Empty pressure (029)" per la selezione del livello "In pressure". L'altezza associata deve essere inserita nel parametro "Empty height (030)" per la selezione del livello "In height".</li> </ul>                                                                                                    |
|                                                               | Impostazione di fabbrica:<br>0.0                                                                                                    |
| Empty pressure (029)<br>Empty pressure (185)                  | Inserire il valore di pressione per il punto inferiore di taratura (serbatoio vuoto).<br>$\rightarrow$ Vedere anche <b>"Empty calib. (028)</b> ".                                                                                                    |
| Immissione utente/Display                                     | Prerequisito <ul> <li>"Level selection" = In pressure</li> <li>"Calibration mode" = Dry -&gt; immissione utente</li> <li>"Calibration mode" = Wet -&gt; display</li> </ul>                                                                                                    |
|                                                               | Impostazione di fabbrica:<br>0.0                                                                                                    |
| Empty height (030)<br>Empty height (186)                      | Inserire il valore di altezza per il punto inferiore di taratura (serbatoio vuoto).<br>Selezionare l'unità tramite il parametro <b>"Height unit (026)</b> ".                                                                                                    |
| Immissione utente/display                                     | Prerequisito:                                                                                                    |
|                                                               | <ul> <li>"Calibration mode" = Dry -&gt; immissione utente</li> </ul>                                                                                                    |
|                                                               | "Calibration mode" = Wet -> display                                                                                                    |
|                                                               | 0.0                                                                                                    |
| Full calib. (031)<br>Full calib. (012)                        | Inserire il valore di uscita per il punto di taratura superiore (serbatoio pieno).<br>Occorre usare l'unità definita in <b>"Unit before lin. (025)</b> ".                                                                                                    |
| Immissione utente                                             | <b>i</b>                                                                                                    |
|                                                               | <ul> <li>Nel caso di taratura "bagnata", il livello (serbatoio pieno) deve essere effettivamente disponibile. La pressione associata quindi è registrata automaticamente dal dispositivo.</li> <li>Nel caso di taratura a secco, il livello (serbatoio pieno) non deve necessariamente essere disponibile. La pressione associata deve essere inserita nel parametro "Full pressure (032)" per la selezione del livello "In pressure". L'altezza associata deve essere inserita nel parametro "Full height (033)" per la selezione del livello "In height".</li> </ul> |
|                                                               | Impostazione di fabbrica:<br>100.0                                                                                                    |

| Nome parametro                                                          | Descrizione                                                                                                    |
|-------------------------------------------------------------------------|----------------------------------------------------------------------------------------------------|
| Full pressure (032)<br>Full pressure (187)<br>Immissione utente/display | Inserire il valore di pressione per il punto superiore di taratura (serbatoio pieno).<br>$\rightarrow$ Vedere anche "Full calib. (031)".                                                                                                    |
|                                                                         | <pre>Prerequisito     "Level selection" = In pressure     "Calibration mode" = Dry -&gt; immissione utente     "Calibration mode" = Wet -&gt; display</pre>                                                                                                    |
|                                                                         | <b>Impostazione di fabbrica:</b><br>Soglia di campo superiore (URL) del sensore                                                                                                    |
| Full height (033)<br>Full height (188)                                  | Inserire il valore di altezza per il punto superiore di taratura (serbatoio pieno).<br>Selezionare l'unità tramite il parametro "Height unit (026)".                                                                                                    |
| Immissione utente/display                                               | <pre>Prerequisito:     "Level selection" = "In height"     "Calibration mode" = Dry -&gt; immissione utente     "Calibration mode" = Wet -&gt; display</pre>                                                                                                    |
|                                                                         | <b>Impostazione di fabbrica:</b><br>La soglia di campo superiore (URL) è convertita in un'unità di livello                                                                                                    |
| <b>Density unit (127)</b><br>Display                                    | Selezionare l'unità di densità. La pressione misurata è convertita in altezza<br>utilizzando i parametri "Height unit (026)" e "Adjust density (034)".                                                                                                    |
|                                                                         | Impostazione di fabbrica:<br>• g/cm <sup>3</sup>                                                                                                    |
| Adjust density (034)<br>Immissione utente                               | Inserire la densità del fluido. La pressione misurata è convertita in altezza<br>utilizzando i parametri "Height unit (026)" e "Adjust density (034)".                                                                                                    |
|                                                                         | Impostazione di fabbrica:<br>1.0                                                                                                    |
| <b>Process density (035)</b><br>Immissione utente                       | Inserire un nuovo valore di densità per la correzione della densità.<br>La taratura, ad esempio, è stata effettuata utilizzando l'acqua come fluido. Ora il<br>serbatoio dovrà però essere utilizzato per un altro fluido con una densità diversa. La<br>taratura viene corretta in modo adeguato inserendo il nuovo valore di densità nel<br>parametro "Process density (035)". |
|                                                                         | i                                                                                                    |
|                                                                         | Se al termine di una taratura bagnata, si passa alla taratura a secco utilizzando il parametro "Calibration mode (027)", occorre inserire correttamente la densità per i parametri "Adjust density (034)" e "Process density (035)" prima di modificare la modalità di taratura.                                                                                                 |
|                                                                         | Impostazione di fabbrica:<br>1.0                                                                                                    |
| <b>Level before lin. (019)</b><br>Display                               | Visualizza il valore del livello prima della linearizzazione.                                                                                                    |

E

| Nome parametro                                                                                                    | Descrizione                                                                                                    |
|----------------------------------------------------------------------------------------------------|----------------------------------------------------------------------------------------------------|
| Lin. mode (037)                                                                                                    | Selezionare la modalità di linearizzazione.                                                                                                    |
| Opzioni                                                                                                    | <ul> <li>Opzioni: <ul> <li>Linear:</li> <li>Il livello viene emesso senza essere prima convertito. Viene emesso "Level before lin. (019)".</li> </ul> </li> <li>Erase table: <ul> <li>La tabella di linearizzazione esistente viene cancellata.</li> </ul> </li> <li>Manual entry (imposta la tabella in modalità di modifica, viene emesso un allarme): <ul> <li>Le coppie di valori della tabella ("X-value (040) (manual entry)" e "Y-value (041) (manual entry/in semi-auto. entry)") vengono inserite manualmente.</li> <li>Semiautomatic entry (imposta la tabella in modalità di modifica, viene trasmesso un allarme):</li> <li>In questa modalità il serbatoio viene svuotato o riempito gradualmente. Il dispositivo registra automaticamente il valore del livello ("X-value (040) (manual entry)").</li> <li>Activate table</li> <li>Con questa opzione la tabella inserita viene attivata e controllata. Il dispositivo mostra il livello dopo la linearizzazione.</li> </ul> </li> </ul> |
|                                                                                                    | Linear                                                                                                    |
| Opzioni                                                                                                    | Opzioni:<br>• %<br>• cm, dm, m, mm<br>• hl<br>• in <sup>3</sup> , ft <sup>3</sup> , m <sup>3</sup><br>• l<br>• in, ft<br>• kg, t<br>• lb<br>• gal<br>• Igal<br>Impostazione di fabbrica:<br>%                                                                                                    |
| <b>Line-numb (039)</b><br>Immissione utente                                                                                                    | Inserire il numero del punto corrente nella tabella.<br>Le successive immissioni in "X-value (040) (manual entry)" e "Y-value (041)<br>(manual entry/in semi-auto. entry)" fanno riferimento a questo punto.<br><b>Campo di immissione:</b><br>• 1 32                                                                                                    |
| X-value (040) (manual<br>entry)<br>X-value (123) (linear/<br>table active)<br>X-value (193) (semi-<br>automatic entry)<br>Immissione utente/display | <ul> <li>Inserire il valore X (livello prima della linearizzazione) per lo specifico punto nella tabella e confermare.</li> <li>Se "Lin. mode (037)" = "Manual", occorre inserire il valore del livello.</li> <li>Se "Lin. mode (037)" = "Semiautomatic", il valore del livello viene visualizzato e deve essere confermato inserendo il valore Y associato.</li> </ul>                                                                                                    |
| Y-value (041) (manual<br>entry/in semi-auto.<br>entry)<br>Y-value (194) (linear/<br>table active)<br>Immissione utente/display                      | Inserire il valore Y (valore dopo la linearizzazione) per lo specifico punto nella<br>tabella.<br>L'unità è determinata da "Unit after lin. (038)".<br>La tabella di linearizzazione deve essere monotonica (in ordine crescente o<br>decrescente).                                                                                                    |

## $Expert \rightarrow Measurement \rightarrow Linearization$

| Nome parametro                             | Descrizione                                                                                                    |
|--------------------------------------------|----------------------------------------------------------------------------------------------------|
| <b>Edit table (042)</b><br>Opzioni         | Selezionare la funzione per l'inserimento della tabella.                                                                                                    |
|                                            | <ul> <li>Opzioni:</li> <li>Next point: il parametro "Line numb." aumenta di 1. È possibile inserire il punto successivo.</li> <li>Current point: rimane sul punto corrente, ad esempio, per correggere un errore.</li> <li>Previous point: il parametro "Line numb." diminuisce di 1. È possibile correggere/reinserire il punto precedente.</li> <li>Insert point: inserisce un altro punto (vedere esempio seguente).</li> <li>Delete point: cancella il punto corrente (vedere esempio seguente).</li> </ul> |
|                                            | <ul> <li>Esempio: aggiungere un punto, ad esempio, tra il 4º e il 5º punto.</li> <li>Selezionare il punto 5 tramite il parametro "Line-numb (039)".</li> <li>Selezionare l'opzione "Insert point" nel parametro "Edit table (042)".</li> <li>Viene visualizzato il punto 5 per il parametro "Line-numb (039)". Inserire nuovi valori per i parametri "X-value (040) (manual entry)" e "Y-value (041) (manual entry/in semi-auto. entry)".</li> </ul>                                                            |
|                                            | <ul> <li>Esempio: cancellare un punto, ad esempio, il punto 5</li> <li>Selezionare il punto 5 tramite il parametro "Line-numb (039)".</li> <li>Selezionare l'opzione "Delete point" nel parametro "Edit table (042)".</li> <li>Il 5° punto viene cancellato. Tutti i punti seguenti salgono di un numero, ad esempio il 6° punto diventa il punto 5.</li> </ul>                                                                                                    |
|                                            | <b>Impostazione di fabbrica:</b><br>Punto corrente                                                                                                    |
| Tankdescription (173)<br>Immissione utente | Inserire la descrizione del serbatoio (32 caratteri alfanumerici max)                                                                                                    |
| <b>Tank content (043)</b><br>Display       | Visualizza il valore del livello dopo la linearizzazione                                                                                                    |

# Expert $\rightarrow$ Measurement $\rightarrow$ Flow (Deltabar M)

| Nome parametro                          | Descrizione                                                                                                    |
|-----------------------------------------|----------------------------------------------------------------------------------------------------|
| <b>Flow type (044)</b><br>Opzioni       | Selezionare il tipo di portata.                                                                                                    |
|                                         | <ul> <li>Opzioni:</li> <li>Volume p. cond. (volume in condizioni operative)</li> <li>Volume norm. cond. (volume normalizzato in condizioni normalizzate europee: 1013,25 mbar e 273,15 K (0 °C))</li> <li>Volume std. cond. (volume standard in condizioni standard negli Stati Uniti: 1013,25 mbar (14.7 psi) e 288,15 K (15 °C/59 °F))</li> <li>Mass</li> <li>Flow in %</li> </ul> |
|                                         | <b>Impostazione di fabbrica:</b><br>Volume operat. conditions                                                                                                    |
| <b>Unità Mass Flow (045)</b><br>Opzioni | Selezionare l'unità della portata massica.<br>Se viene selezionata una nuova unità di portata, tutti i parametri specifici per la<br>portata verranno convertiti e visualizzati con la nuova unità per un tipo di portata.<br>Quando si modifica la modalità di portata, la conversione non è più possibile.                                                                         |
|                                         | Prerequisito:<br>• "Flow type (044)" = Mass                                                                                                    |
|                                         | Opzioni:<br>g/s, kg/s, kg/min, kg/h<br>t/s, t/min, t/h, t/d<br>oz/s, oz/min<br>lb/s, lb/min, lb/h<br>ton/s, ton/min, ton/h, ton/d                                                                                                    |
|                                         | <b>Impostazione di fabbrica:</b><br>kg/s                                                                                                    |

| Nome parametro                                 | Descrizione                                                                                                    |
|------------------------------------------------|----------------------------------------------------------------------------------------------------|
| <b>Unità portata norm.</b><br>(046)<br>Opzioni | Selezionare l'unità della portata normalizzata.<br>Se viene selezionata una nuova unità di portata, tutti i parametri specifici per la<br>portata verranno convertiti e visualizzati con la nuova unità per un tipo di portata.<br>Quando si modifica la modalità di portata, la conversione non è più possibile.                                                                                                    |
|                                                | <pre>Prerequisito:     "Flow type (044)" = Volume norm. cond.</pre>                                                                                                    |
|                                                | <b>Opzioni:</b><br>• Nm <sup>3</sup> /s, Nm <sup>3</sup> /min, Nm <sup>3</sup> /h, Nm <sup>3</sup> /d                                                                                                    |
|                                                | <b>Impostazione di fabbrica:</b><br>Nm <sup>3</sup> /s                                                                                                    |
| <b>Unità Std. Flow (047)</b><br>Opzioni        | Selezionare l'unità della portata standard.<br>Se viene selezionata una nuova unità di portata, tutti i parametri specifici per la<br>portata verranno convertiti e visualizzati con la nuova unità per un tipo di portata.<br>Quando si modifica la modalità di portata, la conversione non è più possibile.                                                                                                    |
|                                                | <pre>Prerequisito:     "Flow type (044)" = Volume std. conditions</pre>                                                                                                    |
|                                                | <b>Opzioni:</b><br>• Sm <sup>3</sup> /s, Sm <sup>3</sup> /min, Sm <sup>3</sup> /h, Sm <sup>3</sup> /d<br>• SCFS, SCFM, SCFH, SCFD                                                                                                    |
|                                                | <b>Impostazione di fabbrica:</b><br>Sm <sup>3</sup> /s                                                                                                    |
| Flow unit (048)<br>Opzioni                     | Selezionare l'unità della portata volumetrica.<br>Se viene selezionata una nuova unità di portata, tutti i parametri specifici per la<br>portata verranno convertiti e visualizzati con la nuova unità per un tipo di portata.<br>Quando si modifica la modalità di portata, la conversione non è più possibile.                                                                                                    |
|                                                | <pre>Prerequisito:     "Flow type (044)" = Volume process cond.</pre>                                                                                                    |
|                                                | <b>Opzioni:</b><br>• dm <sup>3</sup> /s, dm <sup>3</sup> /min, dm <sup>3</sup> /h<br>• m <sup>3</sup> /s, m <sup>3</sup> /min, m <sup>3</sup> /h, m <sup>3</sup> /d<br>• l/s, l/min, l/h<br>• hl/s, hl/min, hl/d<br>• ft <sup>3</sup> /s, ft <sup>3</sup> /min, ft <sup>3</sup> /h, ft <sup>3</sup> /d<br>• ACFS, ACFM, ACFH, ACFD<br>• ozf/s, ozf/min<br>• gal/s, gal/min, gal/h, gal/d, Mgal/d<br>• Igal/s, Igal/min, Igal/h<br>• bbl/s, bbl/min, bbl/h, bbl/d |
|                                                | <b>Impostazione di fabbrica:</b><br>m <sup>3</sup> /h                                                                                                    |
| Max. flow (009)<br>Immissione utente           | Inserire la portata massima del dispositivo primario.<br>Vedere anche lo schema del dispositivo primario. La portata massima viene<br>assegnata alla pressione massima inserita con "Max. pressure flow (010)".                                                                                                    |
|                                                | Impostazione di fabbrica:<br>100.0                                                                                                    |
| Max. pressure flow (010)<br>Immissione utente  | Inserire la pressione massima del dispositivo primario.<br>$\rightarrow$ Vedere anche lo schema del dispositivo primario. Questo valore viene assegnato<br>al valore di portata massima ( $\rightarrow$ Vedere " <b>Max. flow (009)</b> ").                                                                                                    |
|                                                | Impostazione di fabbrica:<br>Soglia di campo superiore (URL) del sensore                                                                                                    |

| Nome parametro                                 | Descrizione                                                                                                    |
|------------------------------------------------|----------------------------------------------------------------------------------------------------|
| Setlow-flow cut-off (049)<br>Immissione utente | Inserire il punto di attivazione del taglio di bassa portata.<br>L'isteresi tra il punto di attivazione e quello di disattivazione è sempre 1% del valore<br>di portata massimo |
|                                                | Campo di immissione:<br>Punto di disattivazione: 0 - 50 % del valore di portata finale ("Max. flow (009)").                                                                     |
|                                                | Q<br>Qmax<br>Qmax                                                                                                    |
|                                                | 6%<br>5%                                                                                                    |
|                                                |                                                                                                    |
|                                                | 0% / Δp 0% Δp                                                                                                    |
|                                                | Impostazione di fabbrica:                                                                                                    |
|                                                | 5 % (del valore massimo di portata)                                                                                                    |
| <b>Flow (018)</b><br>Display                   | Visualizza il valore di portata attuale.                                                                                                    |

## $\textbf{Expert} \rightarrow \textbf{Measurement} \rightarrow \textbf{Sensor limits}$

| Nome parametro                     | Descrizione                                          |
|------------------------------------|------------------------------------------------------|
| <b>LRL sensor (101)</b><br>Display | Visualizza la soglia del campo inferiore del sensore |
| <b>URL sensor (102)</b><br>Display | Visualizza la soglia di misura superiore del sensore |

## $\texttt{Expert} \rightarrow \texttt{Measurement} \rightarrow \texttt{Sensor trim}$

| Nome parametro                           | Descrizione                                                                                       |
|------------------------------------------|---------------------------------------------------------------------------------------------------|
| <b>Lo trim measured (129)</b><br>Display | Visualizza la pressione di riferimento presente, da accettare per il punto di taratura inferiore. |
| <b>Hi trim measured (130)</b><br>Display | Visualizza la pressione di riferimento presente, da accettare per il punto di taratura superiore. |
| <b>Lo trim sensor (131)</b><br>Display   | Parametro di service interno                                                                      |
| <b>Hi trim sensor (132)</b><br>Display   | Parametro di service interno                                                                      |

# 8.11.3 Comunicazione

## Expert $\rightarrow$ Communication $\rightarrow$ FF info

| Nome parametro                           | Descrizione                                                                                                    |
|------------------------------------------|----------------------------------------------------------------------------------------------------|
| <b>Device type code (236)</b><br>Display | "Device type code (236)" è l'ID dispositivo univoco nel sistema di controllo del bus<br>FF. È composta da ID produttore (452B48), numero del tipo di dispositivo e<br>numero di serie del dispositivo.<br>Esempio:<br>Deltabar M: 452B481021-6B032A0109D |
| <b>Device revision (237)</b><br>Display  | Visualizza la revisione o la versione di un intero dispositivo (HW+SW).<br><b>Esempio:</b><br>1                                                                                                    |
| <b>Device address (244)</b><br>Display   | Visualizza l'indirizzo del dispositivo correntemente configurato e valido.<br>Impostazione di fabbrica:<br>247                                                                                                    |
| <b>Device class (245)</b><br>Display     | Visualizza l'indirizzo del dispositivo correntemente configurato.<br>Il dispositivo può essere configurato come "Basic device" o "Link master".<br>Impostazione di fabbrica:<br>Basic device                                                             |

## Expert $\rightarrow$ Communication $\rightarrow$ Blocco risorse (solo tramite FieldCare)

Fare riferimento a  $\rightarrow$   $\supseteq$  160 ff.

# Expert $\rightarrow$ Communication $\rightarrow$ Blocchi trasduttore (solo tramite FieldCare)

Fare riferimento a  $\rightarrow$  170 ff.

### Expert $\rightarrow$ Communication $\rightarrow$ Analog Input 1 ... 5

| Ingresso analogico | Nome parametro (ID display) | Spiegazione                      |  |
|--------------------|-----------------------------|----------------------------------|--|
| 1                  | Channel/CHANNEL (171)       |                                  |  |
|                    | Out value (195)             |                                  |  |
|                    | Out status (196)            |                                  |  |
| 2                  | Channel/CHANNEL (200)       |                                  |  |
|                    | Out value (201)             |                                  |  |
|                    | Out status (202)            |                                  |  |
| 3                  | Channel/CHANNEL (238)       |                                  |  |
|                    | Out value (239)             | Vedere la tabella<br>successiva. |  |
|                    | Out status (240)            |                                  |  |
| 4                  | Channel/CHANNEL (241)       |                                  |  |
|                    | Out value (242)             |                                  |  |
|                    | Out status (243)            |                                  |  |
| 5 (Deltabar M)     | Channel/CHANNEL (255)       |                                  |  |
|                    | Out value (256)             |                                  |  |
|                    | Out status (257)            |                                  |  |

| Nome parametro                    | Descrizione                                                                                                    |                                                                  |                                                                                                 |                                                |                                                                                                    |
|-----------------------------------|----------------------------------------------------------------------------------------------------|------------------------------------------------------------------|-------------------------------------------------------------------------------------------------|------------------------------------------------|----------------------------------------------------------------------------------------------------|
| <b>Channel/CHANNEL</b><br>Display | <b>NEL</b> Il canale/CANALE corrente selezionato viene visualizzato per gli ingressi analogici istanziati. Il seguente elenco indica i possibili canali: |                                                                  |                                                                                                 |                                                | ziati. Il seguente elenco indica i                                                                                                    |
|                                   | Channel/<br>CHANNEL                                                                                                    | (Impostato come predefinito<br>per il blocco preistanziato       | Testo ingl                                                                                      | ese                                            | Testo tedesco                                                                                                    |
|                                   | 1<br>2 *)<br>3<br>4<br>5                                                                                                    | (AI 1)<br>(AI 2) Cerabar/Deltapilot<br>(AI 2) Deltabar<br>-<br>- | Primary va<br>Sensor tem<br>Pressure<br>Max. press<br>Level befor<br>Totalizer 1<br>Totalizer 2 | lue<br>aperature *)<br>ure<br>re linearization | Primary value<br>Sensor temperature <sup>)</sup><br>Measured pressure<br>Maximum pressure<br>Level before linearization<br>Totalizer 1<br>Totalizer 2 |
| <b>Out value</b><br>Display       | Viene visualizzato il valore corrente per ingressi analogici istanziati, insieme alle singole unità.                                                     |                                                                  |                                                                                                 |                                                |                                                                                                    |
| <b>Out status</b><br>Display      | Viene visualizzato lo stato attuale per ingressi analogici istanziati.<br>Il seguente elenco riporta lo stato e il relativo testo del valore AI OUT:     |                                                                  |                                                                                                 |                                                |                                                                                                    |
|                                   | Stato<br>Scarso<br>Incerto<br>Buono non in<br>Buono in caso                                                                                              | cascata<br>iata                                                  | =<br>=<br>=                                                                                     | Testo<br>BAD<br>UNCERTAIN<br>GOOD<br>GOOD      |                                                                                                    |

Non disponibile \*) per Deltabar M

# 8.11.4 Applicazione

# Expert $\rightarrow$ Application (Cerabar M e Deltapilot M)

| Nome parametro                                     | Descrizione                                                                                                    |
|----------------------------------------------------|----------------------------------------------------------------------------------------------------|
| <b>Electr. Delta P (158)</b><br>Immissione utente  | Per attivare e disattivare l'applicazione Delta P elettr. con un valore esterno o<br>costante.<br>Opzioni:<br>Off<br>External value<br>Constant<br>Impostazione di fabbrica:<br>Off                                                                                                    |
| <b>Fixed ext. value (174)</b><br>Immissione utente | Utilizzare questa funzione per inserire il valore costante.<br>Il valore si riferisce a " <b>Press. eng. unit (125)</b> E. Delta p unit".<br>Impostazione di fabbrica:<br>0.0                                                                                                    |
| <b>E.Delta p selec. (246)</b><br>Immissione utente | Selezionare quale ingresso del blocco selettore ingresso è impostato come valore di<br>ingresso per Electrical Delta P. L'ingresso è selezionato da un elenco (Input1 -<br>Input4). Questo elenco corrisponde agli ingressi del blocco selettore ingresso.<br>Questo blocco è sempre istanziato e non deve essere in modalità Auto.<br>Impostazione di fabbrica:<br>Input1 |
| <b>E.Delta p value (247)</b><br>Immissione utente  | Per l'ingresso selezionato è visualizzato il relativo valore Electrical Delta P.                                                                                                    |
| <b>E.Delta p status (248)</b><br>Immissione utente | Per l'ingresso selezionato è visualizzato il relativo stato Electrical Delta P.<br>Il seguente elenco riporta lo stato e il testo associato:<br>Status = testo<br>Scarso = BAD<br>Incerto = UNCERTAIN<br>Buono non in cascata = GOOD<br>In cascata = GOOD                                                                                                    |

| Nome parametro                                   | Descrizione                                                               |
|--------------------------------------------------|---------------------------------------------------------------------------|
| <b>E.Delta p unit (249)</b><br>Immissione utente | Selezionare quale unità corrisponde al valore degli ingressi selezionati. |
|                                                  | Impostazione di fabbrica:<br>mbar                                         |

Expert  $\rightarrow$  Application  $\rightarrow$  Totalizer 1 (Deltabar M)

# i

Impostando il tipo di portata "Flow in %", il totalizzatore non è disponibile e non è visualizzato in questa posizione.

| Nome parametro                                   | Descrizione                                                                                                    |  |  |
|--------------------------------------------------|----------------------------------------------------------------------------------------------------|--|--|
| Eng. unit totalizer 1<br>(058) (059) (060) (061) | Selezionare l'unità per il totalizzatore 1.                                                                                                    |  |  |
| Opzioni                                          | <b>Opzioni</b><br>A seconda dell'impostazione nel parametro " <b>Flow type (044)</b> ", questo parametro<br>offre un elenco di unità di volume, volume normalizzato, volume standard e massa.<br>Se si seleziona una nuova unità di volume o massa, i parametri specifici del<br>totalizzatore sono convertiti e visualizzata con la nuova unità all'interno di un<br>gruppo di unità. Se si modifica la modalità di portata, il valore del totalizzatore non<br>viene convertito. |  |  |
|                                                  | <ul> <li>Il codice di accesso diretto dipende dal "Flow type (044) selezionato":</li> <li>(058): Flow. meas. type "Mass"</li> <li>(059): Flow. meas. type "Volume norm. cond."</li> <li>(060): Flow. meas. type "Volume std. cond."</li> <li>(061): Flow. meas. type "Volume process cond."</li> </ul>                                                                                                    |  |  |
|                                                  | Impostazione di fabbrica:<br>m <sup>3</sup>                                                                                                    |  |  |
| Totalizer mode 1 (175)                           | Definire il comportamento del totalizzatore.                                                                                                    |  |  |
| Opzioni                                          | <ul> <li>Opzioni:</li> <li>Balanced: integrazione di tutte le portate misurate (positive e negative)</li> <li>Pos. flow only: sono integrate solo le portate positive.</li> <li>Neg. flow only: sono integrate solo le portate negative.</li> <li>Hold: il contatore viene fermato.</li> </ul>                                                                                                    |  |  |
|                                                  | Impostazione di fabbrica:<br>Pos. flow only                                                                                                    |  |  |
| Totalizer 1 failsafe (176)                       | Definire il comportamento del totalizzatore in caso di errore.                                                                                                    |  |  |
|                                                  | <ul><li>Opzioni:</li><li>Run: il valore della portata corrente continua ad essere integrato.</li><li>Hold: il contatore viene fermato.</li></ul>                                                                                                    |  |  |
|                                                  | <b>Impostazione di fabbrica:</b><br>Run                                                                                                    |  |  |
| Reset totalizer 1 (062)                          | Questo parametro serve per azzerare il totalizzatore 1.                                                                                                    |  |  |
| Opzioni                                          | Opzioni:<br>• Abort (nessun reset)<br>• Reset                                                                                                    |  |  |
|                                                  | <b>Impostazione di fabbrica:</b><br>Cancel                                                                                                    |  |  |
| <b>Totalizer 1 (063)</b><br>Display              | Visualizza il valore di portata totale del totalizzatore 1. È possibile resettare il<br>valore con il parametro " <b>Reset totalizer 1 (062)</b> ". Il parametro " <b>Totalizer 1</b><br><b>overflow (064)</b> " visualizza il superamento.                                                                                                    |  |  |
|                                                  | <b>Esempio:</b> il valore 123456789 m <sup>3</sup> è visualizzato come segue:<br>– Totalizzatore 1: 3456789 m <sup>3</sup><br>– Troppopieno Totalizzatore 1: 12 E7 m <sup>3</sup>                                                                                                    |  |  |
| Totalizer 1 overflow<br>(064)<br>Display         | Visualizza il valore di superamento del totalizzatore 1.<br>→ Vedere anche <b>"Totalizer 1 (063)</b> ".                                                                                                    |  |  |

## Expert $\rightarrow$ Application $\rightarrow$ Totalizer 2 (Deltabar M)

# i

Impostando il tipo di portata "Flow in %", il totalizzatore non è disponibile e non è visualizzato in questa posizione.

| Nome parametro                                   | Descrizione                                                                                                    |  |  |
|--------------------------------------------------|----------------------------------------------------------------------------------------------------|--|--|
| Eng. unit totalizer 2<br>(065) (066) (067) (068) | Selezionare l'unità per il totalizzatore 2.<br>→ Vedere anche ENG. UNIT TOTALIZER 1.                                                                                                    |  |  |
| Opzioni                                          | Il codice di accesso diretto dipende dal <b>"Flow type (044)</b> selezionato" :<br>- (065): Flow. meas. type "Mass"<br>- (066): Flow. meas. type "Gas norm. cond."<br>- (067): Flow. meas. type "Gas. std. cond."<br>- (068): Flow. meas. type "Volume process cond."                          |  |  |
|                                                  | Impostazione di fabbrica:<br>m <sup>3</sup>                                                                                                    |  |  |
| Totalizer mode 2 (177)                           | Definire il comportamento del totalizzatore.                                                                                                    |  |  |
|                                                  | <ul> <li>Opzioni:</li> <li>Balanced: integrazione di tutte le portate misurate (positive e negative)</li> <li>Pos. flow only: sono integrate solo le portate positive.</li> <li>Neg. flow only: sono integrate solo le portate negative.</li> <li>Hold: il contatore viene fermato.</li> </ul> |  |  |
|                                                  | Impostazione di fabbrica:<br>Pos. flow only                                                                                                    |  |  |
| Totalizer 2 failsafe (178)                       | Definire il comportamento del totalizzatore in caso di errore.                                                                                                    |  |  |
|                                                  | <ul><li>Opzioni:</li><li>Run: il valore della portata corrente continua ad essere integrato.</li><li>Hold: il contatore viene fermato.</li></ul>                                                                                                    |  |  |
|                                                  | <b>Impostazione di fabbrica:</b><br>Run                                                                                                    |  |  |
| <b>Totalizer 2 (069)</b><br>Display              | Visualizza il valore del totalizzatore. Il parametro <b>"Totalizer 2 overflow (070)</b> "<br>visualizza il superamento.<br>→ Vedere anche l'esempio per il totalizzatore 1.                                                                                                    |  |  |
| Totalizer 2 overflow<br>(070)<br>Display         | Visualizza il valore di superamento del totalizzatore 2.<br>→ Vedere anche <b>"Totalizer 2 (069)</b> " l'esempio per il totalizzatore 1.                                                                                                    |  |  |

# 8.11.5 Diagnostica

## Expert $\rightarrow$ Diagnosis

| Nome parametro                          | Descrizione                                                                                                    |
|-----------------------------------------|----------------------------------------------------------------------------------------------------|
| <b>Diagnostic code (071)</b><br>Display | Visualizza il messaggio diagnostico, che è presente con la massima priorità.                                                                                                    |
| <b>Last diag. code (072)</b><br>Display | Visualizza l'ultimo messaggio diagnostico che si è verificato e che è stato rettificato.                                                                                                    |
|                                         | <ul> <li>Comunicazione digitale: è visualizzato l'ultimo messaggio.</li> <li>Utilizzando il parametro "Reset logbook (159)", è possibile cancellare i messaggi elencati nel parametro "Last diag. code (072)".</li> </ul> |

| Nome parametro                            | Descrizione                                                                                                    |  |  |
|-------------------------------------------|----------------------------------------------------------------------------------------------------|--|--|
| <b>Reset logbook (159)</b><br>Opzioni     | Con questo parametro, si resettano tutti i messaggi del parametro <b>"Last diag. code (072)</b> " e il logbook eventi "Last diag. 1 (085)" su "Last diag. 10 (094)".                                                                                                    |  |  |
|                                           | Opzioni:<br>• Cancel<br>• Confirm                                                                                                    |  |  |
|                                           | <b>Impostazione di fabbrica:</b><br>Cancel                                                                                                    |  |  |
| <b>Min. meas. press. (073)</b><br>Display | Visualizza il valore di pressione minimo misurato (indicatore di picco). Per eseguire il reset di questo indicatore utilizzare il parametro <b>"Reset peakhold (161)</b> ".                                                                                                    |  |  |
| <b>Max. meas. press (074)</b><br>Display  | Visualizza il valore di pressione massimo misurato (indicatore di picco). Per eseguire il reset di questo indicatore utilizzare il parametro <b>"Reset peakhold</b> (161)".                                                                                                    |  |  |
| <b>Reset peakhold (161)</b><br>Opzioni    | Questo parametro serve per eseguire il reset degli indicatori "Min. meas. press." e<br>"Max. meas. press.".                                                                                                    |  |  |
|                                           | <b>Opzioni:</b><br>• Cancel<br>• Confirm                                                                                                    |  |  |
|                                           | Impostazione di fabbrica:<br>Cancel                                                                                                    |  |  |
| <b>Alarm behav. P (050)</b><br>Opzioni    | Impostare lo stato del valore misurato se le soglie del sensore sono superate o non raggiunte.                                                                                                    |  |  |
|                                           | <ul> <li>Opzioni:</li> <li>Warning<br/>Il dispositivo continua a misurare. Viene visualizzato un messaggio di errore. Lo<br/>stato del valore di misura indica "UNCERTAIN".</li> <li>Alarm<br/>Lo stato del valore di misura indica "BAD". Viene visualizzato un messaggio di<br/>errore.</li> </ul> |  |  |
|                                           | <b>Impostazione di fabbrica:</b><br>Warning                                                                                                    |  |  |
| <b>Operating hours (162)</b><br>Display   | Visualizza le ore di funzionamento. Questo parametro non può essere azzerato.                                                                                                    |  |  |
| <b>Config. counter (100)</b><br>Display   | Visualizza il contatore delle configurazioni.<br>Questo contatore aumenta di un'unità per ogni modifica di un parametro o di un<br>gruppo di parametri. Conteggia fino a 65535 e quindi riprende da zero.                                                                                            |  |  |

# $\texttt{Expert} \rightarrow \texttt{Diagnosis} \rightarrow \texttt{Diagnostic} \ \texttt{list}$

| Nome parametro                                                                                                    | Descrizione                                                                                                    |
|----------------------------------------------------------------------------------------------------|----------------------------------------------------------------------------------------------------|
| Diagnostic 1 (075)<br>Diagnostic 2 (076)<br>Diagnostic 3 (077)<br>Diagnostic 4 (078)<br>Diagnostic 5 (079)<br>Diagnostic 6 (080)<br>Diagnostic 7 (081)<br>Diagnostic 8 (082)<br>Diagnostic 9 (083)<br>Diagnostic 10 (084) | Questi parametri contengono fino a dieci messaggi diagnostici in sospeso al<br>momento, ordinati per priorità. |

| Nome parametro                                                                                                    | Descrizione                                                                                                    |
|----------------------------------------------------------------------------------------------------|----------------------------------------------------------------------------------------------------|
| Last diag. 1 (085)<br>Last diag. 2 (086)<br>Last diag. 3 (087)<br>Last diag. 4 (088)<br>Last diag. 5 (089)<br>Last diag. 6 (090)<br>Last diag. 7 (091)<br>Last diag. 8 (092)<br>Last diag. 9 (093)<br>Last diag. 10 (094) | Questi parametri contengono gli ultimi 10 messaggi diagnostici inviati e corretti.<br>È possibile annullarli con il parametro <b>"Reset logbook (159)</b> ".<br>Gli errori ripetitivi sono visualizzati solo una volta. |

## $\texttt{Expert} \rightarrow \texttt{Diagnosis} \rightarrow \texttt{Event} \ \texttt{logbook}$

# $\textbf{Expert} \rightarrow \textbf{Diagnosis} \rightarrow \textbf{Simulation}$

| Nome parametro                        | Descrizione                                                                                                    |                                                                                                    |                                                                              |
|---------------------------------------|----------------------------------------------------------------------------------------------------|----------------------------------------------------------------------------------------------------|------------------------------------------------------------------------------|
| <b>Simul. switch (251)</b><br>Display | imul. switch (251)Visualizza la posizione del DIP switch 3, utilizzato per attivare e disa<br>simulazione del segnale di uscita Analog Input.                                                                          |                                                                                                    |                                                                              |
|                                       | <ul> <li>Display:</li> <li>Off<br/>La simulazione del se</li> <li>On<br/>La simulazione del se<br/>Il segnale di uscita pu</li> </ul>                                                                                  | egnale di uscita è disabilitata<br>egnale di uscita è abilitata.<br>uò essere simulato.                                                                                  |                                                                              |
|                                       | <b>Impostazione di fabbr</b><br>Off                                                                                                    | ica:                                                                                                    |                                                                              |
| Simulation mode (112)<br>Opzioni      | Attivare la simulazione<br>Tutte le simulazioni in o<br>modalità di livello <b>Lin.</b>                                                                                                    | e selezionare il tipo di simul<br>corso si disattivano se si caml<br><b>mode (037)</b> .                                                                                 | azione.<br>pia la modalità di misura o l                                     |
|                                       | <b>Opzioni:</b><br>• None<br>• Pressure, $\rightarrow$ vedere due<br>• Level, $\rightarrow$ vedere ques<br>• Flow, $\rightarrow$ vedere ques<br>• Tank content $\rightarrow$ veder<br>• Alarm/warning, $\rightarrow$ v | questa tabella, parametro "Sin<br>sta tabella, parametro "Sim. l<br>ita tabella, parametro "Sim. fi<br>ere questa tabella, parametro<br>redere questa tabella, parametro | n. pressure"<br>evel"<br>ow"<br>o "Sim. tank cont."<br>etro "Sim. error no." |
| Cerabar M /<br>Deltapilot M           |                                                                                                    |                                                                                                    |                                                                              |
| Blocco trasduttore                    | Sensore                                                                                                    |                                                                                                    |                                                                              |
|                                       | $\downarrow$                                                                                                    | <u>_</u>                                                                                                    |                                                                              |
|                                       | Trim sensore                                                                                                    |                                                                                                    |                                                                              |
|                                       | $\downarrow$                                                                                                    | <u>_</u>                                                                                                    |                                                                              |
|                                       | Regolazione posizione                                                                                                    |                                                                                                    |                                                                              |
|                                       | $\downarrow$                                                                                                    | <i>←</i>                                                                                                    | Valore di simulazione pressione                                              |
|                                       | Smorzamento                                                                                                    |                                                                                                    |                                                                              |
|                                       | $\downarrow$                                                                                                    | -                                                                                                    |                                                                              |
|                                       | Delta P elettr.                                                                                                    |                                                                                                    |                                                                              |
|                                       | $\downarrow$                                                                                                    | -                                                                                                    |                                                                              |
| $\downarrow$                          | ← P                                                                                                    |                                                                                                    |                                                                              |
| Pressione                             | Livello                                                                                                    | ← Valore di simulazione:<br>- Livello<br>- Contenuto serbatoio                                                                                                    |                                                                              |
| $\downarrow$                          | L                                                                                                    | J L                                                                                                    | J                                                                            |
| $\rightarrow$                         | PV                                                                                                    | PV = valor                                                                                                    | e principale                                                                 |

| No         | me parametro                                                                                                    | Descrizione                                                                                                    |                                           |                                                              |
|------------|----------------------------------------------------------------------------------------------------|----------------------------------------------------------------------------------------------------|-------------------------------------------|--------------------------------------------------------------|
|            |                                                                                                    | 4                                                                                                    |                                           |                                                              |
|            |                                                                                                    | Blocco ingressi<br>analogici                                                                                                    |                                           |                                                              |
|            | Deltabar M                                                                                                    |                                                                                                    | ,                                         |                                                              |
|            | Blocco trasduttore                                                                                                    | Sensore                                                                                                    |                                           |                                                              |
|            |                                                                                                    | $\downarrow$                                                                                                    | ,                                         |                                                              |
|            |                                                                                                    | Trim sensore                                                                                                    |                                           |                                                              |
|            |                                                                                                    | $\downarrow$                                                                                                    | 1                                         |                                                              |
|            |                                                                                                    | Regolazione posizione                                                                                                    |                                           |                                                              |
|            |                                                                                                    | $\downarrow$                                                                                                    | ←                                         | Valore di simulazione pressione                              |
|            |                                                                                                    | Smorzamento                                                                                                    |                                           |                                                              |
|            |                                                                                                    | $\downarrow$                                                                                                    | l                                         |                                                              |
|            | $\downarrow$ $\leftarrow$                                                                                                    | Р                                                                                                    |                                           |                                                              |
|            | Pressione                                                                                                    | Livello                                                                                                    | ←                                         | Valore di simulazione:<br>- Livello<br>- Contenuto serbatoio |
|            | ↓                                                                                                    | Portata                                                                                                    | <i>←</i>                                  | Valore di simulazione:<br>- Portata                          |
|            | $\downarrow$                                                                                                    |                                                                                                    | I                                         |                                                              |
|            | $\rightarrow$                                                                                                    | PV                                                                                                    | PV = valor                                | e principale                                                 |
|            |                                                                                                    | $\downarrow$                                                                                                    |                                           |                                                              |
|            |                                                                                                    | Blocco ingressi<br>analogici                                                                                                    |                                           |                                                              |
| Sin<br>Im  | <b>n. pressure (113)</b><br>missione utente                                                                                              | Inserire il valore di simu<br>→ Vedere anche <b>"Simu</b> l                                                                                      | ılazione.<br>ation mode (112)".           |                                                              |
|            |                                                                                                    | Prerequisito:                                                                                                    | 12)" = pressure                           |                                                              |
|            |                                                                                                    | Valore all'attivazione:<br>Valore di pressione mis                                                                                               | urato attuale                             |                                                              |
| Sin<br>Imi | <b>n. flow (114) (Deltabar M)</b><br>missione utente                                                                                     | Inserire il valore di simu<br>→ Vedere anche " <b>Simu</b> l                                                                                     | ılazione.<br>I <b>ation mode (112)</b> ". |                                                              |
|            |                                                                                                    | Prerequisito:<br>• "Measuring mode (0                                                                                                    | 005)" = Flow e "Simulation m              | 1004 (112)" = Flow                                           |
| Sin        | n. level (115)                                                                                                    | Inserire il valore di simulazione.                                                                                                    |                                           |                                                              |
| 1111       |                                                                                                    | <ul><li>Prerequisito:</li><li>"Measuring mode (0)</li></ul>                                                                                      | 005)" = Level e "Simulation n             | node (112)" = Level                                          |
| Sin<br>Im  | Sim. tank content (116)       Inserire il valore di simulazione.         Immissione utente       → Vedere anche "Simulation mode (112)". |                                                                                                    |                                           |                                                              |
|            |                                                                                                    | <pre>Prerequisiti:     "Measuring mode (005)" = Level, "Lin. mode (037)" = "Activate table " e     "Simulation mode (112)" = Tank content.</pre> |                                           |                                                              |
| Sin<br>Im  | Sim. errorno. (118)Inserire il numero del messaggio diagnostico.mmissione utente→ Vedere anche "Simulation mode (112)".                  |                                                                                                    |                                           |                                                              |
|            |                                                                                                    | <pre>Prerequisito:    "Simulation mode (112)" = Alarm/warning</pre>                                                                              |                                           |                                                              |
|            |                                                                                                    | Valore all'attivazione: 484 (simulazione attiva                                                                                                  | a)                                        |                                                              |

## 8.11.6 Backup o duplicazione dei dati del dispositivo

Il dispositivo non è dotato di modulo di memoria. Tuttavia, con un tool operativo basato sulla tecnologia FDT (ad esempio FieldCare), sono disponibili le seguenti opzioni (vedere parametro "**Download select**."  $\rightarrow \triangleq 113$  nel menu operativo o mediante il blocco risorse  $\rightarrow \triangleq 168$ .):

- Salvataggio/recupero dei dati di configurazione.
- Duplicazione delle configurazioni del dispositivo.
- Trasferimento di tutti i parametri rilevanti in caso di sostituzione degli inserti elettronici.

Per maggior informazioni, leggere il manuale operativo del programma operativo di FieldCare.

# 9 Messa in servizio con programma di configurazione FF

Il dispositivo è configurato di serie in modalità di misura "Pressure" (Cerabar, Deltabar) o in modalità di misura "Level" (Deltapilot). Il campo di misura e l'unità del valore misurato trasmesso corrispondono alle specifiche sulla targhetta.

### **AVVERTENZA**

### La pressione è superiore alla pressione di esercizio consentita!

Rischio di infortuni dovuti all'esplosione di pezzi. Se la pressione è troppo alta, vengono generati messaggi di avviso.

- Se il dispositivo presenta un valore di pressione inferiore al limite minimo o superiore al limite massimo consentito, vengono visualizzati in successione i seguenti messaggi (in base all'impostazione del parametro "Alarm behavior P" (050)):
  - "S140 Working range P" o "F140 Working range P"
  - "S841 Sensor range" o "F841 Sensor range"
  - "S971 Adjustment"

Usare il dispositivo solo entro i limiti previsti per il sensore!

## AVVISO

### La pressione è inferiore alla pressione di esercizio consentita!

Se la pressione è troppo bassa vengono visualizzati dei messaggi.

- Se il dispositivo presenta un valore di pressione inferiore al limite minimo o superiore al limite massimo consentito, vengono visualizzati in successione i seguenti messaggi (in base all'impostazione del parametro "Alarm behavior P" (050)):
   "S140 Working range P" o "F140 Working range P"
  - "S841 Sensor range" o "F841 Sensor range"
  - "S971 Adjustment"

Usare il dispositivo solo entro i limiti previsti per il sensore!

# 9.1 Verifica funzionale

Prima di mettere in servizio il dispositivo, eseguire la verifica finale dell'installazione e delle connessioni in base alla checklist.

- Checklist per "Verifica finale dell'installazione"  $\rightarrow$   $\geqq$  32
- Checklist per "Verifica finale delle connessioni"  $\rightarrow$   $\cong$  37

# 9.2 Messa in servizio con applicazione FF

### **ATTENZIONE**

### Tener conto delle dipendenze all'impostazione dei parametri!

- ► Il dispositivo è configurato in fabbrica in modalità di misura della pressione (Cerabar, Deltabar) o in modalità di misura del livello (Deltapilot). Il campo di misura e l'unità del valore misurato trasmesso, così come il valore di uscita digitale del blocco degli ingressi analogici OUT, corrispondono alle specifiche sulla targhetta. Potrebbe essere necessario ridimensionare il valore OUT dopo il reset con il codice 7864 (→ vedere anche Pagina 135, cap. 9.3 "Scalatura del parametro OUT").
- ▶ La configurazione standard dell'ordine è illustrata a  $\rightarrow$  🖹 53, cap. 6.4.6 "Modello a blocchi".
- I caratteri "xxxxxxxxx" utilizzati nelle seguenti sezioni sono segnalibri per il numero di serie.
- 1. Accendere il misuratore.
- Annotare DEVICE\_ID. → <sup>1</sup> 52, cap. 6.4.5 "Identificazione e indirizzamento del dispositivo" e → <sup>1</sup> 8, cap. 3.2.1 "Tarqhetta" per il numero di serie del dispositivo.
- 3. Aprire il programma di configurazione.

- 4. Caricare i file Cff e quelli descrittivi del dispositivo nel sistema host o nel programma di configurazione. Attenzione: utilizzare i file di sistema corretti.
- 5. Identificare il dispositivo utilizzando DEVICE\_ID (→ v. Punto 2). Assegnare al dispositivo la descrizione tag desiderata tramite il parametro "Pd-tag/FF\_PD\_TAG".

#### Configurazione del blocco risorse

- 1. Aprire il blocco risorse.
- 2. Se necessario, sbloccare il funzionamento del dispositivo.  $\rightarrow \square$  48, cap. 6.3.5 "Blocco/ sblocco del funzionamento". Il funzionamento è sbloccato di serie.
- 3. Se necessario, modificare il block name. Impostazione di fabbrica: RS-xxxxxxxx (RB2)
- 4. Se necessario, assegnare una descrizione al blocco mediante il parametro "Tag Description/TAG\_DESC".
- 5. Se necessario, modificare altri parametri in base ai requisiti.

#### Configurazione dei blocchi trasduttore

Il dispositivo dispone dei seguenti blocchi trasduttore:

- Blocco trasduttore di pressione
- Blocco DP\_FLOW (Deltabar)
- Blocco trasduttore display
- Blocco trasduttore diagnostica

La seguente spiegazione è un esempio del blocco trasduttore di pressione.

- 1. Se necessario, modificare il block name. Impostazione di fabbrica: TRD1\_xxxxxxxxx (PCD)
- 2. Impostare la modalità del blocco su OOS mediante "Block Mode/MODE\_BLK", elemento TARGET.
- 3. Configurare il dispositivo in base al tipo di misura.  $\rightarrow$  Vedere anche queste Istruzioni di funzionamento brevi da cap. 8.2 a cap. 9.3.
- 4. Impostare la modalità del blocco su "Auto" mediante il parametro "Block Mode/ MODE\_BLK", elemento TARGET.

#### **ATTENZIONE**

#### Tener conto delle dipendenze all'impostazione dei parametri!

Per il corretto funzionamento del misuratore, impostare la modalità del blocco su "Auto" per il blocco pressione e DP\_FLOW (Deltabar).

### Configurazione dei blocchi ingressi analogici

Il dispositivo ha 2 blocchi ingressi analogici, che possono essere assegnati in base alle esigenze alle varie variabili di processo.

- 1. Se necessario, modificare il block name. Impostazione di fabbrica: AI1\_xxxxxxxx (AI)
- 2. Impostare la modalità del blocco su OOS mediante il parametro "Block Mode/ MODE\_BLK", elemento TARGET.
- 3. Con il parametro "Channel/CHANNEL", selezionare la variabile di processo utilizzata come valore di ingresso per il blocco ingressi analogici. Sono consentite le seguenti impostazioni:

#### Cerabar e Deltapilot:

- Channel/CHANNEL = 1: Primary value, un valore di pressione o di livello in funzione della modalità di misura selezionata
- Channel/CHANNEL = 2: Secondary value
- Channel/CHANNEL = 3: Pressure
- Channel/CHANNEL = 4: Max. pressure
- Channel/CHANNEL = 5: Level before linearization

Impostazione di fabbrica:

- Blocco ingressi analogici 1: Channel/CHANNEL = 1: Primary Value (valore misurato principale)
- Blocco ingressi analogici 2: Channel/CHANNEL = 2: Secondary Value (temperatura sensore)

#### Deltabar:

- Channel/CHANNEL = 1: Primary value, un valore di pressione o di portata in funzione della modalità di misura selezionata
- Channel/CHANNEL = 3: Pressure
- Channel/CHANNEL = 4: Max. pressure
- Channel/CHANNEL = 5: Level before linearization
- Channel/CHANNEL = 6: Totalizer 1
- Channel/CHANNEL = 7: Totalizer 2
- Impostazione di fabbrica:
- Blocco ingressi analogici 1: Channel/CHANNEL = 1: Primary Value (valore misurato principale)
- Blocco ingressi analogici 2: Channel/CHANNEL = 3: Pressure
- Utilizzare il parametro "Transducer Scale/XD\_SCALE" per selezionare l'unità desiderata e il campo di ingresso del blocco per la variabile di processo. → 
   135, cap. 9.3

   "Scalatura del parametro OUT".

Verificare che l'unità di misura selezionata sia adatta alla variabile di processo selezionata. Se la variabile di processo non è compatibile con l'unità ingegneristica, il parametro "Block Error/BLOCK\_ERR" segnala "Block Configuration Error" e la modalità del blocco non può essere impostata su "Auto".

- 5. Utilizzare il parametro "Linearization Type/L\_TYPE" per selezionare il tipo di linearizzazione per la variabile in ingresso (impostazione di fabbrica: Direct). Controllare che le impostazioni per i parametri "Transducer Scale/XD\_SCALE" e "Output Scale/OUT\_SCALE" siano le medesime per il tipo di linearizzazione "Direct". Se valori e unità ingegneristiche non sono compatibili, il parametro Block Error/BLOCK\_ERR segnala "Block Configuration Error" e la modalità del blocco non può essere impostata su "Auto".
- 6. Accedere ai messaggi di allarme e di allarme critico mediante i parametri "High High Limit/HI\_HI\_LIM", "High Limit/HI\_LIM", "Low Low Limit/LO\_LO\_LIM" e "Low Limit/LO\_LIM". I valori di soglia inseriti devono rispettare il campo di valori specificato per il parametro "Output Scale/OUT\_SCALE".
- 7. Specificare le priorità di allarme mediante i parametri "High High Priority/HI\_HI\_PRI", "High Priority/HI\_PRI", "Low Low Priority/LO\_LO\_PRI" e "Low Priority/LO\_PRI". Il rapporto è inviato al sistema host da campo solo nel caso di allarmi con priorità superiore a 2.
- Impostare la modalità del blocco su "Auto" con il parametro "Block Mode/MODE\_BLK", elemento TARGET. A questo scopo, il blocco risorse deve essere sempre impostato in modalità "Auto".

#### Configurazione addizionale

- 1. Collegare i blocchi funzione e i blocchi delle uscite.
- 2. Specificare il LAS attivo e scaricare tutti i dati e i parametri nel dispositivo da campo.

# 9.3 Scalatura del parametro OUT

Nel blocco ingressi analogici, il valore di ingresso o il campo di ingresso possono essere scalati in base ai requisiti di automazione.

#### Esempio:

il campo di misura da 0 a 500 mbar deve essere ridimensionato da 0 a 100%.

- Selezionare il gruppo XD\_SCALE.
  - Per EU\_0, inserire "0".
- Per EU\_100, inserire "500".
- Per UNITS INDEX, inserire "mbar".
- Selezionare il gruppo OUT SCALE.
  - Per EU 0, inserire "0".
  - Per EU 100, Selezionare il gruppo "100%".
  - Per UNITS\_INDEX, selezionare "%" ad esempio.
    - L'unità qui selezionata non influisce sulla scalatura.
- Risultato:
- Ad una pressione di 350 mbar, il valore 70 viene inviato ad un blocco a valle o al PLC come valore OUT.

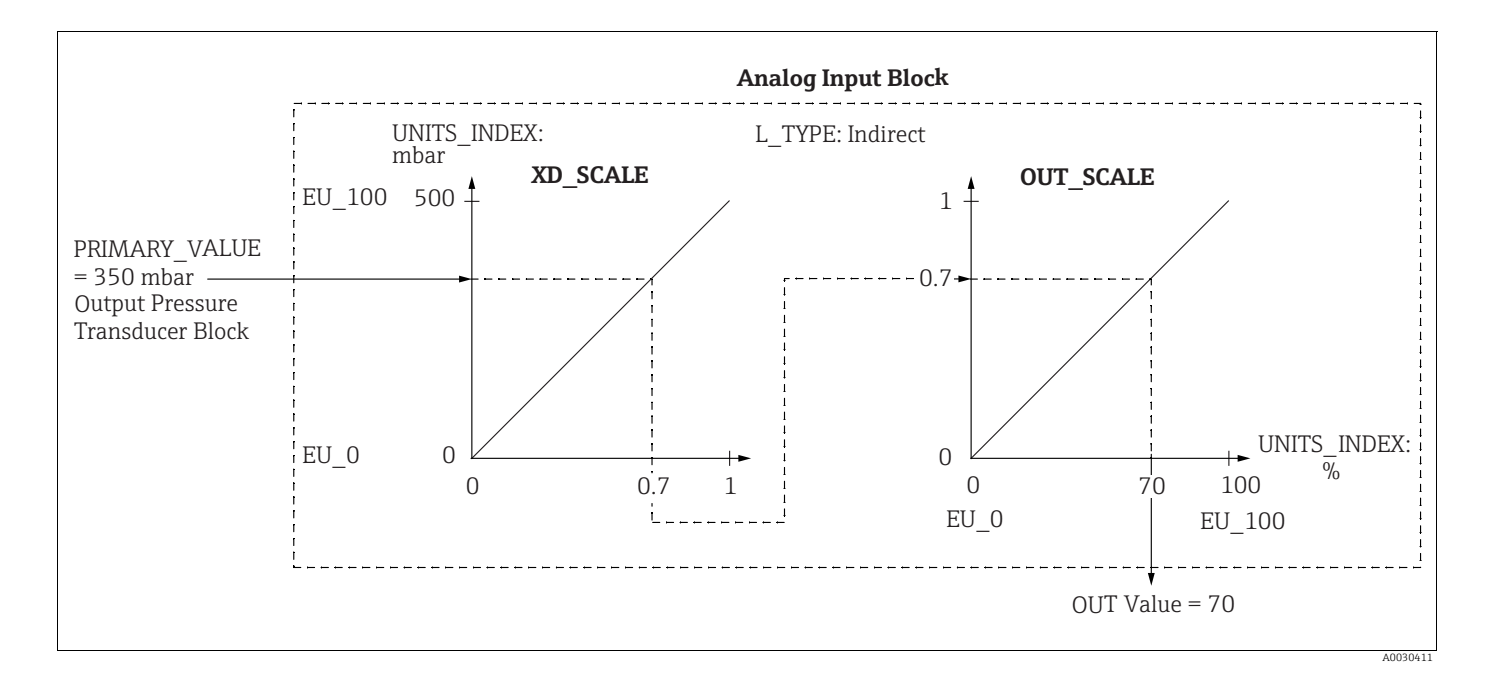

### **ATTENZIONE**

Tener conto delle dipendenze all'impostazione dei parametri!

- Se per il parametro L\_TYPE è stata selezionata la modalità "Direct", i valori e le unità ingegneristiche per XD\_SCALE e OUT\_SCALE non possono essere modificati.
- I parametri L\_TYPE, XD\_SCALE e OUT\_SCALE possono essere modificati solo se il blocco è in modalità OOS.
- Accertarsi che la scalatura in uscita del blocco trasduttore di pressione SCALE\_OUT corrisponda alla scalatura in entrata del blocco ingressi analogici XD\_SCALE.

# 9.4 Messa in servizio con applicazione del dispositivo

Per la messa in servizio, attenersi ai seguenti passi:

- 1. Collaudo funzionale ( $\rightarrow \ge 66$ )
- 2. Selezione di lingua, modalità di misura e unità di pressione
- 3. Regolazione della posizione ( $\rightarrow$  138)
- 4. Configurazione della misura:
  - Misura della pressione ( $\rightarrow$  🖹 139 ff)
  - Misura di livello ( $\rightarrow$  🖹 140 ff)
  - Misura della portata (Deltabar M) (Deltabar) ( $\rightarrow$   $\supseteq$  149 ff)

# 9.4.1 Selezione di lingua, modalità di misura e unità di pressione

#### Selezione della lingua (blocco trasduttore display)

| Nome parametro             | Descrizione                                                               |
|----------------------------|---------------------------------------------------------------------------|
| Language/                  | Selezionare la lingua.                                                    |
| DISPLAY_LANGUAGE           | <b>Opzioni:</b>                                                           |
| Opzioni                    | • English                                                                 |
| Indice: 14                 | • Eventualmente un'altra lingua (selezionata nell'ordine del dispositivo) |
| Tipo di dati: Unsigned8    | • Un'altra lingua (lingua del paese di produzione)                        |
| Accesso: scritt. per Auto, | <b>Impostazione di fabbrica</b> :                                         |
| OOS                        | English                                                                   |

#### Selezione della modalità di misura (blocco trasduttore di pressione)

| Nome parametro                                        | Descrizione                                                                                                    |  |
|-------------------------------------------------------|----------------------------------------------------------------------------------------------------|--|
| Measuring mode/<br>OPERATING_MODE                     | Selezionare la modalità di misura.<br>Il menu operativo è strutturato in base al modo di misura selezionato.                                                      |  |
| Indice: 42<br>Tipo di dati: Unsigned8<br>Accesso: OOS | Cambiando la modalità di misura, non si verifica alcuna conversione. Se necessario,<br>dopo la modifica della modalità di misura occorre ritarare il dispositivo. |  |
|                                                       | Opzioni:<br>• Pressure<br>• Level<br>• Flow                                                                                                    |  |
|                                                       | <b>Impostazione di fabbrica:</b><br>Pressure                                                                                                    |  |

| Nome parametro                                         | Descrizione                                                                                                    |  |
|--------------------------------------------------------|----------------------------------------------------------------------------------------------------|--|
| Calibration Units/<br>CAL_UNIT<br>Immissione utente    | Selezionare l'unità di pressione.<br>Se si seleziona una nuova unità di pressione, tutti i parametri specifici della<br>pressione sono convertiti e visualizzati con la nuova unità.                                |  |
| Indice: 19<br>Tipo di dati: Unsigned16<br>Accesso: OOS | Opzioni<br>• mbar, bar<br>• $mmH_2O$ , $mH_2O$ , $inH_2O$ , $ftH_2O$<br>• Pa, hPa, kPa, MPa<br>• psi<br>• $mmHg$ , $inHg$<br>• Torr<br>• $g/cm^2$ , $kg/cm^2$<br>• $lb/ft^2$<br>• $atm$<br>• $gf/cm^2$ , $kgf/cm^2$ |  |
|                                                        | Impostazione di fabbrica:<br>mbar o bar in funzione del campo di misura nominale del sensore, o in base alle<br>specifiche dell'ordine                                                                              |  |

# Selezione dell'unità di pressione (blocco trasduttore di pressione)

# 9.5 Pos. zero adjust

Uno scostamento della pressione, dovuto all'orientamento del misuratore, può essere corretto mediante la regolazione della posizione.

## (Blocco trasduttore di pressione)

| Nome parametro                                                                                            | rametro Descrizione                                                                                                    |  |
|----------------------------------------------------------------------------------------------------|----------------------------------------------------------------------------------------------------|--|
| Pos. zero adjust/<br>PRESSURE_1_ACCEPT_ZE<br>RO_INSTALL<br>Opzioni                                        | A causa dell'orientamento del dispositivo, potrebbe registrarsi uno scostamento del<br>valore misurato, ossia ad esempio, con container vuoto o parzialmente pieno, il<br>parametro Primary Value/PRIMARY_VALUE è diverso da zero.                                                                                                    |  |
| Indice: 38<br>Tipo di dati: Unsigned8                                                                     | Questo parametro consente di eseguire la regolazione della posizione dove non è<br>necessario che la differenza di pressione tra zero (setpoint) e pressione misurata<br>sia nota. (Sul misuratore è presente una pressione di riferimento.)                                                                                                    |  |
| Accesso: OOS                                                                                              | <ul> <li>Esempio:</li> <li>Primary Value/PRIMARY_VALUE = 2,2 mbar</li> <li>Correggere Primary Value/PRIMARY_VALUE mediante il parametro Pos. zero adjust/PRESSURE_1_ACCEPT_ZERO_INSTALL utilizzando l'opzione "Confirm", ossia assegnare il valore 0.0 alla pressione presente.</li> <li>Primary Value/PRIMARY_VALUE (dopo regolazione posizione zero) = 0,0 mbar</li> </ul>                                                                                                    |  |
|                                                                                                    | Il parametro Calib. offset/PRESSURE_1_INSTALL_OFFSET ( $\rightarrow \square$ 138) visualizza la conseguente differenza di pressione (offset) della quale era stato corretto Primary Value/PRIMARY_VALUE.                                                                                                    |  |
|                                                                                                    | <b>Opzioni</b> :<br>• Cancel<br>• Confirm                                                                                                    |  |
|                                                                                                    | <b>Impostazione di fabbrica:</b><br>Cancel                                                                                                    |  |
| Calib. offset/<br>PRESSURE_1_INSTALL_O<br>FFSET<br>Immissione utente<br>Indice: 39<br>Tipo di dati: Float | A causa dell'orientamento del dispositivo, potrebbe registrarsi uno scostamento del<br>valore misurato, ossia ad esempio, con container vuoto o parzialmente pieno, il<br>parametro Primary Value/PRIMARY_VALUE è diverso da zero o dal valore<br>desiderato.<br>Questo parametro consente di eseguire la regolazione della posizione dove è<br>necessario che la differenza di pressione tra zero (setpoint) e pressione misurata<br>sia nota. (Sul misuratore è non presente una pressione di riferimento.)                                                  |  |
| Accesso: OOS                                                                                              | <ul> <li>Esempio:         <ul> <li>Primary Value/PRIMARY_VALUE = 2,2 mbar</li> <li>Nel parametro Calib. offset/PRESSURE_1_INSTALL_OFFSET, inserire il valore con il quale deve essere corretto il Primary Value/PRIMARY_VALUE. Per correggere Primary Value/PRIMARY_VALUE in 0,0 mbar, occorre inserire qui il valore 2,2. (Si applica quanto segue: PRIMARY_VALUE<sub>nuovo</sub> = PRIMARY_VALUE<sub>vecchio</sub> - PRESSURE_1_INSTALL_OFFSET)</li> <li>Primary Value/PRIMARY_VALUE (dopo l'immissione per calib. offset) = 0,0 mbar</li> </ul> </li> </ul> |  |
|                                                                                                    | Impostazione di fabbrica:<br>0.0                                                                                                    |  |

# 9.6 Misura della pressione

In questo capitolo sono indicati il testo e il nome del parametro. Nei programmi di configurazione FF è visualizzato soltanto il testo del parametro (eccezione: nel configuratore NIFBUS è possibile scegliere se visualizzare il testo o il nome del parametro).

Esempio:

| Testo parametro | Nome parametro |
|-----------------|----------------|
| Linearization   | LINEARIZATION  |

# i

- Deltabar M e Cerabar M sono configurati di serie in modalità di misura della pressione.
   Deltapilot M è configurato di serie in modalità di misura del livello. Il campo di misura e l'unità del valore misurato trasmesso, così come il valore di uscita digitale del blocco degli ingressi analogici OUT, corrispondono alle specifiche sulla targhetta.
- Per una descrizione dei parametri citati, vedere
  - $\rightarrow$  🖹 172, Blocco trasduttore di pressione
  - $\rightarrow \ge 203$ , Blocco Ingressi analogici.

|   | Descrizione                                                                                                    |
|---|----------------------------------------------------------------------------------------------------|
| 1 | Deltabar M: prima di tarare il dispositivo per la propria<br>applicazione, assicurarsi che la tubazione in pressione<br>sia stata pulita e che il dispositivo sia stato riempito di<br>fluido.                                                                                        |
| 2 | Aprire il blocco trasduttore di pressione e impostarne la modalità su OOS.                                                                                                    |
| 3 | Se necessario, selezionare la modalità di misura:<br>A seconda del sensore, selezionare l'opzione<br>"Differential pressure", Gauge pressure" o "Absolute<br>pressure" con il parametro Primary Value Type/<br>PRIMARY_ VALUE_TYPE.                                                   |
| 4 | Impostare il blocco trasduttore di pressione in modalità di blocco "Auto".                                                                                                    |
| 5 | Se necessario, configurare i parametri Channel/<br>CHANNEL ( $\rightarrow a$ 206), Linearization Type/L_TYPE<br>( $\rightarrow a$ 207), Transducer Scale/XD_SCALE ( $\rightarrow a$ 205)<br>e Output Scale/OUT_SCALE ( $\rightarrow a$ 206) mediante il<br>blocco ingressi analogici. |
| 6 | Risultato:<br>il dispositivo è pronto per la misura della pressione.                                                                                                    |

# i

È possibile selezionare un'altra unità di pressione dal parametro Calibration Units/ CAL\_UNIT ( $\rightarrow \triangleq 137$ ). Questo parametro consente anche di specificare un'unità specifica del cliente.

# 9.7 Misura di livello

In questo capitolo sono indicati il testo e il nome del parametro. Nei programmi di configurazione FF è visualizzato soltanto il testo del parametro (eccezione: nel configuratore NIFBUS è possibile scegliere se visualizzare il testo o il nome del parametro).

#### Esempio:

| Testo parametro | Nome parametro |
|-----------------|----------------|
| Linearization   | LINEARIZATION  |

# 9.7.1 Informazioni sulla misura di livello

### **ATTENZIONE**

## Tener conto delle dipendenze all'impostazione dei parametri!

- Per calcolare il livello sono disponibili due procedure: "In pressure" e "In height". La tabella della seguente sezione "Panoramica della misura di livello" offre una descrizione generale di queste due operazioni di misura.
- I valori di soglia non vengono controllati; ciò significa che, affinché il dispositivo possa effettuare la misura correttamente, i valori immessi devono essere adeguati alle caratteristiche del sensore e all'operazione di misura da esequire.
- Non si possono impostare unità di misura personalizzate.
- Non è possibile effettuare la conversione dell'unità.
- I valori inseriti per "Empty calib. (028)/Full calib. (031)", "Empty pressure (029)/Full pressure (032)", "Empty height (030)/Full height (033)" devono avere una differenza almeno pari all'1%. Se i valori sono troppo ravvicinati, il valore è rifiutato ed è visualizzato un messaggio.

# 9.7.2 Presentazione della misura del livello

| Operazione di<br>misura                                                                              | Selezione<br>livello | Variabile<br>misurata -<br>opzioni                                                                | Descrizione                                                                                                    | Visualizzazione valore<br>misurato                                                                                       |
|----------------------------------------------------------------------------------------------------|----------------------|---------------------------------------------------------------------------------------------------|----------------------------------------------------------------------------------------------------|----------------------------------------------------------------------------------------------------|
| La taratura viene<br>eseguita inserendo<br>due coppie di valori<br>pressione/livello.                | "In pressure"        | Tramite il parame-<br>tro "Unit before lin.<br>(025)": %, unità di<br>livello, volume o<br>massa. | <ul> <li>Taratura con pressione<br/>di riferimento (taratura<br/>bagnata), vedere</li> <li>→ 100</li> <li>Taratura senza pressione<br/>di riferimento (taratura<br/>a secco), vedere → 1000</li> </ul>      | La visualizzazione del<br>valore misurato e il<br>parametro "Level before<br>lin. (019)" indicano il<br>valore misurato. |
| La taratura viene<br>eseguita inserendo la<br>densità e due coppie<br>di valori altezza/<br>livello. | "In height"          |                                                                                                   | <ul> <li>Taratura con pressione<br/>di riferimento (taratura<br/>bagnata), vedere</li> <li>→ 100 76</li> <li>Taratura senza pressione<br/>di riferimento (taratura<br/>a secco), vedere → 100 74</li> </ul> |                                                                                                    |

# 9.7.3 Selezione del livello "In pressure"

#### Taratura con pressione di riferimento - taratura bagnata

#### Esempio:

In questo esempio, il livello del serbatoio dovrebbe essere misurato in m. Il livello massimo è 3 m (9.8 ft). Il campo di pressione è impostato tra 0 e 300 mbar.

#### Prerequisito:

- La variabile misurata è direttamente proporzionale alla pressione.
- Il serbatoio può essere riempito e svuotato.

## **ATTENZIONE**

#### Tener conto delle dipendenze all'impostazione dei parametri!

- I valori inseriti per Empty calibration/LOW\_LEVEL\_EASY e Full calib/ HIGH\_LEVEL\_EASY devono avere una differenza almeno pari all'1% per la modalità di livello "Level easy pressure". Se i valori sono troppo ravvicinati, il valore è rifiutato ed è visualizzato un messaggio. Non vengono controllate altre soglie di valore, vale a dire che affinché il misuratore possa effettuare la misura correttamente, i valori immessi devono essere adeguati in rapporto alle caratteristiche del sensore e dell'operazione di misura.
- A causa dell'orientamento del dispositivo, potrebbe esserci uno scostamento nel valore misurato, ossia, il serbatoio è vuoto ma il parametro Primary Value/PRIMARY\_VALUE non è pari a zero.

 $\rightarrow$  Per indicazioni su come eseguire la regolazione della posizione, vedere anche

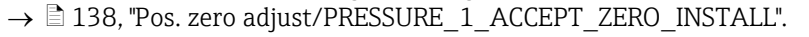

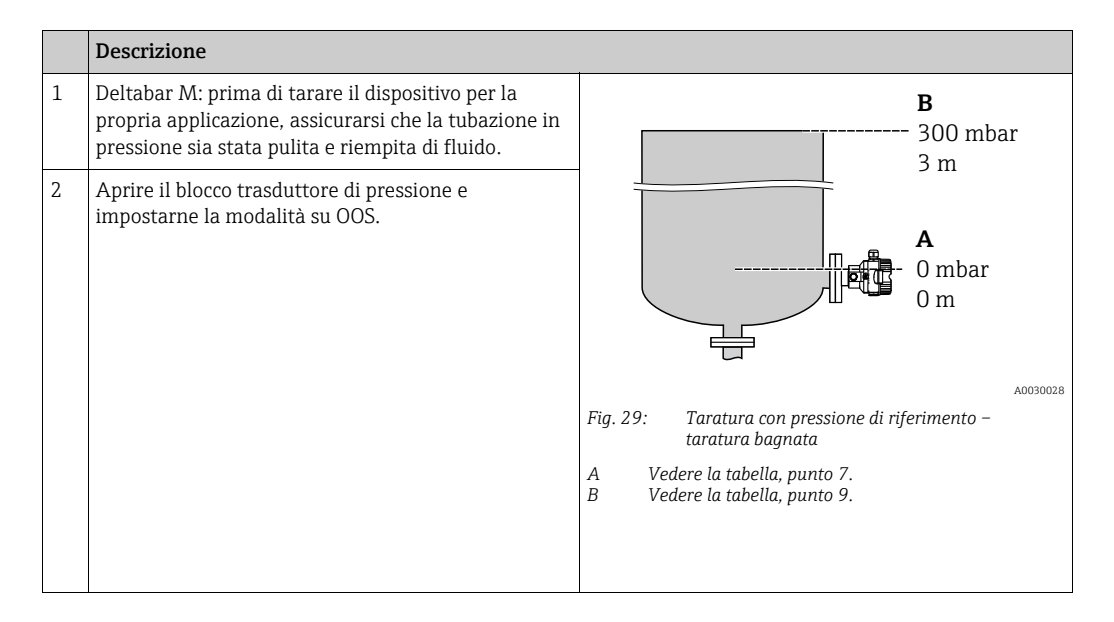

|    | Descrizione                                                                                                    |                                                                                                    |
|----|----------------------------------------------------------------------------------------------------|----------------------------------------------------------------------------------------------------|
| 3  | Se necessario, selezionare la modalità di misura:<br>Selezionare l'opzione "Level" dal parametro<br>Primary Value Type/PRIMARY_VALUE_TYPE.<br>Oppure:                                                                                                    |                                                                                                    |
| 4  | Selezionare l'opzione "In pressure" nel parametro<br>Level selection/LEVEL_ADJUSTMENT.                                                                                                    | В 5                                                                                                    |
| 5  | Mediante "Units index", parametro Scale Out/<br>SCALE_OUT, selezionare l'opzione "m".<br>Oppure selezionare un'unità di livello nel parametro<br>"Unit before Lin./OUT_UNIT_EASY", in questo caso,<br>ad esempio, "m".                                                                                                    |                                                                                                    |
| 6  | Selezionare l'opzione "Wet" dal parametro Calibration mode/LEVEL_ADJUST_MODE_EASY.                                                                                                    | $\begin{array}{c ccccccccccccccccccccccccccccccccccc$                                                                                  |
| 7  | Riempire il serbatoio fino alla soglia minima.<br>Il valore di pressione associato può essere<br>visualizzato dal parametro Meas. pressure/<br>PRESSURE_1_FINAL_VALUE.                                                                                                    | A0017658<br>Taratura con pressione di riferimento – taratura bagnata<br>A Vedere la tabella, punto 8.<br>B Vedere la tabella, punto 9. |
| 8  | Dal parametro Scale Out/SCALE_OUT <sup>1)</sup> , elementi<br>"EU at 0%/E_ENGINERING_UNIT_0_PERCENT",<br>inserire un valore di livello, in questo caso, ad<br>esempio, 0 m.<br>Oppure inserire un valore di livello dal parametro<br>Empty calibration/LOW_LEVEL_EASY, in questo<br>caso, ad esempio, "m".                                      |                                                                                                    |
| 9  | Riempire il serbatoio fino alla soglia massima.<br>Il valore di pressione associato può essere<br>visualizzato dal parametro Meas. pressure/<br>PRESSURE_1_FINAL_VALUE.                                                                                                    |                                                                                                    |
| 10 | Dal parametro Scale Out/SCALE_OUT <sup>1)</sup> , elementi<br>"EU at 100%/<br>E_ENGINERING_UNIT_100_PERCENT", inserire un<br>valore di livello, in questo caso, ad esempio 3 m.<br>Oppure inserire un valore di livello dal parametro<br>Full calib/HIGH_LEVEL_EASY, in questo caso, ad<br>esempio, 3 m.                                        |                                                                                                    |
| 11 | Impostare il blocco trasduttore di pressione in modalità di blocco "Auto".                                                                                                    |                                                                                                    |
| 12 | Se necessario, configurare i parametri<br>Channel/CHANNEL ( $\rightarrow \textcircled{a}$ 206),<br>Linearization Type/L_TYPE ( $\rightarrow \textcircled{a}$ 207),<br>Transducer Scale/XD_SCALE ( $\rightarrow \textcircled{a}$ 205) e<br>Output Scale/OUT_SCALE ( $\rightarrow \textcircled{a}$ 206) mediante il<br>blocco ingressi analogici. |                                                                                                    |

1) Supportato soltanto da sistemi host che consentono l'accesso di scrittura a singoli elementi del record.

#### Taratura senza pressione di riferimento - taratura a secco

#### Esempio:

Nell'esempio si deve misurare il volume in un serbatoio in litri. Il volume massimo di 1000 litri corrisponde a una pressione di 450 mbar. Il volume minimo di 0 litri corrisponde a una pressione di 50 mbar poiché il dispositivo è montato al di sotto del valore di inizio scala di livello.

#### **Prerequisito:**

- La variabile misurata è direttamente proporzionale alla pressione.
- In questo caso si tratta di una taratura teorica, ossia è necessario conoscere i valori di pressione e volume per il punto di taratura superiore e inferiore.

#### **ATTENZIONE**

#### Tener conto delle dipendenze all'impostazione dei parametri!

- I valori inseriti per Empty calibration/LOW\_LEVEL\_EASY e Full calib/ HIGH\_LEVEL\_EASY devono avere una differenza almeno pari all'1% per la modalità di livello "Level easy pressure". Se i valori sono troppo ravvicinati, il valore è rifiutato ed è visualizzato un messaggio. Non vengono controllate altre soglie di valore, vale a dire che affinché il misuratore possa effettuare la misura correttamente, i valori immessi devono essere adeguati in rapporto alle caratteristiche del sensore e dell'operazione di misura.
- A causa dell'orientamento del dispositivo, potrebbe esserci uno scostamento nel valore misurato, ossia, il serbatoio è vuoto ma il parametro Primary Value/PRIMARY\_VALUE non è pari a zero.
  - $\rightarrow$  Per indicazioni su come eseguire la regolazione della posizione, vedere anche

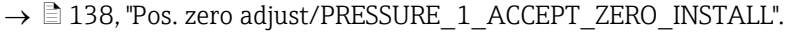

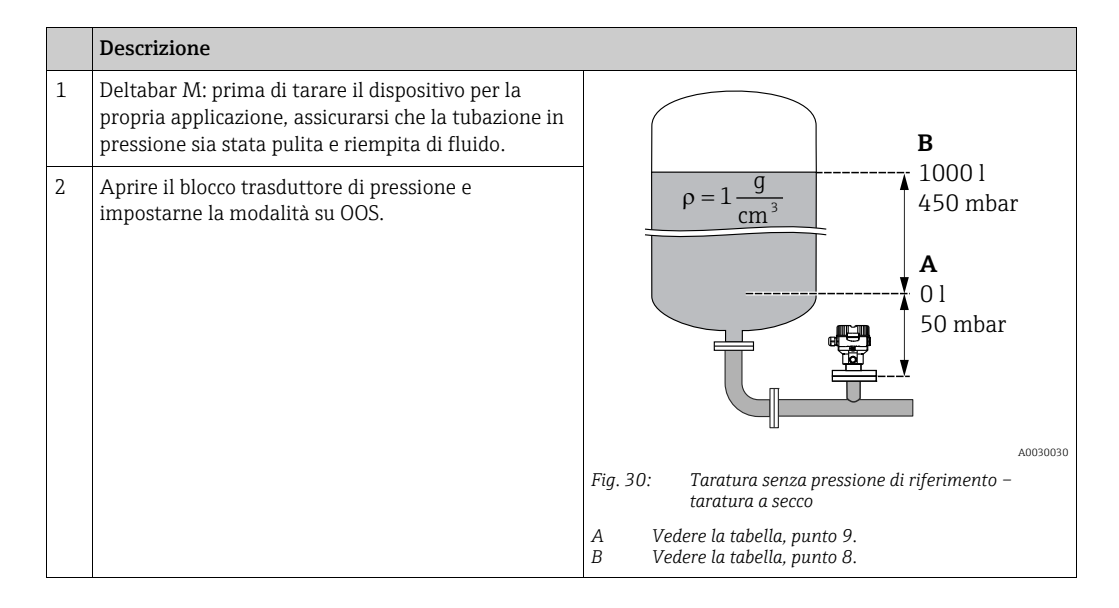

|    | Descrizione                                                                                                    |                                                                                                    |
|----|----------------------------------------------------------------------------------------------------|----------------------------------------------------------------------------------------------------|
| 3  | Se necessario, selezionare la modalità di misura:<br>Selezionare l'opzione "Level" nel parametro Primary<br>Value Type/PRIMARY_ VALUE_TYPE. Oppure:                                                                                                    |                                                                                                    |
| 4  | Selezionare la modalità di misura "Level" nel<br>parametro "Measuring mode/OPERATING_MODE".<br>Selezionare l'opzione "In pressure" nel parametro<br>Level selection/LEVEL_ADJUSTMENT.                                                                                                    | C 1000                                                                                                    |
| 5  | Selezionare l'opzione "I" (litro) da "Units Index",<br>parametro Scale Out/SCALE_OUT.<br>Oppure selezionare un'unità di volume nel<br>parametro "Unit before Lin./OUT_UNIT_EASY", in<br>questo caso, ad esempio, "I".                                                                                                    |                                                                                                    |
| 6  | Selezionare l'opzione "Dry" nel parametro Calibration mode/LEVEL_ADJUST_MODE_EASY.                                                                                                    | $\mathbf{B} \qquad \mathbf{D} \qquad \mathbf{D} \qquad \mathbf{D}$                                                                                                    |
| 7  | Dal parametro Scale In/SCALE_IN, elementi "Set<br>URV/E_PRESSURE_UPPER_RANGE_VALUE",<br>inserire un valore di pressione, in questo caso, ad<br>esempio, 450 mbar, oppure inserire una pressione<br>dal parametro Full pressure/<br>HIGH_LEVEL_PRESSURE_EASY, in questo caso,<br>ad esempio, 450 mbar.                                                                                                    | Fig. 31: Taratura con pressione di riferimento –<br>taratura bagnata<br>E Vedere la tabella, punto 6.<br>F Vedere la tabella, punto 7.<br>G Vedere la tabella, punto 8.<br>D Vedere la tabella, punto 9. |
| 8  | Dal parametro Scale In/SCALE_IN, elemento "Set<br>URV/E_PRESSURE_LOWER_RANGE_VALUE",<br>inserire un valore di pressione, in questo caso, ad<br>esempio, 50 mbar, oppure inserire una pressione dal<br>parametro Empty pressure/<br>LOW_LEVEL_PRESSURE_EASY, in questo caso,<br>ad esempio, 50 mbar.                                                                                                    |                                                                                                    |
| 9  | Dal parametro Scale Out/SCALE_OUT, elementi "EU<br>at 100%/E_ENGINERING_UNIT_100_PERCENT",<br>inserire il volume del serbatoio, in questo caso,<br>ad esempio, 1000 l.<br>Oppure selezionare un'unità di volume nel<br>parametro Full calib/HIGH_LEVEL_EASY, in questo<br>caso, ad esempio, 10000 l.                                                                                                    |                                                                                                    |
| 10 | Dal parametro Scale Out/SCALE_OUT, elementi<br>"EU at 0%/E_ENGINERING_UNIT_0_PERCENT",<br>inserire il volume del serbatoio, in questo caso,<br>ad esempio, 0 l.<br>Oppure inserire un volume nel parametro Empty<br>calibration/LOW_LEVEL_EASY, in questo caso,<br>ad esempio, 0 l.                                                                                                    |                                                                                                    |
| 11 | Impostare il blocco trasduttore di pressione in modalità di blocco "Auto".                                                                                                    |                                                                                                    |
| 12 | Se necessario, configurare i parametri<br>Channel/CHANNEL ( $\rightarrow \stackrel{\text{$\square$}}{=} 206$ ),<br>Linearization Type/L_TYPE ( $\rightarrow \stackrel{\text{$\square$}}{=} 207$ ),<br>Transducer Scale/XD_SCALE ( $\rightarrow \stackrel{\text{$\square$}}{=} 205$ ) e<br>Output Scale/OUT_SCALE ( $\rightarrow \stackrel{\text{$\square$}}{=} 206$ ) mediante il<br>blocco ingressi analogici. |                                                                                                    |
## 9.7.4 Selezione del livello "In height"

#### Taratura con pressione di riferimento - taratura bagnata

#### Esempio:

Nell'esempio si deve misurare il volume in un serbatoio in litri. Il volume massimo di 1000 litri corrisponde a un livello di 4,5 m. Il volume minimo di 0 litri corrisponde a un livello di 0,5 m poiché il dispositivo è montato al di sotto del valore di inizio scala di livello. La densità del fluido è 1 g/cm<sup>3</sup>.

#### Prerequisito:

- La variabile misurata è direttamente proporzionale alla pressione.
- Il serbatoio può essere riempito e svuotato.

#### **ATTENZIONE**

- I valori inseriti per Empty calibration/LOW\_LEVEL\_EASY e Full calib/ HIGH\_LEVEL\_EASY devono avere una differenza almeno pari all'1% per la modalità di livello "Level easy pressure". Se i valori sono troppo ravvicinati, il valore è rifiutato ed è visualizzato un messaggio. Non vengono controllate altre soglie di valore, vale a dire che affinché il misuratore possa effettuare la misura correttamente, i valori immessi devono
- essere adeguati in rapporto alle caratteristiche del sensore e dell'operazione di misura.
   A causa dell'orientamento del dispositivo, potrebbe esserci uno scostamento nel valore misurato ossia il serbatojo è vuoto ma il parametro Primary Value/PRIMARY\_VALUE

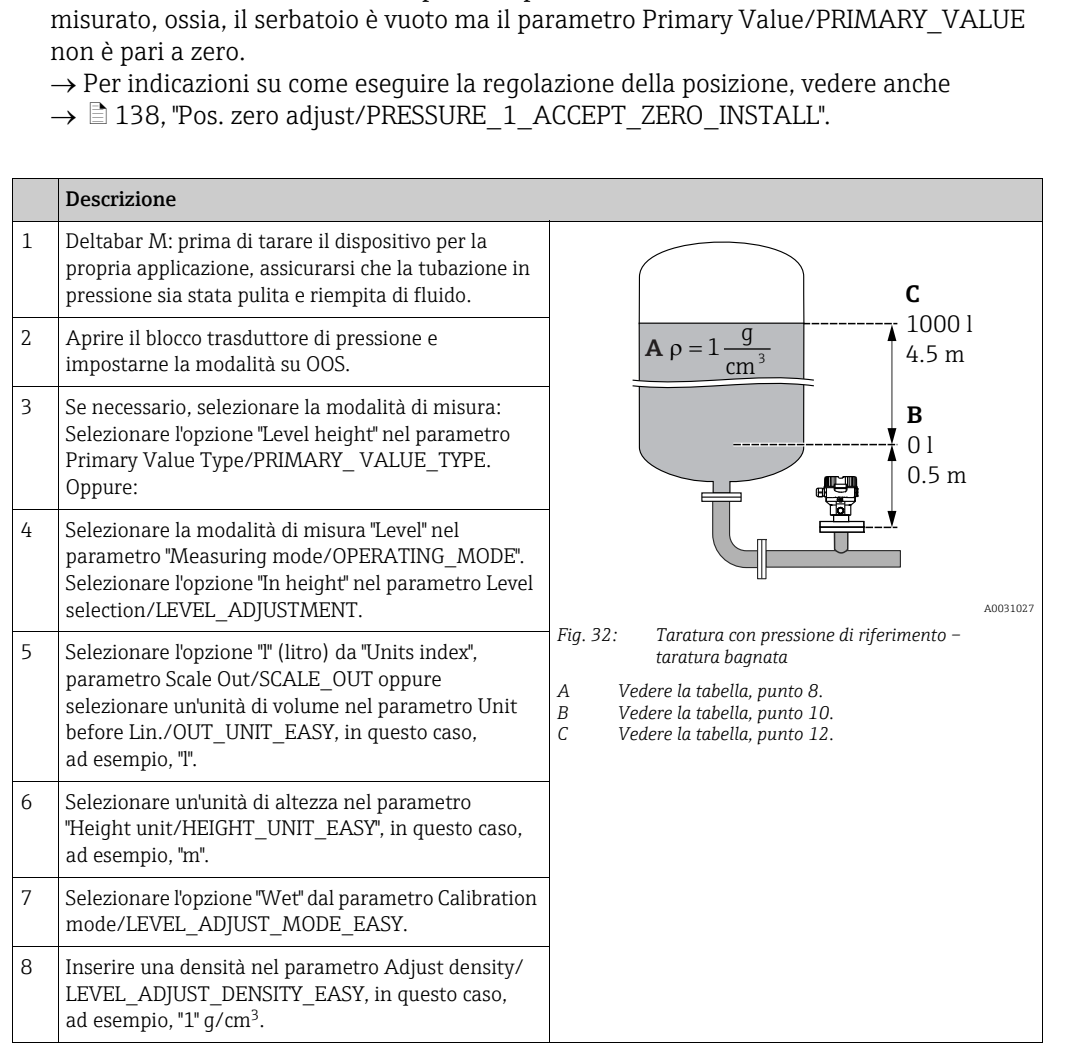

|    | Descrizione                                                                                                    |                                                                                                   |
|----|----------------------------------------------------------------------------------------------------|---------------------------------------------------------------------------------------------------|
| 9  | Riempire il serbatoio fino alla soglia minima.<br>Il valore di livello associato può essere visualizzato<br>dal parametro Meas. level/<br>MEASURED_ACTUAL_LEVEL_EASY.                                                                                                    | $\frac{h}{[m]} \qquad h = \frac{p}{\rho \cdot g}$                                                 |
| 10 | Dal parametro Empty calibration/<br>LOW_LEVEL_EASY, inserire un valore, in questo<br>caso, ad esempio 0 "I".                                                                                                    | 4.5<br>A                                                                                          |
| 11 | Riempire il serbatoio fino alla soglia massima.<br>Il valore di livello associato può essere visualizzato<br>dal parametro Meas. level/<br>MEASURED_ACTUAL_LEVEL_EASY.                                                                                                    | $\rho = 1 \frac{1}{\text{cm}^3}$                                                                  |
| 12 | Dal parametro Full calib/HIGH_LEVEL_EASY,<br>inserire un valore, in questo caso, ad esempio<br>1000 "!".                                                                                                    | $\begin{array}{c ccccccccccccccccccccccccccccccccccc$                                             |
| 13 | Impostare il blocco trasduttore di pressione in modalità di blocco "Auto".                                                                                                    | C 1000                                                                                            |
| 14 | Se necessario, configurare i parametri<br>Channel/CHANNEL ( $\rightarrow \square 206$ ),<br>Linearization Type/L_TYPE ( $\rightarrow \square 207$ ),<br>Transducer Scale/XD_SCALE ( $\rightarrow \square 205$ ) e<br>Output Scale/OUT_SCALE ( $\rightarrow \square 206$ ) mediante il<br>blocco ingressi analogici. | $h = \frac{p}{\rho \cdot g}$                                                                      |
|    |                                                                                                    | $\begin{array}{c ccccccccccccccccccccccccccccccccccc$                                             |
|    |                                                                                                    | A0031029<br>Fig. 33: Taratura con pressione di riferimento –<br>taratura bagnata                  |
|    |                                                                                                    | A Vedere la tabella, punto 8.<br>B Vedere la tabella, punto 10.<br>C Vedere la tabella, punto 12. |

#### Taratura senza pressione di riferimento - taratura a secco

#### Esempio:

Nell'esempio si deve misurare il volume in un serbatoio in litri. Il volume massimo di 1000 litri corrisponde a un livello di 4,5 m. Il volume minimo di 0 litri corrisponde a un livello di 0,5 m poiché il dispositivo è montato al di sotto del valore di inizio scala di livello. La densità del fluido è 1 g/cm<sup>3</sup>.

#### **Prerequisito:**

- La variabile misurata è direttamente proporzionale alla pressione.
- In questo caso si tratta di una taratura teorica, ossia è necessario conoscere i valori di altezza e volume per il punto di taratura superiore e inferiore.

#### **ATTENZIONE**

- I valori inseriti per Empty calibration/LOW\_LEVEL\_EASY e Full calib/ HIGH\_LEVEL\_EASY devono avere una differenza almeno pari all'1% per la modalità di livello "Level easy pressure". Se i valori sono troppo ravvicinati, il valore è rifiutato ed è visualizzato un messaggio. Non vengono controllate altre soglie di valore, vale a dire che affinché il misuratore possa effettuare la misura correttamente, i valori immessi devono essere adeguati in rapporto alle caratteristiche del sensore e dell'operazione di misura.
- A causa dell'orientamento del dispositivo, potrebbe esserci uno scostamento nel valore misurato, ossia, il serbatoio è vuoto ma il parametro Primary Value/PRIMARY\_VALUE non è pari a zero.
  - $\rightarrow$  Per indicazioni su come eseguire la regolazione della posizione, vedere anche

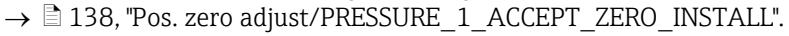

|    | Descrizione                                                                                                    |                                                                                                    |
|----|----------------------------------------------------------------------------------------------------|----------------------------------------------------------------------------------------------------|
| 1  | Deltabar M: prima di tarare il dispositivo per la<br>propria applicazione, assicurarsi che la tubazione in<br>pressione sia stata pulita e riempita di fluido.                      | C                                                                                                    |
| 2  | Aprire il blocco trasduttore di pressione e<br>impostarne la modalità su OOS.                                                                                                    | <b>A</b> $\rho = 1 \frac{g}{cm^3}$ 4.5 m                                                                                                    |
| 3  | Se necessario, selezionare la modalità di misura:<br>Selezionare l'opzione "Level height" nel parametro<br>Primary Value Type/PRIMARY_VALUE_TYPE.<br>Oppure:                        | B<br>0 1<br>0.5 m                                                                                                    |
| 4  | Selezionare la modalità di misura "Level" nel<br>parametro "Measuring mode/OPERATING_MODE".<br>Selezionare l'opzione "In height" nel parametro Level<br>selection/LEVEL_ADJUSTMENT. |                                                                                                    |
| 5  | Dal parametro Unit before Lin./OUT_UNIT_EASY,<br>selezionare un'unità di volume, in questo caso,<br>ad esempio, "I".                                                                | Fig. 34:       Iaratura senza pressione di riferimento – taratura a secco         A       Vedere la tabella, punto 8.         B       Vedere la tabella, punti 10 e 11. |
| 6  | Selezionare un'unità di altezza nel parametro<br>"Height unit/HEIGHT_UNIT_EASY", in questo caso,<br>ad esempio, "m".                                                                | C Vedere la tabella, punti 12 e 13.                                                                                                    |
| 7  | Selezionare l'opzione "Dry" nel parametro Calibration mode/LEVEL_ADJUST_MODE_EASY.                                                                                                  |                                                                                                    |
| 8  | Dal parametro Adjust density/<br>LEVEL_ADJUST_DENSITY_EASY, inserire una<br>densità, in questo caso, ad esempio, "1" g/cm <sup>3</sup> .                                            |                                                                                                    |
| 9  | Dal parametro Empty calibration/<br>LOW_LEVEL_EASY, inserire un volume, in questo<br>caso, ad esempio 0 l.                                                                          |                                                                                                    |
| 10 | Dal parametro Empty height/<br>LEVEL_OFFSET_EASY, inserire un'altezza, in questo<br>caso, ad esempio 0,5 m.                                                                         |                                                                                                    |

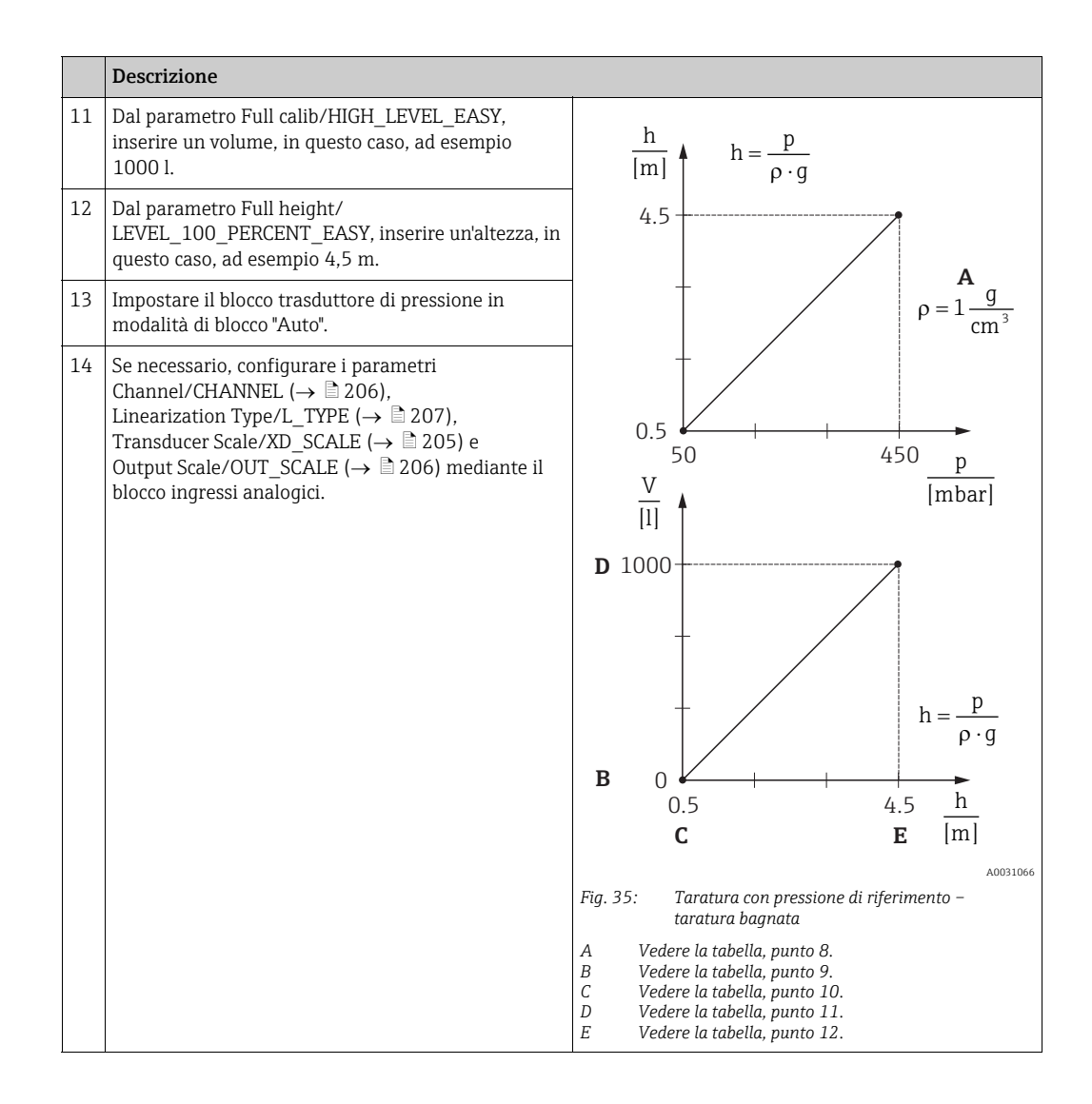

# 9.8 Misura della portata (Deltabar M)

In questo capitolo sono indicati il testo e il nome del parametro. Nei programmi di configurazione FF è visualizzato soltanto il testo del parametro (eccezione: nel configuratore NIFBUS è possibile scegliere se visualizzare il testo o il nome del parametro).

#### Esempio:

| Testo parametro | Nome parametro |
|-----------------|----------------|
| Linearization   | LINEARIZATION  |

#### 9.8.1 Taratura

#### Esempio:

In questo esempio, una portata volumetrica deve essere misurata in  $m^3/h$ .

# i

- La modalità di misura "Flow measurement" è disponibile soltanto per il trasduttore di pressione differenziale di Deltabar M.
- Per una descrizione dei parametri citati, vedere  $\rightarrow \ge 172$ , Blocco trasduttore di pressione.
  - $\rightarrow \square$  203, Blocco Ingressi analogici.

|   | Descrizione                                                                                                    |                                                                                                    |
|---|----------------------------------------------------------------------------------------------------|----------------------------------------------------------------------------------------------------|
| 1 | Prima di tarare il dispositivo per la propria<br>applicazione, assicurarsi che la tubazione in<br>pressione sia stata pulita e che il dispositivo sia stato<br>riempito di fluido.                                                                                                    | $\frac{\dot{\mathbf{V}}}{[\mathbf{m}^3/\mathbf{h}]}$                                                                  |
| 2 | Aprire il blocco trasduttore di pressione e il blocco<br>DP_FLOW e impostarne la modalità su OOS.                                                                                                    | <b>A</b> 0000                                                                                                    |
| 3 | Se necessario, selezionare la modalità di misura:<br>Selezionare l'opzione "Flow" nel parametro Primary<br>Value Type/PRIMARY_ VALUE_TYPE.                                                                                                    |                                                                                                    |
| 4 | Dal parametro Press. eng. unit/CAL_UNIT o da Scale<br>In/SCALE_IN, selezionare un'unità di pressione, in<br>questo caso, ad esempio, mbar.                                                                                                    | $\begin{array}{c c} 0 \\ 0 \\ 0 \\ 0 \\ \mathbf{B} \end{array} \begin{array}{c} \mathbf{B} \\ \mathbf{B} \end{array}$ |
| 5 | Dal blocco DP_FLOW:<br>Selezionare l'opzione "Volume operat. cond." nel<br>parametro Flow meas. type/FLOW_TYPE.                                                                                                    | A0031382<br>Fig. 36: Taratura della misura della portata<br>A Vedere la tabella, punto 7.                             |
| 6 | Dal blocco DP_FLOW:<br>Dal parametro Flow unit/FLOW_UNIT , selezionare<br>un'unità di portata, in questo caso, ad esempio,<br>m <sup>3</sup> /h, oppure<br>dal blocco trasduttore di pressione:<br>dal parametro Scale In/SCALE_IN, selezionare<br>l'elemento "Press. eng. unit/PRESSURE_1_UNIT". | B Vedere la tabella, punto 8.                                                                                         |
| 7 | Dal blocco DP_FLOW:<br>dal parametro Flow Max/FLOW_MAX, selezionare<br>l'elemento EU_100 oppure<br>dal blocco trasduttore di pressione:<br>dal parametro Scale Out/SCALE_OUT, selezionare<br>l'elemento "EU at 100% /<br>E_ENGINERING_UNIT_100_PERCENT".                                          |                                                                                                    |
|   | Inserire il valore della portata massima del<br>dispositivo primario, in questo caso, ad esempio,<br>6000 m <sup>3</sup> /h. Vedere anche lo schema del dispositivo<br>primario.                                                                                                    |                                                                                                    |

|    | Descrizione                                                                                                    |
|----|----------------------------------------------------------------------------------------------------|
| 8  | Dal blocco DP_FLOW:<br>selezionare dal parametro Max press. flow/<br>FLOW_MAX_PRESSURE oppure<br>dal blocco trasduttore di pressione:<br>Dal parametro Scale In/SCALE_IN, selezionare<br>l'elemento "Set URV/<br>E_PRESSURE_UPPER_RANGE_VALUE.                                                                  |
|    | Inserire la pressione massima, in questo caso, ad<br>esempio, 400 mbar (6 psi). Vedere anche lo schema<br>del dispositivo primario.                                                                                                    |
| 9  | Impostare il blocco trasduttore di pressione e il blocco DP_FLOW in modalità di blocco "Auto".                                                                                                    |
| 10 | Se necessario, configurare i parametri<br>Channel/CHANNEL ( $\rightarrow \square$ 206),<br>Linearization Type/L_TYPE ( $\rightarrow \square$ 207),<br>Transducer Scale/XD_SCALE ( $\rightarrow \square$ 205) e<br>Output Scale/OUT_SCALE ( $\rightarrow \square$ 206) mediante il<br>blocco ingressi analogici. |
| 11 | Risultato:<br>il dispositivo è configurato per la misura della<br>portata.                                                                                                    |

#### **ATTENZIONE**

- ▶ Dal parametro Flow meas. type/FLOW\_TYPE (→ ☐ 191), è possibile scegliere tra i seguenti tipi di portata:
- Volume p. cond. (volume in condizioni operative)
- Gas norm. cond. (volume normalizzato in condizioni normalizzate europee: 1013,25 mbar e 273,15 K (0 °C))
- Gas std. cond. (volume standard in condizioni standard negli Stati Uniti: 1013,25 mbar (14.7 psi) e 288, 15 K (15 °C/59 °F))
- Mass p. cond. (massa in condizioni operative)
- L'unità selezionata dal parametro Flow unit/FLOW\_UNIT (→ 192) deve essere appropriata per il tipo di portata selezionato (Flow meas. type/FLOW\_TYPE, → 191).
- ► Nel campo di misura inferiore, portate piccole (tagli bassa portata) possono determinare notevoli oscillazioni nel valore misurato. Dal parametroSet. L. Fl. Cut-off/ CREEP\_FLOW\_SUPRESSION\_OFF\_THRES (→ 
  193), è possibile configurare un taglio di bassa portata.

## 9.8.2 Totalizzatore

#### Esempio:

In questo esempio, la portata volumetrica deve essere sommata e visualizzata nell'unità m<sup>3</sup>E<sup>3</sup>. Le portate negative devono essere aggiunte alla portata.

# i

- Per una descrizione dei parametri citati, vedere
  - $\rightarrow 190$ , Blocco trasduttore DP\_FLOW
  - $\rightarrow \ge 203$ , Blocco ingressi analogici.
- Il totalizzatore 1 può essere azzerato. Il totalizzatore 2 non può essere azzerato.

|   | Descrizione                                                                                                    |
|---|----------------------------------------------------------------------------------------------------|
| 1 | Tarare il dispositivo in conformità alla cap. 9.8.1.                                                                                                    |
| 2 | Aprire il blocco DP_FLOW e impostarne la modalità su OOS.                                                                                                    |
| 3 | Dal parametro Eng.unit total. 1/TOTALIZER_1_UNIT, selezionare un'unità di portata, in questo caso, ad esempio, m <sup>3</sup> E <sup>3</sup> .                                  |
| 4 | Dal parametro Totalizer 1 mode/TOTALIZER_1_MODE, specificare la modalità di totalizzazione per le portate negative, in questo caso, ad esempio, l'opzione "Only negative flow". |
| 5 | Utilizzare il parametro Reset Totalizer 1/TOTALIZER_1_RESET per azzerare.                                                                                                    |
| 6 | Risultato:<br>il parametro Totalizer 1/TOTALIZER_1_STRING_VALUE, elemento totalizzatore 1/<br>E_TOTALIZER_1_FLOAT visualizza la portata volumetrica totalizzata.                |
| 7 | Impostare il blocco DP_FLOW su "Auto".                                                                                                    |

# i

È possibile usare il parametro Display mode/DISPLAY\_MAIN\_LINE\_1\_CONTENT ( $\rightarrow \square$  197) per specificare il valore misurato da visualizzare nel funzionamento locale.

#### Azzeramento automatico del totalizzatore 1

#### Mediante il blocco allarme analogico

Con l'ausilio del blocco allarme analogico e uscite discrete, è possibile azzerare automaticamente il totalizzatore 1 nel blocco trasduttore DP\_Flow.

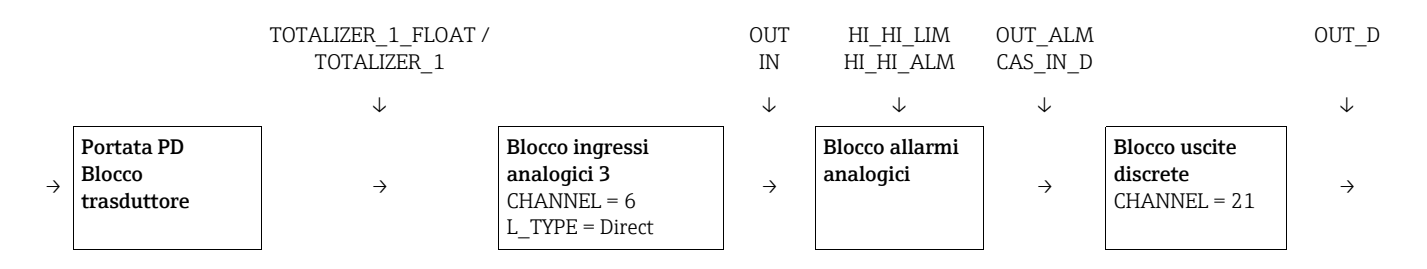

Il blocco trasduttore DP\_FLOW è collegato ad un blocco ingressi analogici mediante il parametro Channel/CHANNEL (CHANNEL = 6). Nel blocco allarme analogico, il parametro High High Limit/HI\_HI\_LIM viene usato per impostare un valore di soglia al quale il totalizzatore deve azzerarsi. Al superamento di questo valore di soglia, il blocco ingressi analogici trasmette un valore di allarme al blocco uscite discrete a valle. Quest'ultimo commuta la sua uscita da 0 a 1 e azzera il totalizzatore nel blocco trasduttore DP\_FLOW. L'uscita del blocco allarme analogico ritorna a 0.

#### Mediante il blocco ingressi analogici

Con l'ausilio del blocco ingressi analogici e uscite discrete, è possibile azzerare automaticamente il totalizzatore 1 nel blocco trasduttore DP\_Flow.

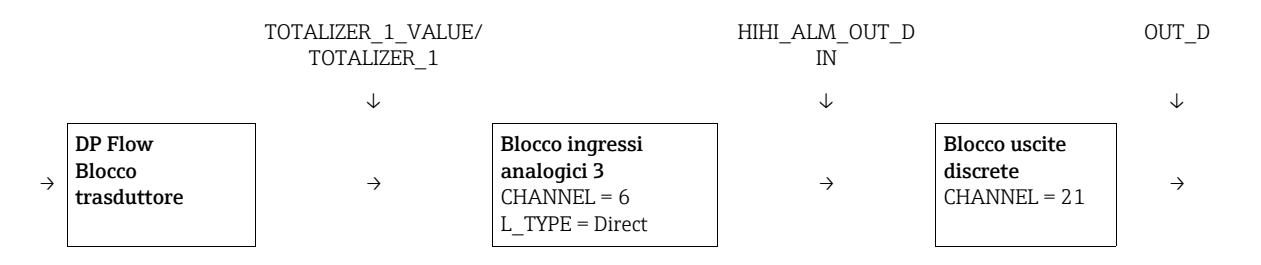

Il blocco trasduttore DP\_FLOW è collegato ad un blocco ingressi analogici mediante il parametro Channel/CHANNEL (CHANNEL = 6). Nel blocco ingressi analogici, il parametro High High Limit/HI\_HI\_LIM viene usato per impostare un valore di soglia al quale il totalizzatore deve azzerarsi. Al superamento di questo valore di soglia, il blocco ingressi analogici trasmette un valore di allarme al blocco uscite discrete a valle. Quest'ultimo commuta la sua uscita da 0 a 1 e azzera il totalizzatore nel blocco trasduttore DP\_FLOW. L'uscita del blocco ingressi analogici ritorna a 0.

## 9.9 Linearizzazione

## 9.9.1 Immissione manuale della tabella di linearizzazione

#### Esempio:

Nell'esempio si deve misurare il volume in m<sup>3</sup> in un serbatoio con bocca di uscita conica.

#### Prerequisito:

- In questo caso si tratta di una taratura teorica, ossia i punti per la tabella di linearizzazione sono conosciuti.
- È stata selezionata la modalità di misura "Level". Il parametro Primary Value Type/ PRIMARY\_ VALUE\_TYPE è impostato su "Level" o "Level height".
- È stata effettuata una taratura del livello.

# i

Per una descrizione dei parametri citati,  $\rightarrow$  cap. 8.11 "Descrizione dei parametri".

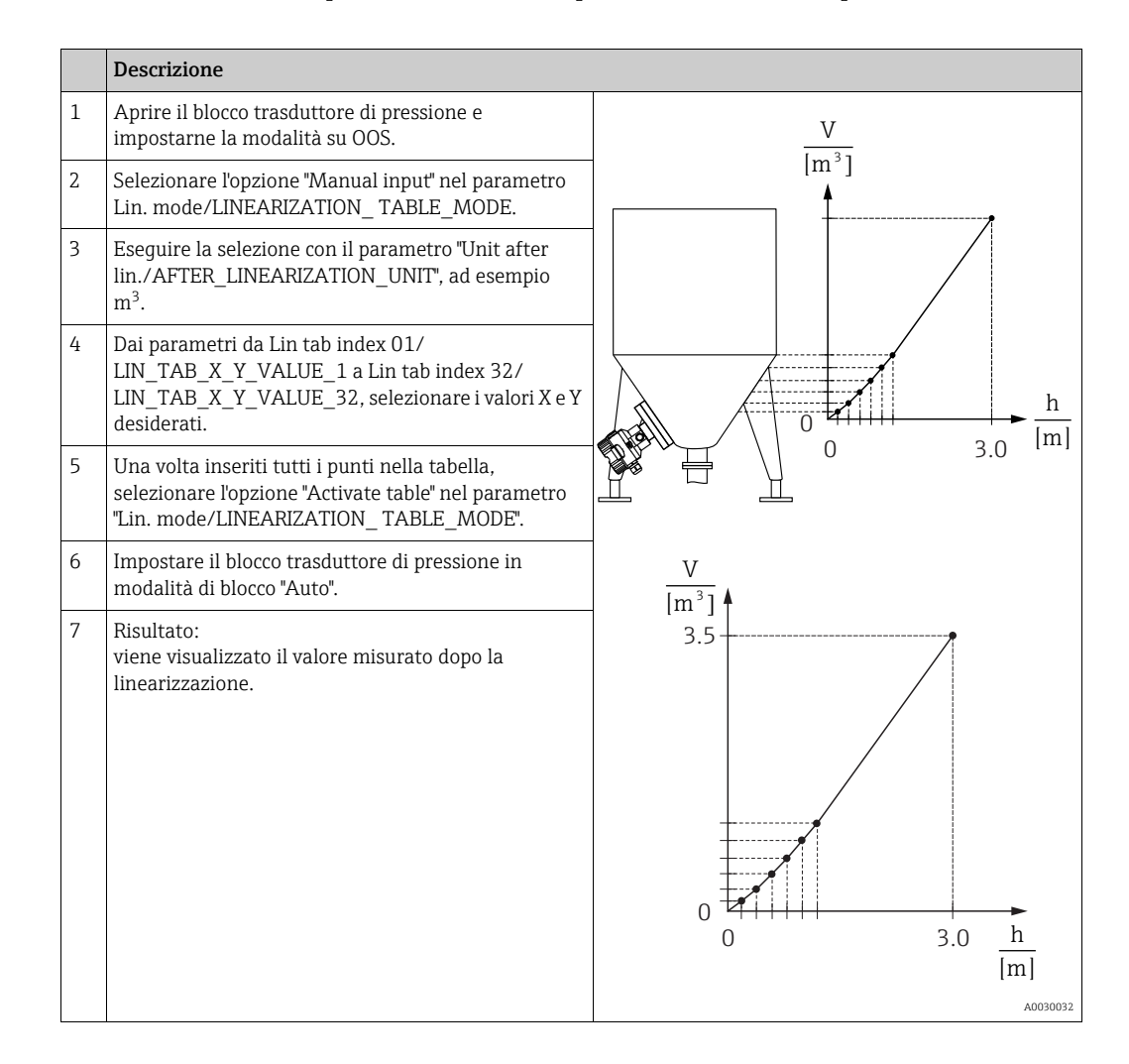

# i

Messaggio di errore F510 "Linearization" e corrente di allarme vengono visualizzati durante l'immissione della tabella e fino a quando questa non viene attivata

## 9.9.2 Immissione semiautomatica della tabella di linearizzazione

#### Esempio:

Nell'esempio si deve misurare il volume in m<sup>3</sup> in un serbatoio con bocca di uscita conica.

#### Prerequisito:

- Il serbatoio può essere riempito o svuotato. La caratteristica di linearizzazione deve essere crescente in modo continuo.
- È stata selezionata la modalità di misura "Level". Il parametro Primary Value Type/ PRIMARY\_VALUE\_TYPE è impostato su "Level" o "Level height".

# i

Per una descrizione dei parametri citati,  $\rightarrow$  cap. 8.11 "Descrizione dei parametri".

|   | Descrizione                                                                                                    |                               |
|---|----------------------------------------------------------------------------------------------------|-------------------------------|
| 1 | Aprire il blocco trasduttore di pressione e impostarne la modalità su OOS.                                                                                                    | V<br>I                        |
| 2 | Selezionare l'opzione "Semiautom. entry" nel<br>parametro "Lin. mode/LINEARIZATION_<br>TABLE_MODE".                                                                                   |                               |
| 3 | selezionare l'unità di volume/massa, ad esempio m <sup>3</sup><br>nel parametro Unit after lin./<br>AFTER_LINEARIZATION_UNIT.                                                         |                               |
| 4 | Riempire il serbatoio fino all'altezza del 1º punto.                                                                                                    |                               |
| 5 | Dal parametro Line numb./LINEARIZATION_<br>TABLE_INDEX, inserire il numero del punto nella<br>tabella.                                                                                |                               |
|   | Il livello attuale è visualizzabile tramite il parametro X-value:/TB_LINEARIZATION_TABLE_X_VALUE.                                                                                     |                               |
|   | Nel parametro "Y-value:/TB_LINEARIZATION_<br>TABLE_Y_VALUE", inserire il valore del volume<br>corrispondente, in questo caso, ad esempio, 0 m <sup>3</sup> e<br>confermare il valore. | V<br>[m <sup>3</sup> ]<br>3.5 |
| 6 | Inserire il punto successivo come spiegato nel<br>Punto 5.                                                                                                    |                               |
| 7 | Una volta inseriti tutti i punti nella tabella,<br>selezionare l'opzione "Activate table" nel parametro<br>"Lin. mode/LINEARIZATION_ TABLE_MODE".                                     |                               |
| 8 | Impostare il blocco trasduttore di pressione in modalità di blocco "Auto".                                                                                                    |                               |
| 9 | Risultato:<br>viene visualizzato il valore misurato dopo la<br>linearizzazione.                                                                                                    | 0 3.0 <u>h</u><br>[m]         |

# i

Il messaggio di errore F510 "Linearizzazione" resta visualizzato durante l'inserimento dei dati nella tabella e fino a quando questa non viene attivata.

# 9.10 Misura della pressione differenziale elettrica con celle di misura della pressione relativa (Cerabar M o Deltapilot M)

#### Esempio:

Nell'esempio fornito, sono interconnessi due dispositivi Cerabar M o Deltapilot M (ognuno con una cella di misura della pressione relativa). La differenza di pressione può quindi essere misurata usando due dispositivi Cerabar M o Deltapilot M indipendenti.

## i

Per una descrizione dei parametri citati,  $\rightarrow$  cap. 8.11 "Descrizione dei parametri".

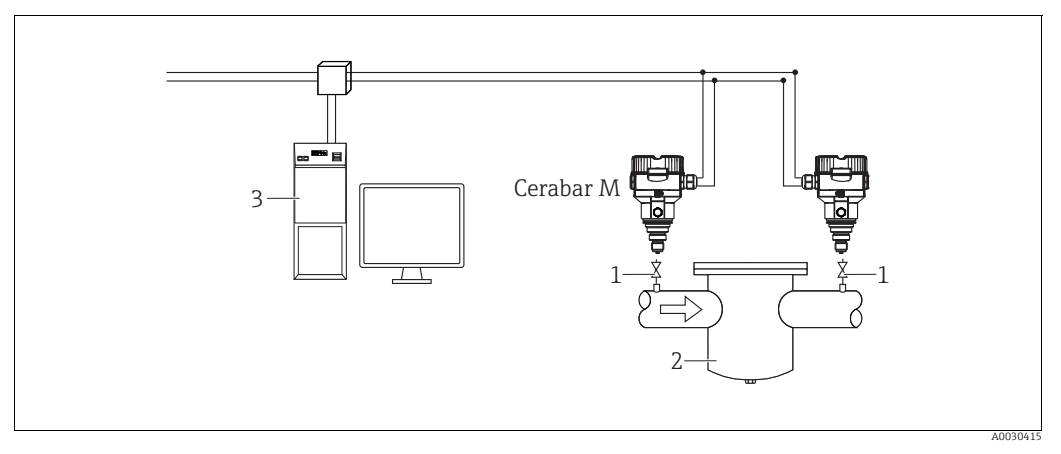

Fig. 37:

1 Valvole di intercettazione

ad es. filtro
 Sistema HOST FF

#### 1.)

|   | Descrizione<br>Regolazione di Cerabar M/Deltapilot M sul lato alta pressione nel blocco trasduttore di pressione                                                                                                    |
|---|----------------------------------------------------------------------------------------------------|
| 1 | Aprire il blocco trasduttore di pressione e impostarne la modalità su OOS.                                                                                                    |
| 2 | Selezionare la modalità di misura "Pressure" nel parametro Measuring mode/OPERATING_MODE o Primary Value Type/PRIMARY_ VALUE_TYPE.                                                                                                    |
| 3 | Selezionare un'unità di pressione dal parametro "Calibration Units/CAL_UNIT", in questo caso, ad esempio, "mbar".                                                                                                    |
| 4 | Cerabar M/Deltapilot M non è in pressione. Eseguire la regolazione della posizione; vedere $\rightarrow$ 🖹 68.                                                                                                    |
| 5 | Impostare il blocco trasduttore di pressione in modalità di blocco "Auto". Se necessario, configurare i<br>parametri<br>Channel/CHANNEL ( $\rightarrow \square 206$ ),<br>Linearization Type/L_TYPE ( $\rightarrow \square 207$ ),<br>Transducer Scale/XD_SCALE ( $\rightarrow \square 205$ ) e<br>Output Scale/OUT_SCALE ( $\rightarrow \square 206$ ) mediante il blocco ingressi analogici |

#### 2.)

Se occorre collegare l'uscita del blocco ingressi analogici del dispositivo ad uno dei 4 ingressi del blocco selettore ingressi sul lato bassa pressione del dispositivo (in questo caso, ad esempio, l'ingresso 1).

Questa configurazione deve essere scritta sui dispositivi.

Entrambi ti blocchi non possono essere impostati in modalità Auto.

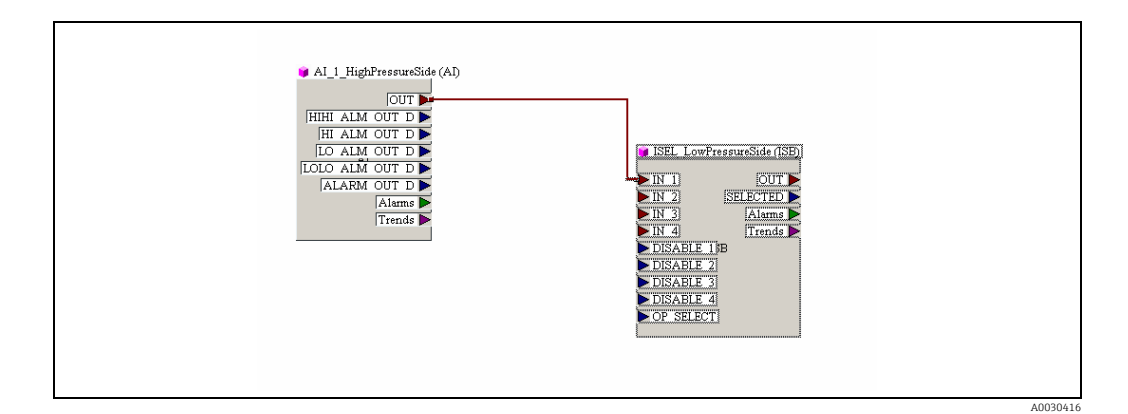

#### 3.)

|   | Descrizione<br>Regolazione di Cerabar M/Deltapilot M sul lato bassa pressione ((il differenziale è generato nel<br>dispositivo) nel blocco trasduttore di pressione                                                                                                    |
|---|----------------------------------------------------------------------------------------------------|
| 1 | Aprire il blocco trasduttore di pressione e impostarne la modalità su OOS.                                                                                                    |
| 2 | Selezionare la modalità di misura "Pressure" nel parametro Measuring mode/OPERATING_MODE o Primary Value Type/PRIMARY_ VALUE_TYPE.                                                                                                    |
| 3 | Selezionare un'unità di pressione dal parametro "Calibration Units/CAL_UNIT", in questo caso, ad esempio,<br>"mbar".                                                                                                    |
| 4 | Cerabar M/Deltapilot M non è in pressione. Eseguire la regolazione della posizione; vedere $\rightarrow$ 🖹 68.                                                                                                    |
| 5 | Selezionare l'ingresso dal parametro E.Delta p selec./E_DELTA_P_INPUT_SELECTOR (in questo caso, ad esempio, l'ingresso 1).                                                                                                    |
| 6 | Selezionare l'unità desiderata dal parametro "E.Delta p unit/E_DELTA_P_INPUT_UNIT", in questo caso, ad esempio, "mbar".                                                                                                    |
| 7 | Selezionare la modalità del valore esterno nel parametro "Electr. delta P/ELECTRIC_DELTA_P_CONTROL".                                                                                                    |
| 8 | Gli attuali valori misurati e le informazioni sullo stato restituite dal dispositivo lato alto possono essere consultate dai parametri E.Delta p value/E_DELTA_P_VALUE e E.Delta p status/E_DELTA_P_STATUS.                                                                                                    |
| 9 | Impostare il blocco trasduttore di pressione in modalità di blocco "Auto". Se necessario, configurare i<br>parametri<br>Channel/CHANNEL ( $\rightarrow \square 206$ ),<br>Linearization Type/L_TYPE ( $\rightarrow \square 207$ ),<br>Transducer Scale/XD_SCALE ( $\rightarrow \square 205$ ) e<br>Output Scale/OUT_SCALE ( $\rightarrow \square 206$ ) mediante il blocco ingressi analogici. |

#### **ATTENZIONE**

- Non è consentito invertire le attribuzioni dei punti di misura verso la direzione della comunicazione.
- Il valore misurato del dispositivo di trasmissione deve essere sempre superiore al valore misurato del dispositivo ricevente (tramite la funzione "Electr. Delta P").
- Le regolazioni che comportano l'offset dei valori di pressione (ad es. regolazione della posizione, trim) devono essere effettuate sempre in base al singolo sensore e al suo orientamento, a prescindere dall'applicazione "Electr. Delta P". Altre impostazioni comportano l'uso non consentito della funzione "Electr. Delta P" e possono portare a valori di misura errati.

# 9.11 Visualizzazione dei valori esterni sul display on-site tramite bus FF

Gli ingressi del blocco selettore ingressi vengono usati per visualizzare i valori esterni sul display on-site tramite il bus FF.

#### Esempio:

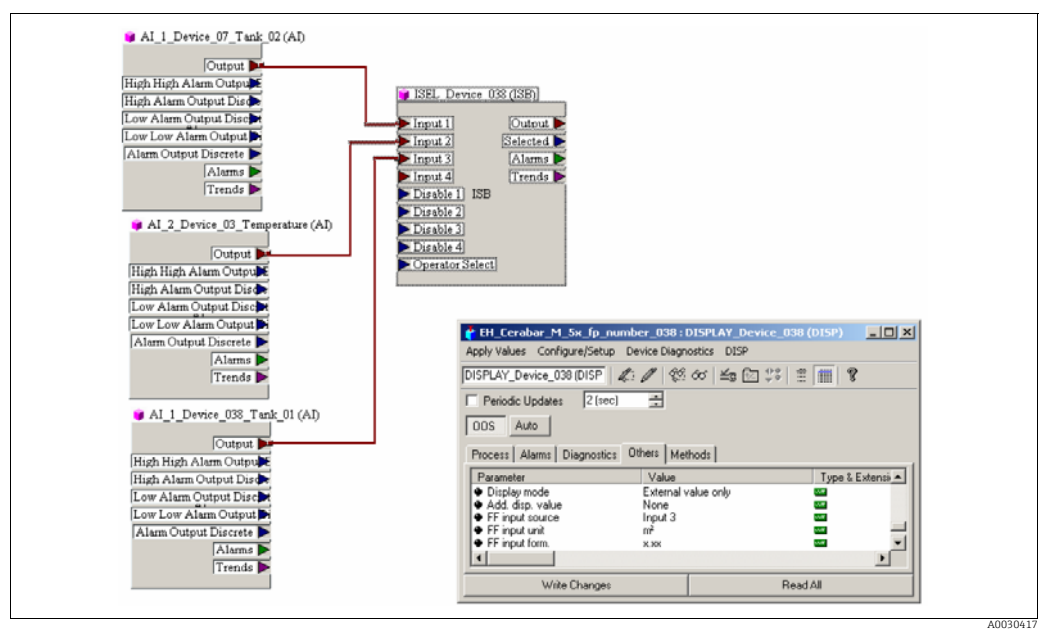

Fig. 38: Esempio di connessione

#### **ATTENZIONE**

#### Tener conto delle dipendenze all'impostazione dei parametri!

Il valore desiderato deve essere collegato ad uno dei quattro ingressi del blocco selettore ingressi e questa configurazione deve essere scritta nel dispositivo. Per il funzionamento vengono usati soltanto gli ingressi del blocco selettore ingressi. Uscita e stato non vengono presi in considerazione.

|   | Descrizione                                                                                                    |
|---|----------------------------------------------------------------------------------------------------|
| 1 | Aprire il blocco display.                                                                                                    |
| 2 | Selezionare l'opzione "External value only" nel parametro "Display mode/<br>DISPLAY_MAIN_LINE_1_CONTENT".                                                                                   |
| 3 | Selezionare un ingresso dal parametro FF input source/DISPLAY_INPUT_SELECTOR, in questo caso, ad esempio, "Input 3".                                                                        |
| 4 | Dal parametro FF input unit/DISPLAY_INPUT_UNIT, selezionare l'unità appropriata, perché con FF vengono trasmessi soltanto valori e informazioni di stato, in questo caso, ad esempio, "m²". |
| 5 | Dal parametro FF input form./DISPLAY_INPUT_FORMAT, selezionare il formato desiderato sul display on-site, in questo caso, ad esempio, "x.xx".                                               |

# 9.12 Descrizione dei parametri

In questo capitolo sono indicati il testo e il nome del parametro. Nei programmi di configurazione FF è visualizzato soltanto il testo del parametro (eccezione: nel configuratore NIFBUS è possibile scegliere se visualizzare il testo o il nome del parametro).

#### Esempio:

| Testo parametro | Nome parametro |
|-----------------|----------------|
| Linearization   | LINEARIZATION  |

# i

- Con FOUNDATION Fieldbus, tutti i parametri del dispositivo sono suddivisi in categorie in base alle caratteristiche funzionali e operative e assegnate al blocco risorse, ai blocchi trasduttori e ai blocchi funzione. I parametri di blocco risorse, blocchi trasduttori e blocchi ingressi analogici sono descritti in questa funzione. Per la descrizione dei parametri degli altri blocchi funzione, come PID o blocco uscite discrete, vedere le Istruzioni di funzionamento BA00013S "Panoramica FOUNDATION Fieldbus" o le specifiche di FOUNDATION Fieldbus.
- Alcuni parametri vengono applicati solo se gli altri parametri sono stati configurati correttamente.

## 9.12.1 Modello a blocchi

Cerabar M/Deltabar M/Deltapilot M presenta i seguenti blocchi:

- Blocco risorse
- Blocchi trasduttore
  - Blocco trasduttore di pressione

Questo blocco fornisce le variabili di uscita Primary Value/PRIMARY\_VALUE e Secondary Value/SECONDARY\_VALUE. Contiene tutti i parametri per configurare il misuratore per l'attività di misura come la selezione della modalità di misura, la funzione di linearizzazione e la selezione dell'unità.

- Blocco trasduttore DP\_FLOW (solo Deltabar M)
   Questo blocco fornisce le variabili di uscita "Totalizer 1 /TOTALIZER\_1\_FLOAT" e
   "Totalizer 2 /TOTALIZER\_2\_FLOAT". Contiene tutti i parametri necessari per configurare la portata e questo totalizzatore.
- Blocco trasduttore diagnostica

Questo blocco restituisce messaggi di errore come variabili di uscita. Contene la funzione di simulazione per il blocco trasduttore di pressione, i parametri per configurare la risposta agli allarmi e limiti utenti di pressione e temperatura.

- Blocco trasduttore display Questo blocco non fornisce alcuna variabile di uscita. Contiene tutti i parametri per la configurazione del display on-site, come Language/DISPLAY LANGUAGE.
- Blocchi funzione
  - 2 blocchi di ingressi analogici (Al)
  - Blocco uscite discrete (DO)
  - Blocco PID (PID)
  - Blocco aritmetico (ARB)
  - Blocco selettore ingresso (ISB)
  - Blocco Integratore (IT)
  - Blocco ingressi discreti (DI)

#### Configurazione predefinita dei blocchi (stato alla consegna)

Il modello a blocchi mostrato di seguito mostra la configurazione dei blocchi alla consegna del dispositivo.

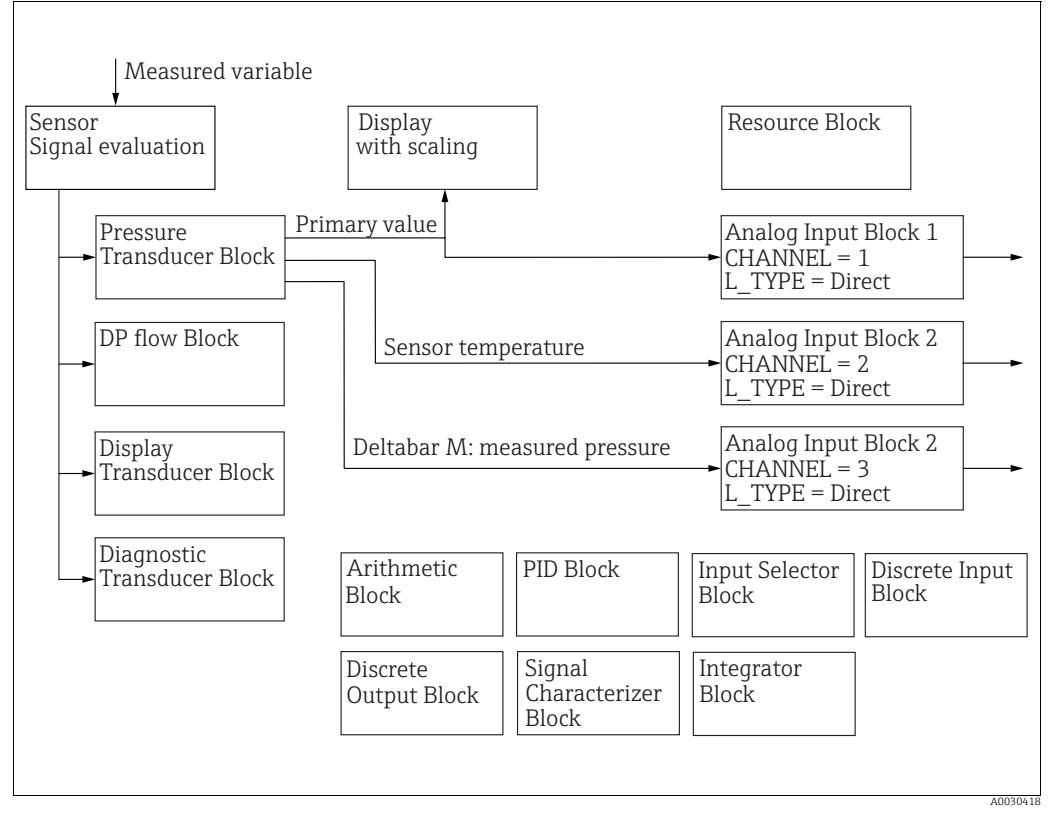

*Fig. 39:* Configurazione predefinita dei blocchi (stato alla consegna)

#### Cerabar M / Deltapilot M

Il blocco trasduttore di pressione restituisce il valore primario (valore misurato) e il valore secondario (temperatura sensore). Il valore primario e quello secondario vengono entrambi trasmessi ad un blocco ingressi analogici mediante il parametro Channel/CHANNEL ( $\rightarrow \triangleq$  206, descrizione parametro Channel/CHANNEL). Alla consegna, i blocchi uscite discrete, PID, aritmetici, selettore ingresso e integratore non sono collegati. (IT, DI)

#### Deltabar M

Il blocco trasduttore di pressione restituisce il valore primario (valore misurato) e il valore secondario (pressione max). Nel blocco trasduttore DP\_FLOW, la portata viene totalizzata nella modalità di misura "Flow" e specificata nei parametri Totalizer 1/TOTALIZER\_1 e Totalizer 2/TOTALIZER\_2. Il valore primario, il valore secondario e quelli dei totalizzatori 1 e 2 vengono entrambi trasmessi ad un blocco ingressi analogici mediante il parametro Channel/CHANNEL ( $\rightarrow \triangleq$  206, descrizione parametro Channel/CHANNEL). Alla consegna, i blocchi uscite discrete, PID, aritmetici e selettore ingresso non sono collegati (IT, DI).

#### **ATTENZIONE**

#### Tener conto delle dipendenze all'impostazione dei parametri!

Si osservi che in caso di reset mediante il parametro Restart/RESTART nel blocco risorse, opzione "Default", i collegamenti tra i blocchi vengono cancellati e i parametri FF vengono reimpostati ai valori predefiniti.

## 9.12.2 Blocco risorse

| Blocco risorse - parametri standard                                                                                     |                                                                                                    |  |  |
|----------------------------------------------------------------------------------------------------|----------------------------------------------------------------------------------------------------|--|--|
| Parametro                                                                                                    | Descrizione                                                                                                    |  |  |
| Static Revision/ST_REV<br>Display<br>Indice: 1<br>Tipo di dati:<br>Unsigned16<br>Accesso: in sola lettura               | Visualizza il contatore dei parametri statici del blocco risorse.<br>Il valore del contatore aumenta di uno ad ogni modifica del parametro statico del<br>blocco risorse. Conteggia fino a 65535 e quindi riprende da zero.                                                                                                    |  |  |
| Tag Description/<br>TAG_DESC<br>Immissione utente                                                                       | Inserire una descrizione per il relativo blocco o per il punto di misura, ad esempio<br>numero TAG (32 caratteri alfanumerici max).                                                                                                    |  |  |
| Indice: 2<br>Tipo di dati: stringa di<br>ottetti<br>Accesso: scritt. per<br>Auto, OOS                                   |                                                                                                    |  |  |
| Strategy/STRATEGY<br>Immissione utente<br>Indice: 3<br>Tipo di dati:<br>Unsigned16<br>Accesso: scritt. per<br>Auto, OOS | Inserire il valore specifico dell'utente per il raggruppamento e quindi una valutazione<br>più rapida dei blocchi.<br>Il raggruppamento avviene inserendo lo stesso valore numerico per il parametro<br>Strategy/STRATEGY del blocco in questione. Questo valore non viene né controllato,<br>né elaborato dal blocco risorse.<br><b>Campo di immissione:</b><br>065535<br><b>Impostazione di fabbrica:</b><br>0                                                                                                    |  |  |
| Alert Key/ALERT_KEY<br>Immissione utente<br>Indice: 4<br>Tipo di dati: Unsigned8<br>Accesso: scritt. per<br>Auto, OOS   | Inserire il numero di identificazione del misuratore o di ciascun singolo blocco.<br>Il livello del controllo usa questo numero di identificazione per classificare messaggi di<br>allarme e di evento e avviare altre fasi di elaborazione.<br><b>Campo di immissione:</b><br>1255<br><b>Impostazione di fabbrica:</b><br>0                                                                                                    |  |  |
| Block Mode/<br>MODE_BLK<br>Opzioni, display<br>Indice: 5<br>Tipo di dati: DS-69<br>Accesso: scritt. per<br>Auto, OOS    | <ul> <li>Il parametro Block Mode/MODE_BLK è un parametro strutturato composto da quattro elementi. Il blocco risorse è compatibile con le modalità "Auto" (automatica) e OOS (fuori servizio).</li> <li>TARGET <ul> <li>Modificare la modalità del blocco.</li> </ul> </li> <li>ACTUAL <ul> <li>Visualizza la modalità attuale del blocco.</li> </ul> </li> <li>PERMITTED <ul> <li>Visualizza le modalità supportate dal blocco.</li> </ul> </li> <li>NORMAL <ul> <li>Visualizza la modalità del blocco durante il normale funzionamento.</li> </ul> </li> </ul> |  |  |
| Block Error/<br>BLOCK_ERR<br>Display<br>Indice: 6<br>Tipo di dati: stringa di<br>bit<br>Accesso: in sola lettura        | <ul> <li>Visualizza gli errori di blocco attivo.</li> <li>Opzioni: <ul> <li>Out of service: il blocco risorse è in modalità OOS.</li> <li>Simulation active: il DIP switch 3 "Simulation" sull'inserto elettronico è impostato su "on", ossia la simulazione è possibile.</li> </ul> </li> </ul>                                                                                                    |  |  |

| Blocco risorse - parametri standard                                                     |                                                                                                    |  |
|-----------------------------------------------------------------------------------------|----------------------------------------------------------------------------------------------------|--|
| Parametro                                                                               | Descrizione                                                                                                    |  |
| Resource State/                                                                         | Visualizza lo stato attuale del blocco risorse.                                                                                                    |  |
| RS_STATE<br>Display<br>Indice: 7<br>Tipo di dati: Unsigned8<br>Accesso: in sola lettura | <ul> <li>Opzioni:</li> <li>Standby: il blocco risorse è in modalità OOS (fuori servizio). Non è possibile eseguire i blocchi rimanenti.</li> <li>Online linking: i collegamenti configurati tra i blocchi funzione non sono ancora stati stabiliti.</li> <li>Online: modalità standard del blocco, il blocco risorse opera in modalità automatica. Tutti i collegamenti configurati tra i blocchi funzione sono stati stabiliti. In assenza di un collegamento, questo parametro mostra lo stato "Online linking".</li> </ul> |  |
| Test Read Write/<br>TEST_RW<br>Display                                                  | Questo parametro serve solo per il test di conformità FF e non ha alcuna valenza<br>durante il funzionamento normale.                                                                                                    |  |
| Indice: 8<br>Tipo di dati: DS-85<br>Accesso: scritt. per<br>Auto, OOS                   |                                                                                                    |  |
| DD Resource/<br>DD_RESOURCE<br>Display                                                  | Stringa che indica il tag della risorsa contenente la descrizione del dispositivo per<br>questa risorsa.                                                                                                    |  |
| Indice: 9<br>Tipo di dati: stringa<br>visibile<br>Accesso: in sola lettura              |                                                                                                    |  |
| Manufacturer ID/<br>MANUFAC_ID<br>Display                                               | Visualizza il numero ID del produttore.<br>Endress+Hauser: 0 x 452B48 (decimale: 4533064)                                                                                                    |  |
| Indice: 10<br>Tipo di dati:<br>Unsigned32<br>Accesso: in sola lettura                   |                                                                                                    |  |
| Device Type/DEV_TYPE<br>Display                                                         | Visualizza il numero ID del dispositivo.<br>Deltabar M 5x: esadecimale: 0x1021, decimale: 4129.<br>Cerabar M 5x: esadecimale: 0x1019, decimale: 4121                                                                                                    |  |
| Indice: 11<br>Tipo di dati:<br>Unsigned16<br>Accesso: in sola lettura                   | Deltapilot M 5x: esadecimale: 0x1023, decimale: 4131.                                                                                                    |  |
| Device Revision/<br>DEV_REV<br>Display                                                  | Serve per visualizzare il numero di revisione del dispositivo.                                                                                                    |  |
| Indice: 12<br>Tipo di dati: Unsigned8<br>Accesso: in sola lettura                       |                                                                                                    |  |
| DD Revision/DD_REV<br>Display                                                           | Visualizza il numero di revisione della descrizione del dispositivo (DD).                                                                                                    |  |
| Indice: 13<br>Tipo di dati: Unsigned8<br>Accesso: in sola lettura                       |                                                                                                    |  |
| Grant Deny/<br>GRANT_DENY<br>Immissione utente                                          | Concede o nega l'autorizzazione all'accesso al dispositivo per un sistema host basato su<br>bus di campo. Questo parametro non viene valutato da Deltabar M 5x, Cerabar M 5x e<br>Deltapilot M 5x.                                                                                                    |  |
| Indice: 14<br>Tipo di dati: DS-70<br>Accesso: scritt. per<br>Auto, OOS                  |                                                                                                    |  |

| Blocco risorse - parametri standard                                                |                                                                                                    |  |
|------------------------------------------------------------------------------------|----------------------------------------------------------------------------------------------------|--|
| Parametro                                                                          | Descrizione                                                                                                    |  |
| Hard Types/<br>HARD_TYPES<br>Display                                               | Visualizza il tipo di segnale in ingresso e in uscita.                                                                                                    |  |
| Indice: 15<br>Tipo di dati: stringa di<br>bit<br>Accesso: in sola lettura          |                                                                                                    |  |
| Restart/RESTART<br>Opzioni                                                         | Seleziona la modalità di reset.<br><b>Opzioni</b> :<br>• ENP - PESTART: per confermare le modifiche alla configurazione ENP è necessario                                                                                                    |  |
| Indice: 16<br>Tipo di dati: Unsigned8<br>Accesso: lett., scritt.                   | <ul> <li>Internet i per contentato re inventere alle consignatione and consignation and the per contentato re inventere and consignation and the period state in the period state of the period state in the period state of the period state in the period state of the period state of the p</li></ul> |  |
| Features/FEATURES<br>Display<br>Indice: 17<br>Tipo di dati: stringa di             | Visualizza le funzioni addizionali supportate dal dispositivo:<br>FEAT_REPORT<br>FEAT_FAILSAFE<br>FEAT_HARD_WR_LOCK<br>FEAT_MVC                                                                                                    |  |
| Accesso: in sola lettura                                                           | $\rightarrow$ Vedere anche questa tabella, descrizione parametro Feature selection/<br>FEATURE_SEL.                                                                                                    |  |
| Feature selection/<br>FEATURE_SEL<br>Immissione utente                             | Seleziona le funzioni aggiuntive del dispositivo. Le funzioni aggiuntive supportate dal dispositivo vengono visualizzate nel parametro Features/FEATURES.                                                                                                    |  |
| Indice: 18<br>Tipo di dati: stringa di<br>bit<br>Accesso: scritt. per<br>Auto, OOS |                                                                                                    |  |
| Cycle Type/<br>CYCLE_TYPE<br>Display                                               | Visualizza i metodi di esecuzione dei blocchi supportati dal dispositivo.<br>$\rightarrow$ Vedere anche questa tabella, descrizione parametro Cycle selection/CYCLE_SEL.                                                                                                    |  |
| Indice: 19<br>Tipo di dati: stringa di<br>bit<br>Accesso: in sola lettura          |                                                                                                    |  |
| Cycle selection/<br>CYCLE_SEL<br>Display                                           | Visualizza il metodo di esecuzione dei blocchi utilizzato dal sistema host basato su bus<br>di campo. Il metodo di esecuzione dei blocchi è selezionato dal sistema host basato su<br>bus di campo.                                                                                                    |  |
| Indice: 20<br>Tipo di dati: stringa di<br>bit<br>Accesso: scritt. per<br>Auto, OOS | <ul> <li>Opzioni:</li> <li>Scheduled: metodo di esecuzione ciclico del blocco</li> <li>Block execution: metodo di esecuzione sequenziale del blocco</li> </ul>                                                                                                    |  |

| Blocco risorse - parametri standard                                                                         |                                                                                                    |  |
|----------------------------------------------------------------------------------------------------|----------------------------------------------------------------------------------------------------|--|
| Parametro                                                                                                   | Descrizione                                                                                                    |  |
| Minimum Cycle Time/<br>MIN_CYCLE_T<br>Display                                                               | Visualizza il MACRO CICLO più breve supportato dal dispositivo.                                                                                                    |  |
|                                                                                                    | Impostazione di fabbrica:<br>$3200 \frac{1}{_{32}} \text{ ms} (\cong 100 \text{ ms})$                                                                                                    |  |
| Indice: 21<br>Tipo di dati:<br>Unsigned32<br>Accesso: in sola lettura                                       |                                                                                                    |  |
| Memory Size/<br>MEMORY_SIZE<br>Display                                                                      | Visualizza la memoria di configurazione disponibile in kilobyte. Questo parametro non<br>è supportato da Deltabar M 5x, Cerabar M 5x e Deltapilot M 5x.                                                                                                    |  |
| Indice: 22<br>Tipo di dati:<br>Unsigned16<br>Accesso: in sola lettura                                       |                                                                                                    |  |
| Nonvolatile Cycle Time/<br>NV_CYCLE_T<br>Display                                                            | Visualizza l'intervallo di tempo in cui i parametri dinamici del dispositivo vengono<br>memorizzati nella memoria non volatile.<br>5760000 1/32 ms ≅ 180s                                                                                                    |  |
| Indice: 23<br>Tipo di dati:<br>Unsigned32<br>Accesso: in sola lettura                                       |                                                                                                    |  |
| Free Space/<br>FREE_SPACE<br>Display                                                                        | Visualizza la memoria libera del sistema (in percentuale) disponibile per l'esecuzione<br>di altri blocchi funzione. Questo parametro non è supportato da Deltabar M,<br>Cerabar M e Deltapilot M.                                                                                                    |  |
| Indice: 24<br>Tipo di dati: Float<br>Accesso: in sola lettura                                               |                                                                                                    |  |
| Free Time/FREE_TIME<br>Display                                                                              | Visualizza il tempo di sistema libero (in percentuale) disponibile per l'esecuzione di<br>altri blocchi funzione. Questo parametro non è supportato da Deltabar M, Cerabar M e<br>Deltapilot M.                                                                                                    |  |
| Tipo di dati: Float<br>Accesso: in sola lettura                                                             |                                                                                                    |  |
| Shed Remote Cascade/<br>SHED_RCAS<br>Immissione utente                                                      | Inserire il tempo di monitoraggio per verificare la connessione tra il sistema host del<br>bus di campo e il blocco funzione PID nella modalità del blocco RCAS. Al termine di<br>questo tempo di monitoraggio, il blocco funzione PID dalla modalità del blocco RCAS<br>alla modalità del blocco selezionata mediante il parametro Shed Options/SHED_OPT. |  |
| Indice: 26<br>Tipo di dati:<br>Unsigned32<br>Accesso: scritt. per<br>Auto, OOS                              | <b>Impostazione di fabbrica:</b><br>640000 <sup>1</sup> / <sub>32</sub> ms                                                                                                    |  |
| Shed Remote Out/<br>SHED_ROUT<br>Immissione utente                                                          | Inserire il tempo di monitoraggio per verificare la connessione tra il sistema host del<br>bus di campo e il blocco funzione PID nella modalità del blocco ROUT. Al termine di<br>questo tempo di monitoraggio, il blocco funzione PID dalla modalità del blocco ROUT<br>alla modalità del blocco selezionata mediante il parametro Shed Options/SHED_OPT. |  |
| Indice: 27<br>Tipo di dati:<br>Unsigned32<br>Accesso: scritt. per<br>Auto, OOS                              | <b>Impostazione di fabbrica:</b><br>640000 <sup>1</sup> / <sub>32</sub> ms                                                                                                    |  |
| Fault State/<br>FAULT_STATE<br>Display<br>Indice: 28<br>Tipo di dati: Unsigned8<br>Accesso: in sola lettura | <ul> <li>Visualizzazione dello stato di guasto attuale del blocco funzione uscite discrete.</li> <li>Opzioni: <ul> <li>Non inizializzato</li> <li>Clear (stato di guasto non attivo)</li> <li>Active (stato di guasto attivo)</li> </ul> </li> </ul>                                                                                                    |  |

| Blocco risorse - parametri standard                                            |                                                                                                    |  |
|--------------------------------------------------------------------------------|----------------------------------------------------------------------------------------------------|--|
| Parametro                                                                      | Descrizione                                                                                                    |  |
| Set Fault State/<br>SET_FSTATE<br>Opzioni                                      | Attiva manualmente lo stato di guasto del blocco funzione uscite discrete.<br>$\rightarrow$ Vedere anche questa tabella, descrizione parametro Clear Fault State/<br>CLR_FSTATE.                                                                                                    |  |
| Indice: 29<br>Tipo di dati: Unsigned8<br>Accesso: scritt. per<br>Auto, OOS     | Opzioni:<br>• Uninitialized<br>• Off<br>• Set (lo stato di guasto è abilitato)                                                                                                    |  |
| Clear Fault State/<br>CLR_FSTATE<br>Opzioni                                    | Disattiva manualmente lo stato di guasto del blocco funzione uscite discrete.<br>$\rightarrow$ Vedere anche questa tabella, descrizione parametro Set Fault State/ SET_FSTATE.<br><b>Opzioni</b> :                                                                                                    |  |
| Indice: 30<br>Tipo di dati: Unsigned8<br>Accesso: scritt. per<br>Auto, OOS     | <ul> <li>Uninitialized</li> <li>Off</li> <li>Clear (lo stato di guasto è disabilitato)</li> </ul>                                                                                                    |  |
| Max Notify/<br>MAX_NOTIFY<br>Display                                           | Visualizza il numero massimo di report di eventi supportati dal dispositivo che possono rimanere contemporaneamente non confermati. $\rightarrow$ Vedere anche questa tabella, descrizione parametro Limit Notify/LIM_NOTIFY.                                                                                            |  |
| Indice: 31<br>Tipo di dati: Unsigned8<br>Accesso: in sola lettura              |                                                                                                    |  |
| Limit Notify/<br>LIM_NOTIFY<br>Immissione utente                               | Inserire il numero massimo ammesso di report di eventi che possono rimanere<br>contemporaneamente non confermati. Questo parametro non viene valutato da<br>Deltabar M 5x, Cerabar M 5x e Deltapilot M 5x.                                                                                                    |  |
| Indice: 32<br>Tipo di dati: Unsigned8<br>Accesso: scritt. per<br>Auto, OOS     |                                                                                                    |  |
| Confirm Time/<br>CONFIRM_TIME<br>Immissione utente                             | Inserire l'orario di conferma per il report di eventi. Se il dispositivo non riceve la conferma entro questo orario, il report di eventi viene inviato di nuovo al sistema host basato su bus di campo.                                                                                                    |  |
| Indice: 33<br>Tipo di dati:<br>Unsigned32<br>Accesso: scritt. per<br>Auto, OOS | <b>Impostazione di fabbrica:</b><br>640000 <sup>1</sup> / <sub>32</sub> ms                                                                                                    |  |
| Write Lock/<br>WRITE_LOCK<br>Display                                           | Visualizza lo stato del DIP switch 1 sull'inserto elettronico.<br>È possibile bloccare o sbloccare i parametri rilevanti per il valore misurato con il<br>DIP switch 1. Se il funzionamento è bloccato tramite il parametro Operator code/<br>S_W_LOCK (→ 🖹 199), è possibile sbloccarlo solo mediante questo parametro. |  |
| Indice: 34<br>Tipo di dati: Unsigned8<br>Accesso: in sola lettura              | <ul> <li>Opzioni:</li> <li>Locked: blocco di sicurezza attivato, impossibile scrivere sui parametri.</li> <li>Not locked: blocco di sicurezza disattivato. A seconda della modalità di blocco interessata, è possibile scrivere sui parametri (→ vedere tabelle, colonna "Parametro", accesso).</li> </ul>               |  |
|                                                                                | Impostazione di fabbrica:<br>Locked (blocco attivato)                                                                                                    |  |

| 3locco risorse - parametri standard                                                                                       |                                                                                                    |  |
|----------------------------------------------------------------------------------------------------|----------------------------------------------------------------------------------------------------|--|
| Parametro                                                                                                    | Descrizione                                                                                                    |  |
| Update Event/<br>UPDATE_EVT<br>Display<br>Indice: 35<br>Tipo di dati: DS-73<br>Accesso: in sola lettura                   | <ul> <li>Il parametro Update Event/UPDATE_EVT è un parametro strutturato composto da cinque elementi.</li> <li>UNACKNOWLEDGED</li> <li>Questo elemento viene impostato su "Unacknowledged" subito dopo modifiche ad un parametro statico.</li> <li>UPDATE_STATE <ul> <li>Indica se la modifica è stata segnalata.</li> </ul> </li> <li>TIME_STAMP <ul> <li>Visualizza la data e l'ora della modifica di un parametro statico.</li> </ul> </li> <li>STATIC_REVISION <ul> <li>Il valore del contatore revisioni aumenta ad ogni modifica di un parametro statico.</li> </ul> </li> <li>RELATIVE_INDEX <ul> <li>Visualizza il parametro modificato sotto forma del relativo indice. Vedere anche questa tabella colonna "Parametro. Indice"</li> </ul> </li> </ul>                                                                                                    |  |
| Block Alarm/<br>BLOCK_ALM<br>Display, opzioni<br>Indice: 36<br>Tipo di dati: DS-72<br>Accesso: scritt. per<br>Auto, OOS   | <ul> <li>Il parametro Block Alarm/BLOCK_ALM è un parametro strutturato composto da cinque elementi.</li> <li>UNACKNOWLEDGED</li> <li>Se per l'allarme verificatosi è stata selezionata l'opzione "Deactivated" mediante il parametro Acknowledge Option/ACK_OPTION, questo allarme può essere confermato soltanto mediante questo elemento.</li> <li>ALARM_STATE</li> <li>Usare questa funzione per visualizzare l'attuale condizione del blocco con informazioni sugli errori di configurazione, hardware o sistema presenti. Con il blocco risorse sono possibili i seguenti allarmi: <ul> <li>Simulate Active</li> <li>Out of Service</li> </ul> </li> <li>TIME_STAMP</li> <li>Visualizza il ona alla quale si è verificato l'allarme.</li> <li>VALUE</li> <li>Visualizza il valore del parametro corrispondente nel momento in cui è stato emesso l'allarme.</li> </ul> |  |
| Alarm Summary/<br>ALARM_SUM<br>Display, opzioni<br>Indice: 37<br>Tipo di dati: DS-74<br>Accesso: scritt. per<br>Auto, OOS | <ul> <li>Il parametro Alarm Summary/ALARM_SUM è un parametro strutturato composto da quattro elementi.</li> <li>CAMPO</li> <li>Visualizza lo stato attuale degli allarmi di processo nel blocco risorse. Sono possibili i seguenti allarmi: DiscAlm e BlockAlm.</li> <li>UNACKNOWLEDGED</li> <li>Visualizza gli allarmi di processo non confermati.</li> <li>Unreported</li> <li>Visualizza gli allarmi di processo non segnalati.</li> <li>DISABLED</li> <li>Possibilità di disattivazione degli allarmi di processo.</li> </ul>                                                                                                    |  |

| Blocco risorse - parametri standard                                                                            |                                                                                                    |  |
|----------------------------------------------------------------------------------------------------|----------------------------------------------------------------------------------------------------|--|
| Parametro                                                                                                    | Descrizione                                                                                                    |  |
| Acknowledge Option/<br>ACK_OPTION<br>Opzioni                                                                   | Usare questo parametro per specificare l'allarme di processo da confermare<br>automaticamente non appena viene rilevato dal sistema host del bus di campo. Se si<br>attiva l'opzione per un allarme di processo, questo allarme di processo viene<br>automaticamente confermato dal sistema host del bus di campo. |  |
| Indice: 38<br>Tipo di dati: stringa di<br>bit<br>Accesso: scritt. per<br>Auto, OOS                             | Opzioni:<br>• DiscAlm: allarme di protezione scrittura<br>• BlockAlm: allarme di blocco                                                                                                    |  |
|                                                                                                    | i                                                                                                    |  |
|                                                                                                    | Il messaggio deve essere confermato dal parametro Block Alarm/BLOCK_ALM,<br>elemento UNACKNOWLEDGE per gli allarmi di processo per i quali la conferma<br>automatica non è attiva.                                                                                                    |  |
|                                                                                                    | <b>Impostazione di fabbrica:</b><br>L'opzione non è attiva per tutti gli allarmi di processo, occorre quindi confermare<br>manualmente ciascun messaggio di allarme di processo.                                                                                                    |  |
| Write Priority/<br>WRITE_PRI<br>Immissione utente                                                              | Se la protezione scrittura è disabilitata, viene emesso un allarme. Usare questo parametro per specificare la priorità da assegnare a questo allarme.<br>Campo di immissione:                                                                                                    |  |
| Indice: 39<br>Tipo di dati: Unsigned8<br>Accesso: scritt. per<br>Auto, OOS                                     | <ul> <li>015</li> <li>0: l'allarme viene eliminato.</li> <li>15: allarme critico con la massima priorità.</li> </ul>                                                                                                    |  |
| Write Alarm/<br>WRITE_ALM<br>Display<br>Indice: 40<br>Tipo di dati: DS-72<br>Accesso: scritt. per<br>Auto, OOS | Il parametro Write Alarm/WRITE_ALM è un parametro strutturato composto da cinque elementi.                                                                                                    |  |
|                                                                                                    | <ul> <li>UNACKNOWLEDGED</li> <li>Se per l'allarme verificatosi è stata selezionata l'opzione "Deactivated" mediante il parametro Acknowledge Option/ACK_OPTION, questo allarme può essere confermato soltanto mediante questo elemento.</li> </ul>                                                                 |  |
|                                                                                                    | <ul><li>ALARM_STATE</li><li>Visualizza lo stato dell'allarme di protezione scrittura.</li></ul>                                                                                                    |  |
|                                                                                                    | TIME_STATE<br>• Visualizza l'ora alla quale si è verificato l'allarme.                                                                                                    |  |
|                                                                                                    | <ul><li>SUB_CODE</li><li>Visualizza il motivo dell'emissione dell'allarme.</li></ul>                                                                                                    |  |
|                                                                                                    | <ul> <li>VALUE</li> <li>Visualizza il valore del parametro corrispondente nel momento in cui è stato emesso<br/>l'allarme.</li> </ul>                                                                                                    |  |
| ITK-Version/ITK_VER<br>Display                                                                                 | Visualizza la versione della revisione (numero revisione principale)<br>dell'Interoperability Test Kit (ITK).                                                                                                    |  |
| Indice: 41<br>Tipo di dati:<br>Unsigned16<br>Accesso: in sola lettura                                          | Impostazione di fabbrica:<br>5                                                                                                    |  |

| Blocco risorse - Parametri Endress+Hauser                                                                                                    |                                                                                                    |  |
|----------------------------------------------------------------------------------------------------|----------------------------------------------------------------------------------------------------|--|
| Parametro                                                                                                    | Descrizione                                                                                                    |  |
| Device dialog/<br>DEVICE_DIALOG<br>Display                                                                                                    | Se la configurazione non è adeguata, questo parametro visualizza un messaggio che<br>segnala la presenza di un errore di configurazione. Il messaggio può indicare il<br>parametro non correttamente configurato.                                                                                                    |  |
| Indice: 42<br>Tipo di dati: Unsigned8<br>Accesso: in sola lettura                                                                             |                                                                                                    |  |
| Operator code/<br>S_W_LOCK<br>Immissione utente<br>Indice: 43<br>Tipo di dati:<br>Unsigned16<br>Accesso: scritt. per<br>Auto, OOS             | <ul> <li>Serve per inserire un codice per bloccare o sbloccare il funzionamento.</li> <li>Opzioni: <ul> <li>Per bloccare: inserire un numero ≠, il codice di sblocco.</li> <li>Per sbloccare: inserire il codice di sblocco.</li> </ul> </li> <li>L'impostazione di fabbrica del codice di sblocco è "0". Nel parametro "Code definition/USER_S_W_UNLOCK" è possibile impostare un codice di sblocco diverso. Se l'utente ha dimenticato il codice di sblocco, è possibile visualizzarlo inserendo la sequenza di numeri "5864".</li> <li>Impostazione di fabbrica: <ul> <li>0</li> </ul> </li> </ul> |  |
| Lock state Status/<br>STATUS_LOCKING<br>Indice: 44<br>Tipo di dati: Unsigned8<br>Accesso: in sola lettura                                     | Visualizza l'attuale stato di blocco del dispositivo o le condizioni che determinano il<br>blocco del dispositivo (blocco hardware, blocco software).                                                                                                    |  |
| DIP switch/<br>SWITCH_STATUS_LIST<br>Display<br>Indice: 45<br>Tipo di dati: Unsigned8<br>Accesso: in sola lettura                             | Visualizza lo stato dei DIP switch attivi.                                                                                                    |  |
| Electr. serial no./<br>ELECTRONIC_SERIAL<br>_NUMBER<br>Display<br>Indice: 46<br>Tipo di dati: stringa<br>visibile<br>Accesso: in sola lettura | Visualizza il numero di serie dell'elettronica principale (11 caratteri alfanumerici).                                                                                                    |  |
| Sci Octet Str/<br>SCI_OCTET_STRING<br>Display<br>Indice: 47<br>Tipo di dati: stringa<br>visibile<br>Accesso: scritt. per<br>Auto, OOS         | Parametro di service interno                                                                                                    |  |

| Blocco risorse - Parametri Endress+Hauser                                                                                                    |                                                                                                    |  |
|----------------------------------------------------------------------------------------------------|----------------------------------------------------------------------------------------------------|--|
| Parametro                                                                                                    | Descrizione                                                                                                    |  |
| Download select./<br>DOWNLOAD_OVERWR<br>ITE_SELECTION_SELEC<br>TION<br>Opzioni<br>Indice: 48<br>Tipo di dati: Unsigned8<br>Accesso: scritt. per<br>Auto, OOS | <ul> <li>Selezione dei record di dati per la funzione di Upload/Download in Fieldcare.</li> <li>Prerequisito: DIP switch 1, 3, 4 e 5 impostati su "OFF", DIP switch 2 impostato su "ON" (v. figura incap. 6.2.1). Un download con l'impostazione di fabbrica "Copy configuration" fa si che il dispositivo scarichi tutti i parametri richiesti per una misura. Un'eventuale modifica all'impostazione "Copy configuration" ha effetto soltanto se si immette un codice di sblocco appropriato nel parametro "Operator code/S_W_LOCK". Opzioni: <ul> <li>Configuration copy: con questa opzione sono sovrascritti i parametri configurativi generali, ad eccezione di numero di serie, numero d'ordine, taratura, regolazione della posizione, applicazione e informazioni sul tag. <li>Device replacement: con questa opzione sono sovrascritti i parametri configurativi generali, ad eccezione di numero di serie, numero d'ordine, taratura e tag PD. <li>Electronics replace: con questa opzione, sono sovrascritti i parametri configurativi generali ad eccezione della regolazione della posizione.</li> </li></li></ul> La strategia di controllo non è influenzata da un download. La selezione della sostituzione del dispositivo o dell'elettronica ha effetto solo se è stato già inserito il codice di sblocco corrispondente. Impostazione di fabbrica:</li></ul> |  |
| Code definition/<br>USER_S_W_UNLOCK<br>Immissione utente<br>Indice: 49<br>Tipo di dati:<br>Unsigned16<br>Accesso: scritt. per<br>Auto, OOS                   | Copy configuration<br>Usare questa funzione per inserire un codice di sblocco che consente di sbloccare il<br>dispositivo.<br>Immissione utente:<br>• Un numero da 0 a 9999<br>Impostazione di fabbrica:<br>0                                                                                                    |  |
| Capability level/<br>CAPABILITY_LEVEL<br>Display<br>Indice: 50<br>Tipo di dati: Unsigned8<br>Accesso: in sola lettura                                        | Questo parametro è integrato in un dispositivo per indicare il livello di capacità<br>supportato dal dispositivo.<br>Descrizione: livello di capacità supportato dal dispositivo. Un valore zero (0) indica che<br>il dispositivo non supporta livelli multipli di capacità.<br><b>Impostazione di fabbrica:</b><br>1                                                                                                    |  |
| Compat. level/<br>COMPATIBILITY_LEVE<br>L<br>Display<br>Indice: 51<br>Tipo di dati: Unsigned8<br>Accesso: in sola lettura                                    | Indica fino a quale versione i dispositivi sono compatibili.<br><b>Impostazione di fabbrica:</b><br>1                                                                                                    |  |
| ENP Version/<br>FF_E_N_P_VERSION<br>Display<br>Indice: 52<br>Tipo di dati: stringa<br>visibile<br>Accesso: in sola lettura                                   | Questo parametro indica la versione dello standard per le targhette elettroniche<br>supportato dal dispositivo.<br>Impostazione di fabbrica:<br>2.02.00                                                                                                    |  |

| Blocco risorse - Parametri Endress+Hauser                                              |                                                                            |  |
|----------------------------------------------------------------------------------------|----------------------------------------------------------------------------|--|
| Parametro                                                                              | Descrizione                                                                |  |
| Pd-tag/FF_PD_TAG<br>Display                                                            | Il tag del dispositivo attualmente configurato mediante il display.        |  |
| Indice: 53<br>Tipo di dati: stringa<br>visibile<br>Accesso: in sola lettura            |                                                                            |  |
| Serial number/<br>DEVICE_SERIAL_NUM<br>BER<br>Display                                  | Visualizza il numero di serie del dispositivo (11 caratteri alfanumerici). |  |
| Indice: 54<br>Tipo di dati: stringa<br>visibile<br>Accesso: in sola lettura            |                                                                            |  |
| Order code part 1/<br>E_N_P_ORDER_CODE_<br>1                                           | Visualizza il codice d'ordine esteso (parte 1).                            |  |
| Display<br>Indice: 55<br>Tipo di dati: stringa<br>visibile<br>Accesso: in sola lettura |                                                                            |  |
| Order code part 2/<br>E_N_P_ORDER_CODE_<br>2<br>Display                                | Visualizza il codice d'ordine esteso (parte 2).                            |  |
| Indice: 56<br>Tipo di dati: stringa<br>visibile<br>Accesso: in sola lettura            |                                                                            |  |
| Order code/<br>DEVICE_ORDER_IDENT<br>Display                                           | Visualizza il numero d'ordine                                              |  |
| Indice: 57<br>Tipo di dati: stringa<br>visibile<br>Accesso: in sola lettura            |                                                                            |  |
| Firmware version/<br>FF_SOFTWARE_REVISI<br>ON<br>Display                               | Visualizza la versione firmware.                                           |  |
| Indice: 58<br>Tipo di dati: stringa<br>visibile<br>Accesso: in sola lettura            |                                                                            |  |
| Hardware rev./<br>FF_HARDWARE_VERS<br>ION<br>Display                                   | Visualizza la versione dell'hardware.                                      |  |
| Indice: 59<br>Tipo di dati: stringa<br>visibile<br>Accesso: in sola lettura            |                                                                            |  |

| Blocco risorse - Parametri Endress+Hauser                                                                                 |                                                                                                    |  |
|----------------------------------------------------------------------------------------------------|----------------------------------------------------------------------------------------------------|--|
| Parametro                                                                                                    | Descrizione                                                                                                    |  |
| FF Com Stack Ver/<br>FF_COM_VERSION<br>Display                                                                            | Visualizza la versione della comunicazione FF.<br>Impostazione di fabbrica:<br>4.00.00.00                                                                                                    |  |
| Indice: 60<br>Tipo di dati: stringa<br>visibile<br>Accesso: in sola lettura                                               |                                                                                                    |  |
| MS res directory/<br>MS_RES_<br>DIRECTORY<br>Display<br>Indice: 61<br>Tipo di dati: Unsigned8<br>Accesso: in sola lettura | <ul> <li>Questo parametro è un campo del parametro UINT16 che descrive la disposizione in gruppi dei parametri estesi.</li> <li>ID gruppo (UINT16)</li> <li>Numero del parametro nel gruppo (UINT16)</li> <li>Indice di revisione del relativo gruppo nel blocco risorse del primo parametro nel gruppo (UINT16)</li> </ul> |  |

## 9.12.3 Blocchi trasduttore

#### Parametri standard dei blocchi trasduttori FOUNDATION Fieldbus

| Blocco trasduttore, parametri standard FOUNDATION Fieldbus (tutti i blocchi trasduttori)                                                   |                                                                                                    |  |
|----------------------------------------------------------------------------------------------------|----------------------------------------------------------------------------------------------------|--|
| Parametro                                                                                                    | Descrizione                                                                                                    |  |
| Static Revision/ST_REV<br>Display<br>Indice: 1<br>Tipo di dati:<br>Unsigned16<br>Accesso: in sola lettura                                  | Visualizza il contatore dei parametri statici del blocco trasduttore.<br>Il valore del contatore aumenta di uno ad ogni modifica del parametro statico del<br>corrispondente blocco trasduttore. Conteggia fino a 65535 e quindi riprende da zero.                                                                                                    |  |
| Tag Description/<br>TAG_DESC<br>Immissione utente<br>Indice: 2<br>Tipo di dati: stringa di<br>ottetti<br>Accesso: scritt. per<br>Auto, OOS | Inserire una descrizione per il relativo blocco o per il punto di misura, ad esempio<br>numero TAG (32 caratteri alfanumerici max).<br>Impostazione di fabbrica:<br>Campo vuoto                                                                                                    |  |
| Strategy/STRATEGY<br>Immissione utente<br>Indice: 3<br>Tipo di dati:<br>Unsigned16<br>Accesso: scritt. per<br>Auto, OOS                    | Inserire il valore specifico dell'utente per il raggruppamento e quindi una valutazione<br>più rapida dei blocchi.<br>Il raggruppamento avviene inserendo lo stesso valore numerico per il parametro<br>Strategy/STRATEGY del blocco in questione. Questi dati non vengono né controllati,<br>né elaborati dai blocchi trasduttore.<br><b>Campo di immissione:</b><br>065535<br><b>Impostazione di fabbrica:</b><br>0 |  |
| Alert Key/ALERT_KEY<br>Immissione utente<br>Indice: 4<br>Tipo di dati: Unsigned8<br>Accesso: scritt. per<br>Auto, OOS                      | Inserire il numero di identificazione del misuratore o di ciascun singolo blocco.<br>Il livello del controllo usa questo numero di identificazione per classificare messaggi di<br>allarme e di evento e avviare altre fasi di elaborazione.<br><b>Campo di immissione:</b><br>1255<br><b>Impostazione di fabbrica:</b><br>0                                                                                          |  |

| Blocco trasduttore, parametri standard FOUNDATION Fieldbus (tutti i blocchi trasduttori)                               |                                                                                                    |  |
|----------------------------------------------------------------------------------------------------|----------------------------------------------------------------------------------------------------|--|
| Parametro                                                                                                    | Descrizione                                                                                                    |  |
| Block Mode/<br>MODE_BLK<br>Opzioni, display                                                                            | Il parametro Block Mode/MODE_BLK è un parametro strutturato composto da quattro elementi. I blocchi trasduttori sono compatibili con le modalità "Auto" (automatica) e OOS (fuori servizio).                                                                                                    |  |
| Indice: 5<br>Tipo di dati: DS-69                                                                                       | TARGET <ul> <li>Modificare la modalità del blocco.</li> </ul> <li>ACTUAL</li>                                                                                                    |  |
| Auto, OOS                                                                                                    | Visualizza la modalità attuale del blocco.     PERMITTED                                                                                                    |  |
|                                                                                                    | Visualizza le modalità supportate dal blocco.  NORMAI                                                                                                    |  |
|                                                                                                    | <ul> <li>Visualizza la modalità del blocco durante il normale funzionamento.</li> </ul>                                                                                                    |  |
|                                                                                                    | 1                                                                                                    |  |
|                                                                                                    | I valori misurati o le informazioni possono essere invitati ad un blocco ingressi<br>analogici tramite il blocco trasduttore pressione, di servizio e DP_Flow. Se il blocco<br>trasduttore di pressione è impostato sulla modalità blocco OOS, i valori primario e<br>secondario continuano ad essere aggiornati ma lo stato del blocco ingressi analogici a<br>valle diventa BAD. |  |
| Block Error/<br>BLOCK_ERR<br>Display                                                                                   | Visualizza i messaggi di avviso e di errore del software e dell'hardware del blocco<br>trasduttore in questione. Inoltre, questo parametro attiva un allarme. Se si presentano<br>contemporaneamente due o più messaggi, il display visualizza quello con la massima<br>priorità                                                                                                   |  |
| Indice: 6<br>Tipo di dati: stringa di<br>bit<br>Accesso: in sola lettura                                               | Per il blocco pressione e totalizzatore, fare riferimento ai possibili messaggi riportati in<br>queste Istruzioni di funzionamento, cap. 11.1 "Messaggi". Il blocco display e<br>diagnostica non mostrano alcun messaggio di avviso o di errore.                                                                                                    |  |
| Update Event/<br>UPDATE_EVT                                                                                            | Il parametro Update Event/UPDATE_EVT è un parametro strutturato composto da cinque elementi.                                                                                                    |  |
| Display<br>Indice: 7                                                                                                   | <ul> <li>UNACKNOWLEDGED</li> <li>Questo elemento viene impostato su "Unacknowledged" subito dopo modifiche ad un parametro statico.</li> </ul>                                                                                                    |  |
| Accesso: in sola lettura                                                                                               | UPDATE_STATE<br>Indica se la modifica è stata segnalata.                                                                                                    |  |
|                                                                                                    | TIME_STAMP<br>• Visualizza la data e l'ora della modifica di un parametro statico.                                                                                                    |  |
|                                                                                                    | <ul> <li>STATIC_REVISION</li> <li>Il valore del contatore revisioni aumenta ad ogni modifica di un parametro statico.</li> </ul>                                                                                                    |  |
|                                                                                                    | <ul> <li>RELATIVE_INDEX</li> <li>Visualizza il parametro modificato sotto forma del relativo indice. Vedere anche questa tabella, colonna "Parametro, Indice".</li> </ul>                                                                                                    |  |
| Block Alarm/<br>BLOCK_ALM<br>Display, opzioni<br>Indice: 8<br>Tipo di dati: DS-72<br>Accesso: scritt. per<br>Auto, OOS | Il parametro Block Alarm/BLOCK_ALM è un parametro strutturato composto da cinque elementi.                                                                                                    |  |
|                                                                                                    | <ul> <li>UNACKNOWLEDGED</li> <li>Se per l'allarme verificatosi è stata selezionata l'opzione "Deactivated" mediante il parametro Acknowledge Option/ACK_OPTION, questo allarme può essere confermato soltanto mediante guesto elemento.</li> </ul>                                                                                                    |  |
|                                                                                                    | <ul> <li>ALARM_STATE</li> <li>Usare questa funzione per visualizzare l'attuale condizione del blocco con<br/>informazioni sugli errori di configurazione, hardware o sistema presenti.</li> </ul>                                                                                                    |  |
|                                                                                                    | <ul> <li>TIME_STAMP</li> <li>Visualizza la data e l'ora alle quali si è verificato l'allarme.</li> </ul>                                                                                                    |  |
|                                                                                                    | <ul><li>SUB_CODE</li><li>Visualizza il motivo dell'emissione dell'allarme.</li></ul>                                                                                                    |  |
|                                                                                                    | <ul> <li>VALUE</li> <li>Visualizza il valore del parametro corrispondente nel momento in cui è stato emesso<br/>l'allarme.</li> </ul>                                                                                                    |  |

| Blocco trasduttore, parametri standard FOUNDATION Fieldbus (tutti i blocchi trasduttori)                                                    |                                                                                                    |  |
|----------------------------------------------------------------------------------------------------|----------------------------------------------------------------------------------------------------|--|
| Parametro                                                                                                    | Descrizione                                                                                                    |  |
| Transducer Directory<br>Entry/ TRANS-<br>DUCER_DIRECTORY<br>Display<br>Indice: 9<br>Tipo di dati:<br>Unsigned16<br>Accesso: in sola lettura | Una directory che specifica il numero di trasduttori e i relativi indici, mappati nel<br>blocco trasduttore di pressione. Questo parametro è visualizzato soltanto nel blocco<br>trasduttore di pressione.<br><b>Display:</b><br>O: nel blocco trasduttore di pressione è mappato un solo trasduttore.             |  |
| Transducer Type/<br>TRANSDUCER_TYPE<br>Display<br>Indice: 10<br>Tipo di dati:<br>Unsigned16<br>Accesso: in sola lettura                     | Visualizza il tipo di blocco trasduttore.                                                                                                    |  |
| Transducer Error/<br>XD_ERROR<br>Display<br>Indice: 11<br>Tipo di dati:Usigned8<br>Accesso: in sola lettura                                 | <ul> <li>Visualizza lo stato attivo del dispositivo.</li> <li>→ Vedere anche queste Istruzioni di funzionamento, cap. 11.1 "Messaggi".</li> <li>Prerequisito:</li> <li>Blocco trasduttore di pressione</li> <li>Blocco trasduttore DP_FLOW (solo Deltabar M)</li> </ul>                                            |  |
| Collection Directory/<br>COLLECTION_<br>DIRECTORY<br>Display<br>Indice: 12<br>Tipo di dati:<br>Unsigned32<br>Accesso: in sola lettura       | Una directory che specifica il numero di gruppi di parametri (raccolta dati) e i relativi<br>indici e IDS delle voci DD, mappati nel blocco trasduttore di pressione. Questo<br>parametro è visualizzato soltanto nel blocco trasduttore di pressione.<br><b>Display:</b><br>0: questo parametro non è utilizzato. |  |

## Blocco trasduttore di pressione

| Blocco trasduttore di pressione (parametri profilo)                                                                   |                                                                                                    |  |  |
|----------------------------------------------------------------------------------------------------|----------------------------------------------------------------------------------------------------|--|--|
| Parametro                                                                                                    | Descrizione                                                                                                    |  |  |
| Primary Value Type/<br>PRIMARY_<br>VALUE_TYPE<br>Opzioni<br>Indice: 13<br>Tipo di dati:<br>Unsigned16<br>Accesso: OOS | <ul> <li>Selezionare la modalità di misura e la variabile misurata mediante questo parametro.</li> <li>Opzioni <ul> <li>Pressione differenziale con Deltabar M</li> <li>Pressione relative con Cerabar M/Deltapilot con celle di misura della pressione relativa</li> <li>Pressione assoluta con Cerabar M con sensori di pressione assoluta</li> <li>Level</li> <li>Level + Lin. Table</li> <li>Level Height</li> <li>Lev. Height + Lin. Table</li> <li>Flow (solo Deltabar M)</li> </ul> </li> <li>Flow (solo Deltabar M)</li> <li>Corrtarsi che l'unità selezionata dal parametro Scale Out/SCALE_OUT, elemento "Units Index" sia adatta alla variabile misurata.</li> </ul> |  |  |

| Blocco trasduttore di pressione (parametri profilo)                                                                         |                                                                                                    |  |  |
|----------------------------------------------------------------------------------------------------|----------------------------------------------------------------------------------------------------|--|--|
| Parametro                                                                                                    | Descrizione                                                                                                    |  |  |
| Primary Value/<br>PRIMARY_VALUE<br>Display<br>Indice: 14<br>Tipo di dati: DS-65<br>Accesso: in sola lettura                 | <ul> <li>Il parametro Primary Value/PRIMARY_VALUE è un parametro strutturato composto da due elementi.</li> <li>VALUE <ul> <li>Visualizza il valore primario - un valore di pressione, livello o portata a seconda della modalità di misura</li> </ul> </li> <li>STATUS <ul> <li>Visualizza lo stato del valore primario.</li> </ul> </li> </ul>                                                                                                    |  |  |
|                                                                                                    | PRIMARY_VALUE tramite il parametro Channel/CHANNEL ( $\rightarrow \square$ 206) nel blocco ingressi analogici.                                                                                                    |  |  |
| Primary Value Range/<br>PRIMARY_VALUE_<br>RANGE<br>Display<br>Indice: 15<br>Tipo di dati: DS-68<br>Accesso: in sola lettura | Il parametro Primary Value Range/PRIMARY_VALUE_ RANGE è un parametro<br>strutturato composto da quattro elementi.<br>EU_100<br>• Visualizza la soglia massima per Primary Value/PRIMARY_VALUE.<br>EU_0<br>• Visualizza la soglia minima per Primary Value/PRIMARY_VALUE.<br>UNITS_INDEX<br>• Visualizza l'unità per Primary Value/PRIMARY_VALUE.<br>DECIMAL<br>• Visualizza il numero di cifre decimali<br>Il parametro Primary Value Range/PRIMARY_VALUE_ RANGE corrisponde al<br>parametro Scale Out/SCALE_OUT (→ 🖹 178).                                                                                                    |  |  |
| Hi Trim Sensor/<br>CAL_POINT_HI<br>Display<br>Indice: 16<br>Tipo di dati: Float<br>Accesso: in sola lettura                 | <ul> <li>Inserire l'apice della curva caratteristica del sensore durante la ritaratura del sensore.</li> <li>È possibile usare questo parametro per assegnare un nuovo valore di pressione prestabilito ad una pressione di riferimento presente nel dispositivo. Il valore di pressione presente e il valore di pressione target specificato per questo parametro corrispondono all'apice della curva caratteristica del sensore. Dopo la ritaratura del sensore, occorre ripetere la regolazione della posizione del dispositivo.</li> <li> • La ritaratura del sensore può essere azzerata nel parametro Reset/<br/>RESET_INPUT_VALUE (→ 202) con il codice "2509". </li> <li> • Hi trim measured/PRESSURE_1_UPPER_CAL_MEASURED (→ 180) visualizza la pressione che era presente sul dispositivo durante la taratura e che è stata usata per la taratura dell'apice della curva caratteristica del sensore. </li> <li> • Per la taratura del punto più basso della curva caratteristica del sensore. </li> <li> Per la taratura del parametro Lo trim sensor/CAL_POINT_LO. </li> </ul> |  |  |

| Blocco trasduttore di pressione (parametri profilo)                                                             |                                                                                                    |  |  |  |
|----------------------------------------------------------------------------------------------------|----------------------------------------------------------------------------------------------------|--|--|--|
| Parametro                                                                                                    | Descrizione                                                                                                    |  |  |  |
| Lo trim sensor/<br>CAL_POINT_LO<br>Display<br>Indice: 17<br>Tipo di dati: Float<br>Accesso: in sola lettura     | Inserire il punto più basso della curva caratteristica del sensore durante la ritaratur<br>del sensore.<br>È possibile usare questo parametro per assegnare un nuovo valore di pressione<br>prestabilito ad una pressione di riferimento presente nel dispositivo. Il valore di<br>pressione presente e il valore di pressione target specificato per questo parametro<br>corrispondono al punto più basso della curva caratteristica del sensore. Dopo la<br>ritaratura del sensore, occorre ripetere la regolazione della posizione del dispositivo                                                                                                    |  |  |  |
|                                                                                                    | <ul> <li>La ritaratura del sensore può essere azzerata nel parametro Reset/<br/>RESET_INPUT_VALUE (→  172) con il codice "2509".</li> <li>Il parametro Lo trim measured//PRESSURE_1_LOWER_CAL_MEASURED<br/>(→  179) visualizza la pressione che era presente sul dispositivo durante la taratura e che è stata usata per la taratura del punto più basso della curva caratteristica del sensore.</li> <li>Per la taratura dell'apice della curva caratteristica del sensore, vedere la descrizione del parametro Hi Trim Sensor/CAL_POINT_HI.</li> <li>Impostazione di fabbrica: soglia inferiore del sensore (→ Sensor range/<br/>SENSOR_RANGE, elemento EU_0)</li> </ul> |  |  |  |
| Cal min span/<br>CAL_MIN_<br>SPAN<br>Display<br>Indice: 18<br>Tipo di dati: Float<br>Accesso: in sola lettura   | Visualizza il campo minimo possibile.                                                                                                    |  |  |  |
| Press. eng. unit/<br>CAL_UNIT<br>Immissione utente<br>Indice: 19<br>Tipo di dati:<br>Unsigned16<br>Accesso: OOS | Selezionare l'unità di pressione.<br>Se si seleziona una nuova unità di pressione, tutti i parametri specifici della pressione<br>sono convertiti e visualizzati con la nuova unità.<br><b>Opzioni</b><br>• mbar, bar<br>• mmH <sub>2</sub> O, mH <sub>2</sub> O, inH <sub>2</sub> O, ftH <sub>2</sub> O<br>• Pa, kPa, MPa<br>• psi<br>• mmHg, inHg<br>• kgf/cm <sup>2</sup><br><b>Impostazione di fabbrica:</b><br>mbar o bar in funzione del campo di misura nominale del sensore, o in base alle<br>specifiche dell'ordine                                                                                                    |  |  |  |

| Blocco trasduttore di pressione (parametri profilo)                                                       |                                                                                                    |  |  |
|----------------------------------------------------------------------------------------------------|----------------------------------------------------------------------------------------------------|--|--|
| Parametro                                                                                                 | Descrizione                                                                                                    |  |  |
| Sensor Type/<br>SENSOR_TYPE<br>Opzioni                                                                    | A seconda del tipo di sensore.<br>Impostazione di fabbrica:<br>"Capacitanza", "Piezoresistivo" o "SPECIFICHE COSTRUTTORE".                                                                                                    |  |  |
| Indice: 20<br>Tipo di dati:<br>Unsigned16<br>Accesso: OOS                                                 | Sensore portata sconosciuto"<br>Coriolis<br>Compatibilită<br>mV<br>Ohm<br>Ohm diff.<br>Risonanza magnetica nucleare<br>Portata positiva<br>Rifrazione<br>Taggin<br>A ultrasuoni (Doppler)<br>A ultrasuoni (tempo corsa)<br>Vortice<br>Target<br>Area variabile<br>Sensore livello sconosciuto<br>Radar<br>Capacitanza<br>Autrasuoni<br>Indicatore a galleggiante<br>Sensore pressione sconosciuto<br>Filo risonante<br>Diapason<br>Estensimetro<br>Piezoresistivo<br>Risonante al silicio<br>Sensore temperatura sconosciuto<br>PT100_A_385 (IEC 751)<br>PT100_A_385 (IEC 751)<br>PT500_A_385 (IEC 751)<br>PT500_A_385 (IEC 751)<br>PT500_A_385 (IEC 751)<br>PT500_A_385 (IEC 751)<br>T/C Tipo B (IEC 584-1 e NIST 175)<br>T/C Tipo C (INST 175)<br>T/C Tipo F (IEC 584-1 e NIST 175)<br>T/C Tipo F (IEC 584-1 e NIST 175)<br>T/C Tipo F (IEC 584-1 e NIST 175)<br>T/C Tipo F (IEC 584-1 e NIST 175)<br>T/C Tipo R (IEC 584-1 e NIST 175)<br>T/C Tipo R (IEC 584-1 e NIST 175) |  |  |
| Sensor range/<br>SENSOR_RANGE<br>Display<br>Indice: 21<br>Tipo di dati: DS-68<br>Accesso: in sola lettura | Il parametro Sensor range/SENSOR_RANGE è un parametro strutturato composto da<br>quattro elementi.<br>EU_100<br>• Visualizza la soglia di misura superiore del sensore<br>EU_0<br>• Visualizza la soglia del campo inferiore del sensore                                                                                                    |  |  |
|                                                                                                    | UNITS_INDEX <ul> <li>Visualizza l'unità selezionata</li> </ul> <li>DECIMAL <ul> <li>Visualizza il numero di cifre decimali</li> </ul> </li>                                                                                                    |  |  |

| Blocco trasduttore di pressione (parametri profilo)                         |                                                                                                    |  |  |
|-----------------------------------------------------------------------------|----------------------------------------------------------------------------------------------------|--|--|
| Parametro                                                                   | Descrizione                                                                                           |  |  |
| Sensor Serial Number/<br>SENSOR_SN<br>Display                               | Visualizza il numero di serie del sensore (11 caratteri alfanumerici).                                |  |  |
| Indice: 22<br>Tipo di dati: stringa<br>visibile<br>Accesso: in sola lettura |                                                                                                    |  |  |
| Sensor Calibration<br>Method/SENSOR_CAL_<br>METHOD<br>Opzioni               | Per la visualizzazione e la selezione dell'ultima modalità di taratura usata per il sensore.          |  |  |
| Indice: 23<br>Tipo di dati: Unsigned8<br>Accesso: OOS                       |                                                                                                    |  |  |
| Sensor Calibration<br>Location/<br>SENSOR_CAL_LOC<br>Immissione utente      | Inserire il luogo di taratura del sensore (32 caratteri alfanumerici).                                |  |  |
| Indice: 24<br>Tipo di dati: stringa<br>visibile<br>Accesso: OOS             |                                                                                                    |  |  |
| Sensor Calibration<br>Date/SENSOR_CAL_<br>DATE<br>Immissione utente         | Inserire la data e l'ora di taratura del sensore.                                                     |  |  |
| Indice: 25<br>Tipo di dati: Data<br>Accesso: OOS                            |                                                                                                    |  |  |
| Sensor Calibration<br>Who/<br>SENSOR_CAL_WHO<br>Immissione utente           | Inserire il nome della persona che ha effettuato la taratura del sensore (32 caratteri alfanumerici). |  |  |
| Indice: 26<br>Tipo di dati: stringa<br>visibile<br>Accesso: OOS             |                                                                                                    |  |  |
| Sensor Isolator Metal/<br>SENSOR_ISOLATOR_<br>MTL<br>Display                | Visualizza il materiale della membrana di processo.                                                   |  |  |
| Indice: 27<br>Tipo di dati:<br>Unsigned16<br>Accesso: in sola lettura       |                                                                                                    |  |  |
| Sensor Fill Fluid/<br>SENSOR_FILL_FLUID<br>Display                          | Visualizza il fluido di rifornimento.                                                                 |  |  |
| Indice: 28<br>Tipo di dati:<br>Unsigned16<br>Accesso: in sola lettura       |                                                                                                    |  |  |

Г

| Blocco trasduttore di pressione (parametri profilo)                            |                                                                                                    |  |  |
|--------------------------------------------------------------------------------|----------------------------------------------------------------------------------------------------|--|--|
| Parametro                                                                      | Descrizione                                                                                                    |  |  |
| Secondary Value/<br>SECONDARY_VALUE                                            | Il parametro Secondary Value/SECONDARY_VALUE è un parametro strutturato composto da due elementi.                                                                                                    |  |  |
| Display<br>Indice: 29<br>Tipo di dati: DS-65<br>Accesso: in sola lettura       | <ul> <li>VALUE</li> <li>Visualizza il secondo valore di processo, in questo caso la temperatura del sensore.</li> </ul>                                                                                                    |  |  |
|                                                                                | <ul> <li>STATUS</li> <li>Visualizza lo stato del secondo valore di processo.</li> </ul>                                                                                                    |  |  |
|                                                                                | <b>i</b>                                                                                                    |  |  |
|                                                                                | È possibile trasmettere il valore e lo stato del parametro Secondary Value/<br>SECONDARY_VALUE tramite il parametro Channel/CHANNEL ( $\rightarrow \square$ 206) nel blocco<br>ingressi analogici. A tal fine, Channel/CHANNEL deve essere impostato su "2"<br>(Cerabar/Deltapilot) o "4" (Deltabar). |  |  |
| Secondary Value Unit/<br>SECONDARY_VALUE_<br>UNIT<br>Opzioni                   | Specificare l'unità del secondo valore di processo.<br>→ Vedere anche la descrizione del parametro Secondary Value/SECONDARY_VALUE.                                                                                                    |  |  |
| Indice: 30<br>Tipo di dati:<br>Unsigned16<br>Accesso: scritt. per<br>Auto, OOS |                                                                                                    |  |  |

| Blocco trasduttore di pressione (parametri Endress+Hauser)               |                                                                                                    |  |  |
|--------------------------------------------------------------------------|----------------------------------------------------------------------------------------------------|--|--|
| Parametro                                                                | Descrizione                                                                                                    |  |  |
| Device dialog/<br>DEVICE_DIALOG<br>Display                               | Se la configurazione non è adeguata, questo parametro visualizza un messaggio<br>che segnala la presenza di un errore di configurazione. Il messaggio può indicare<br>il parametro non correttamente configurato.                                                              |  |  |
| Indice: 31<br>Tipo di dati: Unsigned8<br>Accesso: in sola lettura        |                                                                                                    |  |  |
| Operator code/S_W_LOCK                                                   | Serve per inserire un codice per bloccare o sbloccare il funzionamento.                                                                                                    |  |  |
| Immissione utente                                                        | Opzioni:                                                                                                    |  |  |
| Indice: 32<br>Tipo di dati: Unsigned16<br>Accesso: scritt. per Auto, OOS | <ul> <li>Per bloccare: inserire un numero ≠, il codice di sblocco.</li> <li>Per sbloccare: inserire il codice di sblocco.</li> </ul>                                                                                                    |  |  |
|                                                                          | L'impostazione di fabbrica del codice di sblocco è "0". Nel parametro "Code definition/USER_S_W_UNLOCK" è possibile impostare un codice di sblocco diverso. Se l'utente ha dimenticato il codice di sblocco, è possibile visualizzarlo inserendo la sequenza di numeri "5864". |  |  |
|                                                                          | Impostazione di fabbrica:<br>O                                                                                                    |  |  |
| Lock state Status/<br>STATUS_LOCKING<br>Display                          | Visualizza l'attuale stato di blocco del dispositivo o le condizioni che<br>determinano il blocco del dispositivo (blocco hardware, blocco software).                                                                                                    |  |  |
| Indice: 33<br>Tipo di dati: Unsigned8<br>Accesso: in sola lettura        |                                                                                                    |  |  |

| Blocco trasduttore di pressione (parametri Endress+Hauser)                                         |                                                                                                    |  |  |  |
|----------------------------------------------------------------------------------------------------|----------------------------------------------------------------------------------------------------|--|--|--|
| Parametro                                                                                          | Descrizione                                                                                                    |  |  |  |
| DIP switch/                                                                                        | Visualizza i DIP switch attivati sull'inserto elettronico.                                                                                                    |  |  |  |
| SWITCH_STATUS_LIST<br>Display<br>Indice: 34<br>Tipo di dati: Unsigned8<br>Accesso: in sola lettura | <ul> <li>Interruttore P1/P2 (Deltabar, inversione ingressi abilitata)</li> <li>Interruttore lin/sq. (Deltabar, la portata è stata abilitata)</li> <li>Interruttore simulazione (simulazione AI abilitata)</li> <li>Interruttore smorzamento (smorzamento abilitato)</li> <li>Interruttore blocco HW (blocco HW abilitato)</li> </ul>                                                                                                    |  |  |  |
| Scale In/SCALE_IN<br>Immissione utente                                                             | Il parametro Scale In/SCALE_IN è un parametro strutturato composto da quattro elementi.                                                                                                    |  |  |  |
| Indice: 35<br>Tipo di dati: DS-65<br>Accesso: OOS                                                  | <ul> <li>EU_100</li> <li>Modalità di misura "Pressure"; modalità di misura "Level in pressure"; modalità di misura "Level in height"; inserire il limite massimo del valore di pressione del blocco trasduttore.</li> <li>Modalità di misura "Flow": inserire la pressione massima del dispositivo primario.→ Vedere lo schema del dispositivo primario. Questo valore viene assegnato alla portata massima (→ Vedere il seguente parametro Scale Out/SCALE_OUT, elemento EU_100).</li> <li>Impostazione di fabbrica: soglia di campo superiore del sensore</li> <li>EU_0</li> <li>Modalità di misura "Pressure"; modalità di misura "Level in pressure"; modalità di misura "Level in height"; modalità di misura "Flow": inserire il limite minimo del valore di pressione del blocco trasduttore.</li> <li>Impostazione di fabbrica: 0</li> </ul>                                                                                                 |  |  |  |
|                                                                                                    | <b>UNITS_INDEX</b> <ul> <li>Selezionare l'unità per la scalatura dell'ingresso.</li> </ul>                                                                                                    |  |  |  |
|                                                                                                    | <b>DECIMAL</b> <ul> <li>Visualizza il numero di cifre decimali</li> </ul>                                                                                                    |  |  |  |
| Scale Out/SCALE_OUT<br>Immissione utente                                                           | Il parametro Scale Out/SCALE_OUT è un parametro strutturato composto da quattro elementi.                                                                                                    |  |  |  |
| Indice: 36<br>Tipo di dati: DS-68<br>Accesso: OOS                                                  | <ul> <li>Hodalità di misura "Pressure"; modalità di misura "Level in pressure"; modalità di misura "Level in height"; inserire il limite massimo del valore di uscita del blocco trasduttore.<br/>Impostazione di fabbrica: 100</li> <li>Modalità di misura "Flow": inserire la portata massima del dispositivo primario.<br/>Vedere anche lo schema del dispositivo primario. La portata massima viene assegnata alla pressione massima inserita con il parametro Scale In/SCALE_IN, elemento EU_100.<br/>Impostazione di fabbrica: 1.0</li> <li>EU_0</li> <li>Modalità di misura "Pressure"; modalità di misura "Level in pressure"; modalità di misura "Level in height"; inserire il limite minimo del valore di uscita del blocco trasduttore.</li> <li>Impostazione di fabbrica: 0</li> <li>UNITS_INDEX</li> <li>Selezionare l'unità per la scalatura dell'uscita.</li> <li>DECIMAL</li> <li>Visualizza il numero di cifre decimali</li> </ul> |  |  |  |
|                                                                                                    | Accertarsi che l'unità selezionata dal parametro Scale Out/SCALE_OUT,<br>elemento "Units Index" sia adatta alla variabile misurata.<br>$\rightarrow$ Vedere anche la descrizione del parametro Primary Value Type/PRIMARY_<br>VALUE_TYPE ( $\rightarrow \triangleq 172$ ).                                                                                                    |  |  |  |

| Blocco trasduttore di pressione (parametri Endress+Hauser)                                                |                                                                                                    |  |  |  |
|----------------------------------------------------------------------------------------------------|----------------------------------------------------------------------------------------------------|--|--|--|
| Parametro                                                                                                 | Descrizione                                                                                                    |  |  |  |
| Damping/<br>PRESSURE_1_DAMPING<br>Immissione utente<br>Indice: 37                                         | Inserire il tempo di smorzamento (costante di tempo $\tau$ ).<br>Lo smorzamento influenza la velocità di reazione di tutti i successivi elementi,<br>quali modalità locale, valore di misura (valore primario) e valore di uscita del<br>blocco ingressi analogici a una variazione di pressione. A tal fine, portare<br>l'interruttore di smorzamento su "On".                                                                                                    |  |  |  |
| Accesso: OOS                                                                                              | <b>Campo di immissione:</b><br>da 0,0 a 999,0 s                                                                                                    |  |  |  |
|                                                                                                    | <b>Impostazione di fabbrica:</b><br>2.0 s o come da specifiche d'ordine                                                                                                    |  |  |  |
| Pos. zero adjust/<br>PRESSURE_1_ACCEPT_ZERO<br>_INSTALL<br>Opzioni                                        | A causa dell'orientamento del dispositivo, potrebbe registrarsi uno scostamento<br>del valore misurato, ossia ad esempio, con container vuoto o parzialmente<br>pieno, il parametro Primary Value/PRIMARY_VALUE è diverso da zero.                                                                                                    |  |  |  |
| Indice: 38<br>Tipo di dati: Unsigned8                                                                     | Questo parametro consente di eseguire la regolazione della posizione dove non<br>è necessario che la differenza di pressione tra zero (setpoint) e pressione<br>misurata sia nota. (Sul misuratore è presente una pressione di riferimento.)                                                                                                    |  |  |  |
|                                                                                                    | <ul> <li>Esempio:</li> <li>Primary Value/PRIMARY_VALUE = 2,2 mbar</li> <li>Correggere Primary Value/PRIMARY_VALUE mediante il parametro Pos. zero adjust/PRESSURE_1_ACCEPT_ZERO_INSTALL utilizzando l'opzione "Confirm", ossia assegnare il valore 0.0 alla pressione presente.</li> <li>Primary Value/PRIMARY_VALUE (dopo regolazione posizione zero) = 0,0 mbar</li> </ul>                                                                                                    |  |  |  |
|                                                                                                    | Il parametro Calib. offset/PRESSURE_1_INSTALL_OFFSET ( $\rightarrow \triangleq 179$ )<br>visualizza la conseguente differenza di pressione (offset) della quale era stato<br>corretto Primary Value/PRIMARY_VALUE.                                                                                                    |  |  |  |
|                                                                                                    | Opzioni:<br>• Cancel<br>• Confirm                                                                                                    |  |  |  |
|                                                                                                    | <b>Impostazione di fabbrica:</b><br>Cancel                                                                                                    |  |  |  |
| Calib. offset/<br>PRESSURE_1_INSTALL_OFFS<br>ET<br>Immissione utente<br>Indice: 39<br>Tipo di dati: Float | A causa dell'orientamento del dispositivo, potrebbe registrarsi uno scostamento<br>del valore misurato, ossia ad esempio, con container vuoto o parzialmente<br>pieno, il parametro PRIMARY_VALUE è diverso da zero o dal valore desiderato.<br>Questo parametro consente di eseguire la regolazione della posizione dove è<br>necessario che la differenza di pressione tra zero (setpoint) e pressione misurata<br>sia nota. (Sul misuratore è non presente una pressione di riferimento.)<br>Esempio:               |  |  |  |
| Accesso: OOS                                                                                              | <ul> <li>Primary Value/PRIMARY_VALUE = 2,2 mbar</li> <li>Nel parametro Calib. offset/PRESSURE_1_INSTALL_OFFSET, inserire il valore con il quale deve essere corretto il Primary Value/PRIMARY_VALUE. Per correggere Primary Value/PRIMARY_VALUE in 0,0 mbar, occorre inserire qui il valore 2,2. (Si applica quanto segue: PRIMARY_VALUE<sub>nuovo</sub> = PRIMARY_VALUE<sub>vecchio</sub> - PRESSURE_INSTALL_OFFSET)</li> <li>Primary Value/PRIMARY_VALUE (dopo l'immissione per calib. offset) = 0,0 mbar</li> </ul> |  |  |  |
|                                                                                                    | Impostazione di fabbrica:<br>0.0                                                                                                    |  |  |  |
| Lo trim measured//<br>PRESSURE_1_LOWER_CAL_<br>MEASURED<br>Display                                        | Visualizza la pressione che era presente sul dispositivo durante la taratura e che è stata usata per la taratura del punto più basso della curva caratteristica del sensore. $\rightarrow$ Vedere anche la descrizione del parametro "Lo trim sensor/ CAL_POINT_LO" ( $\rightarrow \triangleq 174$ ).                                                                                                    |  |  |  |
| Indice: 40<br>Tipo di dati: Float<br>Accesso: in sola lettura                                             |                                                                                                    |  |  |  |

| Blocco trasduttore di pressione (parametri Endress+Hauser)        |                                                                                                    |               |                                 |  |
|-------------------------------------------------------------------|----------------------------------------------------------------------------------------------------|---------------|---------------------------------|--|
| Parametro                                                         | Descrizione                                                                                                    |               |                                 |  |
| Hi trim measured/<br>PRESSURE_1_UPPER_CAL_M<br>EASURED<br>Display | Visualizza la pressione che era presente sul dispositivo durante la taratura e che è stata usata per la taratura dell'apice della curva caratteristica del sensore.<br>$\rightarrow$ Vedere anche la descrizione del parametro "Hi Trim Sensor/CAL_POINT_HI"<br>( $\rightarrow \square$ 173).                                                                                                    |               |                                 |  |
| Indice: 41<br>Tipo di dati: Float<br>Accesso: in sola lettura     |                                                                                                    |               |                                 |  |
| Measuring mode/<br>OPERATING_MODE<br>Display                      | Visualizza la modalità di misura attualmente selezionata.                                                                                                    |               |                                 |  |
| Indice: 42<br>Tipo di dati: Unsigned8<br>Accesso: OOS             |                                                                                                    |               |                                 |  |
| Level selection/<br>LEVEL_ADJUSTMENT<br>Display, opzioni          | Selezionare il metodo di calcolo del livello Opzioni: In pressure                                                                                                    |               |                                 |  |
| Indice: 43<br>Tipo di dati: Unsigned8<br>Accesso: OOS             | <ul> <li>Se si seleziona quest'opzione, specificare le due coppie di valori di pressione/<br/>livello. Il valore del livello è visualizzato direttamente nell'unità che si<br/>seleziona con il parametro "Unit before Lin./OUT_UNIT_EASY".</li> <li>In height<br/>Se si seleziona quest'opzione, specificare le due coppie di valori di altezza/<br/>livello. In base alla pressione misurata, il dispositivo calcola prima l'altezza<br/>usando la densità. Questo dato viene poi usato per il calcolo del livello<br/>nell"Unit before Lin./OUT_UNIT_EASY" selezionata utilizzando le due coppie<br/>di valori specificate.</li> </ul> |               |                                 |  |
|                                                                   | Impostazione di fabbrica:<br>In pressure                                                                                                    |               |                                 |  |
| Corrected press./<br>PRESSURE_1_AFTER_CALIBR<br>ATION             | Visualizza la pressione misurata dopo il trim del sensore e la regolazione della posizione.                                                                                                    |               |                                 |  |
| Display                                                           | <b>1</b>                                                                                                    |               |                                 |  |
| Indice: 44<br>Tipo di dati: Float<br>Accesso: in sola lettura     | Se il valore non è uguale a "0", è possibile correggerlo tramite la regolazione della posizione.                                                                                                    |               |                                 |  |
| Meas. pressure/<br>PRESSURE_1_FINAL_VALUE<br>Display              | Visualizza la pressione misurata dopo regolazione del sensore, regolazione della posizione e smorzamento.                                                                                                    |               |                                 |  |
| Indice: 45<br>Tipo di dati: Float<br>Accesso: in sola lettura     |                                                                                                    |               |                                 |  |
| Cerabar M /<br>Deltapilot M                                       | Sensore                                                                                                    |               |                                 |  |
|                                                                   | $\downarrow$                                                                                                    | $\rightarrow$ | Pressione sensore               |  |
|                                                                   | Trim sensore                                                                                                    |               |                                 |  |
|                                                                   |                                                                                                    |               |                                 |  |
|                                                                   | posizione                                                                                                    |               |                                 |  |
|                                                                   | $\downarrow$                                                                                                    | ←             | Valore di simulazione pressione |  |
|                                                                   | ↓                                                                                                    |               |                                 |  |
|                                                                   | $\downarrow$                                                                                                    | $\rightarrow$ | Pressione corretta              |  |
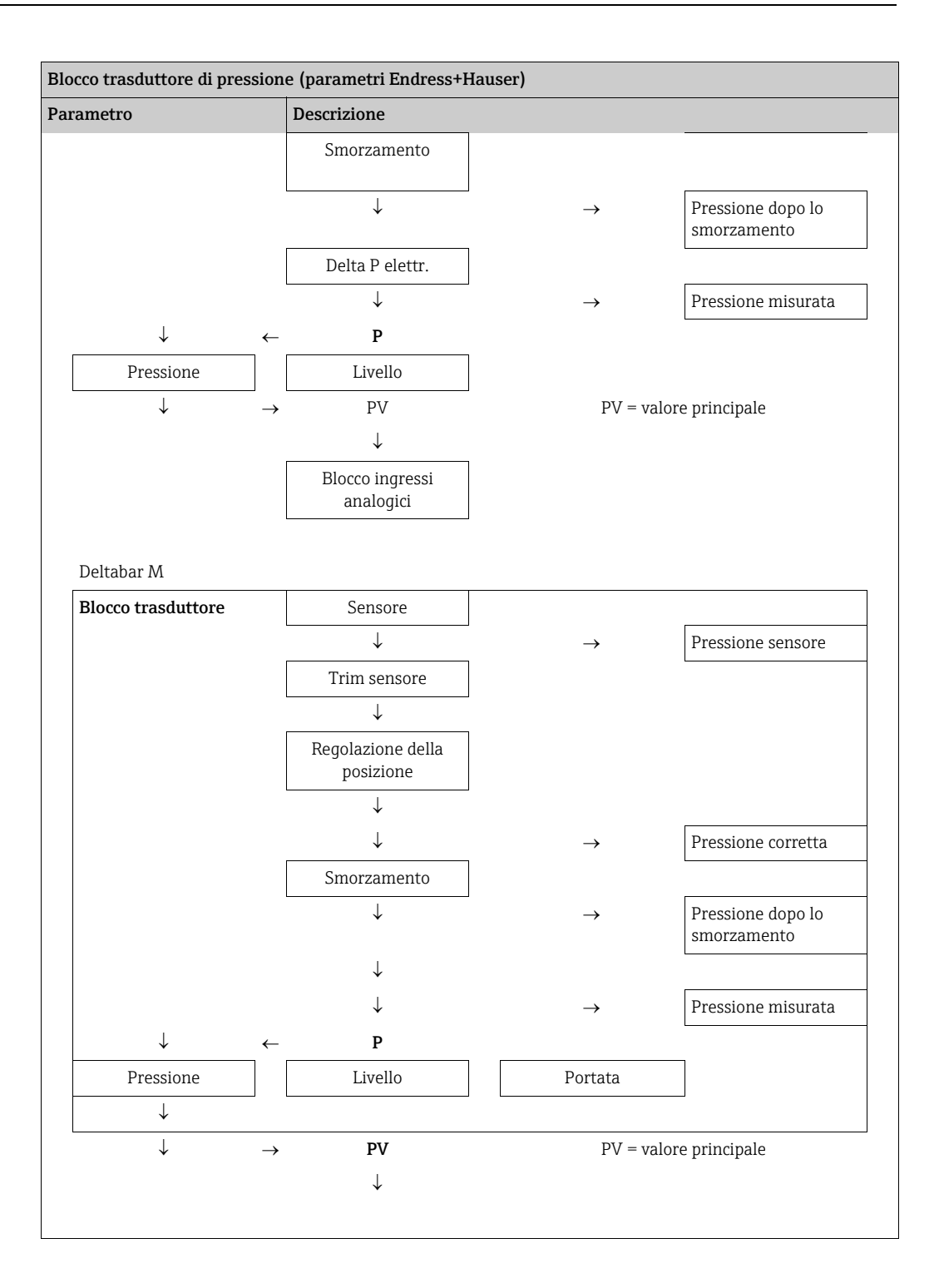

| Blocco trasduttore di pressione (parametri Endress+Hauser)                                                                               |                                                                                                    |  |  |  |
|----------------------------------------------------------------------------------------------------|----------------------------------------------------------------------------------------------------|--|--|--|
| Parametro                                                                                                    | Descrizione                                                                                                    |  |  |  |
| Lin. mode/LINEARIZATION_<br>TABLE_MODE<br>Immissione utente<br>Indice: 46<br>Tipo di dati: Unsigned8<br>Accesso: OOS                     | <ul> <li>Selezionare la modalità di linearizzazione.</li> <li>Opzioni: <ul> <li>Linear:</li> <li>Il livello viene emesso senza essere prima convertito. Viene emesso Level before lin/MEASURED_LEVEL_AFTER_SIMULATION.</li> <li>Erase table:</li> <li>La tabella di linearizzazione esistente viene cancellata.</li> </ul> </li> <li>Manual entry (imposta la tabella in modalità di modifica, viene emesso un allarme): <ul> <li>Le coppie di valori della tabella (X-value:/TB_LINEARIZATION_TABLE_X_VALUE e Y-value:/TB_LINEARIZATION_TABLE_Y_VALUE) vengono inserite manualmente.</li> <li>Immissione semiautomatica (imposta la tabella in modalità di modifica, viene trasmesso un allarme):</li> <li>In questa modalità il serbatoio viene svuotato o riempito gradualmente. Il dispositivo registra automaticamente il valore del livello ("X-value:/TB_LINEARIZATION_TABLE_X_VALUE"). Il valore di volume, massa o % associato viene inserito manualmente ("X-value:/TB_LINEARIZATION_TABLE_X_VALUE").</li> <li>Activate table</li> <li>Con questa opzione la tabella inserita viene attivata e controllata. Il dispositivo mostra il livello dopo la linearizzazione.</li> </ul> </li> </ul> |  |  |  |
| Unit after lin./<br>AFTER_LINEARIZATION_UNI<br>T<br>Display, opzioni<br>Indice: 47<br>Tipo di dati: Unsigned16<br>Accesso: OOS           | Selezionare l'unità di linearizzazione (unità del valore Y).<br>Opzioni:<br>• %<br>• cm, dm, m, mm<br>• hl<br>• in <sup>3</sup> , ft <sup>3</sup> , m <sup>3</sup><br>• l<br>• in, ft<br>• kg, t<br>• lb<br>• gal<br>• Igal<br>Impostazione di fabbrica:<br>%                                                                                                    |  |  |  |
| Line numb./LINEARIZATION_<br>TABLE_INDEX<br>Immissione utente<br>Indice: 48<br>Tipo di dati: Unsigned8<br>Accesso: scritt. per Auto, OOS | Inserire il numero del punto corrente nella tabella.<br>Le successive immissioni in X-value:/TB_LINEARIZATION_TABLE_X_VALUE e<br>Y-value:/TB_LINEARIZATION_TABLE_Y_VALUE fanno riferimento a questo<br>punto.<br><b>Campo di immissione:</b><br>• 1 32                                                                                                    |  |  |  |
| X-value:/<br>TB_LINEARIZATION_<br>TABLE_X_VALUE<br>Display<br>Indice: 49<br>Tipo di dati: Float<br>Accesso: in sola lettura              | <ul> <li>Visualizzare il valore X (livello prima della linearizzazione) per lo specifico punto nella tabella e confermare.<br/>Nota:</li> <li>Se "Modo lineariz." = "Manuale", viene visualizzato il valore del livello.</li> <li>Se "Modo lineariz." = "Semiautomatico", il valore del livello viene visualizzato e deve essere confermato inserendo il valore Y che non è modificabile.</li> <li>Prerequisito: <ul> <li>Lin. mode/LINEARIZATION_ TABLE_MODE = Manual entry</li> </ul> </li> <li>Inserire il valore Y (valore dopo la linearizzazione) per lo specifico punto nella tabella nella modalità "Semiautomatic".<br/>Nota:</li> <li>Se "Lin. mode" = "Manual", il sistema visualizza i punti dopo la linearizzazione.</li> <li>Se "Lin. mode" = "Semiautomatic", vengono inseriti i punti dopo la linearizzazione.</li> <li>La tabella di linearizzazione deve essere monotonica in ordine crescente o decrescente.</li> </ul>                                                                                                    |  |  |  |
| Y-value:/<br>TB_LINEARIZATION_<br>TABLE_Y_VALUE<br>Immissione utente<br>Indice: 50<br>Tipo di dati: Float<br>Accesso: OOS                |                                                                                                    |  |  |  |

| Blocco trasduttore di pression                                                                                                   | Blocco trasduttore di pressione (parametri Endress+Hauser)                                                                                                    |  |  |  |
|----------------------------------------------------------------------------------------------------|----------------------------------------------------------------------------------------------------|--|--|--|
| Parametro                                                                                                    | Descrizione                                                                                                    |  |  |  |
| Edit table/LINEAR-<br>IZATION_TABLE_EDIT<br>Display, opzioni<br>Indice: 51<br>Tipo di dati: Unsigned8<br>Accesso: OOS            | <ul> <li>Selezionare la funzione per l'inserimento della tabella.</li> <li>Opzioni: <ul> <li>Next point: inserisce il punto successivo.</li> <li>Current point: rimane sul punto corrente, ad esempio, per correggere un errore.</li> <li>Previous point: è possibile tornare al punto precedente, ad esempio per correggere un errore.</li> <li>Insert point: inserisce un altro punto (vedere esempio seguente).</li> <li>Delete point: cancella il punto corrente (vedere esempio seguente).</li> </ul> </li> <li>Esempio: aggiungere un punto, ad esempio, tra il 4° e il 5° punto. <ul> <li>Selezionare il punto 5 tramite il parametro "N. riga".</li> <li>Selezionare l'opzione "Insert point" tramite il parametro "Insert point".</li> <li>Il punto 5 è visualizzato per il parametro "Line-numb". Inserire nuovi valori per i parametri "X-val" e "Y-val".</li> </ul> </li> <li>Esempio: cancellare un punto, ad esempio, il punto 5 <ul> <li>Selezionare il punto 5 tramite il parametro "N. riga".</li> <li>Selezionare il punto 5 tramite il parametro "N. riga".</li> <li>Selezionare il punto 5 tramite il parametro "N. riga".</li> <li>Selezionare il punto 5 tramite il parametro "N. riga".</li> <li>Selezionare il punto 5 tramite il parametro "N. riga".</li> <li>Selezionare l'opzione "Delete point" tramite il parametro "Edit table".</li> <li>Il 5° punto viene cancellato. Tutti i punti seguenti salgono di un numero, ad esempio il 6° punto diventa il punto 5.</li> </ul></li></ul> |  |  |  |
|                                                                                                    | Punto corrente                                                                                                    |  |  |  |
| Tank Description/<br>LEVEL_TANK_<br>DESCRIPTION<br>Immissione utente                                                             | Inserire la descrizione del serbatoio. (max. 32 caratteri alfanumerici) Impostazione di fabbrica:                                                                                                    |  |  |  |
| Tipo di dati: stringa visibile<br>Accesso: scritt. per Auto, OOS                                                                 |                                                                                                    |  |  |  |
| Tank content/<br>MEASURED_TANK_CONTEN<br>T_AFTER_SIM<br>Display<br>Indice: 53<br>Tipo di dati: Float<br>Accesso: in sola lettura | Visualizza il valore del livello dopo la linearizzazione.                                                                                                    |  |  |  |
| Sensor pressure/<br>PRESSURE_1_AFTER_SENSO<br>R<br>Display                                                                       | Visualizza la pressione misurata prima del trim del sensore, regolazione della posizione e smorzamento. → Vedere anche il seguente schema, descrizione del parametro Meas. pressure/PRESSURE_1_FINAL_VALUE.                                                                                                    |  |  |  |
| Indice: 54<br>Tipo di dati: Float<br>Accesso: in sola lettura                                                                    |                                                                                                    |  |  |  |
| Druck n.Dämpfung/<br>PRESSURE_1_AFTER_DAMPI<br>NG<br>Display                                                                     | Visualizza la pressione misurata dopo regolazione del sensore, regolazione della posizione e smorzamento.                                                                                                    |  |  |  |
| Indice: 55<br>Tipo di dati: Float<br>Accesso: in sola lettura                                                                    |                                                                                                    |  |  |  |
| Cerabar M /<br>Deltapilot M                                                                                                    | Sensore                                                                                                    |  |  |  |
|                                                                                                    | $\downarrow$ $\rightarrow$ Pressione sensore                                                                                                    |  |  |  |
|                                                                                                    | Trim sensore                                                                                                    |  |  |  |
|                                                                                                    | $\downarrow$                                                                                                    |  |  |  |

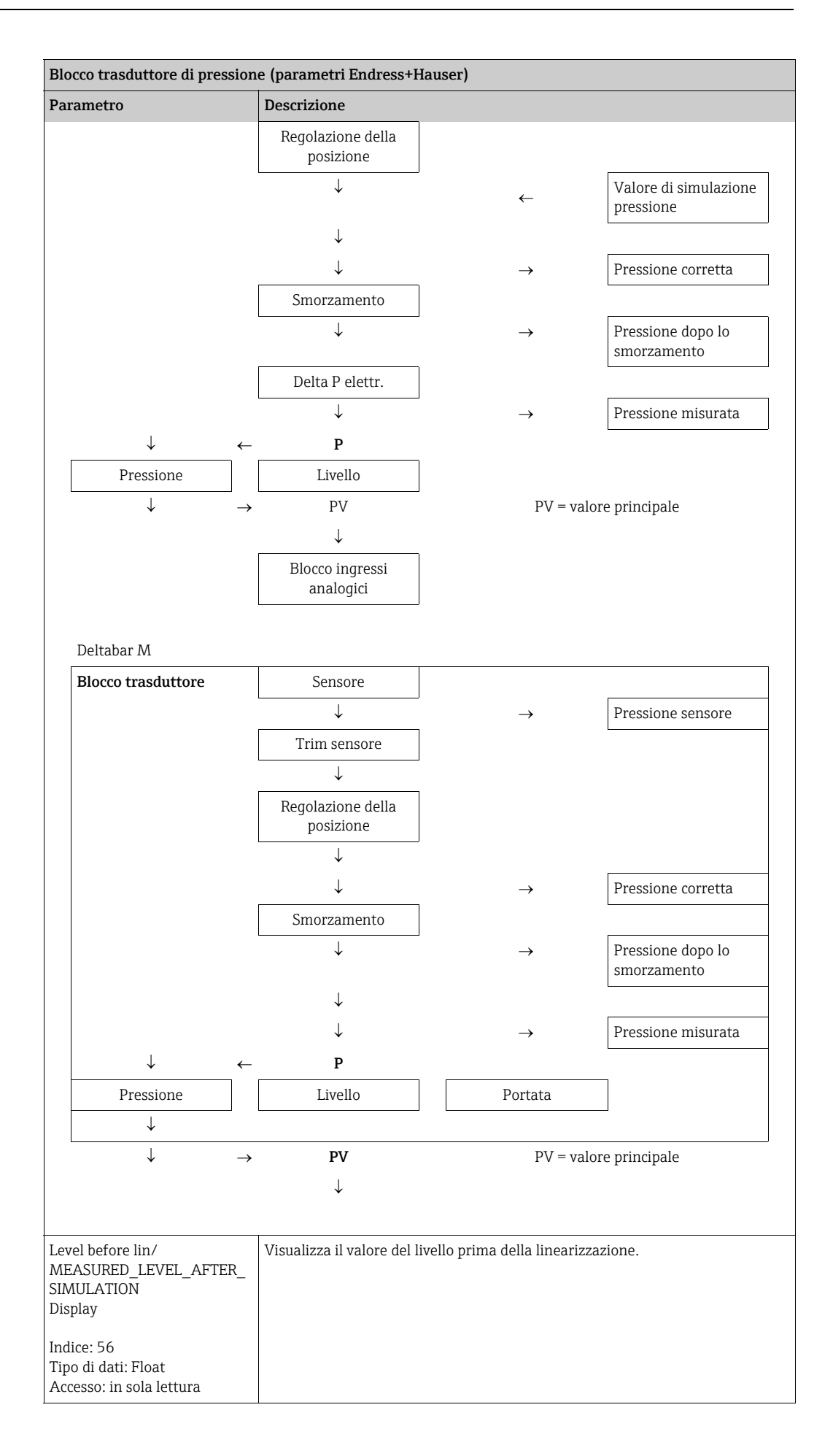

| Blocco trasduttore di pressione (parametri Endress+Hauser)                                                                         |                                                                                                    |  |  |
|----------------------------------------------------------------------------------------------------|----------------------------------------------------------------------------------------------------|--|--|
| Parametro                                                                                                    | Descrizione                                                                                                    |  |  |
| Lin tab index 01/<br>LIN_TAB_X_Y_VALUE_1<br>Immissione utente/display<br>Indice: 57<br>Tipo di dati: registro<br>Accesso: OOS      | Posizione 1 dei valori X e Y della tabella di linearizzazione.<br>I valori X e Y possono essere inseriti (modificati) se Lin. mode/LINEARIZATION_<br>TABLE_MODE è impostato su "Manual". I dati possono essere visualizzati<br>soltanto se Lin. mode/LINEARIZATION_ TABLE_MODE non è impostato su<br>"Manual".  |  |  |
|                                                                                                    |                                                                                                    |  |  |
| Lin tab index 32/<br>LIN_TAB_X_Y_VALUE_32<br>Immissione utente/display<br>Indice: 88<br>Tipo di dati: registro<br>Accesso: OOS     | Posizione 32 dei valori X e Y della tabella di linearizzazione.<br>I valori X e Y possono essere inseriti (modificati) se Lin. mode/LINEARIZATION_<br>TABLE_MODE è impostato su "Manual". I dati possono essere visualizzati<br>soltanto se Lin. mode/LINEARIZATION_ TABLE_MODE non è impostato su<br>"Manual". |  |  |
| Sensor meas. type/<br>SENSOR_MEASUREMENT_TY<br>PE<br>Display<br>Indice: 89<br>Tipo di dati: Unsigned16<br>Accesso: in sola lettura | <ul> <li>Visualizza il tipo di sensore.</li> <li>Deltabar M = differential</li> <li>Cerabar M con celle di misura della pressione relativa = gauge</li> <li>Cerabar M con sensori di pressione assoluta = absolute</li> <li>Deltapilot M con celle di misura della pressione relativa = gauge</li> </ul>        |  |  |
| Height unit/<br>HEIGHT_UNIT_EASY<br>Opzioni                                                                                        | Selezionare l'unità di altezza La pressione misurata è convertita nell'unità di<br>altezza selezionata utilizzando il parametro Density unit/DENSITY_UNIT_EASY<br>e Adjust density/LEVEL_ADJUST_DENSITY_EASY.                                                                                                   |  |  |
| Indice: 90<br>Tipo di dati: Unsigned16<br>Accesso: OOS                                                                             | Prerequisito:<br>Il parametro Primary Value Type/PRIMARY_ VALUE_TYPE è impostato su<br>"Level height" o "Lev. height+LinTab".<br>Opzioni:<br>• mm<br>• m<br>• in<br>• ft<br>Impostazione di fabbrica:<br>m                                                                                                    |  |  |

| Blocco trasduttore di pressione (parametri Endress+Hauser)                                                           |                                                                                                    |  |  |
|----------------------------------------------------------------------------------------------------|----------------------------------------------------------------------------------------------------|--|--|
| Parametro                                                                                                    | Descrizione                                                                                                    |  |  |
| Parametro<br>Unit before Lin./<br>OUT_UNIT_EASY<br>Opzioni<br>Indice: 91<br>Tipo di dati: Unsigned16<br>Accesso: OOS | Descrizione         Selezionare l'unità per la visualizzazione del valore misurato per il livello prima della linearizzazione.         Il         L'unità selezionata verrà utilizzata solamente per descrivere il valore misurato. Questo significa che il valore misurato non viene convertito nel caso venga selezionata una nuova unità di uscita.         Esempio:         Valore corrente misurato: 0,3 ft         Nuova unità uscita: m         Nuovo valore misurato 0,3 m         Opzioni         %         mm, cm, dm, m         ft, in         m³, in³         l, hl         ft³         gal, Igal         kg, t                                                                                                    |  |  |
|                                                                                                    | • lb                                                                                                    |  |  |
|                                                                                                    | Impostazione di fabbrica:<br>%                                                                                                    |  |  |
| Calibration mode/<br>LEVEL_ADJUST_MODE_EASY<br>Opzioni<br>Indice: 92<br>Tipo di dati: Unsigned8<br>Accesso: OOS      | <ul> <li>Selezionare la modalità di taratura.</li> <li>Opzioni: <ul> <li>Wet</li> <li>La taratura bagnata viene eseguita riempiendo e svuotando il recipiente. Nel caso di due livelli diversi, il livello, il volume, la massa o il valore in percentuale inserito è assegnato alla pressione misurata in quel momento.</li> <li>(→ Vedere anche questa tabella, descrizioni parametri Empty calibration/LOW_LEVEL_EASY e Full calib/HIGH_LEVEL_EASY)</li> <li>Dry</li> <li>La taratura a secco è una taratura teorica. Per questa taratura, specificare due coppie di valori di pressione/livello mediane i seguenti parametri Empty calibration/LOW_LEVEL_EASY, Empty pressure/</li> <li>LOW_LEVEL_PRESSURE_EASY, Full calib/HIGH_LEVEL_EASY e Full pressure/HIGH_LEVEL_PRESSURE_EASY.</li> </ul> </li> <li>Impostazione di fabbrica:</li> <li>Wet - se PRIMARY_VALUE_TYPE "Level" o "Level+LinTab"</li> <li>Dry - se PRIMARY_VALUE_TYPE "Level height" o "Lev height+LinTab"</li> </ul> |  |  |
| Density unit/<br>DENSITY_UNIT_EASY<br>Display<br>Indice: 93<br>Tipo di dati: Unsigned16<br>Accesso: in sola lettura  | Selezionare l'unità di densità. La pressione misurata è convertita in altezza<br>utilizzando i parametri Height unit/HEIGHT_UNIT_EASY e Adjust density/<br>LEVEL_ADJUST_DENSITY_EASY.<br>Impostazione di fabbrica:<br>• g/cm <sup>3</sup>                                                                                                    |  |  |
| Adjust density/<br>LEVEL_ADJUST_DENSITY_EA<br>SY                                                                     | Inserire la densità del fluido. La pressione misurata è convertita in altezza<br>utilizzando i parametri Height unit/HEIGHT_UNIT_EASY, Density unit/<br>DENSITY_UNIT_EASY e Adjust density/LEVEL_ADJUST_DENSITY_EASY.                                                                                                    |  |  |
| Indice: 94<br>Tipo di dati: FLOAT<br>Accesso: OOS                                                                    | Impostazione di fabbrica:<br>1.0                                                                                                    |  |  |

| Blocco trasduttore di pressione (parametri Endress+Hauser)                                                           |                                                                                                    |  |  |  |  |
|----------------------------------------------------------------------------------------------------|----------------------------------------------------------------------------------------------------|--|--|--|--|
| Parametro                                                                                                    | Descrizione                                                                                                    |  |  |  |  |
| Empty height/<br>LEVEL_OFFSET_EASY<br>Immissione utente/display<br>Indice: 95<br>Tipo di dati: FLOAT<br>Accesso: OOS | <ul> <li>Inserire il valore di livello, volume, massa o percentuale per il punto inferiore di taratura (serbatoio vuoto).</li> <li>I valori inseriti per i parametri Empty calibration/LOW_LEVEL_EASY e Empty pressure/LOW_LEVEL_PRESSURE_EASY costituiscono la coppia di valori pressione/livello per il punto inferiore di taratura. L'unità è selezionata nel parametro Unit before Lin./OUT_UNIT_EASY (→ Seite 186).</li> <li>Prerequisito: <ul> <li>Il parametro Level selection/LEVEL_ADJUSTMENT = in height o il parametro Primary Value/PRIMARY_VALUE è impostato su "Level height" o "Lev height+LinTab"</li> <li>Calibration mode/LEVEL_ADJUST_MODE_EASY= Dry</li> </ul> </li> </ul> |  |  |  |  |
|                                                                                                    | 0.0                                                                                                    |  |  |  |  |
| Full height/<br>LEVEL_100_PERCENT_EASY<br>Immissione utente/display<br>Indice: 96<br>Tipo di dati: FLOAT             | Inserire il valore di altezza, volume, massa o percentuale per il punto superiore di taratura (serbatoio pieno).<br>I valori inseriti per i parametri Full calib/HIGH_LEVEL_EASY e Full pressure/<br>HIGH_LEVEL_PRESSURE_EASY costituiscono la coppia di valori pressione/<br>livello per il punto superiore di taratura L'unità è selezionata nel parametro Unit<br>before Lin./OUT_UNIT_EASY (→ 🖻 186).                                                                                                    |  |  |  |  |
| Accesso: OOS                                                                                                    | <ul> <li>Prerequisito:</li> <li>Il parametro Level selection/LEVEL_ADJUSTMENT = in height o il parametro Primary Value/PRIMARY_VALUE è impostato su "Level height" o "Lev height+LinTab"</li> <li>Calibration mode/LEVEL_ADJUST_MODE_EASY= Dry</li> </ul>                                                                                                    |  |  |  |  |
|                                                                                                    | Impostazione di fabbrica:<br>100.0                                                                                                    |  |  |  |  |
| Process density/<br>LEVEL_MEASUREMENT_DE<br>NSITY_EASY<br>Immissione utente<br>Indice: 97<br>Tipo di dati: FLOAT     | Inserire un nuovo valore di densità per la correzione della densità.<br>La taratura, ad esempio, è stata effettuata utilizzando l'acqua come fluido. Ora il<br>serbatoio dovrà però essere utilizzato per un altro fluido con una densità<br>diversa. La taratura viene corretta in modo adeguato inserendo il nuovo valore<br>di densità per il parametro "Process density/<br>LEVEL_MEASUREMENT_DENSITY_EASY".                                                                                                    |  |  |  |  |
| Accesso: OOS                                                                                                    | i                                                                                                    |  |  |  |  |
|                                                                                                    | Vedere anche il parametro Adjust density/LEVEL_ADJUST_DENSITY_EASY.<br>Impostazione di fabbrica:<br>1.0                                                                                                    |  |  |  |  |
| Meas. level/<br>MEASURED_ACTUAL_LEVEL<br>_EASY<br>Display                                                            | Visualizza il livello misurato attualmente.<br>La pressione misurata è convertita in altezza utilizzando i parametri Density<br>unit/DENSITY_UNIT_EASY e Adjust density/LEVEL_ADJUST_DENSITY_EASY.                                                                                                    |  |  |  |  |
| Indice: 98<br>Tipo di dati: FLOAT<br>Accesso: in sola lettura                                                        |                                                                                                    |  |  |  |  |
| Full calib/HIGH_LEVEL_EASY<br>Opzioni                                                                                | Inserire il valore di altezza per il punto superiore di taratura (serbatoio pieno).<br>Selezionare l'unità tramite il parametro Height unit/HEIGHT_UNIT_EASY<br>( $\rightarrow \stackrel{1}{\cong} 185$ ).                                                                                                    |  |  |  |  |
| Indice: 99<br>Tipo di dati: FLOAT<br>Accesso: OOS                                                                    | 1                                                                                                    |  |  |  |  |
|                                                                                                    | <ul> <li>Nel caso di taratura "bagnata", il livello (serbatoio pieno) deve essere effettivamente disponibile. La pressione associata quindi è registrata automaticamente dal dispositivo.</li> <li>Nel caso di taratura a secco, il livello (serbatoio pieno) non deve necessariamente essere disponibile. La pressione associata deve essere inserita nel parametro Full pressure/HIGH_LEVEL_PRESSURE_EASY per la selezione del livello "In pressure". L'altezza associata deve essere inserita nel parametro "Full height/LEVEL_100_PERCENT_EASY" per la selezione del livello "In height".</li> </ul>                                                                                       |  |  |  |  |

| Blocco trasduttore di pressione (parametri Endress+Hauser)     |                                                                                                    |  |  |
|----------------------------------------------------------------|----------------------------------------------------------------------------------------------------|--|--|
| Parametro                                                      | Descrizione                                                                                                    |  |  |
| Empty calibration/<br>LOW_LEVEL_EASY<br>Opzioni                | Inserire il valore di altezza per il punto inferiore di taratura (serbatoio vuoto). Selezionare l'unità tramite il parametro Height unit/HEIGHT_UNIT_EASY ( $\rightarrow \square$ 185).                                                                                                    |  |  |
| Indice: 100<br>Tipo di dati: FLOAT                             | 1                                                                                                    |  |  |
| Accesso: OOS                                                   | <ul> <li>Nel caso di taratura "bagnata", il livello (serbatoio vuoto) deve essere effettivamente disponibile. La pressione associata quindi è registrata automaticamente dal dispositivo.</li> <li>Nel caso di taratura a secco, il livello (serbatoio vuoto) non deve necessariamente essere disponibile. La pressione associata deve essere inserita nel parametro Empty pressure/LOW_LEVEL_PRESSURE_EASY per la selezione del livello "In pressure". L'altezza associata deve essere inserita nel parametro "Empty height/ LEVEL_OFFSET_EASY" per la selezione del livello "In height".</li> </ul> |  |  |
| Full pressure/<br>HIGH_LEVEL_PRESSURE_EA                       | Inserire il valore di pressione per il punto superiore di taratura (serbatoio pieno).<br>Fare riferimento anche a Full calib/HIGH_LEVEL_EASY.                                                                                                    |  |  |
| SY<br>Immissione utente                                        | <ul><li>Prerequisito:</li><li>Calibration mode/LEVEL_ADJUST_MODE_EASY= Dry</li></ul>                                                                                                    |  |  |
| Indice: 101<br>Tipo di dati: FLOAT<br>Accesso: OOS             | <b>Impostazione di fabbrica:</b><br>La soglia di campo superiore (URL) viene convertita in un'unità di altezza.                                                                                                    |  |  |
| Empty pressure/<br>LOW_LEVEL_PRESSURE_EAS                      | Inserire il valore di pressione per il punto inferiore di taratura (serbatoio vuoto).<br>Fare riferimento anche a Empty calibration/LOW_LEVEL_EASY.                                                                                                    |  |  |
| Y<br>Immissione utente                                         | <ul><li>Prerequisito:</li><li>Calibration mode/LEVEL_ADJUST_MODE_EASY= Dry</li></ul>                                                                                                    |  |  |
| Indice: 102<br>Tipo di dati: FLOAT<br>Accesso: OOS             | <b>Impostazione di fabbrica:</b><br>La soglia di campo inferiore (LRL) viene convertita in un'unità di altezza.                                                                                                    |  |  |
| Electr. delta P/<br>ELECTRIC_DELTA_P_CONTR                     | Per attivare e disattivare l'applicazione Delta P elettr. con un valore esterno o costante.                                                                                                    |  |  |
| Opzioni                                                        | Opzioni:                                                                                                    |  |  |
| Indice: 103                                                    | Off     External value                                                                                                    |  |  |
| Tipo di dati: Unsigned8<br>Accesso: OOS                        | <ul> <li>Constant</li> </ul>                                                                                                    |  |  |
|                                                                | Impostazione di fabbrica:<br>Off                                                                                                    |  |  |
| E.Delta p selec./<br>E_DELTA_P_INPUT_SELECT<br>OR              | Selezionare l'ingresso del blocco selettore ingresso che deve essere usato per<br>l'applicazione electr. delta P.                                                                                                    |  |  |
| Opzioni                                                        | Opzioni:                                                                                                    |  |  |
| Indice: 104<br>Tipo di dati: Unsigned8<br>Accesso: OOS         | <ul> <li>Ingresso 1</li> <li>Ingresso 2</li> <li>Ingresso 3</li> <li>Ingresso 4</li> </ul>                                                                                                    |  |  |
|                                                                | <b>Impostazione di fabbrica:</b><br>Ingresso 1                                                                                                    |  |  |
| E.Delta p value/<br>E_DELTA_P_VALUE<br>Display                 | Visualizza i valori di ingresso in corrente per electr. delta P.                                                                                                    |  |  |
| Indice: 105<br>Tipo di dati: Float<br>Accesso: in sola lettura |                                                                                                    |  |  |

| Blocco trasduttore di pressione (parametri Endress+Hauser)                                                                                                    |                                                                                                    |  |  |  |
|----------------------------------------------------------------------------------------------------|----------------------------------------------------------------------------------------------------|--|--|--|
| Parametro                                                                                                    | Descrizione                                                                                                    |  |  |  |
| E.Delta p status/<br>E_DELTA_P_STATUS<br>Display<br>Indice: 106<br>Tipo di dati: Unsigned8<br>Accesso: in sola lettura                                                         | Visualizza lo stato dei valori di ingresso in corrente per Electr. delta P (Good,<br>Uncertain o Bad).<br>Impostazione di fabbrica:<br>Uncertain                                                                                     |  |  |  |
| E.Delta p unit/<br>E_DELTA_P_INPUT_UNIT<br>Opzioni<br>Indice: 107<br>Tipo di dati: Unsigned8<br>Accesso: OOS                                                                   | Selezionare l'unità del valore di ingresso electr. delta P.<br><b>Opzioni:</b><br>• mbar, bar<br>• mmH2O<br>• in H2O, ftH2O<br>• Pa, kPa, MPa<br>• psi<br>• mmHg<br>• kg/cm <sup>3</sup><br><b>Impostazione di fabbrica:</b><br>mbar |  |  |  |
| Fixed ext. value/<br>ELECTRIC_DELTA_P_CONST<br>ANT<br>Immissione utente<br>Indice: 108<br>Tipo di dati: FLOAT<br>Accesso: OOS                                                  | Utilizzare questa funzione per inserire il valore costante.<br>Il valore si riferisce a E.Delta p unit/E_DELTA_P_INPUT_UNIT.<br>Impostazione di fabbrica:<br>0.0                                                                     |  |  |  |
| Min. meas. press./<br>PRESSURE_1_MIN_RESETAB<br>LE<br>Display<br>Indice: 109<br>Tipo di dati: FLOAT<br>Accesso: in sola lettura<br>Max. meas. press./<br>PRESSURE_1_MAX_RESETA | Visualizza il valore di pressione minimo misurato (indicatore di picco). Per<br>eseguire il reset di questo indicatore utilizzare il parametro Reset peakhold/<br>RESET_TRANSMITTER_OBSERVATION.                                     |  |  |  |
| BLE<br>Display<br>Indice: 110<br>Tipo di dati: FLOAT<br>Accesso: in sola lettura                                                                                               | RESET_TRANSMITTER_OBSERVATION.                                                                                                    |  |  |  |
| RESET_TRANSMITTER_OBSE<br>RVATION<br>Opzioni<br>Indice: 111<br>Tipo di dati: Unsigned8<br>Accesso: OOS                                                                         | Max. meas. press.".<br>Opzioni:<br>• Cancel<br>• Confirm<br>Impostazione di fabbrica:<br>Cancel                                                                                                    |  |  |  |
| Sensor temp. (Cerabar/<br>Deltapilot)/<br>MEASURED_TEMPERATURE<br>_1<br>Display<br>Indice: 112<br>Tipo di dati: FLOAT<br>Accesso: in sola lettura                              | Visualizza la temperatura misurata attualmente nel sensore. Può deviare dalla temperatura di processo.                                                                                                    |  |  |  |

| Blocco trasduttore di pressione (parametri Endress+Hauser)                                                                        |                                                                                                    |  |  |  |
|----------------------------------------------------------------------------------------------------|----------------------------------------------------------------------------------------------------|--|--|--|
| Parametro                                                                                                    | Descrizione                                                                                                    |  |  |  |
| Temp. eng. unit/<br>TEMPERATURE_UNIT<br>Opzioni                                                                                   | Selezionare l'unità per i valori di temperatura misurati.                                                                                                    |  |  |  |
| Indice: 113<br>Tipo di dati: Unsigned16<br>Accesso: OOS                                                                           | Dall'impostazione dipende l'unità del parametro Sensor temp. (Cerabar/<br>Deltapilot)/MEASURED_TEMPERATURE_1.<br>Opzioni:<br>• °C<br>• °F<br>• K<br>Impostazione di fabbrica:<br>°C |  |  |  |
| Device name str./<br>GENERIC_DEVICE_TYPE<br>Display<br>Indice: 114<br>Tipo di dati: Unsigned8<br>Accesso: in sola lettura         | Visualizza il tipo di dispositivo (Cerabar M, Deltabar M o Deltapilot M).                                                                                                    |  |  |  |
| Format 1st value/<br>DISPLAY_MAINLINE_FORMA<br>T<br>Display<br>Indice: 115<br>Tipo di dati: Unsigned8<br>Accesso: in sola lettura | Visualizza il numero di cifre decimali.<br><b>Opzioni:</b><br>• x.x<br>• x.xxx<br>• x.xxxx<br>• x.xxxx<br>• x.xxxx<br>• x.xxxxx<br>• x.xxxxx                                        |  |  |  |

### Blocco trasduttore DP\_FLOW (solo Deltabar M)

| Blocco trasduttore DP_FLOW                                                                                              |                                                                                                    |  |
|----------------------------------------------------------------------------------------------------|----------------------------------------------------------------------------------------------------|--|
| Parametro                                                                                                    | Descrizione                                                                                                    |  |
| Device dialog/<br>DEVICE_DIALOG<br>Display<br>Indice: 11<br>Tipo di dati: Unsigned8<br>Accesso: in sola lettura         | Se la configurazione non è adeguata, questo parametro visualizza un messaggio<br>che segnala la presenza di un errore di configurazione. Il messaggio può indicare<br>il parametro non correttamente configurato.                                                                                                    |  |
| Operator code/S_W_LOCK<br>Immissione utente<br>Indice: 12<br>Tipo di dati: Unsigned16<br>Accesso: scritt. per Auto, OOS | <ul> <li>Serve per inserire un codice per bloccare o sbloccare il funzionamento.</li> <li>Opzioni: <ul> <li>Per bloccare: inserire un numero ≠, il codice di sblocco.</li> <li>Per sbloccare: inserire il codice di sblocco.</li> </ul> </li> <li>L'impostazione di fabbrica del codice di sblocco è "0". Nel parametro "Code definition/USER_S_W_UNLOCK" è possibile impostare un codice di sblocco diverso. Se l'utente ha dimenticato il codice di sblocco, è possibile visualizzarlo inserendo la sequenza di numeri "5864".</li> <li>Impostazione di fabbrica: 0</li> </ul> |  |
| Lock state Status/<br>STATUS_LOCKING<br>Display<br>Indice: 13<br>Tipo di dati: Unsigned8<br>Accesso: in sola lettura    | Visualizza l'attuale stato di blocco del dispositivo o le condizioni che<br>determinano il blocco del dispositivo (blocco hardware, blocco software).                                                                                                    |  |

| Blocco trasduttore DP_FLOW                                                                                        |                                                                                                    |  |  |
|----------------------------------------------------------------------------------------------------|----------------------------------------------------------------------------------------------------|--|--|
| Parametro                                                                                                    | Descrizione                                                                                                    |  |  |
| DIP switch/<br>SWITCH_STATUS_LIST<br>Display<br>Indice: 14<br>Tipo di dati: Unsigned8<br>Accesso: in sola lettura | <ul> <li>Visualizza i DIP switch attivati sull'inserto elettronico.</li> <li>Interruttore P1/P2 (Deltabar, inversione ingressi abilitata)</li> <li>Interruttore lin/sq. (Deltabar, la portata è stata abilitata)</li> <li>Interruttore simulazione (simulazione AI abilitata)</li> <li>Interruttore smorzamento (smorzamento abilitato)</li> <li>Interruttore blocco HW (blocco HW abilitato)</li> </ul>                                                                                                    |  |  |
| Flow meas. type/FLOW_TYPE<br>Opzioni<br>Indice: 15<br>Tipo di dati: Unsigned8<br>Accesso: OOS                     | <ul> <li>Selezionare il tipo di portata.</li> <li>Prerequisito: <ul> <li>Trasmettitore di pressione differenziale Deltabar M</li> </ul> </li> <li>Opzioni <ul> <li>Volume p. cond. (volume in condizioni operative)</li> <li>Volume norm. cond. (volume normalizzato in condizioni normalizzate europee: 1013,25 mbar e 273,15 K (0 °C))</li> <li>Volume std. cond. (volume standard in condizioni standard negli Stati Uniti: 1013,25 mbar (14.7 psi) e 288,15 K (15 °C/59 °F))</li> <li>Mass p. cond. (massa in condizioni operative)</li> <li>Portata in %</li> </ul> </li> <li>Impostazione di fabbrica:<br/>Volume p. cond.</li> </ul> |  |  |
| Flow/<br>FLOW_AFTER_SUPRESSION<br>Display<br>Indice: 16<br>Tipo di dati: Float<br>Accesso: in sola lettura        | Indica la portata attuale. A seconda della modalità di portata selezionata<br>(→ Flow meas. type/FLOW_TYPE), viene visualizzata una portata volumetrica,<br>portata massica, portata volumetrica standard o portata volumetrica<br>compensata.                                                                                                    |  |  |

| Blocco trasduttore DP_FLOW                                                                         |                                                                                                    |  |  |
|----------------------------------------------------------------------------------------------------|----------------------------------------------------------------------------------------------------|--|--|
| Parametro                                                                                          | Descrizione                                                                                                    |  |  |
| Flow unit/FLOW_UNIT<br>Immissione utente<br>Indice: 17<br>Tipo di dati: Unsigned16<br>Accesso: OOS | Selezionare l'unità di portata.<br><b>Prerequisito:</b><br>• Trasmettitore di pressione differenziale Deltabar M<br>f                                                                                                    |  |  |
|                                                                                                    | Verificare che l'unità selezionata corrisponda alla modalità di portata. → Vedere<br>anche → 🖹 191, descrizione del parametro Flow meas. type/FLOW_TYPE.<br>Se viene selezionata una nuova unità di portata, tutti i parametri specifici per la<br>portata verranno convertiti e visualizzati con la nuova unità per un tipo di<br>portata Flow meas. type/FLOW_TYPE. Quando si modifica la modalità di<br>portata, la conversione non è più possibile. |  |  |
|                                                                                                    | Possibili unità per Flow meas. type/FLOW_TYPE = Volume operat. cond.:<br>m <sup>3</sup> /s, m <sup>3</sup> /min, m <sup>3</sup> /h, m <sup>3</sup> /d<br>l/s, l/min, l/h<br>hl/s, hl/min, hl/d<br>ft <sup>3</sup> /s, ft <sup>3</sup> /min, ft <sup>3</sup> /h, ft <sup>3</sup> /d<br>ACFS, ACFM, ACFH, ACFD<br>ozf/s, ozf/min<br>gal/S, gal/min, gal/h, gal/d<br>lgal/s, lgal/min, lgal/h<br>bbl/s, bbl/min, bbl/h, bbl/d                              |  |  |
|                                                                                                    | <b>Impostazione di fabbrica:</b><br>m <sup>3</sup> /s                                                                                                    |  |  |
|                                                                                                    | Possibili unità per Flow meas. type/FLOW_TYPE = Volume norm. cond.:<br>• Nm <sup>3</sup> /s, Nm <sup>3</sup> /min, Nm <sup>3</sup> /h, Nm <sup>3</sup> /d                                                                                                    |  |  |
|                                                                                                    | Impostazione di fabbrica:<br>Nm <sup>3</sup> /s                                                                                                    |  |  |
|                                                                                                    | <ul> <li>Possibili unità per Flow meas. type/FLOW_TYPE = Volume std. cond.:</li> <li>Sm<sup>3</sup>/s, Sm<sup>3</sup>/min, Sm<sup>3</sup>/h, Sm<sup>3</sup>/d</li> <li>SCFS, SCFM, SCFH, SCFD</li> </ul>                                                                                                    |  |  |
|                                                                                                    | <b>Impostazione di fabbrica:</b><br>Sm <sup>3</sup> /s                                                                                                    |  |  |
|                                                                                                    | <pre>Possibili unità per Flow meas. type/FLOW_TYPE = Mass p. cond.: g/s, kg/s, kg/min, kg,/h t/s, t/min, t/h, t/d oz/s, oz/min lb/s, lb/min, lb/h ton/s, ton/min, ton/h, ton/d</pre>                                                                                                    |  |  |
|                                                                                                    | <b>Impostazione di fabbrica:</b><br>kg/s                                                                                                    |  |  |
|                                                                                                    | Possibili unità per Flow meas. type/FLOW_TYPE = Flow in %:<br>■ %                                                                                                    |  |  |
|                                                                                                    | Impostazione di fabbrica:<br>%                                                                                                    |  |  |

| Blocco trasduttore DP_FLOW                                     |                                                                                                    |               |                                  |  |  |
|----------------------------------------------------------------|----------------------------------------------------------------------------------------------------|---------------|----------------------------------|--|--|
| Parametro                                                      | Descrizione                                                                                                    |               |                                  |  |  |
| Set. L. Fl. Cut-off/<br>CREEP_FLOW_SUPRESSION_<br>OFF_THRES    | Inserire il punto di attivazione del taglio di bassa portata.<br>L'isteresi tra il punto di attivazione e quello di disattivazione è sempre 1% del<br>valore di portata massimo                                   |               |                                  |  |  |
| Opzioni<br>Indice: 18                                          | <b>Campo di immissione:</b><br>Punto di disattivazione: 0 - 50 % del valore di portata finale (Flow Max/<br>FLOW MAX).                                                                                            |               |                                  |  |  |
| Accesso: OOS                                                   |                                                                                                    |               |                                  |  |  |
|                                                                | $\frac{Q}{Omax}$                                                                                                    |               |                                  |  |  |
|                                                                | Qinak                                                                                                    |               | 6%                               |  |  |
|                                                                |                                                                                                    |               | 5%                               |  |  |
|                                                                |                                                                                                    |               |                                  |  |  |
|                                                                | 0%                                                                                                    |               | 0%                               |  |  |
|                                                                | 0.10                                                                                                    | Δp            | Δp                               |  |  |
|                                                                | Impostazione di fabbrica:                                                                                                    |               |                                  |  |  |
| Flow Max/FLOW_MAX<br>Immissione utente                         | Inserire la portata massima del dispositivo primario.<br>→ Vedere anche lo schema del dispositivo primario. La portata massima viene                                                                              |               |                                  |  |  |
| Indice: 19                                                     | FLOW_MAX_PRESSUR                                                                                                    | E.            | in press. now/                   |  |  |
| Tipo di dati: Float<br>Accesso: OOS                            | Impostazione di fabbri                                                                                                    | ica           |                                  |  |  |
|                                                                | 1.0                                                                                                    |               |                                  |  |  |
| Pressure af. damp./<br>PRESSURE_1_AFTER_DAMPI<br>NG<br>Display | Visualizza la pressione misurata dopo regolazione del sensore, regolazione della posizione e smorzamento. Questo valore corrisponde al parametro Primary Value/PRIMARY_VALUE nella modalità di misura "Pressure". |               |                                  |  |  |
| Indice: 20<br>Tipo di dati: Float<br>Accesso: in sola lettura  |                                                                                                    |               |                                  |  |  |
| Deltabar M                                                     |                                                                                                    |               |                                  |  |  |
| Blocco trasduttore                                             | Sensore                                                                                                    |               |                                  |  |  |
|                                                                | $\downarrow$                                                                                                    | $\rightarrow$ | Pressione sensore                |  |  |
|                                                                | Trim sensore                                                                                                    |               |                                  |  |  |
|                                                                | $\downarrow$                                                                                                    |               |                                  |  |  |
|                                                                | Regolazione della<br>posizione                                                                                                    |               |                                  |  |  |
|                                                                | $\downarrow$                                                                                                    |               |                                  |  |  |
|                                                                | $\downarrow$                                                                                                    | $\rightarrow$ | Pressione corretta               |  |  |
|                                                                | Smorzamento                                                                                                    |               |                                  |  |  |
|                                                                | ↓                                                                                                    | $\rightarrow$ | Pressione dopo lo<br>smorzamento |  |  |
|                                                                | ↓<br>1                                                                                                    |               |                                  |  |  |
| 1                                                              | ÷                                                                                                    | $\rightarrow$ | Pressione misurata               |  |  |
| →                                                              | P<br>Line lle                                                                                                    | Devite to     |                                  |  |  |
| Pressione                                                      | Livelio                                                                                                    | Portata       |                                  |  |  |
| ↓                                                              | DV                                                                                                    | DV1           | ore principale                   |  |  |
| $\downarrow \qquad \rightarrow$                                | PV                                                                                                    | PV = val      | ore principale                   |  |  |

| Blocco trasduttore DP_FLOW                                                                                  |                                                                                                    |  |  |
|----------------------------------------------------------------------------------------------------|----------------------------------------------------------------------------------------------------|--|--|
| Parametro                                                                                                   | Descrizione                                                                                                    |  |  |
|                                                                                                    | $\downarrow$                                                                                                    |  |  |
| Max press. flow/<br>FLOW_MAX_PRESSURE<br>Immissione utente                                                  | Inserire la pressione massima del dispositivo primario.<br>$\rightarrow$ Vedere anche lo schema del dispositivo primario. Questo valore viene<br>assegnato al valore di portata massima ( $\rightarrow$ vedere Flow Max/FLOW_MAX).                                                                                                    |  |  |
| Indice: 21<br>Tipo di dati: Float<br>Accesso: OOS                                                           | <b>Impostazione di fabbrica:</b><br>Soglia di campo superiore ( $\rightarrow$ vedere Sensor range/SENSOR_RANGE, $\rightarrow$ 🗎 175)                                                                                                    |  |  |
| Press. eng. unit/<br>PRESSURE_1_UNIT<br>Display                                                             | Visualizza l'unità di pressione selezionata<br>L'unità di pressione è selezionata mediante il parametro Calibration Units/<br>CAL_UNIT (→ 🖹 137) nel blocco trasduttore pressione.                                                                                                    |  |  |
| Indice: 22<br>Tipo di dati: Unsigned16<br>Accesso: OOS                                                      |                                                                                                    |  |  |
| Totalizer 1/TOTALIZER_1<br>Display                                                                          | ll parametro Totalizer $1/TOTALIZER_1$ è un parametro strutturato composto da due elementi.                                                                                                    |  |  |
| Indice: 23<br>Tipo di dati: DS-65<br>Accesso: in sola lettura                                               | <ul> <li>VALUE</li> <li>Visualizza il valore di portata totale del totalizzatore 1. È possibile resettare il valore con il parametro Reset Totalizer 1/TOTALIZER_1_RESET.</li> <li>STATUS</li> <li>Visualizza lo stato.</li> </ul>                                                                                                    |  |  |
|                                                                                                    | i                                                                                                    |  |  |
|                                                                                                    | <ul> <li>È possibile trasmettere il valore e lo stato del parametro tramite il parametro Channel/CHANNEL (→  <sup>1</sup> 206) nel blocco ingressi analogici. A tal fine Channel/CHANNEL deve essere impostato su "6".</li> <li>È possibile resettare questo valore del parametro tramite il parametro Channel/CHANNEL nel blocco uscite discrete. A tal fine Channel/CHANNEL deve essere impostato su "21".</li> </ul>                                                                                                    |  |  |
| Eng.unit total. 1/<br>TOTALIZER_1_UNIT<br>Opzioni<br>Indice: 24<br>Tipo di dati: Unsigned16<br>Accesso: OOS | Selezionare l'unità per il totalizzatore 1.<br>A seconda dell'impostazione nel parametro Flow meas. type/FLOW_TYPE<br>( $\rightarrow \triangleq 191$ ), questo parametro offre un elenco di unità di volume, volume<br>normalizzato, volume standard e<br>massa. Se si seleziona una nuova unità di volume o massa, i parametri specifici<br>del totalizzatore sono convertiti e visualizzata con la nuova unità all'interno di<br>un gruppo di unità. Se si modifica la modalità di portata, il valore del<br>totalizzatore non viene convertito.<br><b>Impostazione di fabbrica:</b><br>m <sup>3</sup> |  |  |
| Totalizer 1 mode/                                                                                           | Definire il comportamento del totalizzatore.                                                                                                    |  |  |
| IOTALIZER_1_MODE<br>Opzioni<br>Indice: 25<br>Tipo di dati: Unsigned8<br>Accesso: OOS                        | <ul> <li>Opzioni:</li> <li>Balanced: integrazione di tutte le portate misurate (positive e negative).</li> <li>Pos. flow only: sono integrate solo le portate positive.</li> <li>Neg. flow only: sono integrate solo le portate negative.</li> <li>Hold: il contatore viene fermato.</li> </ul>                                                                                                    |  |  |
| Total. 1 failsafe/<br>TOTALIZER_1_FAIL_<br>SAFE_MODE<br>Opzioni                                             | Selezionare la modalità per il totalizzatore 1 in caso di errore.<br>Attualmente è possibile selezionare soltanto la modalità "Actual", in caso di<br>errore il totalizzatore 1 prosegue il conteggio.                                                                                                    |  |  |
| Indice: 26<br>Tipo di dati: Unsigned8<br>Accesso: OOS                                                       |                                                                                                    |  |  |

| Blocco trasduttore DP_FLOW                                               |                                                                                                    |  |
|--------------------------------------------------------------------------|----------------------------------------------------------------------------------------------------|--|
| Parametro                                                                | Descrizione                                                                                                    |  |
| Reset Totalizer 1/<br>TOTALIZER_1_RESET<br>Opzioni                       | Questo parametro serve per azzerare il totalizzatore 1.<br>Opzioni:<br>• Abort (nessun reset)<br>• Reset                                                                                                    |  |
| Tipo di dati: Unsigned8<br>Accesso: OOS                                  | <b>Impostazione di fabbrica:</b><br>Cancel                                                                                                    |  |
| Totalizer 1/<br>TOTALIZER_1_STRING_VALU<br>E<br>Display                  | Visualizza il valore di portata totale del totalizzatore 1. È possibile resettare il<br>valore con il parametro Reset Totalizer 1/TOTALIZER_1_RESET. Il parametro<br>Totalizer 1 overflow/TOTALIZER_1_STRING_OVERFLOW visualizza il<br>superamento. |  |
| Indice: 28<br>Tipo di dati: stringa visibile<br>Accesso: in sola lettura | <ul> <li>Esempio: il valore 123456789 m<sup>3</sup> è visualizzato come segue:</li> <li>Totalizzatore 1: 3456789 m<sup>3</sup></li> <li>Superamento totalizzatore 1: 12 E7 m<sup>3</sup></li> </ul>                                                 |  |
| Totalizer 1 overflow/<br>TOTALIZER_1_STRING_OVER<br>FLOW<br>Display      | Visualizza il valore di superamento del totalizzatore 1.<br>→ Vedere anche Totalizer 1/TOTALIZER_1_STRING_VALUE.                                                                                                    |  |
| Indice: 29<br>Tipo di dati: stringa visibile<br>Accesso: in sola lettura |                                                                                                    |  |
| Totalizer 2/TOTALIZER_2<br>Display                                       | Il parametro Totalizer 2/TOTALIZER_2 è un parametro strutturato composto da due elementi.                                                                                                    |  |
| Indice: 30<br>Tipo di dati: Float<br>Accesso: in sola lettura            | <ul> <li>VALUE</li> <li>Visualizza il valore di portata totale del totalizzatore 2.</li> <li>STATUS</li> <li>Visualizza lo stato.</li> </ul>                                                                                                    |  |
|                                                                          | <b>i</b>                                                                                                    |  |
|                                                                          | <ul> <li>È possibile trasmettere il valore e lo stato del parametro tramite il parametro<br/>Channel/CHANNEL (→ ≧ 206) nel blocco ingressi analogici. A tal fine<br/>Channel/CHANNEL deve essere impostato su "7".</li> </ul>                       |  |
| Eng.unit total. 2/<br>TOTALIZER_2_UNIT                                   | Selezionare l'unità per il totalizzatore 2.                                                                                                    |  |
| Opzioni                                                                  | <ul><li>Prerequisito:</li><li>Trasmettitore di pressione differenziale Deltabar M</li></ul>                                                                                                    |  |
| Tipo di dati: Unsigned16<br>Accesso: OOS                                 | Impostazione di fabbrica:<br>m³                                                                                                    |  |
| Totalizer 2 mode/<br>TOTALIZER_2_MODE<br>Immissione utente               | Definire il comportamento del totalizzatore.<br><b>Opzioni:</b> <ul> <li>Balanced: integrazione di tutte le portate misurate (positive e negative).</li> </ul>                                                                                      |  |
| Indice: 32<br>Tipo di dati: Unsigned8<br>Accesso: OOS                    | <ul> <li>Pos. flow only: sono integrate solo le portate positive.</li> <li>Neg. flow only: sono integrate solo le portate negative.</li> <li>Hold: il contatore viene fermato.</li> </ul>                                                           |  |
| Total. 2 failsafe/<br>TOTALIZER_2_FAIL_SAFE_M<br>ODE_MODE<br>Opzioni     | Selezionare la modalità per il totalizzatore 2 in caso di errore.<br>Attualmente è possibile selezionare soltanto la modalità "Actual", in caso di<br>errore il totalizzatore 2 prosegue il conteggio.                                              |  |
| Indice: 33<br>Tipo di dati: Unsigned8<br>Accesso: OOS                    |                                                                                                    |  |

| Blocco trasduttore DP_FLOW                                               |                                                                                                    |  |  |
|--------------------------------------------------------------------------|----------------------------------------------------------------------------------------------------|--|--|
| Parametro                                                                | Descrizione                                                                                                    |  |  |
| Totalizer 2/<br>TOTALIZER_2_STRING_VALU<br>E<br>Display                  | Visualizza la lettura del totalizzatore 2. Il parametro Total. 2 overflow/<br>J TOTALIZER_2_STRING_OVERFLOW visualizza il superamento.<br>Esempio: il valore 123456789 m <sup>3</sup> è visualizzato come segue: |  |  |
| Indice: 34<br>Tipo di dati: stringa visibile<br>Accesso: in sola lettura | - Superamento totalizzatore 2: 12 E7 m <sup>3</sup>                                                                                                    |  |  |
| Total. 2 overflow/<br>TOTALIZER_2_STRING_OVER<br>FLOW<br>Display         | Visualizza il valore di superamento del totalizzatore 2.<br>→ Vedere anche Totalizer 2/TOTALIZER_2.                                                                                                    |  |  |
| Indice: 35<br>Tipo di dati: stringa visibile<br>Accesso: in sola lettura |                                                                                                    |  |  |
| Measuring mode/<br>OPERATING_MODE<br>Display                             | Selezionare la modalità di misura.<br>Il menu operativo è strutturato in base al modo di misura selezionato.                                                                                                    |  |  |
| Indice: 36<br>Tipo di dati: Unsigned8<br>Accesso: in sola lettura        | Cambiando la modalità di misura, non si verifica alcuna conversione. Se<br>necessario, dopo la modifica della modalità di misura occorre ritarare il<br>dispositivo.                                             |  |  |
|                                                                          | Visualizzazione modalità di misura:<br>Pressure<br>Level<br>Flow (Deltabar)                                                                                                    |  |  |
|                                                                          | <b>Impostazione di fabbrica:</b><br>Pressure                                                                                                    |  |  |
| High-press. side/<br>PRESSURE_1_INPUT_INV<br>Opzioni                     | Determina quale ingresso di pressione corrisponde al lato di alta pressione.                                                                                                    |  |  |
| Indice: 37<br>Tipo di dati: Unsigned8<br>Accesso: OOS                    | Questa impostazione è valida soltanto se il DIP switch "SW/P2 High" è disinserito<br>(vedere parametro DIP switch/SWITCH_STATUS_LIST). In caso contrario,<br>P2 corrisponde sempre al lato di alta pressione.    |  |  |
|                                                                          | <ul> <li>Opzioni:</li> <li>P1 High<br/>L'ingresso di pressione P1 è il lato alta pressione.</li> <li>P2 High<br/>L'ingresso di pressione P2 è il lato alta pressione.</li> </ul>                                 |  |  |
|                                                                          | <b>Impostazione di fabbrica</b><br>P1 High                                                                                                    |  |  |
| Device name str./<br>GENERIC_DEVICE_TYPE<br>Display                      | Visualizza il tipo di dispositivo (Cerabar M, Deltabar M o Deltapilot M).                                                                                                    |  |  |
| Indice: 38<br>Tipo di dati: Unsigned8<br>Accesso: in sola lettura        |                                                                                                    |  |  |
| Format 1st value/<br>DISPLAY_MAINLINE_FORMA                              | Visualizza il numero di cifre decimali.                                                                                                    |  |  |
| Display                                                                  | • x.x<br>• x.xx                                                                                                    |  |  |
| Indice: 39<br>Tipo di dati: Unsigned8<br>Accesso: in sola lettura        | <ul> <li>X.XXX</li> <li>X.XXXX</li> <li>X.XXXXX</li> </ul>                                                                                                    |  |  |

#### Blocco trasduttore display

| Blocco trasduttore display                                                 |                                                                                                    |  |  |
|----------------------------------------------------------------------------|----------------------------------------------------------------------------------------------------|--|--|
| Parametro                                                                  | Descrizione                                                                                                    |  |  |
| Device dialog/<br>DEVICE DIALOG<br>Display                                 | Se la configurazione non è adeguata, questo parametro visualizza un messaggio che<br>segnala la presenza di un errore di configurazione. Il messaggio può indicare il<br>parametro non correttamente configurato.                                                                        |  |  |
| Indice: 10<br>Tipo di dati: Unsigned8<br>Accesso: in sola lettura          |                                                                                                    |  |  |
| Operator code/<br>S_W_LOCK<br>Opzioni<br>Indice: 11                        | <ul> <li>Serve per inserire un codice per bloccare o sbloccare il funzionamento.</li> <li>Opzioni: <ul> <li>Per bloccare: inserire un numero ≠, il codice di sblocco.</li> <li>Per sbloccare: inserire il codice di sblocco.</li> </ul> </li> </ul>                                      |  |  |
| Tipo di dati:<br>Unsigned16<br>Accesso: scritt. per                        | 1                                                                                                    |  |  |
| Auto, OOS                                                                  | L'impostazione di fabbrica del codice di sblocco è "0". Nel parametro "Code definition/<br>USER_S_W_UNLOCK" è possibile impostare un codice di sblocco diverso. Se l'utente ha<br>dimenticato il codice di sblocco, è possibile visualizzarlo inserendo la sequenza di<br>numeri "5864". |  |  |
|                                                                            | Impostazione di fabbrica:<br>O                                                                                                    |  |  |
| Lock state Status/<br>STATUS_LOCKING<br>Display                            | Visualizza l'attuale stato di blocco del dispositivo o le condizioni che determinano il blocco del dispositivo (blocco hardware, blocco software).                                                                                                    |  |  |
| Indice: 12<br>Tipo di dati: Unsigned8<br>Accesso: in sola lettura          |                                                                                                    |  |  |
| Format 1st value/<br>AUTOMATIC_MAIN_LI<br>NE_FORMAT<br>Opzioni             | Visualizza il numero di cifre decimali.<br>Opzioni:<br>• x.x                                                                                                    |  |  |
| Indice: 13<br>Tipo di dati: Unsigned8<br>Accesso: scritt. per<br>Auto, OOS | <ul> <li>X.XX</li> <li>X.XXX</li> <li>X.XXXX</li> <li>X.XXXXX</li> </ul>                                                                                                    |  |  |
| Language/<br>DISPLAY_LANGUAGE<br>Opzioni                                   | Selezionare il menu Language per il display on-site.<br>Opzioni:<br>• English                                                                                                    |  |  |
| Indice: 14<br>Tipo di dati: Unsigned8<br>Accesso: scritt. per<br>Auto, OOS | <ul> <li>Deutsch</li> <li>Français</li> <li>Español</li> <li>Katakana</li> <li>Chinese</li> </ul>                                                                                                    |  |  |
|                                                                            | <b>Impostazione di fabbrica</b> :<br>English                                                                                                    |  |  |
| Display mode/<br>DISPLAY_MAIN_LINE_<br>1_CONTENT<br>Opzioni                | Specificare la modalità di visualizzazione per il display locale durante il<br>funzionamento.<br><b>Opzioni:</b><br>• Solo valore principale                                                                                                    |  |  |
| Indice: 15<br>Tipo di dati: Unsigned8<br>Accesso: scritt. per<br>Auto, OOS | <ul> <li>Valore esterno</li> <li>Tutti alternati</li> <li>Impostazione di fabbrica:<br/>Valore misurato (PV)</li> </ul>                                                                                                    |  |  |

| Blocco trasduttore display                                                                                                    |                                                                                                    |  |  |
|----------------------------------------------------------------------------------------------------|----------------------------------------------------------------------------------------------------|--|--|
| Parametro                                                                                                    | Descrizione                                                                                                    |  |  |
| Add. disp. value/<br>DISPLAY_MAINLINE_2<br>_CONTENT<br>Opzioni<br>Indice: 16<br>Tipo di dati: Unsigned8<br>Accesso: scritt. per<br>Auto, OOS | Specificare i contenuti del valore secondario in modalità di visualizzazione della misura<br>alternata.<br><b>Opzioni:</b><br>• Nessun valore<br>• Pressione<br>• Valore misurato (%)<br>• Totalizzatore 1<br>• Totalizzatore 2<br>Le opzioni dipendono dalla modalità di misura selezionata.<br><b>Impostazione di fabbrica:</b><br>Nessun valore |  |  |
| FF input source/<br>DISPLAY_INPUT_SELE<br>CTOR<br>Opzioni                                                                                    | Selezionare l'ingresso del blocco selettore ingresso che deve essere usato come valore<br>esterno per il display.<br>Opzioni:                                                                                                    |  |  |
| Indice: 17<br>Tipo di dati: Unsigned8<br>Accesso: scritt. per<br>Auto, OOS                                                                   | <ul> <li>Ingresso 1</li> <li>Ingresso 2</li> <li>Ingresso 3</li> <li>Ingresso 4</li> </ul> Impostazione di fabbrica: Ingresso 1                                                                                                    |  |  |
| FF input unit/<br>DISPLAY_INPUT_UNIT<br>Opzioni                                                                                              | Selezionare l'unità del valore esterno da visualizzare sul display.<br>Impostazione di fabbrica:<br>mbar                                                                                                    |  |  |
| Tipo di dati:<br>Unsigned16<br>Accesso: scritt. per<br>Auto, OOS                                                                             |                                                                                                    |  |  |
| FF input form./<br>DISPLAY_INPUT_FOR<br>MAT<br>Opzioni                                                                                       | Selezionare il formato del valore esterno da visualizzare sul display. Opzioni: X.X X X                                                                                                    |  |  |
| Indice: 19<br>Tipo di dati: Unsigned8<br>Accesso: scritt. per<br>Auto, OOS                                                                   | <ul> <li>A.AA</li> <li>X.XXX</li> <li>X.XXXX</li> <li>X.XXXXX</li> <li>Impostazione di fabbrica:<br/>X.X</li> </ul>                                                                                                    |  |  |
| Device name str./<br>GENERIC_DEVICE_TYP<br>E<br>Display                                                                                      | Visualizza il tipo di dispositivo (Cerabar M, Deltabar M o Deltapilot M).                                                                                                    |  |  |
| Indice: 20<br>Tipo di dati: Unsigned8<br>Accesso: in sola lettura                                                                            |                                                                                                    |  |  |

| Blocco trasduttore display                                        |                                                                                                    |  |
|-------------------------------------------------------------------|----------------------------------------------------------------------------------------------------|--|
| Parametro                                                         | Descrizione                                                                                                    |  |
| Measuring mode/<br>OPERATING_MODE<br>Display                      | Selezionare la modalità di misura.<br>Il menu operativo è strutturato in base al modo di misura selezionato.                                                      |  |
| Indice: 21<br>Tipo di dati: Unsigned8<br>Accesso: in sola lettura | Cambiando la modalità di misura, non si verifica alcuna conversione. Se necessario,<br>dopo la modifica della modalità di misura occorre ritarare il dispositivo. |  |
|                                                                   | Opzioni:<br>• Pressure<br>• Level<br>• Flow                                                                                                    |  |
|                                                                   | Impostazione di fabbrica:<br>Pressure                                                                                                    |  |

#### Blocco trasduttore diagnostica

| Blocco trasduttore diagnostica                                                                                       |                                                                                                    |  |
|----------------------------------------------------------------------------------------------------|----------------------------------------------------------------------------------------------------|--|
| Parametro                                                                                                    | Descrizione                                                                                                    |  |
| Device dialog/DEVICE DIALOG<br>Display<br>Indice: 10<br>Tipo di dati: Unsigned8<br>Accesso: in sola lettura          | Se la configurazione non è adeguata, questo parametro visualizza un messaggio<br>che segnala la presenza di un errore di configurazione. Il messaggio può indicare<br>il parametro non correttamente configurato.                                                                                                    |  |
| Operator code/S_W_LOCK<br>Opzioni<br>Indice: 11<br>Tipo di dati: Unsigned16<br>Accesso: scritt. per Auto, OOS        | <ul> <li>Serve per inserire un codice per bloccare o sbloccare il funzionamento.</li> <li>Opzioni: <ul> <li>Per bloccare: inserire un numero ≠, il codice di sblocco.</li> <li>Per sbloccare: inserire il codice di sblocco.</li> </ul> </li> <li>L'impostazione di fabbrica del codice di sblocco è "0". Nel parametro "Code definition/USER_S_W_UNLOCK" è possibile impostare un codice di sblocco diverso. Se l'utente ha dimenticato il codice di sblocco, è possibile visualizzarlo inserendo la sequenza di numeri "5864".</li> <li>Impostazione di fabbrica: 0</li> </ul> |  |
| Lock state Status/<br>STATUS_LOCKING<br>Display<br>Indice: 12<br>Tipo di dati: Unsigned8<br>Accesso: in sola lettura | Visualizza l'attuale stato di blocco del dispositivo o le condizioni che<br>determinano il blocco del dispositivo (blocco hardware, blocco software).                                                                                                    |  |
| DIP switch/<br>SWITCH_STATUS_LIST<br>Display<br>Indice: 13<br>Tipo di dati: Unsigned8<br>Accesso: in sola lettura    | <ul> <li>Visualizza i DIP switch attivati sull'inserto elettronico.</li> <li>Interruttore P1/P2 (Deltabar, inversione ingressi abilitata)</li> <li>Interruttore lin/sq. (Deltabar, la portata è stata abilitata)</li> <li>Interruttore simulazione (simulazione AI abilitata)</li> <li>Interruttore smorzamento (smorzamento abilitato)</li> <li>Interruttore blocco HW (blocco HW abilitato)</li> </ul>                                                                                                    |  |

| Blo                                                                                                    | occo trasduttore diagno     | stica                          |                                                |                                                              |                                                               |
|----------------------------------------------------------------------------------------------------|-----------------------------|--------------------------------|------------------------------------------------|--------------------------------------------------------------|---------------------------------------------------------------|
| Pa                                                                                                    | rametro                     | Descrizione                    |                                                |                                                              |                                                               |
| Simulation mode/         SIMULATION_MODE         Opzioni         Indice: 14         Tipo di dati: Unsigned8         Accesso: OOS         Accesso: OOS |                             |                                | azione.<br>ia la modalità di misura o la<br>2) |                                                              |                                                               |
|                                                                                                    | Cerabar M /<br>Deltapilot M | I                              |                                                |                                                              |                                                               |
|                                                                                                    | Blocco trasduttore          | Sensore                        |                                                |                                                              |                                                               |
|                                                                                                    |                             | $\downarrow$                   | J                                              |                                                              |                                                               |
|                                                                                                    |                             | Trim sensore                   |                                                |                                                              |                                                               |
|                                                                                                    |                             | $\downarrow$                   | 1                                              |                                                              |                                                               |
|                                                                                                    |                             | Regolazione della<br>posizione |                                                |                                                              |                                                               |
|                                                                                                    |                             | $\downarrow$                   |                                                | ~                                                            | Valore di simulazione<br>pressione                            |
|                                                                                                    |                             | Smorzamento                    |                                                |                                                              |                                                               |
|                                                                                                    |                             | $\downarrow$                   |                                                |                                                              |                                                               |
|                                                                                                    |                             | Delta P elettr.                |                                                |                                                              |                                                               |
|                                                                                                    |                             | $\downarrow$                   | ,                                              |                                                              |                                                               |
|                                                                                                    | $\downarrow$                | ← P                            |                                                |                                                              |                                                               |
|                                                                                                    | Pressione                   | Livello                        | <b> </b> ←                                     | Valore di simulazione:<br>- Livello<br>- Contenuto serbatoio |                                                               |
|                                                                                                    | $\downarrow$                |                                |                                                |                                                              |                                                               |
|                                                                                                    | $\rightarrow$               | PV                             |                                                |                                                              |                                                               |
|                                                                                                    |                             | ↓                              | _                                              |                                                              |                                                               |
|                                                                                                    |                             | Blocco ingressi<br>analogici   |                                                |                                                              |                                                               |
|                                                                                                    | Deltabar M                  |                                |                                                |                                                              |                                                               |
|                                                                                                    | Blocco trasduttore          | Sensore                        | ļ                                              |                                                              |                                                               |
|                                                                                                    |                             | ↓                              | •                                              |                                                              |                                                               |
|                                                                                                    |                             | Trim sensore<br>↓              | ]                                              |                                                              |                                                               |
|                                                                                                    |                             | Regolazione della<br>posizione | ]                                              |                                                              |                                                               |
|                                                                                                    |                             | $\downarrow$                   |                                                | ~                                                            | Valore di simulazione<br>pressione                            |
|                                                                                                    |                             | Smorzamento                    |                                                |                                                              |                                                               |
|                                                                                                    |                             | $\downarrow$                   |                                                |                                                              |                                                               |
|                                                                                                    | $\downarrow$                | ← P                            | -                                              |                                                              |                                                               |
|                                                                                                    | Pressione                   | Livello                        |                                                | ←                                                            | Valore di simulazione:<br>- Livello<br>- Serbatoio carburante |

| Blocco trasduttore diagnostica                                     |                                                                                                    |                                                              |                                     |
|--------------------------------------------------------------------|----------------------------------------------------------------------------------------------------|--------------------------------------------------------------|-------------------------------------|
| Parametro                                                          | Descrizione                                                                                                    |                                                              |                                     |
| Ļ                                                                  | Portata                                                                                                    | <i>←</i>                                                     | Valore di simulazione:<br>- Portata |
| $\downarrow$                                                       |                                                                                                    | -                                                            |                                     |
| $\rightarrow$                                                      | PV                                                                                                    |                                                              |                                     |
|                                                                    | $\downarrow$                                                                                                    | _                                                            |                                     |
|                                                                    | Blocco ingressi<br>analogici                                                                                                    |                                                              |                                     |
| Simulation unit/<br>SIMULATION_UNIT<br>Display                     | Visualizza l'unità del va<br>selezionata).                                                                                                    | lore di simulazione (dipende                                 | dalla modalità di misura            |
| Indice: 15<br>Tipo di dati:<br>Accesso: in sola lettura            |                                                                                                    |                                                              |                                     |
| Simulated Value/<br>SIMULATED_VALUE<br>Immissione utente           | Inserire il valore di simulazione. Prerequisito: Simulation/SIMULATION_MODE = Pressure, flow (Deltabar), level o tank                                            |                                                              |                                     |
| Indice: 16<br>Tipo di dati: Float<br>Accesso: OOS                  | content.                                                                                                    |                                                              |                                     |
| Sim. error no./<br>ALARM_SIMULATION_VALU<br>E                      | Inserire il numero di messaggio per la simulazione.<br>→ Vedere anche queste Istruzioni di funzionamento, cap. 11.1 "Messaggi",<br>colonna "Code" della tabella. |                                                              |                                     |
| Immissione utente                                                  | Prerequisito:                                                                                                    |                                                              |                                     |
| Indice: 17<br>Tipo di dati: Unsigned16<br>Accesso: OOS             | <ul> <li>Simulate/Simulate = Alarm/warning</li> <li>Valore all'attivazione:</li> <li>485 "Simulation value" (simulazione attiva)</li> </ul>                      |                                                              |                                     |
| Status/DEVICE_STATUS<br>Display                                    | Fornisce informazioni sullo stato attuale del dispositivo.                                                                                                    |                                                              |                                     |
| Indice: 18<br>Tipo di dati: Unsigned8<br>Accesso: in sola lettura  |                                                                                                    |                                                              |                                     |
| Diagnostic code/<br>ACTUAL_HIGHEST_ALARM<br>Display                | Visualizza il messaggio                                                                                                    | di avviso/errore attivo con la                               | priorità più alta.                  |
| Indice: 19<br>Tipo di dati: Unsigned16<br>Accesso: in sola lettura |                                                                                                    |                                                              |                                     |
| Instructions/<br>ACTUAL_MAINTENANCE_IN<br>STRUCT<br>Display        | Istruzioni per la soluzio<br>più alta.                                                                                                    | ne del messaggio di avviso/e                                 | rrore attivo con la priorità        |
| Indice: 20<br>Tipo di dati: Unsigned16<br>Accesso: in sola lettura |                                                                                                    |                                                              |                                     |
| Last diag. code/<br>LAST_ALARM_INFO_IO<br>Display                  | Ultimo messaggio di er<br>tabella degli ultimi codi                                                                                                    | rore rettificato. Corrisponder<br>ici diagnostici (logbook). | te alla prima voce della            |
| Indice: 21<br>Tipo di dati: Unsigned16<br>Accesso: in sola lettura |                                                                                                    |                                                              |                                     |

| Blocco trasduttore diagnostica                                           |                                                                                                    |  |
|--------------------------------------------------------------------------|----------------------------------------------------------------------------------------------------|--|
| Parametro                                                                | Descrizione                                                                                                    |  |
| Reset logbook/<br>RESET_ALARM_HISTORY                                    | Parametro per cancellazione delle voci del logbook.<br><b>Opzioni</b> :<br>• Cancel                                                                                                    |  |
| Indice: 22<br>Tipo di dati: Unsigned8<br>Accesso: scritt. per Auto, OOS  | <ul> <li>Reset</li> <li>Impostazione di fabbrica:<br/>Cancel</li> </ul>                                                                                                    |  |
| Actual errors/<br>DIAG_ALARM_TABLE<br>Display                            | Riepilogo del campo dei bit degli allarmi/avvisi attivi.                                                                                                    |  |
| Indice: 23<br>Tipo di dati:OctetString8<br>Accesso: in sola lettura      |                                                                                                    |  |
| Operating hours/<br>OPERATING_HOURS_VALUE<br>Display                     | Visualizza le ore di funzionamento.                                                                                                    |  |
| Indice: 24<br>Tipo di dati: Unsigned32<br>Accesso: in sola lettura       |                                                                                                    |  |
| Diagnostic code/<br>ACTUAL_ALARM_INFOS<br>Display                        | Tabella che mostra i 10 allarmi/avvisi attualmente attivi.                                                                                                    |  |
| Indice: 25<br>Tipo di dati: registro<br>Accesso: in sola lettura         |                                                                                                    |  |
| Instructions/<br>ACTUAL_MAINTENANCE_IN<br>STRUCT_INFO<br>Display         | Tabella che mostra le istruzioni per gli allarmi/avvisi attualmente attivi.                                                                                                    |  |
| Indice: 26<br>Tipo di dati: registro<br>Accesso: in sola lettura         |                                                                                                    |  |
| Last diag. code/<br>LAST_ALARM_INFOS<br>Display                          | Tabella che mostra i 10 allarmi/avvisi attualmente rettificati.                                                                                                    |  |
| Indice: 27<br>Tipo di dati: registro<br>Accesso: scritt. per Auto, OOS   |                                                                                                    |  |
| Reset/RESET_INPUT_VALUE<br>Immissione utente                             | Resettare completamente o parzialmente i parametri ai valori o alla configurazione di fabbrica,<br>→ 🖹 49, "Ripristino alle impostazioni di fabbrica (reset)".                                                             |  |
| Indice: 28<br>Tipo di dati: Unsigned16<br>Accesso: scritt. per Auto, OOS | Impostazione di fabbrica:<br>O                                                                                                    |  |
| Config. Recorder/<br>CONFIGURATION_COUNTER<br>Display                    | Visualizza il contatore delle configurazioni.<br>Questo contatore aumenta di 1 unità per ogni modifica di un parametro o di un<br>gruppo di parametri di configurazione.<br>Conteggia fino a 65535 e quindi riprende da 0. |  |
| Indice: 29<br>Tipo di dati: Unsigned16<br>Accesso: in sola lettura       |                                                                                                    |  |

| Blocco trasduttore diagnostica                                 |                                                                                                    |  |
|----------------------------------------------------------------|----------------------------------------------------------------------------------------------------|--|
| Parametro                                                      | Descrizione                                                                                                    |  |
| Alarm behav. P/<br>UNDER_OVER_PRESSURE_BE<br>HAVIOR<br>Opzioni | Questo parametro specifica la modalità di reazione dell'unità in caso di<br>superamento del limite superiore o di mancato raggiungimento del limite<br>inferiore del sensore. |  |
| Indice: 30<br>Tipo di dati: Unsigned8<br>Accesso: OOS          | Opzioni:<br>• Avviso<br>• Allarme<br>Impostazione di fabbrica<br>Avviso                                                                                                    |  |

### 9.12.4 Blocco Ingresso analogico (blocco funzione)

| Blocco ingressi analogici                                                                                                    |                                                                                                    |  |  |
|----------------------------------------------------------------------------------------------------|----------------------------------------------------------------------------------------------------|--|--|
| Parametro                                                                                                    | Descrizione                                                                                                    |  |  |
| Static Revision/ST_REV<br>Display<br>Indice: 1<br>Tipo di dati: Usigned16<br>Accesso: in sola lettura                                      | Visualizza il contatore dei parametri statici del blocco ingressi analogici<br>Il valore del contatore aumenta di uno ad ogni modifica del parametro statico del<br>blocco ingressi analogici. Conteggia fino a 65535 e quindi riprende da zero.                                                                                                    |  |  |
| Tag Description/<br>TAG_DESC<br>Immissione utente<br>Indice: 2<br>Tipo di dati: stringa di<br>ottetti<br>Accesso: scritt. per<br>Auto, OOS | Inserire una descrizione per il relativo blocco o per il punto di misura, ad esempio<br>numero TAG (32 caratteri alfanumerici max).                                                                                                    |  |  |
| Strategy/STRATEGY<br>Immissione utente<br>Indice: 3<br>Tipo di dati:<br>Unsigned16<br>Accesso: auto, man,<br>OOS                           | Inserire il valore specifico dell'utente per il raggruppamento e quindi una valutazione<br>più rapida dei blocchi.<br>Il raggruppamento avviene inserendo lo stesso valore numerico per il parametro<br>Strategy/STRATEGY del blocco in questione.<br>Campo di immissione:<br>065535<br>Impostazione di fabbrica:<br>0                                                                                                    |  |  |
| Alert Key/ALERT_KEY<br>Immissione utente<br>Indice: 4<br>Tipo di dati: Unsigned8<br>Accesso: Auto, Man,<br>OOS                             | Inserire il numero di identificazione del misuratore o di ciascun singolo blocco.<br>Il livello del controllo usa questo numero di identificazione per classificare messaggi di<br>allarme e di evento e avviare altre fasi di elaborazione.<br><b>Campo di immissione:</b><br>1255<br><b>Impostazione di fabbrica:</b><br>0                                                                                                    |  |  |
| Block Mode/<br>MODE_BLK<br>Opzioni, display<br>Indice: 5<br>Tipo di dati: DS-69<br>Accesso: Auto, Man,<br>OOS                              | Il parametro Block Mode/MODE_BLK è un parametro strutturato composto da quattro<br>elementi. Il blocco ingressi analogici supporta le modalità "Auto" (automatico), "Man"<br>(valore e stato del parametro OUT possono essere specificati direttamente<br>dall'operatore) e OOS (fuori servizio).<br><b>TARGET</b><br>• Modificare la modalità del blocco.<br><b>ACTUAL</b><br>• Visualizza la modalità attuale del blocco.<br><b>PERMITTED</b><br>• Visualizza le modalità supportate dal blocco.<br><b>NORMAL</b><br>• Visualizza la modalità del blocco durante il normale funzionamento. |  |  |

| Blocco ingressi analogici                                                                                        |                                                                                                    |  |  |  |  |  |
|----------------------------------------------------------------------------------------------------|----------------------------------------------------------------------------------------------------|--|--|--|--|--|
| Parametro                                                                                                    | Descrizione                                                                                                    |  |  |  |  |  |
| Block Error/<br>BLOCK_ERR<br>Display<br>Indice: 6<br>Tipo di dati: stringa di<br>bit<br>Accesso: in sola lettura | <ul> <li>Visualizza gli errori di blocco attivo.</li> <li>Opzioni: <ul> <li>Fuori servizio (OOS):</li> <li>Il blocco ingressi analogici è in modalità di blocco OOS.</li> <li>Il blocco risorse è in modalità di blocco OOS.</li> </ul> </li> <li>Simulation active: il DIP switch 2 "Simulation" sull'inserto elettronico è impostato su "on", ossia la simulazione è possibile. <ul> <li>La modalità di simulazione per il blocco ingressi analogici è attivo. → ≧ 205, descrizione parametro Simulate/SIMULATE.</li> </ul> </li> <li>Input failure: il valore di ingresso trasmesso dal blocco trasduttore pressione o DP_Flow non è valido (stato BAD). Sono possibili le seguenti cause: <ul> <li>Il blocco trasduttore pressione o DP_Flow è in modalità di blocco OOS.</li> <li>È presente un errore del dispositivo. Nel blocco trasduttore diagnosi, il parametro Diagnostic code mostra un codice di errore. → Vedere anche queste Istruzioni di funzionamento, cap. 11.1 "Messaggi".</li> </ul> </li> </ul>                                                                                                    |  |  |  |  |  |
|                                                                                                    | <ul> <li>L'errore del blocco "Input failure" viene trasmesso ai blocchi funzione a valle o ai sistemi di controllo processo d'ordine superiore mediante lo stato BAD del valore di uscita del blocco ingressi analogici OUT.</li> <li>Block configuration error: è presente un errore di configurazione nel blocco ingressi analogici. Sono possibili le seguenti cause: <ul> <li>Mediante il parametro Transducer Scale/XD_SCALE, è stata selezionata un'unità non adatta al valore di ingresso configurato nel parametro Channel/CHANNEL.</li> <li>Non è stato selezionato alcun valore di ingresso valido mediante il parametro Channel/CHANNEL.</li> <li>Å 206, descrizione parametro Channel/CHANNEL.</li> <li>È stata selezionata una modalità di linearizzazione non idonea mediante il parametro Linearization Type/L_TYPE.</li> <li>Å 207, descrizione parametro Linearization Type/L_TYPE.</li> <li>La modalità di linearizzazione "Direct" era stata selezionata mediante il parametro Linearization Type/L_TYPE.</li> <li>SCALE e Output Scale/OUT_SCALE non coincidono.</li> <li>Se si assegna la stessa variabile di processo, ad esempio "Primary value", a due blocchi di ingressi analogici, occorre impostare gli stessi valori di scalatura e unità per entrambi i blocchi.</li> </ul> </li> </ul> |  |  |  |  |  |
| Process Value/PV<br>Display<br>Indice: 7<br>Tipo di dati: DS-65<br>Accesso: in sola lettura                      | Il parametro PV è un parametro strutturato composto da due elementi.<br>VALUE Visualizza la variabile di processo usata per l'esecuzione del blocco STATUS Visualizza lo stato della variabile di processo.  L'unità usata dal parametro Output Scale/OUT_SCALE viene accettata.                                                                                                    |  |  |  |  |  |
| Output/OUT<br>Display, immissione<br>utente<br>Indice: 8<br>Tipo di dati: DS-65<br>Accesso: Auto, Man,<br>OOS    | <ul> <li>Il parametro Output/OUT è un parametro strutturato composto da due elementi.</li> <li>VALUE <ul> <li>Visualizza il valore di uscita del blocco ingressi analogici</li> </ul> </li> <li>STATUS <ul> <li>Visualizza lo stato del valore Output/OUT.</li> </ul> </li> <li>Il valore di uscita Output/OUT viene anche trasmesso se non rientra nel campo scala di Output Scale/OUT_SCALE.</li> <li>L'unità usata dal parametro Output Scale/OUT_SCALE viene accettata.</li> <li>Se è stato selezionata la modalità blocco "MAN" (manuale) mediante il parametro Block Mode/MODE_BLK, qui è possibile specificare manualmente il valore di uscita</li> </ul>                                                                                                    |  |  |  |  |  |

| 3locco ingressi analogici                                                                                                  |                                                                                                    |  |  |  |
|----------------------------------------------------------------------------------------------------|----------------------------------------------------------------------------------------------------|--|--|--|
| Parametro                                                                                                    | Descrizione                                                                                                    |  |  |  |
| Simulate/SIMULATE<br>Immissione utente,<br>display                                                                         | Il parametro Simulate/SIMULATE è un parametro strutturato composto da cinque<br>elementi. Poiché il valore e lo stato qui indicati si applica all'intero algoritmo, è<br>possibile controllare il blocco ingressi analogici.                                                                                                    |  |  |  |
| Indice: 9<br>Tipo di dati: DS-82<br>Accesso: Auto, Man,<br>OOS                                                             | SIMULATE_STATUS         Inserire lo stato per la simulazione.         SIMULATE_STATUS         Inserire il valore di simulazione.         TRANSDUCER_STATUS         Visualizza lo stato attuale del blocco trasduttore collegato al blocco ingressi analogici mediante il parametro Channel/CHANNEL.                                                                                                    |  |  |  |
|                                                                                                    | <ul> <li>TRANSDUCER_VALUE</li> <li>Visualizza il valore di processo attuale del blocco trasduttore collegato al blocco ingressi analogici mediante il parametro Channel/CHANNEL.</li> <li>ENABLE_DISABLE</li> <li>Attiva e disattiva la modalità di simulazione.</li> </ul>                                                                                                    |  |  |  |
|                                                                                                    | Il DIP switch "Simulation" sull'inserto elettronico deve essere impostato su "On".<br>Impostazione di fabbrica:<br>Simulazione disabilitata (modalità di simulazione non attiva)                                                                                                    |  |  |  |
| Transducer Scale/<br>XD_SCALE<br>Immissione utente,<br>selezione<br>Indice: 10<br>Tipo di dati: DS-68<br>Accesso: Man, OOS | <ul> <li>Il parametro Transducer Scale/XD_SCALE è un parametro strutturato composto da quattro elementi.</li> <li>EU_100: <ul> <li>Inserire il limite massimo per il valore di ingresso del blocco ingressi analogici.</li> <li>Impostazione di fabbrica: 100</li> </ul> </li> <li>EU_0: <ul> <li>Inserire la soglia inferiore per il valore di ingresso del blocco ingressi analogici.</li> <li>Impostazione di fabbrica: 0</li> </ul> </li> <li>UNITS_INDEX: <ul> <li>Selezionare l'unità ingegneristica.</li> <li>Impostazione di fabbrica: %</li> </ul> </li> <li>DECIMAL: <ul> <li>Visualizza il numero di cifre dopo la virgola decimale per il valore di ingresso.</li> </ul> </li> </ul> |  |  |  |
|                                                                                                    | <ul> <li>Il parametro Transducer Scale/XD_SCALE corrisponde al parametro Primary Value<br/>Range/PRIMARY_VALUE_RANGE (→          <sup>1</sup> 173) nel blocco trasduttore.</li> <li>Se dal parametro Linearization Type/L_TYPE è stata selezionata l'opzione "Direct", le<br/>impostazioni di Transducer Scale/XD_SCALE e Output Scale/OUT_SCALE devono<br/>essere identiche. In caso contrario, il blocco passa in modalità OOS e il viene<br/>visualizzato il messaggio "Block config error" nel parametro Block Error/<br/>BLOCK_ERR.</li> </ul>                                                                                                    |  |  |  |

| Blocco ingressi analogici                                                                                                    |                                                                                                    |  |  |  |  |  |
|----------------------------------------------------------------------------------------------------|----------------------------------------------------------------------------------------------------|--|--|--|--|--|
| Parametro                                                                                                    | Descrizione                                                                                                    |  |  |  |  |  |
| Output Scale/<br>OUT_SCALE<br>Immissione utente,<br>display<br>Indice: 11<br>Tipo di dati: DS-68<br>Accesso: Auto, Man,<br>OOS | <ul> <li>Il parametro Output Scale/OUT_SCALE è un parametro strutturato composto da quattro elementi.</li> <li>EU_100: <ul> <li>Inserire il limite massimo del valore di uscita del blocco AI OUT (→ 204).</li> <li>Impostazione di fabbrica: 100</li> </ul> </li> <li>EU_0: <ul> <li>Inserire il limite minimo del valore di uscita del blocco AI OUT.</li> <li>Impostazione di fabbrica: 0</li> </ul> </li> <li>UNITS_INDEX: <ul> <li>Selezionare l'unità ingegneristica.</li> <li>Impostazione di fabbrica: %</li> </ul> </li> <li>DECIMAL: <ul> <li>Visualizza il numero di cifre dopo la virgola decimale per il valore di uscita OUT.</li> <li>Impostazione di fabbrica: 2</li> </ul> </li> <li>Il valore di uscita OUT viene anche trasmesso se non rientra nel campo scala. Lo stato commuta su BAD.</li> <li>Se dal parametro Linearization Type/L_TYPE è stata selezionata l'opzione "Direct", le impostazioni di Transducer Scale/XD_SCALE e Output Scale/OUT_SCALE devono cascare identifie la nace antroni e il blacco pagea in medalità OOS e il viene.</li> </ul> |  |  |  |  |  |
| Grant Deny/<br>GRANT_DENY<br>Opzioni                                                                                           | <ul> <li>essere identiche. In caso contrario, il biocco passa in modalita OOS e il viene visualizzato il messaggio "Block config error" nel parametro Block Error/<br/>BLOCK_ERR.</li> <li>Concede o nega l'autorizzazione all'accesso al dispositivo per un sistema host basato su bus di campo. Questo parametro non è valutato da Deltabar M, Cerabar M e Deltapilot M.</li> </ul>                                                                                                    |  |  |  |  |  |
| Indice: 12<br>Tipo di dati: DS-70<br>Accesso: Auto, Man,<br>OOS                                                                |                                                                                                    |  |  |  |  |  |
| I/O options/<br>IO_OPTS<br>Opzioni                                                                                             | Attiva le opzioni per l'elaborazione dei valori di ingresso e uscita del blocco funzione.<br>Impostazione di fabbrica:<br>Nessuna opzione attivata                                                                                                    |  |  |  |  |  |
| Tipo di dati: stringa di<br>bit<br>Accesso: OOS                                                                                |                                                                                                    |  |  |  |  |  |
| Status Options/<br>STATUS_OPTS<br>Opzioni<br>Indice: 14<br>Tipo di dati: stringa di<br>bit<br>Accesso: OOS                     | Specifica l'elaborazione dello stato e l'elaborazione del parametro di uscita Output/<br>OUT.<br>Impostazione di fabbrica:<br>Nessuna opzione attiva                                                                                                    |  |  |  |  |  |
| Channel/CHANNEL<br>Opzioni                                                                                                    | Assegna le variabili di uscita (variabili di processo) dei blocchi trasduttore "Pressure" o<br>"Totalizer" ad un blocco ingressi analogici come valore di ingresso.                                                                                                    |  |  |  |  |  |
| Indice: 15<br>Tipo di dati:<br>Accesso: OOS                                                                                    | <ul> <li>Opzioni: <ul> <li>1: Valore primario dal blocco trasduttore di pressione - un valore di pressione, livello o portata a seconda della modalità di misura selezionata</li> <li>2: Valore secondario dal blocco trasduttore di pressione, in questo caso la temperatura del sensore</li> <li>6: Totalizzatore 1 dal blocco trasduttore DP_Flow</li> </ul> </li> <li>Impostazione di fabbrica: <ul> <li>Blocco ingressi analogici 1: Channel/CHANNEL = 1: valore primario (valore misurato di pressione)</li> <li>Blocco ingressi analogici 2: Channel/CHANNEL = 2: valore secondario (temperatura sensore)</li> </ul> </li> </ul>                                                                                                    |  |  |  |  |  |
| Info di dati. stringa di<br>bit<br>Accesso: OOS<br>Channel/CHANNEL<br>Opzioni<br>Indice: 15<br>Tipo di dati:<br>Accesso: OOS   | <ul> <li>Assegna le variabili di uscita (variabili di processo) dei blocchi trasduttore "Pressur<br/>"Totalizer" ad un blocco ingressi analogici come valore di ingresso.</li> <li>Opzioni: <ul> <li>1: Valore primario dal blocco trasduttore di pressione - un valore di pressione, liv<br/>o portata a seconda della modalità di misura selezionata</li> <li>2: Valore secondario dal blocco trasduttore di pressione, in questo caso la<br/>temperatura del sensore</li> <li>6: Totalizzatore 1 dal blocco trasduttore DP_Flow</li> </ul> </li> <li>Impostazione di fabbrica: <ul> <li>Blocco ingressi analogici 1: Channel/CHANNEL = 1: valore primario (valore<br/>misurato di pressione)</li> <li>Blocco ingressi analogici 2: Channel/CHANNEL = 2: valore secondario (tempera<br/>sensore)</li> <li>Blocco ingressi analogici 3: Channel/CHANNEL = 6: totalizzatore 1</li> </ul> </li> </ul>                                                                                                    |  |  |  |  |  |

| Blocco ingressi analogici                                                                                                    |                                                                                                    |  |  |  |  |
|----------------------------------------------------------------------------------------------------|----------------------------------------------------------------------------------------------------|--|--|--|--|
| Parametro                                                                                                    | Descrizione                                                                                                    |  |  |  |  |
| Linearization Type/<br>L_TYPE<br>Opzioni<br>Indice: 16<br>Tipo di dati: Unsigned8<br>Accesso: OOS                             | <ul> <li>Selezionare la modalità di linearizzazione per il valore di ingresso.</li> <li>Opzioni: <ul> <li>Direct: in questa impostazione, il valore di ingresso bypassa la funzione di linearizzazione e viene proposto invariato in sequenza con la stessa unità in tutto il blocco funzione ingressi analogici. Con questa opzione, la scalatura e l'unità per i parametri Transducer Scale/XD_SCALE e Output Scale/OUT_SCALE devono essere identici. In caso contrario, il blocco passa in modalità OOS e il viene visualizzato il messaggio "Block config error" nel parametro Block Error/BLOCK_ERR.</li> <li>Indirect: il valore di ingresso viene ridimensionato in modo lineare mediante la scalatura dell'ingresso Transducer Scale/XD_SCALE al campo di uscita desiderato Output Scale/OUT_SCALE.</li> </ul> </li> <li>Indirect square root: il valore di ingresso viene ridimensionato in modo lineare mediante una funzione di radice. Viene quindi nuovamente ridimensionata al campo di uscita desiderato mediante il parametro Output Scale/OUT_SCALE.</li> </ul> |  |  |  |  |
| Low Cutoff/LOW_CUT<br>Immissione utente<br>Indice: 17<br>Tipo di dati: Float<br>Accesso: Auto, Man,<br>OOS                    | Inserire il valore di soglia per il taglio bassa portata. Se il valore convertito è inferiore a<br>questa soglia, il parametro Process Value/PV indica "O".<br>Questo parametro è attivo soltanto se è stata attivata l'opzione "Low cutoff" tramite il<br>parametro I/O options/ IO_OPTS.<br>Campo di immissione:<br>Campo e unità di Output Scale/OUT_SCALE (→ 🖹 206)<br>Impostazione di fabbrica:<br>O                                                                                                    |  |  |  |  |
| Process Value Filter<br>Time/PV_FTIME<br>Immissione utente<br>Indice: 18<br>Tipo di dati: Float<br>Accesso: Auto, Man,<br>OOS | Inserire la costante di tempo del filtro digitale di 1° ordine. Questo tempo è richiesto,<br>affinché il 63% di una modifica nel valore di ingresso di una variabile controllata abbia<br>effetto sul valore di Process Value/PV.                                                                                                    |  |  |  |  |
| Field Value/<br>FIELD_VALUE<br>Display<br>Indice: 19<br>Tipo di dati:<br>Accesso: in sola lettura                             | <ul> <li>Il parametro Field Value/FIELD_VALUE è un parametro strutturato composto da due elementi.</li> <li>VALUE <ul> <li>Visualizza le variabili di processo dopo la scalatura dell'ingresso del blocco ingressi analogici. Il valore si riferisce ad una percentuale del campo di ingresso Transducer Scale/XD_SCALE ed è sostituito dal valore di simulazione quando la simulazione è attiva.</li> <li>STATUS <ul> <li>Visualizza lo stato attuale.</li> </ul> </li> </ul></li></ul>                                                                                                    |  |  |  |  |

| Blocco ingressi analogici                                                                                          |                                                                                                    |  |  |  |  |
|----------------------------------------------------------------------------------------------------|----------------------------------------------------------------------------------------------------|--|--|--|--|
| Parametro                                                                                                    | Descrizione                                                                                                    |  |  |  |  |
| Update Event/<br>UPDATE_EVT<br>Display<br>Indice: 20<br>Tipo di dati: DS-73<br>Accesso: in sola lettura            | <ul> <li>Il parametro Update Event/UPDATE_EVT è un parametro strutturato composto da cinque elementi.</li> <li>ACKNOWLEDGED</li> <li>Questo elemento viene impostato su "Unacknowledged" subito dopo modifiche ad un parametro statico.</li> <li>REPORTED</li> <li>Visualizza la data e l'ora alle quali è stato generato il messaggio.</li> <li>TIME_STAMP</li> <li>Visualizza la data e l'ora della modifica di un parametro statico.</li> </ul>                                                                                                    |  |  |  |  |
|                                                                                                    | <ul> <li>STATIC_REVISION</li> <li>Il conteggio di questo contatore di revisioni aumenta con l'allarme.</li> </ul>                                                                                                    |  |  |  |  |
|                                                                                                    | <ul> <li>RELATIVE_INDEX</li> <li>Visualizza il parametro modificato sotto forma del relativo indice. Vedere anche questa tabella, colonna "Parametro, Indice".</li> </ul>                                                                                                    |  |  |  |  |
| Block Alarm/<br>BLOCK_ALM<br>Display, opzioni<br>Indice: 21<br>Tipo di dati: DS-72<br>Accesso: Auto, Man,<br>OOS   | Il parametro Block Alarm/BLOCK_ALM è un parametro strutturato composto da<br>cinque elementi.<br>UNACKNOWLEDGED<br>• Se per l'allarme verificatosi è stata selezionata l'opzione "Deactivated" mediante il<br>parametro Acknowledge Option/ACK_OPTION, questo allarme può essere<br>confermato soltanto mediante questo elemento.<br>ALARM_STATE<br>• Usare questa funzione per visualizzare l'attuale condizione del blocco con<br>informazioni sugli errori di configurazione, hardware o sistema presenti. Con il<br>blocco ingressi analogici sono possibili i seguenti allarmi:<br>- Simulate Active<br>- Input Failure<br>- Block Config Error<br>- Out of Service<br>TIME_STAMP<br>• Visualizza l'ora alla quale si è verificato l'allarme.<br>SUB_CODE<br>• Visualizza il motivo dell'emissione dell'allarme.<br>VALUE<br>• Visualizza il valore del parametro corrispondente nel momento in cui è stato emesso<br>l'allarme. |  |  |  |  |
| Alarm Summary/<br>ALARM_SUM<br>Display, opzioni<br>Indice: 22<br>Tipo di dati: DS-74<br>Accesso: Auto; Man,<br>OOS | <ul> <li>Il parametro Alarm Summary/ALARM_SUM è un parametro strutturato composto da quattro elementi.</li> <li>CAMPO <ul> <li>Visualizza lo stato attuale degli allarmi di processo nel blocco ingressi analogici. Gli allarmi possibili sono: HiHiAlm, HiAlm, LoLoAlm, LoAlm e BlockAlm.</li> </ul> </li> <li>UNACKNOWLEDGED <ul> <li>Visualizza gli allarmi di processo non confermati.</li> </ul> </li> <li>UNREPORTED <ul> <li>Visualizza gli allarmi di processo non segnalati.</li> </ul> </li> <li>DISABLED <ul> <li>Possibilità di disattivazione degli allarmi di processo.</li> </ul> </li> </ul>                                                                                                    |  |  |  |  |

| Blocco ingressi analogici                                                   |                                                                                                    |  |  |  |  |  |
|-----------------------------------------------------------------------------|----------------------------------------------------------------------------------------------------|--|--|--|--|--|
| Parametro                                                                   | Descrizione                                                                                                    |  |  |  |  |  |
| Acknowledge Option/<br>ACK_OPTION<br>Opzioni                                | Usare questo parametro per specificare l'allarme di processo da confermare<br>automaticamente non appena viene rilevato dal sistema host del bus di campo. Se si<br>attiva l'opzione per un allarme di processo, questo allarme di processo viene<br>automaticamente confermato dal sistema host del bus di campo.                                                                                                    |  |  |  |  |  |
| Indice: 23<br>Tipo di dati: stringa di<br>bit<br>Accesso: Auto, Man,<br>OOS | Opzioni:<br>• HiHiAlm: allarme per soglia superiore critica<br>• HiAlm: allarme per soglia superiore<br>• LoLoAlm: allarme per soglia inferiore critica<br>• LoAlm: allarme per soglia inferiore<br>• BlockAlm: allarme di blocco                                                                                                    |  |  |  |  |  |
|                                                                             |                                                                                                    |  |  |  |  |  |
|                                                                             | elemento UNACKNOWLEDGE per gli allarmi di processo per i quali la conferma automatica non è attiva.                                                                                                    |  |  |  |  |  |
|                                                                             | <b>Impostazione di fabbrica:</b><br>L'opzione non è attiva per tutti gli allarmi di processo, occorre quindi confermare<br>manualmente ciascun messaggio di allarme di processo.                                                                                                    |  |  |  |  |  |
| Alarm Hysteresis/<br>ALARM_HYS                                              | Inserire il valore di isteresi per il valore di soglia superiore e inferiore del valore di allarme critico.                                                                                                    |  |  |  |  |  |
| Indice: 24<br>Tipo di dati: Float<br>Accesso: Auto, Man,<br>OOS             | <ul> <li>Il valore di isteresi influenza i seguenti valori delle soglie di allarme o di allarme critico:</li> <li>High High Alarm/HI_ALM: valore di soglia superiore allarme critico</li> <li>High Alarm/HI_ALM: valore di soglia superiore allarme</li> <li>Low Alarm/LO_ALM: valore di soglia inferiore allarme</li> <li>Low Low Alarm/LO_LO_ALM: valore di soglia inferiore allarme critico</li> </ul>                                                                                                    |  |  |  |  |  |
|                                                                             | HI_HI_LIM<br>HI_LIM<br>HI_LIM                                                                                                    |  |  |  |  |  |
|                                                                             | OUT<br>LO_LIM<br>LO_LO_LIM<br>LO_LO_LIM<br>LO_LO_LIM<br>LO_LO_LIM<br>LO_LO_LIM<br>LO_LIM<br>LON<br>LIM<br>LON<br>LIM<br>LON<br>LIM<br>LON<br>LIM<br>LON<br>LIM<br>LON<br>LIM<br>LON<br>LIM<br>LON<br>LIM<br>LON<br>LIM<br>LIM<br>LIM<br>LIM<br>LIM<br>LIM<br>LIM<br>LIM<br>LIM<br>LIM |  |  |  |  |  |
|                                                                             | HI_HI_ALM 1                                                                                                    |  |  |  |  |  |
|                                                                             | HI_ALM 1                                                                                                    |  |  |  |  |  |
|                                                                             | LO_ALM 1                                                                                                    |  |  |  |  |  |
|                                                                             | LO_LO_ALM 1                                                                                                    |  |  |  |  |  |
|                                                                             | Fig. 40: Illustrazione del valore di uscita Output/OUT con valori di soglia e<br>isteresi oltre agli allarmi High High Alarm/HI_HI_ALM,<br>High Alarm/HI_ALM, Low Alarm/LO_ALM e Low Low Alarm/LO_LO_ALM                                                                                                    |  |  |  |  |  |
|                                                                             | Campo di immissione:<br>0,0 - 50,0% rispetto al campo del gruppo Output Scale/OUT_SCALE ( $\rightarrow \square$ 206)                                                                                                    |  |  |  |  |  |
|                                                                             | Impostazione di fabbrica:<br>0,5 %                                                                                                    |  |  |  |  |  |

| Blocco ingressi analogici                                                                                                    |                                                                                                    |  |  |  |  |
|----------------------------------------------------------------------------------------------------|----------------------------------------------------------------------------------------------------|--|--|--|--|
| Parametro                                                                                                    | Descrizione                                                                                                    |  |  |  |  |
| High High Priority/<br>HI_HI_PRI<br>Immissione utente<br>Indice: 25<br>Tipo di dati: Unsigned8<br>Accesso: Auto, Man,<br>OOS     | Specifica la modalità di reazione in caso di superamento del valore di soglia High Hi<br>Limit/HI_HI_LIM (→ ≧ 210). Campo di immissione: <ul> <li>015</li> <li>0: l'allarme viene eliminato.</li> <li>1: l'allarme viene rilevato dal sistema. Non viene emessa alcuna notifica.</li> <li>2: riservato ad allarmi blocco</li> <li>3-7: allarme informativo con priorità crescente,</li> <li>3: priorità bassa, 7: priorità alta</li> <li>8-15: allarme critico con priorità crescente,</li> <li>8: priorità bassa, 15: priorità alta</li> </ul>                                          |  |  |  |  |
| High High Limit/<br>HI_HI_LIM<br>Immissione utente<br>Indice: 26<br>Tipo di dati: Float<br>Accesso: Auto, Man,<br>OOS            | Inserire il valore di soglia superiore critico.<br><b>Campo di immissione:</b><br>Campo e unità di Output Scale/OUT_SCALE (→ 🖹 206)<br><b>Impostazione di fabbrica:</b><br>+INF                                                                                                    |  |  |  |  |
| High Priority/HI_PRI<br>Immissione utente<br>Indice: 27<br>Tipo di dati: Unsigned8<br>Accesso: Auto, Man,<br>OOS                 | Specifica la modalità di reazione in caso di superamento del valore di soglia High<br>Limit/HI_LIM (→  210). Campo di immissione: <ul> <li>015</li> <li>0: l'allarme viene eliminato.</li> <li>1: l'allarme viene rilevato dal sistema. Non viene emessa alcuna notifica.</li> <li>2: riservato ad allarmi blocco</li> <li>3-7: allarme informativo con priorità crescente,</li> <li>3: priorità bassa, 7: priorità alta</li> <li>8-15: allarme critico con priorità crescente,</li> <li>8: priorità bassa, 15: priorità alta</li> </ul> Impostazione di fabbrica: <ul> <li>0</li> </ul> |  |  |  |  |
| High Limit/HI_LIM<br>Immissione utente<br>Indice: 28<br>Tipo di dati: Float<br>Accesso: Auto, Man,<br>OOS<br>Low Priority/LO PRI | Inserire il valore di soglia superiore<br><b>Campo di immissione:</b><br>Campo e unità di Output Scale/OUT_SCALE (→ 🖹 206)<br><b>Impostazione di fabbrica:</b><br>+INF<br>Specifica la modalità di reazione in caso di mancato raggiungimento del valore di                                                                                                    |  |  |  |  |
| Immissione utente<br>Indice: 29<br>Tipo di dati: Unsigned8<br>Accesso: Auto, Man,<br>OOS                                         | <ul> <li>soglia Low Limit/LO_LIM (→ ≧ 211).</li> <li>Campo di immissione: <ul> <li>015</li> <li>0: l'allarme viene eliminato.</li> <li>1: l'allarme viene rilevato dal sistema. Non viene emessa alcuna notifica.</li> <li>2: riservato ad allarmi blocco</li> <li>3-7: allarme informativo con priorità crescente,</li> <li>3: priorità bassa, 7: priorità alta</li> <li>8-15: allarme critico con priorità crescente,</li> <li>8: priorità bassa, 15: priorità alta</li> </ul> </li> <li>Impostazione di fabbrica: <ul> <li>0</li> </ul> </li> </ul>                                   |  |  |  |  |

| Blocco ingressi analogici                                                                                                  |                                                                                                    |  |  |  |  |
|----------------------------------------------------------------------------------------------------|----------------------------------------------------------------------------------------------------|--|--|--|--|
| Parametro                                                                                                    | Descrizione                                                                                                    |  |  |  |  |
| Low Limit/LO_LIM<br>Immissione utente<br>Indice: 30<br>Tipo di dati: Float<br>Accesso: Auto, Man,<br>OOS                   | Inserire il valore di soglia inferiore<br><b>Campo di immissione:</b><br>Campo e unità di Output Scale/OUT_SCALE (→ 🖹 206)<br><b>Impostazione di fabbrica:</b><br>−INF                                                                                                    |  |  |  |  |
| Low Low Priority/<br>LO_LO_PRI<br>Immissione utente<br>Indice: 31<br>Tipo di dati: Unsigned8<br>Accesso: Auto, Man,<br>OOS | Specifica la modalità di reazione in caso di mancato raggiungimento del valore di soglia Low Low Limit/LO_LO_LIM (→  211 ). Campo di immissione: <ul> <li>015</li> <li>0: l'allarme viene eliminato.</li> <li>1: l'allarme viene rilevato dal sistema. Non viene emessa alcuna notifica.</li> <li>2: riservato ad allarmi blocco</li> <li>3-7: allarme informativo con priorità crescente,</li> <li>3: priorità bassa, 7: priorità alta</li> <li>8-15: allarme critico con priorità crescente,</li> <li>8: priorità bassa, 15: priorità alta</li> </ul> |  |  |  |  |
| Low Low Limit/<br>LO_LO_LIM<br>Immissione utente<br>Indice: 32<br>Tipo di dati: Float<br>Accesso: Auto, Man,<br>OOS        | Inserire il valore di soglia inferiore critico<br>Campo di immissione:<br>Campo e unità di Output Scale/OUT_SCALE (→ ≧ 211)<br>Impostazione di fabbrica:<br>−INF                                                                                                    |  |  |  |  |
| Low Low Alarm/<br>LO_LO_ALM<br>Display, opzioni<br>Indice: 33<br>Tipo di dati: DS-71<br>Accesso: Auto, Man,<br>OOS         | Visualizzazione dello stato per il valore di soglia Low Low Limit/LO_LO_LIM ( $\rightarrow$ $\triangleq$ 211).                                                                                                    |  |  |  |  |
| High High Alarm/<br>HI_HI_ALM<br>Display, opzioni<br>Indice: 33<br>Tipo di dati: DS-71<br>Accesso: Auto, Man,<br>OOS       | Visualizzazione dello stato per il valore di soglia High High Limit/HI_HI_LIM<br>(→ 🖹 210).                                                                                                    |  |  |  |  |
| High Alarm/HI_ALM<br>Display, opzioni<br>Indice: 34<br>Tipo di dati: DS-71<br>Accesso: Auto, Man,<br>OOS                   | Visualizzazione dello stato per il valore di soglia High Limit/HI_LIM ( $\rightarrow$ $\triangleq$ 210).                                                                                                    |  |  |  |  |
| Low Alarm/LO_ALM<br>Display, opzioni<br>Indice: 35<br>Tipo di dati: DS-71<br>Accesso: Auto, Man,<br>OOS                    | Visualizzazione dello stato per il valore di soglia Low Limit/LO_LIM ( $\rightarrow$ $\supseteq$ 211).                                                                                                    |  |  |  |  |

| Blocco ingressi analogici                                                                          |                                                                                                    |  |  |  |  |  |
|----------------------------------------------------------------------------------------------------|----------------------------------------------------------------------------------------------------|--|--|--|--|--|
| Parametro                                                                                          | Descrizione                                                                                                    |  |  |  |  |  |
| Fsafe Type/<br>FSAFE_TYPE<br>Opzioni<br>Indice: 37<br>Tipo di dati: Unsigned8<br>Accesso: Man, OOS | Se il blocco ingressi analogici riceve un valore in ingresso o un valore di simulazione<br>con lo stato BAD, il blocco ingressi analogici continua ad operare con la modalità di<br>sicurezza definita mediante questo parametro.<br>Le seguenti opzioni sono disponibili mediante il parametro Fsafe Type/FSAFE_TYF<br>• Last Good Value<br>L'ultimo valore valido viene usato per ulteriori elaborazioni con lo stato |  |  |  |  |  |
|                                                                                                    | <ul> <li>Fail Safe Value</li> <li>Il valore specificato mediante il parametro Fsafe Value/FSAFE_VALUE viene usato per ulteriori elaborazioni con lo stato UNCERTAIN. → Vedere questa tabella, descrizione parametro Fsafe Type/FSAFE_TYPE.</li> <li>Wrong Value</li> <li>Per ulteriori elaborazioni si utilizza il valore corrente con lo stato BAD.</li> </ul>                                                         |  |  |  |  |  |
|                                                                                                    | La modalità di sigurezza è anche attivata se è stata selezionata l'onzione "Qui of service"                                                                                                    |  |  |  |  |  |
|                                                                                                    | mediante il parametro Block Mode/MODE_BLK, elemento "Target".<br>Impostazione di fabbrica:<br>Fail Safe Value                                                                                                    |  |  |  |  |  |
| Fsafe Value/<br>FSAFE_VALUE<br>Immissione utente                                                   | Inserire il valore per l'opzione "Fail Safe Value" selezionata mediante il parametro Fsafe<br>Type/FSAFE_TYPE.<br>→ Vedere anche questa tabella, descrizione parametro Fsafe Type/FSAFE_TYPE.                                                                                                    |  |  |  |  |  |
| Indice: 38<br>Tipo di dati: Float<br>Accesso: scritt. per<br>Auto, OOS, Man                        | Impostazione di fabbrica:<br>0                                                                                                    |  |  |  |  |  |
| High High Alarm<br>Output Discrete/<br>HIHI_ALM_OUT_D                                              | Uscite digitali (1 o 0) per monitoraggio valore di soglia. Se Process Value/PV<br>High High Limit/HI_HI_LIM , l'uscita è impostata su "1".                                                                                                    |  |  |  |  |  |
| Tipo di dati: DS66<br>Accesso: scritt. per<br>Auto, OOS, Man                                       |                                                                                                    |  |  |  |  |  |
| High Alarm Output<br>Discrete/<br>HI_ALM_OUT_D                                                     | Uscite digitali (1 o 0) per monitoraggio valore di soglia. Se Process Value/PV<br>High Limit/HI_LIM , l'uscita è impostata su "1".                                                                                                    |  |  |  |  |  |
| Indice: 40<br>Tipo di dati: DS66<br>Accesso: scritt. per<br>Auto, OOS, Man                         |                                                                                                    |  |  |  |  |  |
| Low Alarm Output<br>Discrete/<br>LO_ALM_OUT_D                                                      | Uscite digitali (1 o 0) per monitoraggio valore di soglia. Se Process Value/PV<br>Low Low Limit/LO_LO_LIM , l'uscita è impostata su "1".                                                                                                    |  |  |  |  |  |
| Indice: 41<br>Tipo di dati: DS66<br>Accesso: scritt. per<br>Auto, OOS, Man                         |                                                                                                    |  |  |  |  |  |
| Low Low Alarm Output<br>Discrete/LOLO_ALM_<br>OUT_D                                                | Uscite digitali (1 o 0) per monitoraggio valore di soglia. Se Process Value/PV<br>Low Limit/LO_LIM , l'uscita è impostata su "1".                                                                                                    |  |  |  |  |  |
| Indice: 42<br>Tipo di dati: DS66<br>Accesso: scritt. per<br>Auto, OOS, Man                         |                                                                                                    |  |  |  |  |  |

| Blocco ingressi analogici                                                                                                    |                                                                                                    |  |  |  |
|----------------------------------------------------------------------------------------------------|----------------------------------------------------------------------------------------------------|--|--|--|
| Parametro                                                                                                    | Descrizione                                                                                                    |  |  |  |
| Select Alarm Mode/<br>ALARM_MODE                                                                                                    | Agevola le impostazioni della modalità di allarme per il parametro Alarm Output<br>Discrete/ALM_OUT_D.                                                                                                    |  |  |  |
| Indice: 43<br>Tipo di dati: DS66<br>Accesso: scritt. per<br>Auto, OOS, Man                                                          | Opzioni<br>• Low Cutoff/LOW_CUT<br>• L'allarme HiHi o LoLo attiva ALARM_OUT_D/HIHI_LOLO<br>• L'allarme Hi o Lo attiva ALARM_OUT_D/HI_LO                                                                                                    |  |  |  |
| Alarm Output Discrete/<br>ALM_OUT_D                                                                                                 | Il parametro Alarm Output Discrete/ALM_OUT_D comprende i 4 allarmi (LO, LOLO,<br>HI, HIHI). I 3 valori consentono di visualizzare l'allarme attuale attivato a seconda<br>dell'allarme selezionato.                                                                                                    |  |  |  |
| Indice: 44<br>Tipo di dati: DS-66<br>Accesso: scritt. per<br>Auto, OOS, Man                                                         | <ul> <li>Opzioni:</li> <li>Allarme LOW_CUT (predefinito): l'uscita ALM_OUT_D torna a 1 se la funzione LOW_CUT limita a 0 il valore misurato. Altrimenti l'uscita ALM_OUT_D è 0.</li> <li>Allarme collettivo HIHI/LOLO: l'uscita ALM_OUT_D torna a 1 se il valore misurato è pari o superiore alla soglia HIHI o se il valore misurato è pari o inferiore alla soglia LOLO. L'uscita torna a 0 se il valore misurato è compreso tra le soglie HIHI e LOLO.</li> <li>Allarme collettivo HIHI/LOLO: l'uscita ALM_OUT_D torna a 1 se il valore misurato è pari o superiore alla soglia HI o se il valore misurato è compreso tra le soglie HIHI e LOLO.</li> <li>L'uscita torna a 0 se il valore misurato è pari o inferiore alla soglia LO. L'uscita torna a 0 se il valore misurato è pari o inferiore alla soglia LO. L'uscita torna a 0 se il valore misurato è pari o inferiore alla soglia LO.</li> </ul> |  |  |  |
| Block Error Description/<br>BLOCK_ERR_DESC_1<br>Indice: 45<br>Tipo di dati:<br>Unsigned32<br>Accesso: scritt. per<br>Auto, OOS, Man | Descrizione dettagliata degli errori che si verificano all'interno del blocco.<br><b>Messaggi di errore:</b><br>• RS_BLOCK in OOS<br>• Block not scheduled<br>• Channel undefined<br>• L-Type undefined<br>• AI / TRD unit inconsistent                                                                                                    |  |  |  |

#### 9.12.5 Backup o duplicazione dei dati del dispositivo

Il dispositivo non è dotato di modulo di memoria. Tuttavia, con un tool operativo basato sulla tecnologia FDT (ad esempio FieldCare), sono disponibili le seguenti opzioni (vedere parametro **"Download select**."  $\rightarrow \square$  113 nel menu operativo o mediante il blocco risorse  $\rightarrow \square$  168.):

- Salvataggio/recupero dei dati di configurazione.
- Duplicazione delle configurazioni del dispositivo.
- Trasferimento di tutti i parametri rilevanti in caso di sostituzione degli inserti elettronici.

Per maggior informazioni, leggere il manuale operativo del programma operativo di FieldCare.

## 10 Manutenzione

Deltabar M non richiede manutenzione.

Per Cerabar M e Deltapilot M, mantenere incontaminati la compensazione della pressione e il filtro in  $GORE-TEX^{\circ}$  (1).

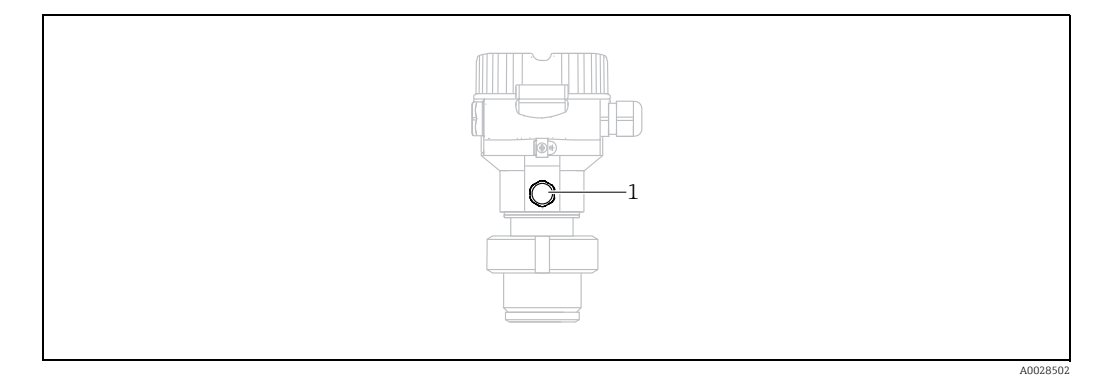

### 10.1 Istruzioni per la pulizia

Endress+Hauser fornisce tra gli accessori degli anelli di risciacquo, che consentono di pulire la membrana di processo senza togliere il trasmettitore dal processo. Per maggiori informazioni, contattare l'Ufficio commerciale Endress+Hauser locale.

#### 10.1.1 Cerabar M PMP55

Per le guarnizioni in linea, si consiglia di eseguire la pulizia CIP (Cleaning In Place (acqua calda)) prima di quella SIP (Sterilization In Place (vapore)). Un uso frequente della pulizia SIP aumenta le sollecitazioni e la tensione sulla membrana di processo. In condizioni sfavorevoli, le frequenti variazioni termiche possono affaticare il materiale della membrana di processo e causare perdite nel tempo.

### 10.2 Pulizia esterna

Per la pulizia del misuratore rispettare le seguenti indicazioni:

- I detergenti impiegati non devono intaccare la superficie e le guarnizioni.
- Si devono evitare i danni meccanici alla membrana, ad es. dovuti ad oggetti appuntiti.

# 11 Ricerca guasti

### 11.1 Messaggi

La tabella seguente riporta un elenco di tutti gli eventuali messaggi. Il parametro Diagnostic code/ACTUAL\_ALARM\_INFOS visualizza il messaggio che ha la massima priorità. Il dispositivo dispone di quattro distinti codici per le informazioni di stato, conformemente a NE107:

- F = guasto
- M (avviso) = richiesta manutenzione
- C (avviso) = controllo funzionale
- S (avviso) = fuori specifica (le deviazioni dalle condizioni di processo o ambiente consentite, determinate dal dispositivo con la funzione di automonitoraggio, o gli errori nel dispositivo stesso indicano che l'incertezza di misura è maggiore di quella prevista alle condizioni operative normali).

Visualizzazione del messaggio:

- Display on-site:
  - il display del valore misurato visualizza il messaggio che ha la massima priorità.
  - Il parametro Diagnostic code/ACTUAL\_ALARM\_INFOS visualizza tutti i messaggi presenti in ordine di priorità discendente. Tutti i messaggi presenti possono essere scorsi mediante il tasto S od O.
- FieldCare:

Il parametro Diagnostic code/ACTUAL\_ALARM\_INFOS visualizza il messaggio che ha la massima priorità.

 $\rightarrow$  Fare riferimento alla colonna "Priorità".

- Blocco trasduttore diagnostica (programma di configurazione FF):
- il parametro Diagnostic code/ACTUAL\_HIGHEST\_ALARM visualizza il messaggio che ha la massima priorità. Ogni messaggio è trasmesso anche secondo la specifica FOUNDATION Fieldbus mediante i parametri Transducer error/XD\_ERROR e Block error/BLOCK\_ERROR. Per questi parametri, i numeri sono indicati nella seguente tabella e sono descritti su  $\rightarrow$  218.
- Un elenco degli allarmi attivi è visualizzabile mediante il parametro Diagnostic code/ ACTUAL\_ALARM\_INFOS.
- Un elenco di allarmi non più attivi (registro eventi) può essere richiamato mediante il parametro Last diag. code/LAST\_ALARM\_INFOS.

| Codice dia-<br>gnostico | Messaggio di<br>errore | Valore<br>XD_ERROR | Bit<br>BLOCK_ERROR | Causa                                                                                                    | Rimedio                                                                                                    |
|-------------------------|------------------------|--------------------|--------------------|----------------------------------------------------------------------------------------------------|----------------------------------------------------------------------------------------------------|
| 0                       | Nessun errore          | -                  | -                  | -                                                                                                    | -                                                                                                    |
| C484                    | Error simul.           | 17                 | 0                  | <ul> <li>La simulazione di stato di errore è attiva,<br/>ossia il dispositivo non effettua al<br/>momento alcuna misura.</li> </ul>                                                                                                    | Terminare la simulazione                                                                                                   |
| C485                    | Measure simul.         | 17                 | 0                  | <ul> <li>La simulazione è stata attivata e,<br/>attualmente, lo strumento non sta<br/>misurando.</li> </ul>                                                                                                    | Terminare la simulazione                                                                                                   |
| C824                    | Process pressure       | 20                 | 8                  | <ul> <li>Presenza di pressione relativa o bassa<br/>pressione.</li> <li>Le interferenze elettromagnetiche sono<br/>superiori a quelle indicate nei dati<br/>tecnici. Solitamente questo messaggio è<br/>visualizzato solo per breve tempo.</li> </ul> | <ol> <li>Controllare il valore di<br/>pressione.</li> <li>Riavviare il dispositivo.</li> <li>Eseguire un reset.</li> </ol> |
| F002                    | Sensor unknown         | 20                 | 8                  | <ul> <li>Il sensore non è adatto al dispositivo<br/>(targhetta del sensore elettronico).</li> </ul>                                                                                                    | Contattare l'assistenza<br>Endress+Hauser.                                                                                 |

| Codice dia-<br>gnostico | Messaggio di<br>errore | Valore<br>XD_ERROR | Bit<br>BLOCK_ERROR | Causa                                                                                                    | Rimedio                                                                                                    |
|-------------------------|------------------------|--------------------|--------------------|----------------------------------------------------------------------------------------------------|----------------------------------------------------------------------------------------------------|
| F062                    | Sensor conn.           | 20                 | 8                  | <ul> <li>Connessione cavo sensore-elettronica<br/>principale assente.</li> <li>Sensore difettoso.</li> <li>Le interferenze elettromagnetiche sono<br/>superiori a quelle indicate nei dati<br/>tecnici.</li> </ul>                                                                                       | <ol> <li>Controllare il cavo del sensore.</li> <li>Sostituire l'elettronica.</li> <li>Contattare l'assistenza</li> <li>Endress+Hauser.</li> <li>Sostituire il sensore (versione a innesto).</li> </ol> |
| F081                    | Initializing           | 20                 | 8                  | <ul> <li>Connessione cavo sensore-elettronica<br/>principale assente.</li> <li>Sensore difettoso.</li> <li>Le interferenze elettromagnetiche sono<br/>superiori a quelle indicate nei dati<br/>tecnici. Solitamente questo messaggio è<br/>visualizzato solo per breve tempo.</li> </ul>                 | <ol> <li>Eseguire un reset.</li> <li>Controllare il cavo del sensore.</li> <li>Contattare l'assistenza</li> <li>Endress+Hauser.</li> </ol>                                                             |
| F083                    | Permanent<br>mem.      | 20                 | 8                  | <ul> <li>Sensore difettoso.</li> <li>Le interferenze elettromagnetiche sono<br/>superiori a quelle indicate nei dati<br/>tecnici. Solitamente questo messaggio è<br/>visualizzato solo per breve tempo.</li> </ul>                                                                                       | 1. Riavviare il dispositivo.<br>2. Contattare l'assistenza<br>Endress+Hauser.                                                                                                    |
| F140                    | Working range P        | 20                 | 8                  | <ul> <li>È presente sovrapressione o bassa<br/>pressione.</li> <li>Le interferenze elettromagnetiche sono<br/>superiori a quelle indicate nei dati<br/>tecnici.</li> <li>Sensore difettoso.</li> </ul>                                                                                                   | <ol> <li>Controllare la pressione di<br/>processo.</li> <li>Controllare il campo del sensore.</li> </ol>                                                                                               |
| F261                    | Electrical<br>module   | 20                 | 8                  | <ul> <li>Elettronica principale difettosa.</li> <li>Guasto dell'elettronica principale.</li> </ul>                                                                                                    | <ol> <li>Riavviare il dispositivo.</li> <li>Sostituire l'elettronica.</li> </ol>                                                                                                    |
| F282                    | Data memory            | 20                 | 9                  | <ul> <li>Guasto dell'elettronica principale.</li> <li>Elettronica principale difettosa.</li> </ul>                                                                                                    | <ol> <li>Riavviare il dispositivo.</li> <li>Sostituire l'elettronica.</li> </ol>                                                                                                    |
| F283                    | Permanent<br>mem.      | 23                 | 11                 | <ul> <li>Elettronica principale difettosa.</li> <li>Le interferenze elettromagnetiche sono<br/>superiori a quelle indicate nei dati<br/>tecnici.</li> <li>La tensione di alimentazione non è<br/>collegata durante la scrittura.</li> <li>Si è verificato un errore durante la<br/>scrittura.</li> </ul> | 1. Eseguire un reset.<br>2. Sostituire l'elettronica.                                                                                                    |
| F510                    | Linearization          | 19                 | 13                 | <ul> <li>La tabella di linearizzazione è stata<br/>modificata.</li> </ul>                                                                                                    | 1. Terminare le immissioni<br>2. Selezionare "linear"                                                                                                    |
| F511                    | Linearization          | 19                 | 13                 | <ul> <li>La tabella di linearizzazione è formata<br/>da meno di 2 punti.</li> </ul>                                                                                                    | 1. Tabella troppo piccola<br>2. Correggere la tabella<br>3. Confermare la tabella.                                                                                                    |
| F512                    | Linearization          | 19                 | 13                 | <ul> <li>La tabella di linearizzazione non<br/>aumenta o non diminuisce in modo<br/>monotonico.</li> </ul>                                                                                                    | 1. Tabella non monotonica<br>2. Correggere la tabella<br>3. Confermare la tabella.                                                                                                    |
| F841                    | Sensor range           | 17                 | 8                  | <ul> <li>È presente sovrapressione o bassa<br/>pressione.</li> <li>Sensore difettoso.</li> </ul>                                                                                                    | 1. Controllare il valore di<br>pressione.<br>2. Contattare l'assistenza<br>Endress+Hauser.                                                                                                    |
| F882                    | Input signal           | 22                 | 0                  | <ul> <li>Il valore misurato esterno non è ricevuto<br/>o è visualizzato uno stato di guasto.</li> </ul>                                                                                                    | <ol> <li>Controllare il bus.</li> <li>Controllare il dispositivo di<br/>provenienza.</li> <li>Controllare l'impostazione.</li> </ol>                                                                   |
| M002                    | Sensor unknown         | 17                 | 8                  | <ul> <li>Il sensore non è adatto al dispositivo<br/>(targhetta del sensore elettronico). Il<br/>dispositivo continua a misurare.</li> </ul>                                                                                                    | Contattare l'assistenza<br>Endress+Hauser.                                                                                                    |
| M283                    | Permanent<br>mem.      | 23                 | 11                 | <ul> <li>Causa come indicata per F283</li> <li>La misura può proseguire<br/>correttamente, finché non si rende<br/>necessaria la funzione dell'indicatore del<br/>tempo di picco max. del segnale.</li> </ul>                                                                                            | <ol> <li>Eseguire un reset.</li> <li>Sostituire l'elettronica.</li> </ol>                                                                                                    |
| Codice dia-<br>gnostico | Messaggio di<br>errore | Valore<br>XD_ERROR | Bit<br>BLOCK_ERROR | Causa                                                                                                    | Rimedio                                                                                                    |
|-------------------------|------------------------|--------------------|--------------------|----------------------------------------------------------------------------------------------------|----------------------------------------------------------------------------------------------------|
| M402                    | Initializing           | 23                 | 11                 | <ul> <li>Causa come indicata per F283</li> <li>La misura può proseguire corretta-<br/>mente, finché non è richiesta la funzione<br/>di setpoint dei blocchi funzione FF.</li> </ul>                                                                                                    | 1. Attendere 2 minuti.<br>2. Riavviare il dispositivo.<br>3. Contattare l'assistenza<br>Endress+Hauser.                                            |
| M434                    | Scaling                | 18                 | 13                 | <ul> <li>I valori per la taratura (ad es. valore di<br/>inizio e fondo scala) sono troppo<br/>ravvicinati tra loro.</li> <li>Il valore di inizio scala e/o il valore di<br/>fondo scala superano o non raggiungono<br/>le soglie del campo del sensore.</li> <li>Il sensore è stato sostituito e la<br/>configurazione personalizzata non è<br/>adatta al sensore.</li> <li>È stato eseguito un download non<br/>adatto.</li> </ul> | <ol> <li>Controllare il campo di misura.</li> <li>Controllare l'impostazione.</li> <li>Contattare l'assistenza</li> <li>Endress+Hauser.</li> </ol> |
| M438                    | Dataset                | 23                 | 10                 | <ul> <li>La tensione di alimentazione non è collegata durante la scrittura.</li> <li>Si è verificato un errore durante la scrittura.</li> </ul>                                                                                                    | <ol> <li>Controllare l'impostazione.</li> <li>Riavviare il dispositivo.</li> <li>Sostituire l'elettronica.</li> </ol>                              |
| M472                    | Buffer                 | 17                 | 6                  | <ul> <li>Scritture troppo frequenti sulla<br/>EEPROM.</li> </ul>                                                                                                    | <ul> <li>Ridurre l'accesso delle scritture<br/>sulla EEPROM.</li> </ul>                                                                            |
| M515                    | Configuration<br>Flow  | 18                 | 13                 | <ul> <li>Portata max. fuori dal campo nominale<br/>del sensore</li> </ul>                                                                                                    | 1. Ritarare lo strumento<br>2. Avviare nuovamente il<br>misuratore                                                                                 |
| M882                    | Input signal           | 22                 | 0                  | <ul> <li>Il valore misurato esterno visualizza uno stato di avviso.</li> </ul>                                                                                                    | <ol> <li>Controllare il bus.</li> <li>Controllare il dispositivo di<br/>provenienza.</li> <li>Controllare l'impostazione.</li> </ol>               |
| S110                    | Operational<br>range T | 20                 | 8                  | <ul> <li>Presenza di alta e bassa temperatura.</li> <li>Le interferenze elettromagnetiche sono<br/>superiori a quelle indicate nei dati<br/>tecnici.</li> <li>Sensore difettoso.</li> </ul>                                                                                                    | 1. Controllare temp. di proc.<br>2. Controllare il campo di<br>temperatura                                                                         |
| S140                    | Working range P        | 20                 | 8                  | <ul> <li>Presenza di sovrappressione e bassa<br/>pressione.</li> <li>Le interferenze elettromagnetiche sono<br/>superiori a quelle indicate nei dati<br/>tecnici.</li> <li>Sensore difettoso.</li> </ul>                                                                                                    | <ol> <li>Controllare la pressione di<br/>processo.</li> <li>Controllare il campo del sensore.</li> </ol>                                           |
| S822                    | Process temp.          | 17                 | 8                  | <ul> <li>La temperatura misurata nel sensore è<br/>superiore alla temperatura nominale<br/>massima del sensore.</li> <li>La temperatura misurata nel sensore è<br/>inferiore alla temperatura nominale<br/>minima del sensore.</li> </ul>                                                                                                    | 1. Controllare la temperatura.<br>2. Controllare l'impostazione.                                                                                   |
| S841                    | Sensor range           | 17                 | 8                  | <ul> <li>Presenza di pressione relativa o bassa<br/>pressione.</li> <li>Sensore difettoso.</li> </ul>                                                                                                    | 1. Controllare il valore di<br>pressione.<br>2. Contattare l'assistenza<br>Endress+Hauser.                                                         |

#### Spiegazione di XD\_ERROR e BLOCK\_ERROR

- F = guasto
- M (avviso) = richiesta manutenzione
- C (avviso) = controllo funzionale
- S (avviso) = fuori specifica (le deviazioni dalle condizioni di processo o ambiente consentite, determinate dal dispositivo con la funzione di automonitoraggio, o gli errori nel dispositivo stesso indicano che l'incertezza di misura è maggiore di quella prevista alle condizioni operative normali).

| Tipo di<br>errore | Codice           | Valore<br>XD_ERROR | Testo XD_ERROR          | Bit BLOCK_<br>ERROR | Testo BLOCK_ERROR                | Stato PV                                 |
|-------------------|------------------|--------------------|-------------------------|---------------------|----------------------------------|------------------------------------------|
| F (guasto)        | 2, 62, 81, 83    | 20                 | Electronics<br>Failure  | 8                   | Sensor failure                   | Bad Sensor failure                       |
|                   | 140              | 20                 | Electronics<br>Failure  | 8                   | Sensor failure                   | Bad Sensor failure                       |
|                   | 261, 282         | 20                 | Electronics<br>Failure  | 9                   | Memory failure                   | Device failure                           |
|                   | 283              | 23                 | Data integrity<br>error | 11                  | Lost NV data                     | Device failure                           |
|                   | 510, 511,<br>512 | 19                 | Configuration<br>error  | 13                  | Device needs maintenance<br>now  | Bad Configuration error                  |
|                   | 841              | 17                 | General error           | 8                   | Sensor failure                   | Bad Sensor failure                       |
|                   | 882              | 22                 | I/O failure             | 0                   | Other                            | Bad Non-specific                         |
| (M) avviso        | 2                | 17                 | General error           | 8                   | Sensor failure                   | Uncertain Non-specific                   |
|                   | 283, 402         | 23                 | Data integrity<br>error | 11                  | Lost NV data                     | Uncertain Non-specific                   |
|                   | 434, 515         | 18                 | Calibration error       | 13                  | Device needs maintenance<br>now  | Uncertain Non-specific                   |
|                   | 438              | 23                 | Data integrity<br>error | 10                  | Lost static data                 | Uncertain Non-specific                   |
|                   | 472              | 17                 | General error           | 6                   | Device needs maintenance<br>soon | Uncertain Non-specific                   |
|                   | 882              | 22                 | I/O failure             | 0                   | Other                            | Uncertain Sub-normal                     |
| (C) avviso        | 484, 485         | 17                 | General error           | 0                   | Other                            | Uncertain Non-specific                   |
|                   | 824              | 20                 | Electronics<br>Failure  | 8                   | Sensor failure                   | Uncertain Non-specific                   |
| (S) avviso        | 110              | 20                 | Electronics<br>Failure  | 8                   | Sensor failure                   | Uncertain Sensor conversion not accurate |
|                   | 140              | 20                 | Electronics<br>Failure  | 8                   | Sensor failure                   | Uncertain Sensor conversion not accurate |
|                   | 822              | 17                 | General error           | 8                   | Sensor failure                   | Uncertain Sensor conversion not accurate |
|                   | 841              | 17                 | General error           | 8                   | Sensor failure                   | Uncertain Sensor conversion not accurate |

### 11.1.1 Messaggi di errore display on-site

Se il dispositivo rileva un difetto nel display on-site durante l'inizializzazione, possono essere visualizzati i seguenti messaggi di errore:

| Messaggio                                 | Rimedio                        |
|-------------------------------------------|--------------------------------|
| Initialization, VU Electr. Defect<br>A110 | Sostituire il display on-site. |
| Initialization, VU Electr. Defect<br>A114 |                                |
| Initialization, VU Electr. Defect<br>A281 |                                |
| Initialization, VU Checksum Err.<br>A110  |                                |
| Initialization, VU Checksum Err.<br>A112  |                                |
| Initialization, VU Checksum Err.<br>A171  |                                |

## 11.2 Risposta delle uscite in caso di errore

Il dispositivo distingue tra i tipi di messaggio F (guasto) e M, S, C (avviso).  $\rightarrow$  Vedere la seguente tabella e  $\rightarrow \ge 215$ , cap. 11.1 "Messaggi".

| Uscita                                                            | F (guasto)                                                                                                    | M, S, C (avviso)                                                                                                    |
|-------------------------------------------------------------------|----------------------------------------------------------------------------------------------------|----------------------------------------------------------------------------------------------------|
| FOUNDATION Fieldbus<br>(Programma di configurazione FF/FieldCare) | La variabile di processo interessata viene trasmessa con lo stato BAD.                                                                                                    | Il dispositivo continua a misurare. La variabile di processo interessata viene trasmessa con lo stato UNCERTAIN.                                                               |
| Display on-site                                                   | <ul> <li>Vengono visualizzati alternatamente il<br/>valore misurato e il messaggio</li> <li>Visualizzazione del valore misurato: il<br/>simbolo F viene visualizzato in modo<br/>permanente.</li> </ul> | <ul> <li>Vengono visualizzati alternatamente il valore misurato<br/>e il messaggio</li> <li>Visualizzazione del valore misurato: il simbolo M, S o C<br/>lampeggia.</li> </ul> |

#### 11.2.1 Blocco ingressi analogici

Se il blocco ingressi analogici riceve un valore in ingresso o un valore di simulazione con lo stato BAD, il blocco ingressi analogici continua ad operare con la modalità di sicurezza definita mediante il parametro Fsafe Type/FSAFE\_TYPE <sup>1</sup>.

Le seguenti opzioni sono disponibili mediante il parametro Fsafe Type/FSAFE\_TYPE:

- Last Good Value
- L'ultimo valore valido viene usato per ulteriori elaborazioni con lo stato UNCERTAIN.
- Fail SafeValue

Il valore specificato mediante il parametro Fsafe Value/FSAFE\_VALUE <sup>1</sup> viene usato per ulteriori elaborazioni con lo stato UNCERTAIN.

Wrong Value

Per ulteriori elaborazioni si utilizza il valore corrente con lo stato BAD.

Impostazione di fabbrica:

- Fsafe Type/FSAFE\_TYPE: FsafeValue
- Fsafe Value/FSAFE\_VALUE:0

## i

La modalità di sicurezza è anche attivata se è stata selezionata l'opzione "Out of service" mediante il parametro Block Mode/MODE\_BLK, elemento "Target".

1 Questi parametri non sono disponibili tramite FieldCare.

### 11.3 Riparazioni

I misuratori Endress+Hauser sono basati su una progettazione modulare e sono studiati per permettere anche ai clienti di eseguire riparazioni in autonomia (vedere  $\rightarrow \triangleq 220$ , cap. 11.5 "Parti di ricambio").

- Nel caso di strumenti certificati, consultare il paragrafo "Riparazione di misuratori certificati Ex".
- Per altre informazioni su service e parti di ricambio, rivolgersi all'assistenza Endress+Hauser. → Vedere www.endress.com/worldwide.

## 11.4 Riparazione di dispositivi certificati Ex

#### **AVVERTENZA**

#### **Una riparazione non corretta può compromettere la sicurezza elettrica!** Pericolo di esplosioni!

Quando si riparano dispositivi con certificazione Ex, tenere presente quanto segue:

- Le riparazioni di dispositivi certificati Ex devono essere eseguite dall'assistenza
- Endress+Hauser o da personale specializzato in conformità alle normative nazionali.
  Rispettare gli standard, le normative nazionali per le aree pericolose, le istruzioni e i certificati di sicurezza.
- Possono essere usati solo parti di ricambio originali Endress+Hauser.
- Per ordinare le parti di ricambio, verificare l'identificazione del misuratore sulla targhetta. Sostituire le parti solo con componenti identici.
- Gli inserti elettronici o i sensori già in uso in un misuratore standard non possono essere utilizzati come parti di ricambio per dispositivi certificati.
- Eseguire le riparazioni rispettando le istruzioni. Dopo le riparazioni, il dispositivo deve soddisfare i requisiti dei singoli test specificati.
- Un dispositivo certificato può essere convertito soltanto in un'altra variante certificata da Endress+Hauser.

## 11.5 Parti di ricambio

- Alcuni componenti sostituibili del misuratore sono identificati mediante una targhetta della parte di ricambio. Riporta le informazioni sulla parte di ricambio.
- Tutte le parti di ricambio dal misuratore e i relativi codici d'ordine sono reperibili in W@M Device Viewer (www.endress.com/deviceviewer), da cui è possibile eseguire direttamente l'ordine. Se disponibili, si possono anche scaricare le Istruzioni di installazione associate.

## i

Numero di serie del misuratore:

- Situato sulla targhetta del dispositivo e su quella delle parti di ricambio.
- Può essere letto tramite il parametro "Serial number" nel sottomenu "Instrument info".

### 11.6 Restituzione

Il misuratore deve essere reso qualora debba essere riparato o tarato in fabbrica, o se è stato consegnato od ordinato il misuratore sbagliato. Endress+Hauser, quale azienda certificata ISO, è tenuta per legge ad attenersi a determinate procedure per la gestione dei prodotti resi che sono a contatto con il fluido.

Per garantire una corretta, rapida e professionale restituzione del dispositivo, consultare le relative procedure e condizioni sul sito Endress+Hauser, all'indirizzo www.services.endress.com/return-material.

## 11.7 Smaltimento

Allo smaltimento, accertarsi che i componenti del dispositivo vengano adeguatamente separati e trattati.

## 11.8 Revisioni software

| Dispositivo | Data    | Versione del software | Modifiche al software                                                                                                    |
|-------------|---------|-----------------------|----------------------------------------------------------------------------------------------------|
| Cerabar M   | 12.2010 | 01.00.zz              | Software originale<br>Compatibile con:<br>– FieldCare versione 2.08.00 e superiori<br>– Field Communicator DXR375 con dispositivo |
|             |         |                       | Rev.: 1, DD Rev.: 1                                                                                                    |

| Dispositivo | Data    | Versione del software | Modifiche al software                                                                                                    |
|-------------|---------|-----------------------|----------------------------------------------------------------------------------------------------|
| Deltabar M  | 12.2010 | 01.00.zz              | Software originale                                                                                                    |
|             |         |                       | Compatibile con:<br>– FieldCare versione 2.08.00 e superiori<br>– Field Communicator DXR375 con dispositivo<br>Rev.: 1, DD Rev.: 1 |

| Dispositivo  | Data    | Versione del software | Modifiche al software                                                                                                    |
|--------------|---------|-----------------------|----------------------------------------------------------------------------------------------------|
| Deltapilot M | 12.2010 | 01.00.zz              | Software originale<br>Compatibile con:<br>- FieldCare versione 2.08.00 e superiori<br>- Field Communicator DXR375 con dispositivo<br>Rev.: 1, DD Rev.: 1 |
|              |         |                       |                                                                                                    |

# 12 Dati tecnici

Per i dati tecnici, consultare la documentazione Informazioni tecniche di Cerabar M TI00436P/Deltabar M TI00434P/Deltapilot M TI00437P.

# Indice

| ۸                                                                                                    |
|----------------------------------------------------------------------------------------------------|
| A<br>Architettura del sistema FOUNDATION Fieldbus 50<br>Area a rischio d'esplosione                                                                                                    |
| <b>B</b><br>Blocco                                                                                                    |
| <b>C</b><br>Collegamento elettrico                                                                                                    |
| D Display                                                                                                    |
| <b>E</b><br>Elementi operativi, funzione                                                                                                    |
| <b>F</b><br>FieldCare                                                                                                    |
| IIdentificazione del dispositivo52Immagazzinamento.10Impostazione di fabbrica.49Indicazione per la misura della pressione.13–14Indirizzamento dispositivo52Installazione, clamp di montaggio.29Isolatore termico, istruzioni di installazione15Istruzioni di installazione per misuratori con15Istruzioni di installazione per misuratori senza15Istruzioni di installazione per misuratori senza12 |
| L<br>Layout per la misura del livello                                                                                                    |
| M<br>Messaggi di allarme                                                                                                    |

| Misura della portata, preliminari<br>Misura della pressione differenziale, installazione<br>Misura della pressione differenziale, procedura<br>preliminare                                                                                                    | 88<br>23<br>85                                                   |
|----------------------------------------------------------------------------------------------------|------------------------------------------------------------------|
| Misura di livello                                                                                                    | 40<br>53<br>30<br>30                                             |
| <b>N</b><br>Numero di dispositivi                                                                                                    | 51                                                               |
| P<br>Parti di ricambio                                                                                                    | 20<br>38<br>35                                                   |
| RRegolazione posizione, in loco.Reset .Restituzione dei dispositivi.2Revisioni software.2Ricerca guasti.2Riparazione di dispositivi certificati Ex.2Riparazioni.2                                                                                                    | 41<br>49<br>20<br>21<br>15<br>20<br>20                           |
| C                                                                                                    |                                                                  |
| SSblocco41,Scalatura del parametro OUT1Schermatura.Selezione del modo misuraSelezione del modo misura66–67, 1Selezione della lingua.66–67, 1Separatori, applicazione in presenza di vuotoSeparatori, istruzioni di installazione.Sicurezza del prodottoSicurezza operativa.Sicurezza sul luogo di lavoroSimulazione.Specifiche caviStruttura del menu                               | 48<br>35<br>36<br>36<br>15<br>. 6<br>48<br>34<br>42              |
| SSblocco41,Scalatura del parametro OUT1Schermatura.1Selezione del modo misura66–67, 1Selezione della lingua66–67, 1Separatori, applicazione in presenza di vuoto5Sicurezza del prodotto5Sicurezza operativa5Sicurezza sul luogo di lavoro5Simulazione5Struttura del menu7Tabelle degli indici7Tasti operativi, locali, funzione41,Tasti operativi, locali, modalità di misura della | 48<br>35<br>36<br>36<br>15<br>. 6<br>48<br>42<br>59<br>. 8<br>45 |

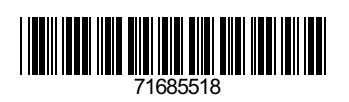

www.addresses.endress.com

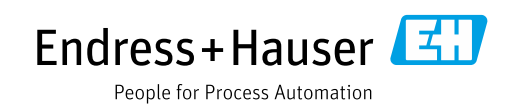